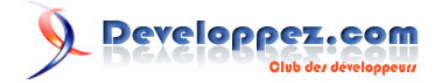

Date de publication :

Dernière mise à jour : 22/12/2008

Cette FAQ est le fruit de la collaboration des responsables, rédacteurs, modérateurs et autres utilisateurs du forum Visual Basic. Je les en remercie vivement. Elle a pour volonté de vous aider dans la réalisation d'applications VB6. Bien que son concepteur se tourne désormais vers une technologie .NET, ce langage n'en reste pas moins très répandu et supporte de nombreuses applications dans une multitude de domaines.

Soyez toujours nombreux à faire vivre cette FAQ soit en postant un code qui vous semble pertinent (**ici**) soit en améliorant et/ou corrigeant les codes qui vous sont déjà proposés.

Si vous avez soumis un code et qu'il n'apparaît pas dans la FAQ, soyez patient, il sera certainement dans la prochaine mise à jour !

Pour toutes questions ou tous problèmes inhérents à la FAQ, vous pouvez contacter par MP **bbil** ou **ThierryAIM** 

NB: Les réponses aux questions sont basées sur VISUAL BASIC 6

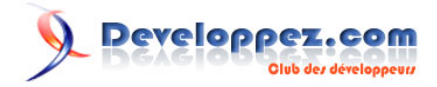

# Ont contribué à cette FAQ :

Khany - zazaraignée - ThierryAIM - Romain Puyfoulhoux
Jean-Marc Rabilloud - Abelman - Alexandre Lokchine
Da40 - DarkVader - Elifqaoui - hpj - Sygale - Bazoom
CSoldier - Khorne - Catbull - cafeine - Tofalu - ridan - Jacques Malatier - argyronet - shwin - Sadneth - Delphine
odan71 - kracotte - e-steel - spacefrog - méphistopheles
mdriesbach - Optitech - SilkyRoad - jmfmarques - Xo - bbil - random - Theo - Delbeke - Cafeine - Tofalu
olivier] - Demco - LedZeppII - Gaël Donat - fdraven - nabil - Maxence HUBICHE - sovo - ProgElecT - forum -

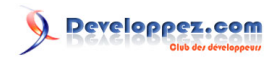

| 1. A propos de cette FAQ (3)               |     |
|--------------------------------------------|-----|
| 2. Concepts, langage et environnement (42) | 5   |
| 2.1. Concepts (5)                          | 6   |
| 2.2. Langage (30)                          | 8   |
| 2.3. Environnement de développement (7)    | 21  |
| 3. Interface (68)                          |     |
| 3.1. Form (18)                             | 25  |
| 3.2. Contrôles (35)                        |     |
| 3.3. Divers (15)                           | 61  |
| 4. Graphisme (5)                           | 75  |
| 5. Système (105)                           | 80  |
| 5.1. Fichiers (38)                         | 116 |
| 5.2. Réseaux (18)                          | 145 |
| 6. Bases de données (15)                   | 166 |
| 7. Documentation et installation (8)       | 175 |
| 8. Liaison Office (19)                     |     |
| 8.1. Excel (5)                             |     |
| 8.2. Word (10)                             |     |
| 8.3. Divers Office (4)                     | 193 |
| 9. Divers (35)                             | 196 |
| 9.1. Routines (25)                         | 197 |
| 9.2. Manipulation de dates (10)            | 215 |

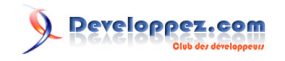

# Sommaire > A propos de cette FAQ

Où puis-je trouver la dernière version de cette FAQ ?

Auteurs : Romain Puyfoulhoux,

Elle se trouve à l'adresse http://vb.developpez.com/faq/.

# Comment participer à cette FAQ ?

Auteurs : Romain Puyfoulhoux,

Une fois inscrit sur le forum de Developpez.com, vous pouvez poster vos questions/réponses dans ce sous-forum : Vos contributions VB6.

# Où pouvons nous laisser des commentaires sur la faq VB6 ?

# Auteurs : bbil ,

Votre avis sur cette faq nous intéresse,

une discussion à été ouverte sur le forum pour recueillir vos commentaires :

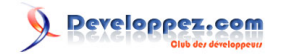

Sommaire > Concepts, langage et environnement

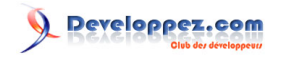

## Sommaire > Concepts, langage et environnement > Concepts

## Que choisir entre VB6 et Visual Basic .Net ?

## Auteurs : Romain Puyfoulhoux,

VB.net est l'un des langages supportés par .Net, la nouvelle plateforme de Microsoft, dont le framework est totalement orienté objet. Il n'est donc pas une simple mise à jour comme l'était VB6 par rapport à VB5.

La question est donc moins de choisir entre deux langages qu'entre deux plateformes. .Net sera dans quelques années la nouvelle plateforme de Windows et remplacera donc l'actuelle Win32. Si vous voulez vous initier à un langage d'avenir, tournez-vous vers VB.Net: sur les prochaines versions de Windows, VB6 ne sera plus vraiment adapté.

lien : La Faq .Net lien : Comment migrer vos projets vers VB.NET ? lien : De VB6 à VB.NET

## Comment Obtenir ou télécharger VB6 ?

## Auteurs : bbil ,

Visual basic 6, (VB6) n'étant plus commercialisé par Microsoft seul les marchés de l'occasion où autre ventes au enchéres permettent encore de se procurer une licence.

lien : 🖵 Support de Visual Basic 6.0 sous Windows® Vista

## Comment choisir entre un module standard et un module de classe ?

## Auteurs : Romain Puyfoulhoux,

Un module standard contient un ensemble de fonctions et de procédures, plus toutes les déclarations qui leur sont nécessaires. Parmi ces déclarations, fonctions, et procédures, certaines peuvent être de portée privée, c'est-à-dire que l'on ne peut pas y accéder à partir d'un autre module. Sera donc de portée privée tout ce qui n'est utilisé que dans le module standard lui-même.

Un module de classe vous permettra de créer une classe. Une classe décrit un objet particulier : quelles sont ses caractéristiques (appelées propriétés) et ce qu'il peut faire (quelles sont ses méthodes). Par exemple, chaque form de votre projet correspond à une classe. Ses propriétés sont Caption, BorderStyle, etc... et ses méthodes Show, Hide, etc... Dans une classe, une méthode s'écrit sous la forme d'une fonction de portée publique. Voyons comment s'écrit une propriété, par exemple la propriété Marque de la classe Voiture :

```
'Variable privée représentant la marque, on ne peut pas y accéder depuis l'extérieur
Private m_Marque As String
'Property Get est la fonction appelée lorsque l'on veut obtenir la valeur de la propriété
Property Get Marque() As String
Marque = m_Marque
End Property
'Property Let est la procédure appelée lorsque l'on veut modifier la valeur de la propriété.
'Si elle n'existe pas, la propriété sera en lecture seule.
'Elle doit avoir un argument qui a le type de la propriété,
'soit le même que celui de la valeur renvoyée par Property Get.
Property Let Marque(value As String)
m_Marque = value
End Property
```

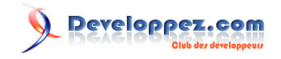

## Et pour finir, un exemple d'utilisation de la classe Voiture :

## Dim UneVoiture As Voiture

```
Set UneVoiture = New Voiture
UneVoiture.Margue = "Renault"
MsgBox UneVoiture.Marque
Set UneVoiture = Nothing
```

# Comment faire un programme sans interface graphique, de type console ?

Auteurs : Romain Puyfoulhoux,

Dans un module standard, créez une procédure Main(). Dans les propriétés du projet, Sélectionnez "Sub Main" comme objet de démarrage.

Sub Main()

'code du programme

End Sub

## Quelles sont les différences principales entre les 2 modes de compilation de VB :

## Auteurs : DarkVader,

Natif

- Désassemblage seulement possible
- Optimisation vitesse (x5-x20 /P-Code selon type d'opération) •
- Taille plus importante qu'un exécutable en P-Code (+30 à 50%)
- Possibilité de créer une table de Débogage Symbolique
- Quelques bugs à la compilation - Instabilité d'appel à certaines API (multiThreading par ex)

P-Code (Pseudo-Code)

- Code interprété couche supplémentaire donc plus lent
- Dé-compilation possible à l'image de vb.net ou java (http://www.vb-decompiler.org/)
- Optimisation taille du code

La compilation en code Natif ou en P-Code nécessite l'une comme l'autre MSVBVMx0.dll

Les sources présentées sur cette pages sont libres de droits, et vous pouvez les utiliser à votre convenance. Par contre la page de présentation de ces sources constitue une oeuvre intellectuelle protégée par les droits d'auteurs. Copyright © 2000 Developpez LLC. Tout droits réservés Developpez LLC. Aucune reproduction, même partielle, ne peut être faite de ce site et de l'ensemble de son contenu : textes, documents et images sans l'autorisation expresse de Developpez LLC. Sinon vous encourez selon la loi jusqu'à 3 ans de prison et jusqu'à 300 000 E de dommages et intérêts.

- 7 -

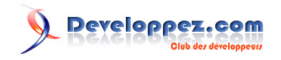

## Sommaire > Concepts, langage et environnement > Langage

# A quoi sert "Option Explicit" ?

## Auteurs : Romain Puyfoulhoux,

La déclaration de "Option Explicit" au début d'un module indique à Visual Basic que toutes les variables utilisées à l'intérieur de ce module devront être préalablement déclarées. Ainsi si vous vous trompez sur le nom d'une variable vous aurez une erreur à la compilation. Etre prévenu d'une erreur pendant la phase de compilation est un gros avantage : elle vous évite d'avoir à la retrouver par débuggage après avoir constaté un dysfonctionnement pendant l'exécution. De plus, déclarer vos variables vous permet de spécifier leur type, ce qui est préférable du point de vue des performances du programme.

Pour qu''Option Explicit'' soit ajouté automatiquement à la création d'un module, activez l'option "Déclaration des variables obligatoire'' dans les options du projet (onglet "Editeur").

# Utilitée du #,\$, %, !, @ dans le nom d'une variable ?

## Auteurs : zazaraignée ,

il s'agit, "caractères de déclaration de type" ajoutés à une valeur pour indiquer le type de donnée qu'il faut lui attribuer. Il en existe quelques uns.

À l'origine, à l'époque du bon vieux code spaghetti, on déclarait une variable en y ajoutant ou non

le suffixe \$ pour dire s'il s'agissait d'une valeur de chaîne ou d'une valeur numérique.

Au fil de l'évolution de Basic, il s'est ajouté d'autres types spécifiques avec leurs suffixes bien à eux.

Aujourd'hui, on les utilise encore dans quelques situations. En voici une liste:

caractères de déclaration de type

- \$ pour les valeurs de chaînes (variables seulement)
- % pour les entiers de type Integer
- & pour les entiers de type Long
- ! pour les réels de type Single
- # pour les réels de type Double
- @ pour les réels de type Currency

# Qu'est-ce que ByVal et ByRef?

Auteurs : Romain Puyfoulhoux,

Les arguments d'une fonction ou d'une procédure peuvent être passés de deux façons différentes : par valeur ou par référence. Si un argument est précédé de Byval, il est passé par valeur, et s'il est précédé de ByRef, ou de ni l'un ni l'autre, il est passé par référence.

Passage par valeur (ByVal)

Consiste à passer la valeur de l'argument à la procédure, et non son adresse. La procédure utilise alors une copie de la variable. La valeur de la variable ne peut pas être modifiée par la procédure.

## Passage par référence (ByRef)

Ici c'est l'adresse de la variable qui est passée à la procédure. La variable peut donc être modifiée par la procédure.

#### vb

Private Sub Echange(ByVal a As Integer, ByVal b As Integer)

Dim temp As Integer

- 8 -

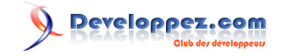

| vb                                                                                      |
|-----------------------------------------------------------------------------------------|
| temp = a                                                                                |
| a = b                                                                                   |
| b = temp                                                                                |
| End Sub                                                                                 |
| Private Sub Echange2(a As Integer, b As Integer)                                        |
|                                                                                         |
| Dim temp As Integer                                                                     |
| temp = a                                                                                |
| a = b                                                                                   |
| b = temp                                                                                |
| End Sub                                                                                 |
| Private Sub Test()                                                                      |
| $\mathbf{x} = 5$                                                                        |
| $\mathbf{y} = 3$                                                                        |
| Echange x, y                                                                            |
| MsgBox x & " " & y 'affiche "5 3", les valeurs n'ont pas été modifiées par la procédure |
|                                                                                         |
| Echange2 x, y                                                                           |
| MsgBox x & " " & y 'affiche "3 5", parce que les valeurs ont été modifiées              |
|                                                                                         |
| End Sub                                                                                 |

Comment utiliser les énumérations. Comment créer une liste de constantes (ex : une liste de couleurs)

Auteurs : Tofalu,

Un ensemble de constantes liées par leur sens peut être définit par une énumération à l'aide du mot clé Enum. La déclaration de l'énumération est à placer dans le haut du module (partie déclaration)

Chaque ligne de l'énumération est déclarée ainsi : <Nom de la valeur> = <Valeur : Type entier>

Private Enum Couleurs Bleu=1 Vert=3 Jaune=5 End Enum

Ainsi, si on déclare une variable de type Couleurs, on aura par exemple :

Dim MaCouleur as Couleurs MaCouleur=Couleurs.Vert Msgbox MaCouleur

Ceci affichera 3.

## Comment insérer un saut de ligne ?

Auteurs : Romain Puyfoulhoux,

Le saut de ligne est représenté par la constante vbCrLf. Exemple pour afficher un message sur 2 lignes avec MsgBox :

Les sources présentées sur cette pages sont libres de droits, et vous pouvez les utiliser à votre convenance. Par contre la page de présentation de ces sources constitue une oeuvre intellectuelle protégée par les droits d'auteurs. Copyright © 2000 Developpez LLC. Tout droits réservés Developpez LLC. Aucune reproduction, même partielle, ne peut être faite de ce site et de l'ensemble de son contenu : textes, documents et images sans l'autorisation expresse de Developpez LLC. Sinon vous encourez selon la loi jusqu'à 3 ans de prison et jusqu'à 300 000 E de dommages et intérêts.

- 9 -

http://vb.developpez.com/

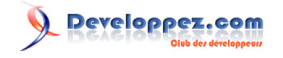

vb

# Comment récupérer l'emplacement de mon programme ?

Auteurs : Romain Puyfoulhoux ,

En utilisant La propriété Path de l'objet App. Ajoutez le caractère "\" à la fin s'il n'y ait pas déjà.

vb

```
Dim Path as String
```

```
Path = App.Path
If right(Path,1) <> "\" then Path = Path & "\"
```

MsgBox "Opération terminée." & vbCrLf & "Cliquez sur OK."

## Comment passer un tableau en paramètres ?

## Auteurs : Romain Puyfoulhoux ,

L'exemple suivant affiche les éléments d'un tableau :

```
vb
```

```
Private Sub AfficheElements(t() As Long)
Dim i As Long
For i = LBound(t) To UBound(t)
    MsgBox t(i)
Next
End Sub
Private Sub Form_Load()
Dim t(1 To 3) As Long
t(1) = 1
t(2) = 4
t(3) = 5
AfficheElements t()
End Sub
```

# Comment tester si un tableau dynamique est vide ?

Auteurs : Romain Puyfoulhoux,

La fonction UBound() renvoie l'indice maximum autorisé pour un tableau donné. Si le tableau est vide, elle crée une erreur. La fonction suivante utilise ce principe. Elle renvoie vrai si le tableau passé en paramètre contient au moins un élément.

vb

Public Function ContientElements(ByVal tableau As Variant) As Boolean

Dim indice As Long

- 10 -

```
vb
On Error goto vide
indice = UBound(tableau)
ContientElements = True
Exit Function
vide:
End Function
```

# Comment faire une fonction qui renvoie un résultat ?

Auteurs : Romain Puyfoulhoux,

La fonction suivante renvoie un booléen : Vrai si le nombre reçu en paramètre est pair, et faux sinon.

```
Private Function EstPaire(x As Long) As Boolean
EstPaire = (x Mod 2 = 0)
End Function
```

# Comment faire une fonction qui renvoie un tableau ?

Auteurs : Jean-Marc Rabilloud,

Dans l'exemple ci-dessous, la fonction RGBparTableau() renvoie les composantes rouge, verte, bleue du code couleur passé en paramètre. Les composantes sont renvoyées sous la forme d'un tableau.

```
Public Function RGBparTableau(ByVal couleur As Long) As Long()
Dim MonTab(0 To 2) As Long
MonTab(2) = Int(couleur / 65536)
MonTab(1) = Int((couleur - (65536 * MonTab(2))) / 256)
MonTab(0) = couleur - ((MonTab(2) * 65536) + (MonTab(1) * 256))
RGBparTableau = MonTab
End Function
Private Sub Command1_Click()
Dim TabCouleur() As Long, couleur As Long
couleur = 9550940
TabCouleur() = RGBparTableau(couleur)
MsgBox "Le code " & couleur & " correspond en RGB à " & _
TabCouleur(0) & " " & TabCouleur(1) & " " & TabCouleur(2)
End Sub
```

# Comment faire une fonction qui renvoie une variable de type utilisateur ?

Auteurs : Jean-Marc Rabilloud , Romain Puyfoulhoux ,

Une fonction peut renvoyer une variable de type utilisateur comme n'importe quel autre type simple.

```
http://vb.developpez.com/
```

# 

Cependant vous ne pouvez pas déclarer dans un module de classe, y compris dans le module d'une form, une fonction de portée publique renvoyant un type utilisateur. Dans un module standard, si vous déclarez un type utilisateur et une fonction de portée publique qui renvoie ce type, le type doit être aussi déclaré avec une portée publique.

Dans l'exemple ci-dessous, la fonction RGBparType() renvoie les composantes rouge, verte, bleue du code couleur passé en paramètre. Les composantes sont les champs du type CompCouleur.

```
Private Type CompCouleur
   Red As Long
   Green As Long
   Blue As Long
End Type
Private Function RGBparType(ByVal Couleur As Long) As CompCouleur
RGBparType.Blue = Int(Couleur / 65536)
RGBparType.Green = Int((Couleur - (65536 * RGBparType.Blue)) / 256)
RGBparType.Red = Couleur - ((RGBparType.Blue * 65536) + (RGBparType.Green * 256))
End Function
Private Sub Command1_Click()
Dim TypColor As CompCouleur
TypColor = RGBparType(9550940)
lblred.Caption = "Red = " & TypColor.Red
lblgreen.Caption = "Green = " & TypColor.Green
lblblue.Caption = "Blue = " & TypColor.Blue
End Sub
```

## Comment rechercher une chaîne de caractères dans une autre ?

Auteurs : Romain Puyfoulhoux,

Instr(p,ch1,ch2) recherche la chaîne ch2 dans ch1 à partir de la position p. Si ch2 est trouvée, la valeur renvoyée est la position de son premier caractère dans ch1, sinon la fonction renvoie 0.

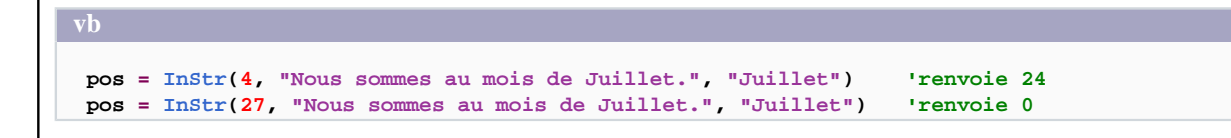

# Convertir en majuscule la première lettre de chaque mot d'une phrase

## Auteurs : forum ,

La fonction VBA StrConv permet de convertir des chaînes de caractères.

StrConv(String,Conversion)

Le premier paramètre correspond à la chaîne de caractères à convertir, le deuxième est le masque de conversion. Utilisez la constante VbLowerCase pour convertir en minuscules, VbUpperCase pour convertir en majuscules,

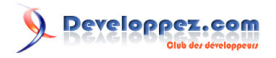

VbProperCase pour convertir en noms propres : la première lettre de chaque mot est alors en majuscule, le reste en minuscules.

MsgBox StrConv("Ceci est un essai", vbProperCase)

Affiche : Ceci Est Un Essai

Comment récupérer les arguments de la ligne de commande passée à l'exécutable ?

Auteurs : Romain Puyfoulhoux,

La ligne de commande et ses arguments vous est renvoyée par la fonction Command() sous la forme d'une chaîne de caractères. Pour transformer cette chaîne en un tableau dont chaque élément correspond à un argument, utilisez la fonction Split() :

```
Dim args() As String
args = Split(Command(), " ")
```

## Comment créer un nombre aléatoire ?

Auteurs : Romain Puyfoulhoux,

La fonction Rnd() renvoie une valeur aléatoire supérieure ou égale à 0 et strictement inférieure à 1.

Public Function NombreAleatoire(ByVal lngInf As Long, ByVal lngSup As Long) As Long

'Renvoie une valeur comprise entre les limites lngInf et lngSup

```
Randomize 'initialise le générateur pseudo-aléatoire
NombreAleatoire = Int(Rnd() * (lngSup - lngInf + 1)) + lngInf
```

End Function

# Comment obtenir la constante Pi?

Auteurs : Alexandre Lokchine,

Contrairement à d'autres langages, la constante Pi n'existe pas en VB. La meilleure façon de l'obtenir rapidement est d'utiliser le code suivant :

Dim Pi as Double

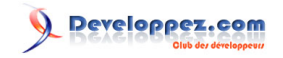

#### vb Pi=4\*Atn(1)

# Comment manipuler des entiers supérieurs à la valeur d'un type Long ?

# Auteurs : ThierryAIM ,

Dans Visual Basic, le type *Long* représente un nombre entier, codé sur 4 octets, dont la valeur est comprise entre -2 147 483 648 et 2 147 483 647.

Il est possible de manipuler des nombres dépassant ces limites, en utilisant le type Decimal

Ce type de donnée peut stocker des nombres dans la plage de valeurs : +/-79 228 162 514 264 337 593 543 950 335 Le type *Decimal* est un sous-type de <u>Variant</u>. Il n'est donc pas possible de l'attribuer directement à une variable. Pour contourner le problème, il faut créer une variable de type *Variant* et utiliser la fonction CDec, afin de créer un sous-type *Decimal* 

```
Dim d As Variant
d = CDec("79 228 162 514 264 337 593 543 950 000")
MsgBox d + 335 'Maxi possible !
```

Toutes les opérations arithmétiques s'effectuent normalement, sous réserve, bien sûr, comme pour tous les types de variables, de ne pas dépasser les valeurs limites.

# Comment utiliser la compilation conditionnelle ?

## Auteurs : Romain Puyfoulhoux,

La compilation conditionnelle vous permet de compiler et donc d'inclure dans l'exécutable un bloc de code source uniquement si une condition est vérifiée.

Syntaxe :

vb

```
#If expression Then
    statements
[#Elself expression-n Then
    [elseifstatements]]
[#Else
    [elsestatements]]
#End If
```

expression est ici une ou plusieurs comparaisons entre une constante de compilation conditionnelle et une valeur.

Initialiser une constante de compilation conditionnelle peut se faire de plusieurs manières. Vous pouvez utiliser la directive #Const :

vb

#Const nomconstante = expression

En utilisant cette directive, la constante déclarée est accessible uniquement à l'intérieur du module où elle est déclarée. Vous pouvez aussi indiquer la valeur d'une constante dans le deuxième onglet de la fenêtre des propriétés du projet.

Les sources présentées sur cette pages sont libres de droits, et vous pouvez les utiliser à votre convenance. Par contre la page de présentation de ces sources constitue une oeuvre intellectuelle protégée par les droits d'auteurs. Copyright © 2000 Developpez LLC. Tout droits réservés Developpez LLC. Aucune reproduction, même partielle, ne peut être faite de ce site et de l'ensemble de son contenu : textes, documents et images sans l'autorisation expresse de Developpez LLC. Sinon vous encourez selon la loi jusqu'à 3 ans de prison et jusqu'à 300 000 E de dommages et intérêts.

- 14 -

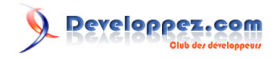

Avec cette méthode, la constante sera accessible dans tous les modules du projet. Et pour donner la valeur True à une valeur booléenne, il faut spécifier la valeur ?1.

Voici quelques cas où la compilation conditionnelle peut être intéressante :

- enregistrer dans un fichier log tout ce qui se passe pendant l'exécution du programme, mais uniquement avec une version compilée spécialement pour le débogage ou bien tout au long de la phase de développement.
- compiler un code source différent suivant la version de Windows visée.
- compiler certains codes sources selon les fonctionnalités à inclure dans la version de l'application qui est compilée. La compilation conditionnelle permet ici de n'inclure dans l'exécutable que le code source nécessaire; un pirate ne pourra donc pas bidouiller l'exécutable afin d'activer les autres fonctionnalités.

Voici un petit exemple où l'on active les menus que si les fonctions correspondantes sont incluses dans la version compilée :

```
vb
#Const module_stats = True
#Const module_export = True
Private Sub Form_Load()
#If module_stats Then
    menuStats.Enabled = True
#End If
#If module_export Then
    menuExport.Enabled = True
#End If
End Sub
```

## Comment lire ou modifier une propriété d'un objet par son nom ?

Auteurs : Romain Puyfoulhoux

## Avec la fonction CallByName.

vb

```
Private Sub Form_Load()
```

'Ici CallByName renvoie la valeur de la propriété Caption de la form Msgbox CallByName(Me, "Caption", VbGet)

'modifie la propriété Caption de la form CallByName Me, "Caption", VbLet, "Test de callbyname"

End Sub

## Comment exécuter une méthode en passant son nom en argument ?

Auteurs : Romain Puyfoulhoux

## Avec la fonction CallByName.

- 15 -

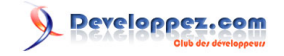

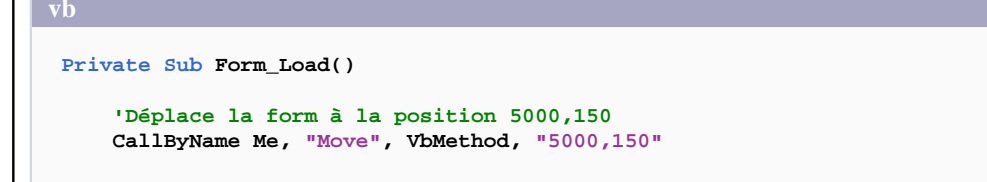

End Sub

# Comment utiliser les expressions régulières ?

Auteurs : Romain Puyfoulhoux,

La librairie Microsoft VBScript Regular Expressions permet d'utiliser des expressions régulières dans Visual Basic. Il faut l'ajouter dans les références du projet.

Le principe consiste à créer un objet RegExp, à le paramétrer en modifiant ses propriétés, puis à lancer la recherche en appelant la méthode Execute(). Vous devez passer en paramètre la chaîne de caractères dans laquelle vous souhaitez faire une recherche. La méthode Execute vous renvoie les occurrences dans une collection. Si vous avez donné la valeur True à la propriété Global de l'objet RegExp, cette collection contiendra toutes les occurrences, sinon seulement la première.

Voici comment vérifier la validité d'une adresse email. Ce code a été écrit avec la version 5.5 de la librairie.

```
vb
Public Function EmailValide(ByVal email As String) As Boolean
Dim regEx As RegExp, occurrences As MatchCollection
Set regEx = New RegExp
regEx.Pattern = "^[a-z0-9_.-]+@[a-z0-9.-]{2,}\.[a-z]{2,3}$"
regEx.IgnoreCase = True 'Ne pas distinguer les minuscules des majuscules
regEx.Global = False 'Renvoyer seulement la première occurrence
Set occurrences = regEx.Execute(email)
EmailValide = (occurrences.Count = 1)
End Function
```

# Comment interpréter une chaine string ?

Auteurs : Sadneth , shwin ,

Si vous travaillez uniquement en VBScript :

vb

Dim toto As String

```
toto = "SUPER * 10"
MsgBox Eval(Replace(toto, "SUPER", 500))
```

Si vous travaillez en VB6, il faut cocher le composant Microsoft Script Control dans Projet -> Composants et placer ce code :

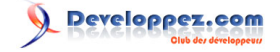

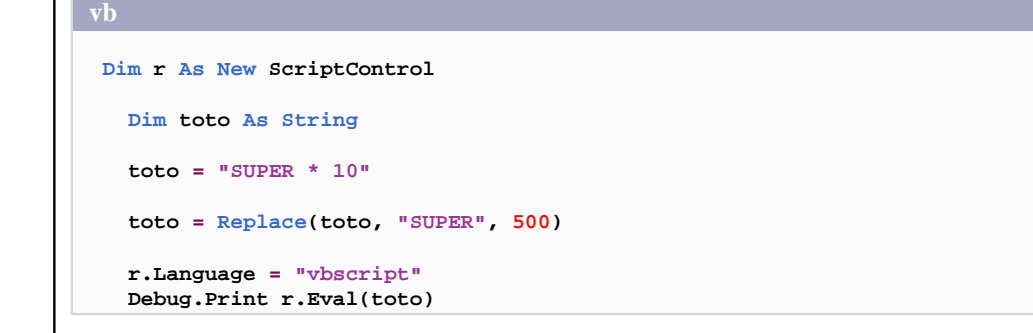

## Comment Copier, Coller, Couper, Annuler?

Auteurs : ThierryAIM ,

Un petit exemple avec un RichTextBox :

vb

```
Private Const EM_UNDO = &HC7
Private Const EM_CANUNDO = &HC6
Private Const WM_USER As Long = &H400
Private Const EM_REDO As Long = (WM_USER + 84)
Private Const EM_CANREDO As Long = (WM_USER + 85)
Private Const WM_COPY = &H301
Private Const WM_CUT = &H300
Private Const WM_CLEAR = &H303
Private Const WM_PASTE = &H302
Private Declare Function SendMessage Lib "user32" Alias "SendMessageA" (ByVal
        hWnd As Long, ByVal wMsg As Long, ByVal wParam As Long, lParam As Any) As Long
Private Sub mnuEditSubRedo_Click()
   SendMessage txtTerm.hWnd, EM_REDO, 0, ByVal 0&
End Sub
Private Sub mnuEditSubUndo_Click()
   SendMessage txtTerm.hWnd, EM_UNDO, 0, ByVal 0&
End Sub
Private Sub mnuEditSubCopy_Click()
   Clipboard.Clear
    SendMessage txtTerm.hWnd, WM_COPY, 0, 0
End Sub
Private Sub mnuEditSubCut_Click()
   Clipboard.Clear
    SendMessage txtTerm.hWnd, WM_CUT, 0, 0
End Sub
Private Sub mnuEditSubPaste_Click()
   SendMessage txtTerm.hWnd, WM_PASTE, 0, 0
End Sub
Private Sub RichText1_Change()
   mnuEditSubUndo.Enabled = SendMessage(txtTerm.hWnd, EM_CANUNDO, 0, ByVal 0&)
   mnuEditSubRedo.Enabled = SendMessage(txtTerm.hWnd, EM_CANREDO, 0, ByVal 0&)
```

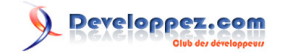

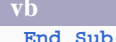

# Comment redimensionner un tableau ?

# Auteurs : kracotte ,

vb

```
Dim Tab(longueur) As String
'si longueur vaut 2 vous aurez Tab(0), Tab(1), Tab(2)
'on test si le tableau est plein
If Tab (UBound(Tab)) <> "" Then
'on redimensionne le tableau en "préservant" ses valeurs
ReDim Preserve Tab (Nouvelle Longueur)
End If
```

# Comment accéder à une procédure, fonction ou variable déclarée dans une form, à partir d'un autre module ?

Auteurs : Romain Puyfoulhoux,

Pour qu'une fonction, procédure, ou variable soit accessible à partir d'un autre module que celui où elle est déclarée, sa déclaration doit débuter par le mot clé Public. Voici les déclarations d'une variable de type long et d'une procédure publiques dans la form nommée Form1 :

vb

```
Public Variable As Long
Public Sub Afficher()
```

'code End Sub

Et voici comment les appeler depuis un autre module :

vb

```
Form1.Variable = 3
Form1.Afficher
```

# A quoi correspond le Me. que je vois devant le nom de certains objets dans des lignes de code ?

# Auteurs : Demco,

Le Me désigne en fait l'instance du formulaire sur lequel on se trouve. Ainsi la ligne suivante fait référence à une zone de texte se trouvant dans le formulaire actuel :

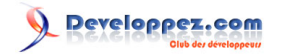

Me.txtNom = "Dupond"

# Comment instancier un nouvel objet ?

## Auteurs : Tofalu,

Deux syntaxes sont possibles :

Dim obj as new clToto obj.mamethode

Ou

```
Dim obj as clToto
Set obj= New clToto
obj.mamethode
```

Pourtant, il existe une différence fondamentale entre les deux syntaxes. En Visual Basic, dès qu'une méthode est appelée, une vérification interne est réalisée. Celle-ci consiste à vérifier que l'objet n'est pas vide avant l'appel. Le mot clé SET permet d'outrepasser cette vérification et de dire explicitement au système que l'objet a été instancié. Ainsi, on gagne de nombreuses opérations qui auraient dues être effectuées à chaque fois que l'objet aurait été référencé. La syntaxe 2 consomme donc une ligne de code de plus mais est beaucoup plus performante.

# Comment tester si deux variables représentent le même objet ?

## Auteurs : Tofalu,

Pour tester si deux variables correspondent au même objet, il faut utiliser l'opérateur IS :

```
Dim a As Object
Dim b As Object
Set a = CurrentDb
Set b = a
If b Is a Then
MsgBox "Le même objet"
Else
MsgBox "Objet différent"
End If
Set b = CurrentProject
If b Is a Then
MsgBox "Le même objet"
Else
MsgBox "Objet différent"
End If
```

Ceci affiche respectivement :

1 Le même objet

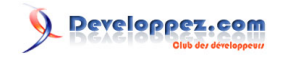

## 2 Objet différent

# Comment faire une procédure ou une fonction qui a un ou plusieurs paramètres optionnels ?

## Auteurs : Romain Puyfoulhoux,

Un paramètre est optionnel s'il est précédé du mot clé Optional. Les paramètres placés après doivent être également optionnels. Vous pouvez également spécifier une valeur par défaut :

```
vb
```

```
Private Sub Affiche(Optional x As Long=10)
```

End Sub

Pour les paramètres de type Variant et sans valeur par défaut, vous avez le moyen de savoir si une valeur a été spécifiée lors de l'appel en utilisant IsMissing :

vb

```
Private Sub Affiche(Optional x As Variant)
```

```
If IsMissing(x) Then

'pas de valeur spécifiée

Else

'une valeur a été spécifiée pour x

End If

End Sub
```

## Exécuter un code si une variable optionnelle est passée en paramètre d'une fonction

Auteurs : Cafeine ,

Dans la déclaration de votre fonction déclarez l'argument facultatif de cette façon :

... Optional ByVal strArg1 as String="<empty>"...

Puis dans votre fonction regardez la valeur de strArg1 :

```
Dim flagNonRenseigné As Boolean
flagNonRenseigné = False
```

```
If strArg1 = "<empty>" Then
  flagNonRenseigné = True
  strArg1 = ""
End If
```

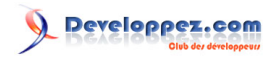

# Sommaire > Concepts, langage et environnement > Environnement de développement

Trouver des informations sur classes, méthodes, événements... d'un projet ?

# Auteurs : zazaraignée ,

On cherche souvent de l'aide directement sur le CD MSDN sans trop savoir ce que l'on cherche au juste.

L'une des premières sources d'information lorsqu'on utilise un composant que l'on ne connaît pas bien et l'explorateur d'objets.

Son bouton est dans la barre d'outils. Il est accessible aussi par l'option de menu Affichage > Explorateur d'objets (View > Object browser pour ceux qui ont la version anglaise) ou encore par le raccourci F2.

- Voir l'image ci-dessous:
- 1. Affiche une liste des bibliothèques (références) chargées
- 2. Donne une aide sommaire immédiate
- 3. Permet d'afficher la fenêtre d'aide sur l'objet, la propriété, la méthode ou l'événement sélectionné

| Object Browser             |                                      | × |
|----------------------------|--------------------------------------|---|
| Scripting A                | I→ ■ 2 C                             |   |
|                            | - <u>A</u> ≥                         |   |
| Classes                    | Members of 'FileSystemObject'        |   |
| 🛤 Encoder 🛛 🔥              | 🔊 Drives                             | ^ |
| 💐 File                     | BuildPath                            |   |
| 💐 Files 💦 📄                | 🗠 CopyFile                           |   |
| 💐 FileSystemObject 📃       | 🗠 CopyFolder                         |   |
| 💐 Folder                   | 🗠 CreateFolder                       |   |
| 🐯 Folders                  | ≪S CreateTextFile                    |   |
| 🛤 TextStream 🛛 💆           | 🗠 DeleteFile                         | ~ |
| Function BuildPath(Path A  | is String, Name As String) As String |   |
| Member of Scripting.FileS  | ystem0bject                          |   |
| Generate a path from an ex | isting path and a name               |   |
|                            |                                      |   |
|                            |                                      |   |

L'Explorateur d'objet (Touche F2)

# Aide en ligne VB :

Affiche les classes, propriétés, méthodes, événements et constantes disponibles dans les bibliothèques d'objets et les procédures de votre projet.

Il vous permet de rechercher et d'utiliser des objets que vous créez ainsi que des objets provenant d'autres applications.

# Comment utiliser la molette de la souris dans l'éditeur de code de VB6 ?

Auteurs : ThierryAIM,

Par défaut, la molette de la souris n'est pas reconnue dans l'éditeur de code de Visual Basic 6. Il est toutefois possible d'installer un palliatif à ce problème

<sup>- 21 -</sup>

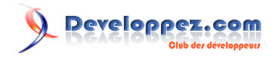

Vous trouverez toute la démarche à suivre à 🛄 cette adresse sur le site de Microsoft

# Donner le style Windows XP aux contrôles dans l'IDE de Visual Basic 6

## Auteurs : ThierryAIM,

Cette astuce vous permet de tester votre programme avec le style XP en mode conception, sans le compiler.

- Fermer votre environnement Visual Basic 6
- Créez un fichier manifest comme décrit au paragraphe Ma Comment donner le style de Windows XP à mes contrôles VB6 ? et enregistrez-le sous VB6.exe.manifest dans le répertoire d'installation de Visual Basic 6 (par défaut : C:\Program Files\Microsoft Visual Studio\VB98).
- Relancez votre IDE VB6, et ajoutez des contrôles à votre form.

**Limites et Solutions** 

Certains contrôles ne s'affichent pas correctement lorsqu'ils sont disposés directement sur une form; c'est le cas notamment des OptionButtons ou des Frames

Solution : Insérer ces contrôles dans un conteneur PictureBox et le tour est joué.

Certains assistants de VB6 présentent aussi des problèmes d'affichage, car ils n'ont pas été conçus ou testés avec le mode XP

Il n'y a pas de solution dans ce cas. Si cela est vraiment gênant, supprimez ou renommez le fichier vb6.exe.manifest et relancez votre IDE

lien : <sup>BAQ</sup> Comment donner le style de Windows XP à mes contrôles VB6 ?

# Comment commenter un bloc de code source ?

## Auteurs : Abelman,

Il suffit d'ajouter les boutons 'Commenter bloc' et 'Décommenter bloc' au menu Edition.

- Pour cela, ouvrir le menu Affichage (troisième en partant de la gauche), puis Barres d'outils, et cocher "Edition" ou sélectionner "Personnaliser" (le dernier).
- Une boîte de dialogue s'ouvre. Choisir l'onglet Commandes (le 2ème), puis sélectionner Edition dans la liste de gauche.
- Dans le liste de droite se trouvent les boutons que vous pouvez ajouter à votre barre d'outils VB.
- Faire glisser les boutons 'Commenter bloc' puis 'Décommenter bloc' depuis cette liste vers la barre d'outils VB.

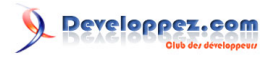

Il ne vous reste plus qu'à sélectionner un bloc de code et cliquer sur Commenter Bloc ou Décommenter Bloc et admirer le résultat.

Pourquoi vb s'arrête sur une erreur malgré "on error goto" ou "on error resume next" ?

Auteurs : Romain Puyfoulhoux,

Pour corriger ce problème, allez dans le menu Outils - Options, cliquez sur l'onglet "Général" et pour l'option "Récupération d'erreur", sélectionnez la valeur "Arrêt sur les erreurs non gérées".

Pourquoi le menu qui permet de créer l'exécutable est désactivé et comment je peux le réactiver ?

Auteurs : Romain Puyfoulhoux ,

Ceci est généralement dû à un plantage de VB. Pour réactiver ce menu, allez dans le menu "Affichage", "Barre d'outils", "Personnaliser", puis cliquez sur le bouton "Rétablir..." et validez en cliquant sur "OK".

Comment savoir si l'on utilise VBA (Visual basic pour application) ou VB6 ?

Auteurs : bbil .

VBA est intégré à une application tierce (Autocad, Excel, Word...) alors que l'IDE de VB6 est autonome. la fenêtre "à propos" menu "?" puis à propos permet de les différencier pour VBA :

pour VB6 :

l'on remarque la différence des icônes (le 32 pour VB6) et les différents numéros de version 6.3 pour VBA et 6.0 pour **VB6.** 

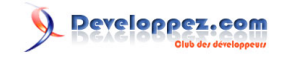

Sommaire > Interface

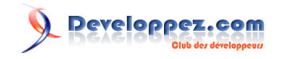

## Sommaire > Interface > Form

Comment ajouter dynamiquement des contrôles dans une form ?

## Auteurs : Romain Puyfoulhoux,

Vous avez plusieurs solutions possibles. La première est de poser un contrôle sur la form et de lui donner un index, par exemple 0. Pour créer les autres contrôles à l'exécution, il faut les charger avec Load, les positionner, puis les rendre visibles. Vous pouvez ensuite détruire ces contrôles avec Unload. Pour tester l'exemple suivant, placez un textbox sur une form et donnez-lui l'index 0. Ces quelques lignes font apparaître 9 autres textbox :

vb

```
Dim i As Long
For i = 1 To 9
Load Text1(i)
Text1(i).Top = Text1(i - 1).Top + Text1(0).Height + 60
Text1(i).Visible = True
Next
```

Vous pouvez ensuite les détruire :

vb

```
Dim i As Long
For i = 1 To 9
Unload Text1(i)
Next
```

Une autre façon de procéder consiste à ajouter un élément à la collection Controls de la form. Auparavant il faut avoir déclaré votre contrôle dans la partie Déclarations du module de la form. Une fois la déclaration ajoutée, vous pourrez sélectionner votre contrôle dans la liste déroulante au-dessus de l'éditeur de code, comme si le contrôle avait été posé sur la form. Exemple pour un textbox :

vb

```
Dim WithEvents TextBoxDynamique As VB.TextBox
```

Nous pouvons alors créer le contrôle, le placer, le dimensionner et le rendre visible :

```
Set TextBoxDynamique = Me.Controls.Add("VB.TextBox", "txtDynamic")
'txtDynamic est le nom du textbox
TextBoxDynamique.Left = 2000
TextBoxDynamique.Top = 1000
TextBoxDynamique.Width = 1500
TextBoxDynamique.Height = 70
TextBoxDynamique.Visible = True
```

Pour supprimer le contrôle :

Me.Controls.Remove "txtDynamic"

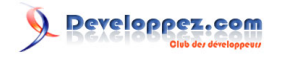

Set TextBoxDynamique = Nothing

# Comment empêcher la fermeture d'une form ?

### Auteurs : Romain Puyfoulhoux,

Quand la fermeture d'une form a été demandée, elle reçoit l'évènement QueryUnload. Dans l'exemple suivant, la form ne se ferme pas, sauf si la demande de fermeture est due à la commande Unload :

VD

```
Private Sub Form_QueryUnload(Cancel As Integer, UnloadMode As Integer)
    If UnloadMode <> vbFormCode Then Cancel = 1
End Sub
```

## Comment désactiver le bouton de fermeture sur une form ?

## Auteurs : Jean-Marc Rabilloud,

## Placez tout d'abord ces déclarations dans le module de la form :

vb

```
Private Const SC_CLOSE = &HF060&
Private Const MF_BYCOMMAND = &H0&
Private Declare Function GetSystemMenu Lib "user32" (ByVal hwnd As Long, ByVal bRevert As Long) As
Long
Private Declare Function RemoveMenu Lib "user32" (ByVal hMenu As Long, ByVal nPosition As Long, _
ByVal wFlags As Long) As Long
```

Puis ces quelques lignes dans la procédure Form\_Load :

#### vb

Dim hSysMenu As Long hSysMenu = GetSystemMenu(Me.hwnd, False) RemoveMenu hSysMenu, SC\_CLOSE, MF\_BYCOMMAND

# Comment activer/désactiver les boutons "Réduire" et "Agrandir" d'une form ?

Auteurs : ThierryAIM ,

Les propriétés MaxButton et MinButton d'une form VB ne sont pas accessibles en mode exécution. Cette astuce permet de les modifier par le code.

NOTA : valable uniquement à la création de la Form, dans la procédure Form\_Load. Une fois la form chargée, il n'est plus possible de modifier ses options de menu

'-- Déclarations Private Const GWL\_STYLE As Long = -16 Private Const WS\_MAXIMIZEBOX = &H10000

Private Const WS\_MINIMIZEBOX = &H20000

- 26 -

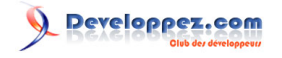

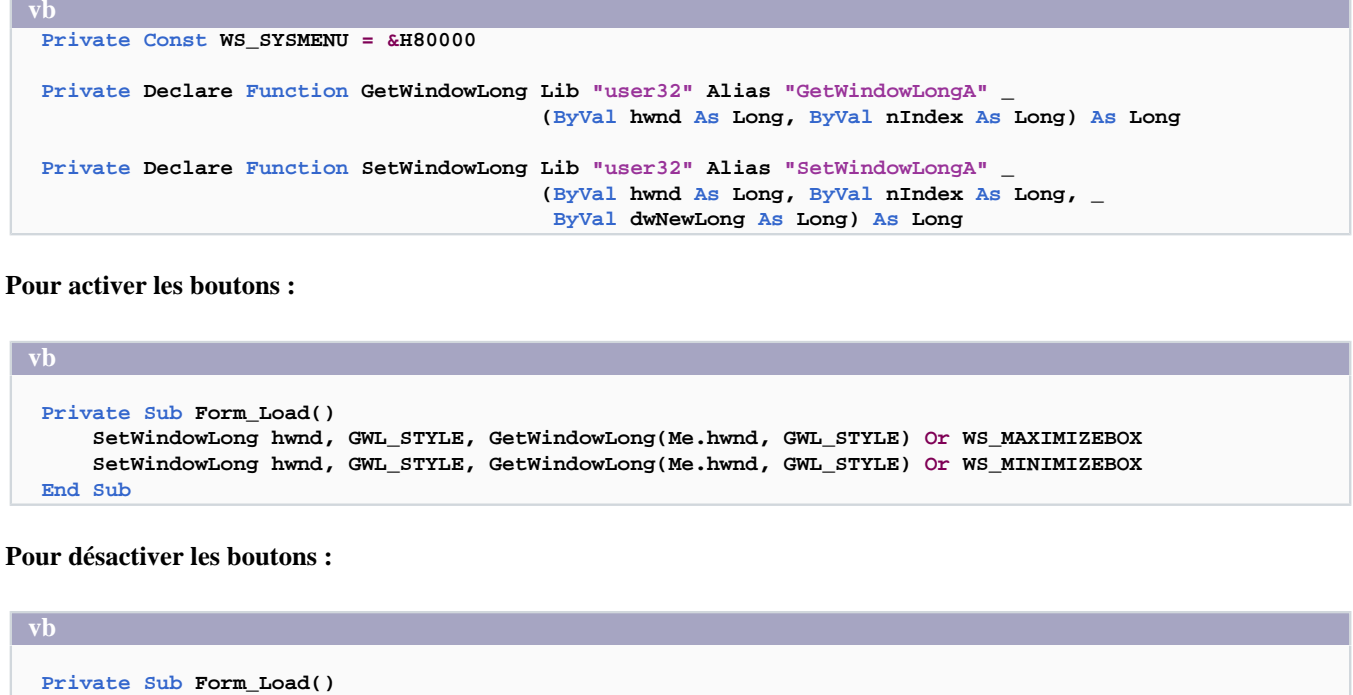

```
SetWindowLong hwnd, GWL_STYLE, GetWindowLong(Me.hwnd, GWL_STYLE) Xor WS_MAXIMIZEBOX
SetWindowLong hwnd, GWL_STYLE, GetWindowLong(Me.hwnd, GWL_STYLE) Xor WS_MINIMIZEBOX
End Sub
```

# Comment faire pour que ma form soit toujours au premier plan ? Auteurs : Romain Puyfoulhoux , Ajoutez ces déclarations dans le module de votre form : vb Private const SWP\_NOMOVE = 2 Private Const SWP\_NOMOVE = 1 Private Const HWND\_TOPMOST = -1 Private Const HWND\_NOTOPMOST = -2; Private Const HWND\_NOTOMOST = -2; Private Declare Function SetWindowPos Lib "USER32" (ByVal hwnd As Long, \_ ByVal hWndInsertAfter As Long, ByVal x As Long, ByVal y As Long, \_ ByVal cx As Long, ByVal cy As Long, ByVal wFlags As Long) As Long Et placez cette ligne dans la procédure Form\_Load : vb SetWindowPos Me.hwnd, HWND\_TOPMOST, 0, 0, 0, 0, SWP\_NOMOVE Or SWP\_NOSIZE Pour annuler, placez cette ligne dans la procédure adéquate : vb

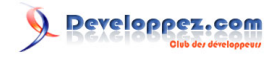

vb

SetWindowPos Me.hwnd, HWND\_NOTOPMOST, 0, 0, 0, 0, SWP\_NOMOVE Or SWP\_NOSIZE

# Comment faire passer une MDIChild form au 1er plan en cliquant sur un bouton dans une ToolBar?

# Auteurs : ThierryAIM ,

Pour placer le nom de la MDIChild Form sur un bouton dans la ToolBar, il faut utiliser la fonction CallByName. Pour le passage au premier plan, on utilise Zorder. Info : Le contrôle ToolBar se trouve dans Microsoft Windows Common Controls 5.0 (SP2) ou Microsoft Windows Common 6.0 (SP4) suivant le Service Pack VB installé. Dans Form1, placez ce code :

vb

```
Public FormName As Object
Private Sub Form_Load()
   Set FormName = Me
   MDIForm1.Toolbar1.Buttons.Add 1, "Key1", Me.Name
End Sub
```

Dans MDIForm1, placez ce code :

Pour retirer le bouton lors de la fermeture de la MDIChild Form, ajouter ce code dans Form1 :

```
vb

Private Sub Form_Unload(Cancel As Integer)

MDIForm1.Toolbar1.Buttons.Remove "Key1"

End Sub
```

# Comment savoir quelles forms sont chargées en mémoire ?

Auteurs : Romain Puyfoulhoux,

Elles sont dans la collection Forms. Ainsi cette boucle décharge toutes les forms :

vb

Dim f As Form For Each f In Forms Unload f

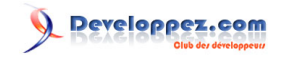

| τυ.  |  |
|------|--|
| Next |  |
|      |  |

# Comment redimensionner les contrôles quand la form est redimensionnée ?

## Auteurs : Romain Puyfoulhoux,

Placez ce code source dans le module de votre form. Le principe consiste ici à déplacer et redimensionner les contrôles afin qu'ils soient disposés de la même façon. Ainsi si la form a subit un agrandissement de 4 \* 3, toutes les distances sont multipliées par les mêmes facteurs.

Une autre méthode, plus souvent utilisée, consiste à agrandir seulement les contrôles principaux, et à garder les mêmes dimensions pour les contrôles plus petits (boutons, listes déroulantes, etc...). Mais dans ce cas un code source spécifique doit être écrit pour chacune de vos forms.

(La fonction ExistProperty est disponible dans la FAQ VB, voir le lien ci-dessous)

```
Dim lar As Long, lng As Long
Private Sub Form Load()
lng = Me.Width
lar = Me.Height
End Sub
Private Sub Form Resize()
Dim ctl As Control
If (Me.WindowState = 1) Then Exit Sub
For Each ctl In Me.Controls
    If TypeOf ctl Is ComboBox Then
        'Les comboboxes ont leur propriété Height en lecture seule
        ctl.Move ctl.Left * Me.Width / lng, ctl.Top * Me.Height / lar, ctl.Width * Me.Width / lng
   Else
       If ExistProperty(ctl, "Width") And ExistProperty(ctl, "Height") Then
            ctl.Move ctl.Left * Me.Width / lng, ctl.Top * Me.Height / lar, _
               ctl.Width * Me.Width / lng, ctl.Height * Me.Height / lar
        End If
    End Tf
Next
lng = Me.Width
lar = Me.Height
End Sub
```

lien : 👭 Comment savoir si une propriété existe pour un contrôle ?

## Comment passer des paramètres à une form lors de son ouverture ?

## Auteurs : Romain Puyfoulhoux,

La méthode Show de la classe Form ne vous permet pas d'ajouter vos propres paramètres. L'astuce consiste à passer par des variables ou des propriétés publiques. Dans l'exemple suivant, les variables privées m\_chaine1 et m\_chaine2 sont

Les sources présentées sur cette pages sont libres de droits, et vous pouvez les utiliser à votre convenance. Par contre la page de présentation de ces sources constitue une oeuvre intellectuelle protégée par les droits d'auteurs. Copyright © 2000 Developpez LLC. Tout droits réservés Developpez LLC. Aucune reproduction, même partielle, ne peut être faite de ce site et de l'ensemble de son contenu : textes, documents et images sans l'autorisation expresse de Developpez LLC. Sinon vous encourez selon la loi jusqu'à 3 ans de prison et jusqu'à 300 000 E de dommages et intérêts.

- 29

accessibles en lecture/écriture depuis l'extérieur par l'intermédiaire des propriétés Chaine1 et Chaine2. La méthode publique Init() peut aussi être appelée afin d'initialiser ces propriétés.

Module de la Form :

```
vh
Private m_chainel As String
Private m_chaine2 As String
Public Sub Init(strChaine1 As String, strChaine2 As String)
Chaine1 = strChaine1
Chaine2 = strChaine2
End Sub
Public Property Get Chainel() As String
Chaine1 = m_chaine1
End Property
Property Let Chainel(strChaine As String)
m_chaine1 = strChaine
End Property
Property Get Chaine2() As String
Chaine2 = m_chaine2
End Property
Property Let Chaine2(strChaine As String)
m_chaine2 = strChaine
End Property
```

Pour initialiser la form et l'afficher :

```
Forml.Chainel = "La première chaîne"
Forml.Chaine2 = "La deuxième chaîne"
Forml.Show
```

Ou bien encore :

-710

```
Forml.Init "La première chaîne", "La deuxième chaîne" Forml.Show
```

# Comment permettre le déplacement d'une form qui n'a pas de barre de titre ?

Auteurs : Romain Puyfoulhoux,

Nous allons permettre à l'utilisateur de déplacer une form après avoir cliqué dessus, comme s'il avait cliqué dans la barre de titre. Pour cela, nous annulons le clic sur la form et envoyons un clic dans la barre de titre. Commencez par copier ces déclarations au début du module de la form :

vb

```
Private Declare Function SendMessage Lib "User32" Alias "SendMessageA" _ (ByVal hWnd As Long, ByVal wMsg As Long, _ ByVal wParam As Long, lParam As Any) As Long
```

Syval wParam As Long, IParam As Any) As Lo

- 30 -

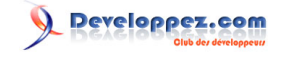

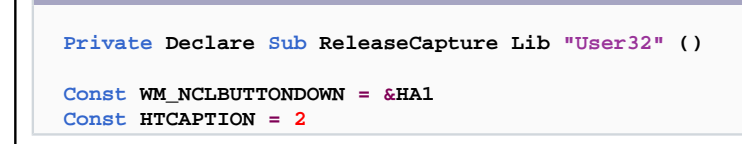

Puis le code de la procédure Form\_MouseDown() :

vb

Private Sub Form\_MouseDown(Button As Integer, Shift As Integer, X As Single, Y As Single)

```
If Button = 1 Then
   Call ReleaseCapture
   SendMessage Me.hWnd, WM_NCLBUTTONDOWN, HTCAPTION, 0&
End If
End Sub
```

## Comment énumérer les contrôles d'une form dans une boucle ?

Auteurs : ThierryAIM,

Ce code imprime le nom de chaque controle de Form1 dans la fenêtre de débogage:

```
vb
Dim Ctrl As Control
For Each Ctrl in Forml.Controls
Debug.Print Ctrl.Name
Next
```

lien : Comment redimensionner les contrôles quand la form est redimensionnée ?

# Comment savoir si un contrôle appartient à un groupe de contrôles ?

Auteurs : Catbull ,

Cette fonction reçoit en paramètre un objet Control et retourne :

- Vrai si le contrôle appartient à un groupe

- Faux dans le cas contraire

#### vb

```
Private Function isGroupe(C As Control) As Boolean
        On Error Resume Next
        isGroupe = (C.Index >= 0)
End Function
```

L'exemple suivant liste dans la fenêtre d'exécution tous les contrôles d'une form, avec leur nom et index pour ceux qui appartiennent à un groupe :

vb

Private Sub Command1\_Click()

- 31 -

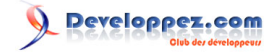

| vb  |                                                             |
|-----|-------------------------------------------------------------|
|     | Dim C As Control                                            |
|     | For Each C In Form1.Controls                                |
|     | If isGroupe(C) Then                                         |
|     | Debug.Print "Index du controle " & C.Name & " : " & C.Index |
|     | Else                                                        |
|     | Debug.Print "Le controle " & C.Name & " n'a pas d'index"    |
|     | End If                                                      |
|     | Next C                                                      |
| End | Sub                                                         |

## Comment ouvrir une même form plusieurs fois ?

Auteurs : Romain Puyfoulhoux , hpj ,

Le module où se trouve le code source d'une form est en fait un module de classe. Un module de classe décrit, comme son nom l'indique, une classe, qui une fois instanciée devient un objet. Donc une form chargée en mémoire pendant l'exécution du programme est en fait une instance de classe.

Si vous avez une form nommée "Form1" dans votre projet, Visual Basic autorise cette syntaxe :

Form1.show

Etonnant, quand on considère que Form1 est le nom d'une classe que l'on peut instancier normalement.

Pour ouvrir plusieurs fois une form, il suffit d'en créer plusieurs instances :

Dim MaNouvelleForm As New Form1 Dim EncoreUneNouvelleForm As New Form1

MaNouvelleForm.Show EncoreUneNouvelleForm.Show

## Comment afficher une form dont les dimensions ne dépendent pas de la résolution ?

Auteurs : Romain Puyfoulhoux,

Les dimensions d'une fenêtre, en nombre de pixels, ne changent pas en fonction de la résolution de l'écran. Donc plus la résolution est importante plus une fenêtre paraît petite à l'écran. C'est le fonctionnement normal d'une interface graphique, mais si vous souhaitez afficher une form avant proportionnellement toujours la même taille, voici comment procéder.

Affichez la fenêtre de présentation des feuilles (Menu affichage -> présentation des feuilles). Dans cette fenêtre, faites un clic droit et cochez "guides de résolution". Ajustez la taille de la feuille de telle sorte qu''elle ait les proportions souhaitées dans la plus petite résolution supportée par votre application, par exemple 640 x 480 ou bien 800 x 600. L'ajustement de ses dimensions dans les résolutions supérieures est ensuite géré par ce code source, que vous pouvez copier dans le module de la form.

Les sources présentées sur cette pages sont libres de droits, et vous pouvez les utiliser à votre convenance. Par contre la page de présentation de ces sources constitue une oeuvre intellectuelle protégée par les droits d'auteurs. Copyright © 2000 Developpez LLC. Tout droits réservés Developpez LLC. Aucune reproduction, même partielle, ne peut être faite de ce site et de l'ensemble de son contenu : textes, documents et images sans l'autorisation expresse de Developpez LLC. Sinon vous encourez selon la loi jusqu'à 3 ans de prison et jusqu'à 300 000 E de dommages et intérêts.

- 32 -

http://vb.developpez.com/

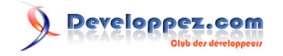

```
vb
Private Sub Form Load()
'Résolution correspondant à la form telle qu'elle est en mode conception
Const ResolutionRefX As Long = 640
Const ResolutionRefY As Long = 480
'Rapport entre la résolution actuelle et celle de référence
Dim RatioX As Single
Dim RatioY As Single
'Résolution actuelle
Dim ResolutionX As Long
Dim ResolutionY As Long
ResolutionX = Screen.Width / Screen.TwipsPerPixelX
ResolutionY = Screen.Height / Screen.TwipsPerPixelY
RatioX = ResolutionX / ResolutionRefX
RatioY = ResolutionY / ResolutionRefY
'Adapte les dimensions en fonction de la résolution actuelle
ResizeForResolution RatioX, RatioY
End Sub
Private Sub ResizeForResolution(ByVal RatioX As Single, ByVal RatioY As Single)
Dim ctl As Control
Dim RatioPolices As Single
RatioPolices = (RatioX + RatioY) / 2
Me.Width = Me.Width * RatioX
Me.Height = Me.Height * RatioY
For Each ctl In Me.Controls
    If TypeOf ctl Is ComboBox Then
        ctl.Move ctl.Left * RatioX, ctl.Top * RatioY, ctl.Width * RatioX
    Else
        ctl.Move ctl.Left * RatioX, ctl.Top * RatioY, ctl.Width * RatioX, ctl.Height * RatioY
    End If
    If TypeOf ctl Is Label Then ctl.FontSize = ctl.FontSize * RatioPolices
Next
End Sub
```

La procédure ResizeForResolution redimensionne tous les contrôles de la form et agrandit les polices des labels.

# Comment détecter le mouvement d'une form ?

Auteurs : Romain Puyfoulhoux,

En VB, aucun événement ne permet d'être averti lorsqu'une form a été déplacée. Mais pour Windows l'événement existe. Il est donc possible de l'intercepter grâce au sous classement.

Copiez ce code source dans le module de la form.

## vb

Private Sub Form\_Load() 'Remplace la procédure de fenêtre par défaut par notre propre procédure

- 33 -

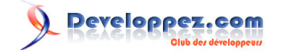

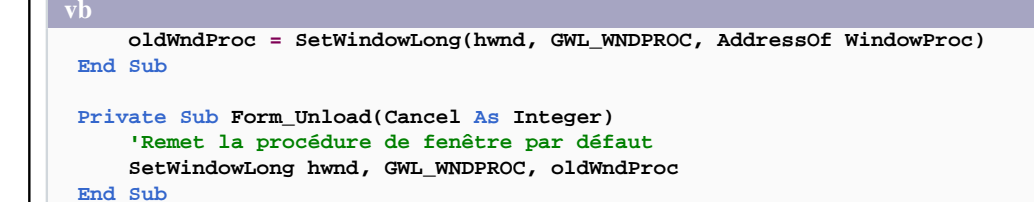

Et celui-ci dans un module standard.

vb

```
Public Declare Function SetWindowLong Lib "user32" Alias "SetWindowLongA"
                                      (ByVal hwnd As Long, ByVal nIndex As Long, _
                                       ByVal dwNewLong As Long) As Long
Public Const GWL_WNDPROC = (-4)
Public oldWndProc As Long
Private Declare Function CallWindowProc Lib "user32" Alias "CallWindowProcA"
                                        (ByVal lpPrevWndFunc As Long, ByVal hwnd As Long,
                                         ByVal msg As Long, ByVal wParam As Long, ByVal lParam As
Long) As Long
Private Const WM_MOVE = &H3
Public Function WindowProc(ByVal hwnd As Long, ByVal msg As Long,
                           ByVal wParam As Long, ByVal lParam As Long) As Long
    If msg = WM_MOVE Then
        'la form a été déplacée
        Form1.Cls
        Form1.Print "Nouvelle position : " & Form1.Left & ", " & Form1.Top
    End If
    'Appelle la procédure de fenêtre par défaut pour que Windows puisse traiter l'évènement
    WindowProc = CallWindowProc(oldWndProc, hwnd, msg, wParam, lParam)
End Function
```

Attention, la procédure Form\_Unload doit obligatoirement être exécutée. Si vous déboguez et cliquez sur Stop, l'éditeur VB plantera. Si vous fermez votre programme avec l'instruction End, la procédure Form\_Unload ne sera pas exécutée et votre programme plantera.

lien : Qu'est-ce que le sous classement ?

Comment centrer une feuille MDI fille par rapport à la MDI mère ?

Auteurs : Romain Puyfoulhoux,

Ces quelques lignes sont placées dans le module de la MDI mère et ouvrent la MDI fille nommée Form1.

vb

```
Load Form1
Form1.Left = (Me.ScaleWidth - Form1.Width) / 2
Form1.Top = (Me.ScaleHeight - Form1.Height) / 2
```

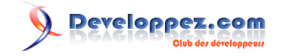

vb Form1.Show

# Comment régler la transparence d'une fenêtre ?

## Auteurs : ridan ,

Fonctionne sous Win 2000 et supérieur. Placez ce code dans un module :

vb

```
Private Declare Function SetLayeredWindowAttributes Lib "user32.dll" ( _
    ByVal hwnd As Long, _
     ByVal crKey As Long, _
     ByVal bAlpha As Byte,
    ByVal dwFlags As Long) As Long
Private Declare Function SetWindowLong Lib "user32.dll" Alias "SetWindowLongA" ( _
     ByVal hwnd As Long, _
     ByVal nIndex As Long,
     ByVal dwNewLong As Long) As Long
Private Const WS_EX_LAYERED As Long = &H80000
Private Const LWA_ALPHA As Long = &H2
Private Const GWL_EXSTYLE As Long = -20
Public Sub Transparence(Forme As Form, alpha As Long)
    SetWindowLong Forme.hwnd, GWL_EXSTYLE, WS_EX_LAYERED
    SetLayeredWindowAttributes Forme.hwnd, 0, 255 * alpha / 100, LWA_ALPHA
End Sub
```

lien : Page sources : un contrôle transparent

Comment faire réapparaître le "Underscore \_ " dans les menus de ma form ?

Auteurs : argyronet ,

Depuis la version de Windows 2000 SP2, les raccourcis clavier, matérialisés par \_ ne sont pas visibles sauf lorsque l'on appuie sur ALT justement.

(Une option de configuration est disponible au niveau de Windows.)

Cette astuce permet de restaurer le processus, via le code VB6 :

```
vD
Private Declare Function SystemParametersInfo Lib "user32" Alias "SystemParametersInfoA" _
(ByVal uAction As Long, ByVal uParam As Long, ByRef lpvParam As Any, ByVal fuWinIni As Long) As
Long
Private Sub SetMenuUnderlines(ByVal ShowUnderscore As Long, Optional ByVal UpdateSystem As
Boolean = False)
Call SystemParametersInfo(SPI_SETMENUUNDERLINES, 0, ByVal ShowUnderscore, _
SPIF_SENDWININICHANGE Or IIf(UpdateSystem, SPIF_UPDATEINIFILE, 0))
End Sub
Private Sub cmdAmpersandOperation_Click()
Const HIDE_AMPERSAND As Integer = &H0
Const SHOW_AMPERSAND As Integer = &H1
Dim lngMenusAreUnderlined As Long
```

- 35 -

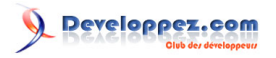

```
Dim blnUpdateSystem As Boolean
    Dim intWhatDoWeDo As Integer
    SystemParametersInfo SPI_GETMENUUNDERLINES, 0, lngMenusAreUnderlined, 0
    If lngMenusAreUnderlined Then
        If MsgBox("Les légendes de menus dotés d'un & sont affichées..." & vbCrLf &
"Voulez-
vous les définir comme masquées pour la prochaine session ?", vbQuestion + vbYesNo) = 6 Then
            intWhatDoWeDo = HIDE_AMPERSAND
            blnUpdateSystem = MsgBox("Voulez-vous que ce soit pour de bon ?", _
vbQuestion + vbYesNo, "Sauver dans le système") = 6
       Else
            intWhatDoWeDo = SHOW AMPERSAND
        End If
    Else
        If MsgBox("Les légendes de menus dotés d'un & sont masquées..." & vbCrLf & _
"Voulez-
vous les définir comme affichées pour la prochaine session ?", vbQuestion + vbYesNo) = 6 Then
            intWhatDoWeDo = SHOW_AMPERSAND
           blnUpdateSystem = MsgBox("Voulez-vous que ce soit pour de bon ?", _
vbQuestion + vbYesNo, "Sauver dans le système") = 6
       Else
            intWhatDoWeDo = HIDE_AMPERSAND
        End If
    End If
    SetMenuUnderlines intWhatDoWeDo, blnUpdateSystem
    Unload Me
    End
End Sub
```
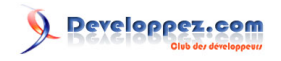

# Sommaire > Interface > Contrôles

# Comment choisir entre une MSFlexgrid et une Datagrid ?

#### Auteurs : Romain Puyfoulhoux ,

La datagrid est réservée à l'utilisation d'une grille liée à une source de données. Vous pouvez modifier le format d'affichage de chaque colonne. L'utilisateur peut saisir les valeurs au clavier, ajouter et supprimer des lignes. Toutes ces modifications sont prises en compte dans la base de données, avec très peu voire aucune programmation. Cependant, les choses se compliquent très vite dès que vous voulez modifier des données portant sur plusieurs tables de la base.

Quant à la MSFlexgrid, son inconvénient majeur est la non prise en charge de saisie de données. Il reste cependant plusieurs façons de combler ce manque avec quelques lignes de code. Elle peut être liée à une source de données comme la datagrid, mais le format d'affichage n'est pas modifiable. Vous pouvez aussi remplir la grille par programmation, ligne par ligne, ce qui vous permet d'afficher exactement ce que vous voulez; par contre cela peut être moins rapide à l'exécution sur un très grand nombre de lignes. A cela, il faut ajouter les possibilités de modifier la police, la couleur du texte, la couleur de fond d'une cellule, d'afficher une image dans une cellule, et de fusionner plusieurs cellules adjacentes qui contiennent la même valeur. La MSFlexgrid est donc à mon avis préférable dans la plupart des cas.

# Comment permettre à l'utilisateur de taper du texte dans une flexgrid ?

#### Auteurs : Romain Puyfoulhoux,

Ce programme ajoute dans la cellule courante les caractères au fur et à mesure qu'ils sont tapés. Une autre manière de faire consiste à placer un textbox qui recouvre la cellule courante, et de transférer le texte du textbox dans la cellule chaque fois que l'on quitte le textbox (évènement lostfocus).

#### vb

Dim strTexte

```
strTexte = MSFlexGrid1.Text
If KeyAscii = 8 Then
    'Touche d'effacement
    If Len(strTexte) > 0 Then MSFlexGrid1.Text = Left(strTexte, Len(strTexte) - 1)
ElseIf KeyAscii <> 13 Then
    MSFlexGrid1.Text = strTexte & Chr(KeyAscii)
End If
```

#### Comment avoir une case à cocher dans une flexgrid (2 méthodes)?

# Auteurs : Romain Puyfoulhoux , Da40 , ridan ,

La méthode la plus simple consiste à utiliser des images représentant chacune un des états possibles de la case à cocher. Ici nous aurons deux images: une pour représenter une case non cochée et une autre pour la case cochée. Ces images sont stockées dans deux simples contrôles images.

Dans toutes les cellules qui doivent contenir une case à cocher, nous insérons l'image correspondant à l'état courant de la case à cocher.

Les deux procédures du code source ci-dessous montrent comment afficher la case à cocher. La procédure InitCelluleAvecCase() initialise une cellule pour qu'elle puisse contenir une case à cocher. Elle appelle la procédure AfficheCelluleAvecCase() qui elle se contente d'afficher la bonne image.

vb

Les sources présentées sur cette pages sont libres de droits, et vous pouvez les utiliser à votre convenance. Par contre la page de présentation de ces sources constitue une oeuvre intellectuelle protégée par les droits d'auteurs. Copyright © 2000 Developpez LLC. Tout droits réservés Developpez LLC. Aucune reproduction, même partielle, ne peut être faite de ce site et de l'ensemble de son contenu : textes, documents et images sans l'autorisation expresse de Developpez LLC. Sinon vous encourez selon la loi jusqu'à 3 ans de prison et jusqu'à 300 000 E de dommages et intérêts.

- 37 -

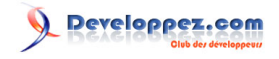

```
vb
Private Sub InitCelluleAvecCase(ligne As Long, colonne As Long, Optional valeur As Boolean = False)
MSFlexGrid1.Col = colonne
MSFlexGrid1.Row = ligne
MSFlexGrid1.CellPictureAlignment = flexAlignCenterCenter
AfficheCelluleAvecCase ligne, colonne, valeur
End Sub
Private Sub AfficheCelluleAvecCase(ligne As Long, colonne As Long, Optional valeur As
Boolean = False)
Set MSFlexGrid1.CellPicture = IIf(valeur, imgCaseCochee.Picture, imgCase.Picture)
End Sub
```

Voici un exemple complet qui utilise nos deux procédures. Au chargement de la form, la msflexgrid est initialisée pour afficher un tableau de commandes. Dans la troisième colonne de la grille, une case à cocher indique si la commande a été envoyée.

```
Private Type commande
   reference As String
   montant As Single
    envoyee As Boolean
End Type
Dim commandes(0 To 2) As commande
Private Sub Form_Load()
Dim i As Long
'tableau de commandes
commandes(0).reference = "cmd0001": commandes(0).montant = 80: commandes(0).envoyee = True
commandes(1).reference = "cmd0002": commandes(1).montant = 150.2: commandes(1).envoyee = False
commandes(2).reference = "cmd0003": commandes(2).montant = 95.5: commandes(2).envoyee = True
'initialisation de la msflexgrid
MSFlexGrid1.Cols = 3
MSFlexGrid1.Rows = 4
MSFlexGrid1.FixedCols = 0
For i = 0 To 2
   MSFlexGrid1.TextMatrix(i + 1, 0) = commandes(i).reference
   MSFlexGrid1.TextMatrix(i + 1, 1) = commandes(i).montant
    InitCelluleAvecCase i + 1, 2, commandes(i).envoyee
Next
End Sub
Private Sub MSFlexGrid1_Click()
If MSFlexGrid1.Col = 2 And MSFlexGrid1.MouseRow > 0 Then
    commandes(MSFlexGrid1.Row - 1).envoyee = Not commandes(MSFlexGrid1.Row - 1).envoyee
    AfficheCelluleAvecCase MSFlexGrid1.Row, 2, commandes(MSFlexGrid1.Row - 1).envoyee
End If
End Sub
```

Méthode testée sous Win XP :

```
Private Const Checked As Byte = 253
Private Const UnChecked As Byte = 168
Private Sub Form_Load()
    Dim CCol, CRow As Integer
    With MSFlexGrid1
        .FixedCols = 0
        .FixedRows = 1
        .Cols = 8
        Rows = 8
        .ColAlignment(2) = flexAlignCenterCenter
        For CRow = .FixedRows To .Rows - 1
            For CCol = 0 To .Cols - 1
                .TextMatrix(CRow, CCol) = "Cel " & CRow & ", " & CCol
            Next CCol
            .Col = 2
            .Row = CRow
            .CellFontName = "Wingdings"
            .CellFontSize = 12
            .CellFontBold = False
            .Text = Chr(UnChecked)
        Next CRow
    End With
End Sub
Private Sub MSFlexGrid1_Click()
    With MSFlexGrid1
        If .Col = 2 Then
            If .Text = Chr(UnChecked) Then
                .Text = Chr(Checked)
            ElseIf .Text = Chr(Checked) Then
                .Text = Chr(UnChecked)
            End If
        End If
    End With
End Sub
```

# Comment n'autoriser la sélection que d'une seule ligne dans une MSFlexgrid ?

Auteurs : Romain Puyfoulhoux,

Il n'existe pas de propriété pour le faire mais voici une astuce possible :

vb

```
Private Sub MSFlexGrid1_SelChange()
MSFlexGrid1.RowSel = MSFlexGrid1.Row
End Sub
```

- 39 -

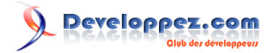

Si vous essayez de sélectionner plusieurs lignes à la souris, vous verrez un clignotement que vous pouvez éviter en empêchant le rafraîchissement automatique de la grille tant que le bouton de la souris est enfoncé :

```
Private Sub MSFlexGrid1_MouseDown(Button As Integer, Shift As Integer, x As Single, y As Single)
MSFlexGrid1.Redraw = False
End Sub
```

Private Sub MSFlexGrid1\_MouseUp(Button As Integer, Shift As Integer, x As Single, y As Single) MSFlexGrid1.Redraw = True End Sub

# Comment exporter le contenu d'une msflexgrid dans un fichier ?

Auteurs : Sygale , Romain Puyfoulhoux ,

Cette fonction exporte le contenu de la msflexgrid passée en paramètre dans le fichier strFileName. Les colonnes sont séparées par le caractère passé dans le troisième paramètre.

vb

```
Public Function ExportGridToFile(Mygrid As MSFlexGrid, Byval strFileName as string,
                                         Optional ByVal strSep As String = vbTab) As Boolean
Dim intFreeFile As Integer
                                         'Numéro du fichier
Dim intCol As Integer, intRow As Integer 'Indices de ligne et colonne de W
Dim ligne As String
                                         'La ligne à écrire dans le fichier
On Error GoTo ExportGridToFile_ERR
'Prend le prochain numéro de fichier
intFreeFile = FreeFile
'Ouvre le fichier en bloquant son accès aux autres applications
Open strFileName For Output Access Write Lock Read Write As #intFreeFile
With Mygrid
    'Pour chaque liqne
    For intRow = .FixedRows To .Rows - 1
       ligne = ""
        'Pour chaque colonne
        For intCol = .FixedCols To .Cols - 1
            'Ajoute la valeur de la cellule
            ligne = ligne & .TextMatrix(intRow, intCol) & strSep
        Next intCol
        'Enlève le séparateur final
        If strSep <> "" Then ligne = Left(ligne, Len(ligne) - 1)
       Print #intFreeFile, ligne
   Next intRow
End With
'Valide le bon fonctionnement de la fonction
ExportGridToFile = True
ExportGridToFile FIN:
   Close #intFreeFile + 1
   Exit Function
ExportGridToFile_ERR:
   ExportGridToFile = False
    Resume ExportGridToFile_FIN
```

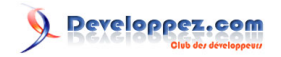

vb

End Function

Comment modifier la largeur des colonnes d'une MSFlexgrid en fonction de la longueur du texte ?

Auteurs : Romain Puyfoulhoux,

Copiez ce code dans un module standard :

Private Type Size cx As Long cy As Long End Type Private Declare Function GetTextExtentPoint32 Lib "gdi32" Alias "GetTextExtentPoint32A" \_ (ByVal hdc As Long, ByVal lpsz As String, ByVal cbString As Long, lpSize As Size) As Long Public Sub ResizeColumns(hdc As Long, flexgrid As MSFlexGrid) Dim idxRow As Long, idxCol As Long, lngMax As Long Dim texte As String, taille As Size With flexgrid 'Parcoure les colonnes For idxCol = 0 To .Cols - 1 lngMax = 0'Parcoure les lignes For idxRow = 0 To .Rows - 1 texte = .TextMatrix(idxRow, idxCol) 'met la taille du texte de la cellule en pixels dans taille GetTextExtentPoint32 hdc, texte, Len(texte), taille 'lngMax est la longueur du texte le plus long dans cette colonne If taille.cx > lngMax Then lngMax = taille.cx Next 'met lngMax en twips en ajoutant 10 pixels pour les marges If lngMax > 0 Then lngMax = (lngMax + 10) \* Screen.TwipsPerPixelX 'Applique la largeur de colonne si besoin If lngMax > .ColWidth(idxCol) Then .ColWidth(idxCol) = lngMax Next End With

End Sub

Voici comment appeler la procédure ResizeColumns :

ResizeColumns Me.hdc, MSFlexGrid1

La procédure attend un contexte de périphérique en premier paramètre. Le contexte de périphérique est renvoyé par la propriété hdc. Si la form et la MSFlexGrid ont la même police, vous pouvez passer le contexte de périphérique de la

Les sources présentées sur cette pages sont libres de droits, et vous pouvez les utiliser à votre convenance. Par contre la page de présentation de ces sources constitue une oeuvre intellectuelle protégée par les droits d'auteurs. Copyright © 2000 Developpez LLC. Tout droits réservés Developpez LLC. Aucune reproduction, même partielle, ne peut être faite de ce site et de l'ensemble de son contenu : textes, documents et images sans l'autorisation expresse de Developpez LLC. Sinon vous encourez selon la loi jusqu'à 3 ans de prison et jusqu'à 300 000 E de dommages et intérêts.

- 41 -

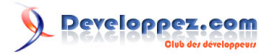

form. Sinon vous pouvez ajouter un PictureBox invisible qui aura la même police que celle de la MSFlexgrid et passer sa propriété hdc en premier paramètre.

#### Comment adapter les dimensions d'une image à celle d'un PictureBox ?

Auteurs : Romain Puyfoulhoux,

vb

Picturel.PaintPicture Imagel.Picture, 0, 0, Picturel.Width, Picturel.Height

#### Comment contrôler les caractères qui peuvent être saisis dans un textbox ?

# Auteurs : Romain Puyfoulhoux,

Une solution consiste à utiliser l'évènement KeyPress, qui a lieu lorsqu'une touche correspondant à un caractère est enfoncée. Les touches comme shift, alt, control et F1 à F12 ne sont pas concernées. La procédure de cet évènement a un argument, KeyAscii, qui est le code du caractère à afficher. Modifiez sa valeur pour afficher le caractère que vous voulez. Donnez-lui une valeur nulle si aucun caractère ne doit être affiché. La fonction chr() renvoie le caractère dont le code est passé en paramètre.

L'exemple suivant interdit tout caractère autre que les chiffres et la touche d'effacement :

Une astuce souvent utilisée consiste à rechercher le caractère entré, dans une chaîne contenant tous les caractères autorisés. Si ce caractère n'est pas dans la chaîne, rien n'est affiché :

# Private Sub Text1\_KeyPress(KeyAscii As Integer) Dim allowedKeys As String allowedKeys = "0123456789-,." & Chr(8) If InStr(allowedKeys, Chr(KeyAscii)) = 0 Then KeyAscii = 0 End Sub

#### Comment annuler la dernière modification du contenu d'un textbox (undo) ?

Auteurs : Romain Puyfoulhoux,

Une solution possible est de simuler l'appui sur les touches ctrl + z :

vb

Text1.SetFocus SendKeys "^z"

- 42 -

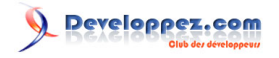

Mais vous pouvez aussi envoyer le message EM\_UNDO au textbox, grâce à la fonction SendMessage() de l'Api Windows. Ajoutez tout d'abord ces déclarations :

Private Const EM\_UNDO = &HC7

Pour annuler la dernière modification sur le contenu de Text1 :

vb

SendMessage Text1.hwnd, EM\_UNDO, 0, 0

| Comment récupérer une par une les lignes d'un textbox multilignes ?                                                                                                    |
|----------------------------------------------------------------------------------------------------|
| Auteurs : Romain Puyfoulhoux ,                                                                                                    |
| Une première idée serait d'utiliser la fonction Split() avec vbCrLf comme séparateur. Mais une fin de ligne n'est pas<br>forcément due à un retour chariot. Nous allons plutôt faire appel aux API Windows.                                                                                                    |
| Copiez tout d'abord ces déclarations au début du module de la form :                                                                                                    |
| vb                                                                                                    |
| Private Declare Function SendMessage Lib "user32" Alias "SendMessageA" _<br>(ByVal hwnd As Long, ByVal wMsg As Long, _<br>ByVal wParam As Long, lParam As Any) As Long<br>Private Declare Sub CopyMemory Lib "kernel32" Alias "RtlMoveMemory" (Destination As Any, Source As<br>Any, _<br>ByVal Length As Long) |
| Private Const EM_GETLINECOUNT = &HBA<br>Private Const EM_LINELENGTH = &HC1<br>Private Const EM_LINEINDEX = &HBB<br>Private Const EM_GETLINE = &HC4                                                                                                    |

La procédure ci-dessous affiche une par une les lignes du textbox dont le handle est passé en paramètre :

vb Private Sub AfficheLignes(lngHandleTextBox As Long) Dim lngNbLignes As Long, i As Long Dim lngIndexCar As Long, intLongueurLigne As Integer Dim strLigne As String 'nombre de lignes lngNbLignes = SendMessage(lngHandleTextBox, EM\_GETLINECOUNT, 0, 0) For i = 1 To lngNbLignes 'index du premier caractère de la ligne lngIndexCar = SendMessage(lngHandleTextBox, EM\_LINEINDEX, i - 1, 0) 'longueur de la ligne intLongueurLigne = SendMessage(lngHandleTextBox, EM\_LINEINDEX, i - 1, 0) 'récupère la ligne dans la chaîne strLigne strLigne = Space(intLongueurLigne)

- 43 -Les sources présentées sur cette pages sont libres de droits, et vous pouvez les utiliser à votre convenance. Par contre la page de présentation de ces sources constitue une oeuvre intellectuelle protégée par les droits d'auteurs. Copyright © 2000 Developpez LLC. Tout droits réservés Developpez LLC. Aucune reproduction, même partielle, ne peut être faite de ce site et de l'ensemble de son contenu : textes, documents et images sans l'autorisation expresse de Developpez LLC. Sinon vous encourez selon la loi jusqu'à 3 ans de prison et jusqu'à 300 De de dommages et intérêts.

http://vb.developpez.com/

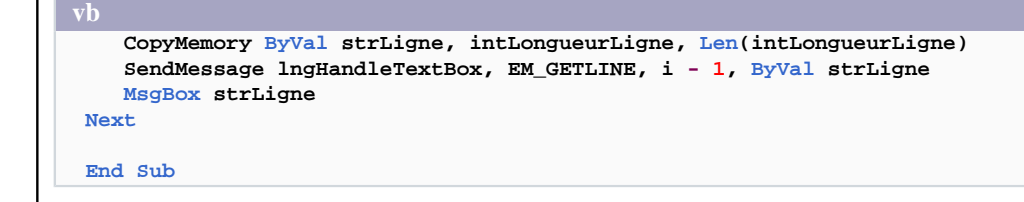

# Comment afficher son propre menu popup dans un textbox ?

Auteurs : Romain Puyfoulhoux,

Créez un menu dans la form et rendez-le invisible. Puis créez des sous-menus visibles. Ce sont ces derniers qui apparaîtront dans le menu popup.

Tout se passe dans la procédure MouseDown. Afin d'empêcher le menu contextuel de Windows de s'afficher lorsque l'utilisateur va relâcher la souris, nous désactivons le textbox puis le réactivons immédiatement.

```
Private Sub Text1_MouseDown(Button As Integer, Shift As Integer, X As Single, Y As Single)

If Button = vbRightButton Then
Text1.Enabled = False
Text1.Enabled = True
PopupMenu menuTextBox 'menuTextBox est le nom du menu invisible
End If
End Sub
```

# Comment utilise-t-on le contrôle TabStrip ?

Auteurs : Romain Puyfoulhoux , Jean-Marc Rabilloud ,

Le contrôle TabStrip représente un ensemble d'onglets. Mais il ne permet pas d'associer des contrôles (textbox, commandbutton, etc...) à chacun des onglets. Vous devez donc gérer vous même l'affichage des contrôles en fonction de l'onglet qui est actif. Le plus simple est d'utiliser des frames indexées, et de mettre au premier plan la frame correspondant à l'onglet activé. Ici la première frame est d'index 1 :

#### vb

vb

```
Private Sub TabStrip1_Click()
```

```
frameOnglet(TabStrip1.SelectedItem.Index).ZOrder 0
```

#### End Sub

Toutefois, on utilise plus souvent le contrôle Tabstrip lorsque plusieurs onglets utilisent une même frame. Dans ce cas on met dans la propriété tag de chaque objet Tab l'index de la frame qu'il doit mettre au premier plan. Le code devient alors :

vb

```
Private Sub TabStrip1_Click()
```

```
frameOnglet(TabStrip1.SelectedItem.Tag).ZOrder 0
```

- 44 -

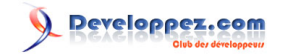

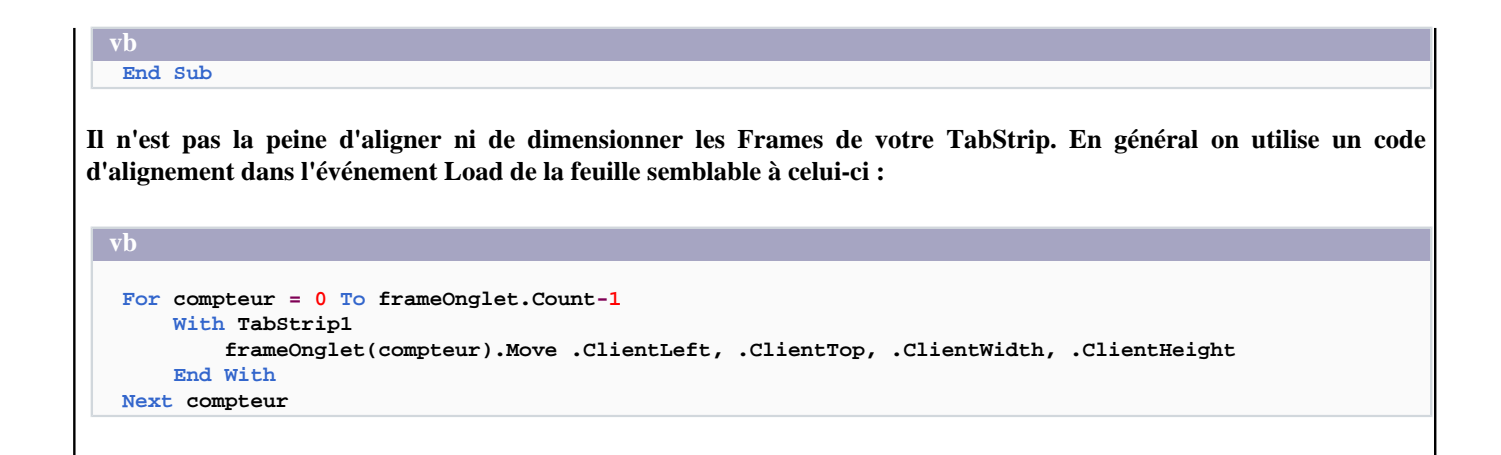

# Comment se connecter à une base Access 2000 avec un contrôle Data ?

Auteurs : Romain Puyfoulhoux,

Pour cela, DAO 3.6 et Jet 4.0 doivent être installés. Dans les références de votre projet, enlevez "Microsoft DAO 3.5 Object Library" et sélectionnez "Microsoft DAO 3.6 Object Library". Puis utilisez ce code source pour vous connecter :

vb

```
Dim daoDB36 As Database
Dim rs As Recordset
Dim sPath As String
sPath = "c:\base.mdb"
Set daoDB36 = DBEngine.OpenDatabase(sPath)
Set rs = daoDB36.OpenRecordset("tClients")
Set Datal.Recordset = rs
```

# Comment imprimer le contenu d'un RichTextBox ?

Auteurs : Romain Puyfoulhoux,

Un code source vous permettant d'imprimer un RichTextBox, avec la gestion des pages, est dans <sup>144</sup> cet article de MSDN.

#### Comment concaténer le contenu de deux contrôles RTF ?

Auteurs : Bazoom ,

Sur une feuille, placez 2 contrôles RichTextBox avec leur texte respectif et un bouton de commande Command1. Placez ensuite ce code dans le module de la form.

vb

```
Private Function ConcatRTF(RTF1 As String, RTF2 As String) As String
```

```
ConcatRTF = Left(RTF1, InStrRev(RTF1, "}") - 1) & Mid(RTF2, 2)
```

End Function

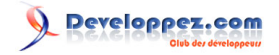

```
vb
Private Sub Command1_Click()
With Me.RichTextBox1
.TextRTF = ConcatRTF(.TextRTF, Me.RichTextBox2.TextRTF)
.Refresh
End With
End Sub
```

#### Comment mettre plusieurs colonnes dans une ComboBox ?

Auteurs : Alexandre Lokchine , Khany ,

Ce n'est pas possible avec la ComboBox standard. Par contre, celle incluse dans le composant Microsoft Forms 2.0 dispose de cette fonctionnalité.

- Ajoutez le composant Microsoft Forms 2.0 Object Library dans votre projet. Cela a pour effet d'ajouter des contrôles dans la boîte à outils, dont le contrôle ComboBox (il a le même nom que la ComboBox standard de VB mais il est plus évolué).
- Ajoutez un nouveau contrôle ComboBox sur votre Form.
- Modifiez sa propriété ColumnCount à la valeur souhaitée.

L'exemple suivant montre comment remplir une ComboBox à 3 colonnes :

```
Dim i As Integer
For i = 0 To 4
    cboTest.AddItem
    cboTest.List(i, 0) = "Lig " & i & " Col 0"
    cboTest.List(i, 1) = "Lig " & i & " Col 1"
    cboTest.List(i, 2) = "Lig " & i & " Col 2"
Next i
```

Pour qu'une colonne soit cachée, il suffit de mettre sa largeur à 0. Par exemple pour qu'une ComboBox ait 3 colonnes et que les deux premières soient cachées :

```
Combol.ColumnCount = 3
Combol.ColumnWidths = "0" & ";" & "0" & ";" & "3975"
```

#### Comment dérouler une ComboBox ?

Auteurs : Romain Puyfoulhoux,

Habituellement, une ComboBox se déroule quand l'utilisateur clique dessus. Si vous voulez la dérouler avec du code, placez ces déclarations dans un module :

vb

Private Declare Function SendMessage Lib "user32" Alias "SendMessageA" \_ (ByVal hwnd As Long, ByVal wMsg As Long, \_ ByVal wParam As Long, lParam As Any) As Long

- 46 -

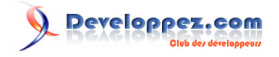

```
Private Const CB_SHOWDROPDOWN = &H14F
Public Sub DerouleCombo(handle As Long)
    SendMessage handle, CB_SHOWDROPDOWN, True, ByVal 0
End Sub
```

Voici comment par exemple dérouler automatiquement une combo quand elle reçoit le focus :

vb

```
Private Sub Combol_GotFocus()
DerouleCombo Combol.hwnd
End Sub
```

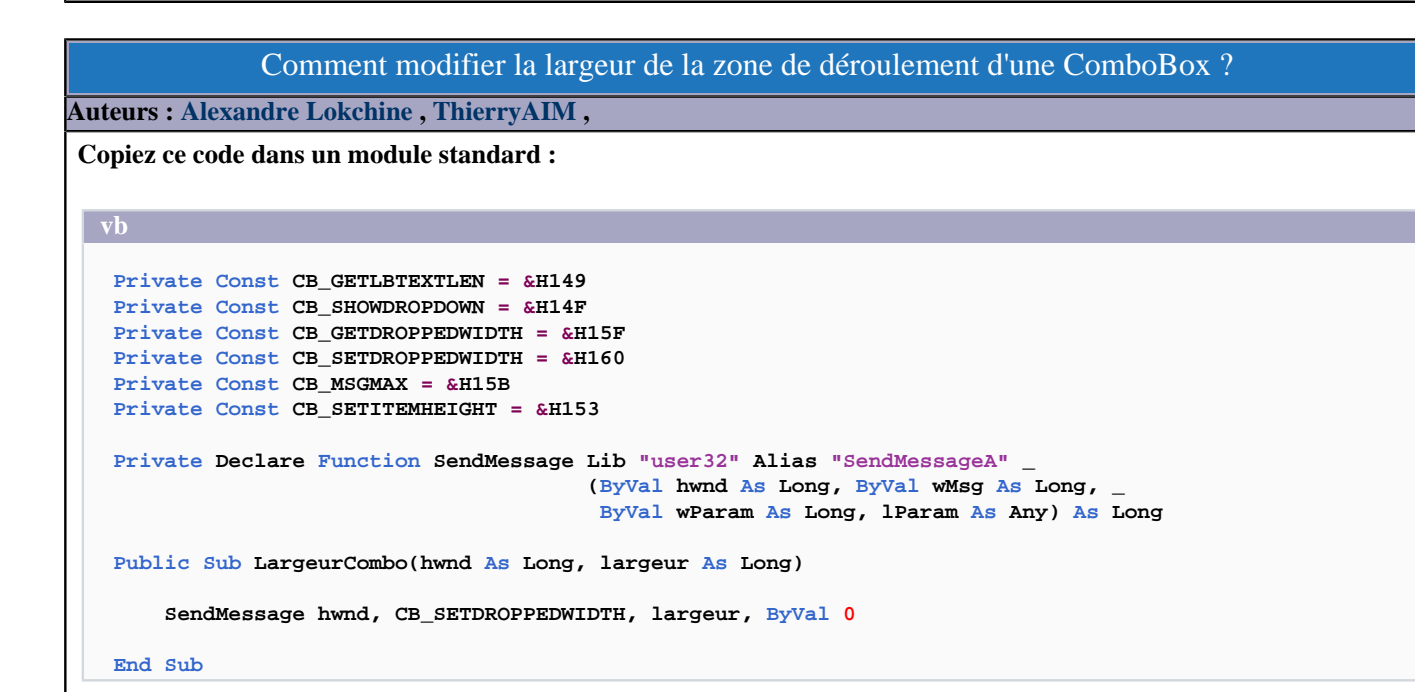

La procédure LargeurCombo modifie la largeur de la zone de déroulement de la combo dont le handle est passé en paramètre. Pour la tester, posez une combo sur une form et placez code dans le module de la form :

Private Sub Form\_Load()
Dim i As Long
For i = 1 To 20
Combol.AddItem "ligne " & i
Next
LargeurCombo Combol.hwnd, 300

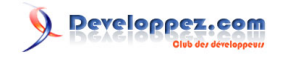

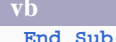

# Comment modifier la hauteur de la zone de déroulement d'une ComboBox ? Auteurs : ThierryAIM , Ceci est possible en faisant appel à l'api MoveWindow. Copiez ce code dans module standard. Private Declare Function MoveWindow Lib "user32" (ByVal hwnd As Long, ByVal x As Long, ByVal y As Long, ByVal nWidth As Long, ByVal nHeight As Long, \_ ByVal bRepaint As Long) As Long Public Sub SetCtrlHeight(vCtrl As Control, vHeight As Long) Dim xForm As VB.Form, xCont As Object, XScaleMode As ScaleModeConstants 'Trouve où est situé le contrôle (Formulaire et Contenant) Set xForm = vCtrl.Parent Set xCont = vCtrl.Container 'Enlève le contrôle de son contenant pour le mettre sur la form Set vCtrl.Container = xForm 'Sauvegarde ScaleMode avant de le modifier XScaleMode = xForm.ScaleMode 'Met ScaleMode du formulaire en Pixels car MoveWindow utilise les pixels xForm.ScaleMode = vbPixels 'Redimentionne la fenêtre du ComboBox MoveWindow vCtrl.hwnd, vCtrl.Left, vCtrl.Top, vCtrl.Width, vHeight, 1 'Remet ScaleMode à sa valeur initiale xForm.ScaleMode = XScaleMode 'Remet le contrôle dans son contenant initial Set vCtrl.Container = xCont End Sub

Voici comment donner à la zone de déroulement d'une combo box une hauteur de 180 pixels :

```
vb
```

```
Private Sub Form_Load()
```

```
Dim xHeight As Long
xHeight = 180 ' en pixel : affiche 12 lignes en Font MS sans Serif taille 8
Call SetCtrlHeight(Combol, xHeight)
```

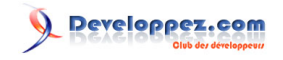

| vb      |  |  |  |
|---------|--|--|--|
| End Sub |  |  |  |
|         |  |  |  |
|         |  |  |  |

Comment ajouter une fonctionnalité de correspondance à une ComboBox ?

Auteurs : Jean-Marc Rabilloud , Romain Puyfoulhoux ,

Cette fonctionnalité consiste à sélectionner automatiquement l'élément de la liste dont le début correspond aux caractères saisis dans la combo. Si aucun n'élément ne correspond, rien n'est sélectionné.

Copiez tout d'abord ces déclarations au début du module de la form :

Tout le reste du code se situe dans la procédure de l'événement KeyPress, qui a lieu chaque fois qu'un caractère est entré :

vb

```
Private Sub Combol_KeyPress(KeyAscii As Integer)
    Dim Trouve As Long, Position As Integer, Taille As Integer, strTemp As String
   With Me.Combol
        If KeyAscii = 8 Then
            If .SelStart = 0 Then Exit Sub
            .SelStart = .SelStart - 1
            .SelText = ""
        Else
            Position = .SelStart
            strTemp = .Text
        End If
        .SelText = Chr(KeyAscii)
        Trouve = SendMessage(.hwnd, CB_FINDSTRING, 0, ByVal .Text)
        If Trouve = -1 Then
            'les trois lignes suivantes doivent être enlevées en cas de non correspondance possible
            .Text = strTemp
            .SelStart = Position
            .SelLength = (Len(.Text) - Position)
            KeyAscii = 0
            Exit Sub
        Else
            Position = .SelStart
            Taille = Len(.List(Trouve)) - Len(.Text)
            .SelText = .SelText & Right(.List(Trouve), Taille)
            .SelStart = Position
            .SelLength = Taille
            KeyAscii = 0
        End If
    End With
```

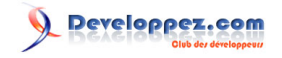

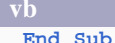

#### Comment ajouter un ascenseur horizontal à une ListBox ?

Auteurs : Jean-Marc Rabilloud , Khany , Romain Puyfoulhoux ,

Si l'un des éléments d'une ListBox est trop long pour pouvoir être affiché entièrement dans la liste, un ascenseur horizontal serait bien utile, mais ce contrôle n'a pas de propriété permettant de l'indiquer. Afin qu'un ascenseur soit créé quand l'un des éléments dépasse la largeur de la liste, copiez tout d'abord ce code dans un module.

```
Private Declare Function DrawText Lib "user32" Alias "DrawTextA" (ByVal hdc As Long, ByVal lpStr As String, _
```

```
ByVal nCount As Long, lpRect As
RECT, _
                                                                  ByVal wFormat As Long) As Long
Private Declare Function GetSystemMetrics Lib "user32" (ByVal nIndex As Long) As Long
Private Declare Function SendMessage Lib "user32" Alias "SendMessageA"
                                     (ByVal hwnd As Long, ByVal wMsg As Long,
                                      ByVal wParam As Long, lParam As Any) As Long
Private Const LB SETHORIZONTALEXTENT = &H194
Private Const DT_CALCRECT = &H400
Private Const SM_CXVSCROLL = 2
Private Type RECT
   Left As Long
    Top As Long
   Right As Long
   Bottom As Long
End Type
Public Sub ApplyScrollBar(ByVal hdc As Long, MaListe As ListBox)
    Dim compteur As Long, Nlargeur As Long, LargText As Long, sysScrollWidth As Long
   Dim rcText As RECT
    sysScrollWidth = GetSystemMetrics(SM CXVSCROLL)
    For compteur = 0 To MaListe.ListCount - 1
          DrawText hdc, MaListe.List(compteur), -1&, rcText, DT_CALCRECT
           LargText = rcText.Right + sysScrollWidth
           If LargText >= Nlargeur Then
               Nlargeur = LargText
          End If
    Next compteur
    SendMessage MaListe.hwnd, LB_SETHORIZONTALEXTENT, Nlargeur, ByVal 0&
End Sub
```

Ensuite, appelez la procédure ApplyScrollBar chaque fois que vous ajoutez ou supprimez un élément dans la liste, ce qui aura pour effet d'afficher ou de supprimer l'ascenseur et d'actualiser sa taille s'il reste visible. Pour tester ce code, placez une listbox sur une form et placez ce code dans le module de la form :

```
vb
```

Private Sub Form\_Load()

```
Listl.AddItem "fjkzlqgj fjekljdsk"
Listl.AddItem "fjkzlqgj fjekd jfskdlqgjslkdgjklsq fjdsk"
Listl.AddItem "fjkzlqgj fjekl"
```

- 50 -

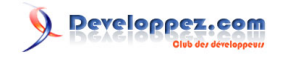

| ь. |     |  |    |   |
|----|-----|--|----|---|
|    | . 4 |  | υ. | J |
|    |     |  |    |   |

ApplyScrollBar Me.hdc, List1

End Sub

Comment aligner des entrées multicolonnes dans une ListBox ?

Auteurs : Alexandre Lokchine ,

Si vous préférez ne pas utiliser la collection Microsoft Forms 2.0, il existe néanmoins une manière propre de présenter une entrée multicolonnes dans une ListBox:

Les items doivent être insérés dans la liste séparés par des tabulations, par exemple:

List1.Additem "champ1" & vbTab & "champ2" & vbTab & "champ3"

Si la police est à chasse fixe (Courrier, par exemple), les colonnes sont alors correctement alignées, mais si la police est à chasse variable (ce qui est le cas la plupart du temps), il faut utiliser les API de Windows pour faire un alignement correct, comme suit:

Placez ce code dans un module:

vh

Public Declare Function SendMessage Lib "user32" Alias "SendMessageA" (ByVal hwnd As Long, ByVal wMsg As Long, ByVal wParam As Long, lParam As Any) As Long Public Const LB\_SETTABSTOPS = &H192

Utilisez ensuite le code suivant pour produire une liste avec des champs alignés proprement:

```
Private Sub Form_Load()
    'ce tableau va contenir les positions des tabulations (ce qui equivaut
    'à la largeur des colonnes
   ReDim tabstop(0 To 2) As Long
    'on positionne les tabulations
    tabstop(0) = 90
   tabstop(1) = 130
    tabstop(2) = 185
    'on efface puis on réinitialise les tabulations
    Call SendMessage(List1.hwnd, LB_SETTABSTOPS, 0&, ByVal 0&)
   Call SendMessage(List1.hwnd, LB_SETTABSTOPS, 3, tabstop(0))
    List1.Refresh
```

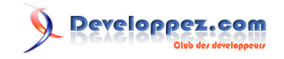

| vb      |  |  |  |
|---------|--|--|--|
| End Sub |  |  |  |
|         |  |  |  |
|         |  |  |  |

# Comment lier une DataCombo ou une DataList à un champ d'une base de données ?

Auteurs : Khany , Romain Puyfoulhoux ,

Nous allons voir comment placer dans une combo ou une liste les valeurs contenues dans un champ d'une base de données en vue d'une sélection d'un enregistrement. La liaison directe avec la source de données évite la boucle de lecture du recordset ainsi que l'instruction additem et facilite la lecture des autres champs de l'enregistrement sélectionné.

Placez un contrôle DataCombo ou DataList sur une feuille et initialisez une connexion à une base de données; ensuite, insérez ce code :

Set DataCombol.DataSource = rst Set DataCombol.RowSource = rst DataCombol.ListField = "MonChamp" 'nom du champ

Si l'on désire voir l'élément sélectionné en surbrillance, il faut ajouter au code précédent :

```
DataCombol.DataField = "MonChamp"
```

Pour placer le recordset sur l'élément sélectionné et récupérer la valeur des autres champs de cet enregistrement :

```
vb
Private Sub DataCombol_Click()

If DataCombol <> "" Then
    rst.Bookmark = DataCombol.SelectedItem
End If
Text1.Text = rst.Fields("AutreChamp") ' nom d'un champ quelconque dans la base
End Sub
```

Comment tester l'existence d'un noeud dans un contrôle TreeView ?

Auteurs : Alexandre Lokchine ,

Chaque noeud d'un TreeView possède une clé qui est un identifiant unique, assigné au moment de l'insertion et dont on se sert ici afin de tester l'existence d'un noeud:

vb

If Treeview.Nodes(cle\_a\_verifier) Is Nothing Then
 'le noeud n'existe pas

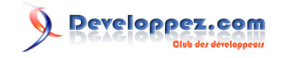

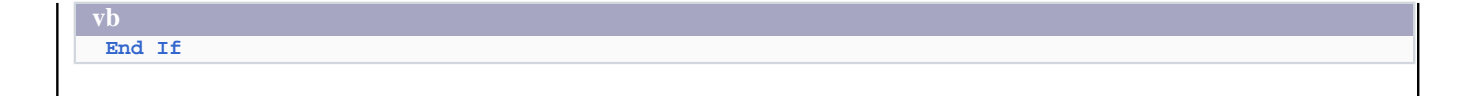

#### Comment définir la couleur d'arrière-plan d'un TreeView ?

Auteurs : Alexandre Lokchine , Romain Puyfoulhoux ,

Contrairement à une opinion largement répandue, il est possible de changer la couleur d'arrière-plan d'un TreeView.

Placez ces déclarations dans un module :

```
Private Const GWL STYLE As Long = (-16)
  Private Const TVS_HASLINES As Long = 2
  Private Const TV_FIRST As Long = &H1100
  Private Const TVM_SETBKCOLOR As Long = (TV_FIRST + 29)
  Private Const TVM_SETTEXTCOLOR As Long = (TV_FIRST + 30)
  Private Declare Function SendMessage Lib "user32" Alias "SendMessageA"
                                       (ByVal hwnd As Long, ByVal wMsg As Long,
                                        ByVal wParam As Long, lParam As Any) As Long
  Private Declare Function GetWindowLong Lib "user32" Alias "GetWindowLongA"
                                         (ByVal hwnd As Long, ByVal nIndex As Long) As Long
  Private Declare Function SetWindowLong Lib "user32" Alias "SetWindowLongA"
                                         (ByVal hwnd As Long, ByVal nIndex As Long, _
                                          ByVal dwNewLong As Long) As Long
Ensuite, placez la procédure suivante dans la section générale du formulaire:
  Public Sub SetTreeViewArrPlan(ByVal treeview As MSComctlLib.treeview, ByVal couleur As Long)
      Dim style As Long, noeud As Node
```

```
'Changement de l'arrière-plan du treeview
   Call SendMessage(treeview.hwnd, TVM_SETBKCOLOR, 0, ByVal couleur)
    'réinitialisation de l'arbre
    style = GetWindowLong(treeview.hwnd, GWL_STYLE)
    'Si l'arbre a des lignes, on les désactive temporairement pour que
    'l'arrière-plan se redessine proprement, puis on les réactive
    If style And TVS_HASLINES Then
       SetWindowLong treeview.hwnd, GWL_STYLE, style Xor TVS_HASLINES
        SetWindowLong treeview.hwnd, GWL_STYLE, style
   End If
    'on change la couleur de fond des noeuds
   For Each noeud In treeview.Nodes
       noeud.BackColor = couleur
   Next
End Sub
```

L'appel se fait comme suit :

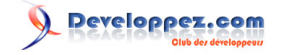

```
Dim couleur As Long
couleur = vbRed
SetTreeViewArrPlan TreeView1, couleur
```

# Comment donner un effet d'ombre à un contrôle ?

# Auteurs : Khany,

```
Dans un module standard, placez ce code :
```

```
Public Const RELIEF = 1
Public Const ENCADREMENT = 2
Public Sub Ombrage(Feuille As Form, Ctrl As Control, Effet As Integer, OmbreLarg As Integer,
OmbreCoul As Long)
   Dim CouleurOmbre As Long
   Dim LargeurOmbre As Integer
   Dim Largeur As Integer
   Dim Taille As Integer
   LargeurOmbre = OmbreLarg
    CouleurOmbre = OmbreCoul
   Largeur = Feuille.DrawWidth
    Taille = Feuille.ScaleMode
   Feuille.DrawWidth = 1
    Select Case Effet
        Case ENCADREMENT
            Feuille.Line (Ctrl.Left + LargeurOmbre, Ctrl.Top + LargeurOmbre)-
                          Step(Ctrl.Width - 1, Ctrl.Height - 1), CouleurOmbre, BF
        Case RELIEF
            Feuille.Line (Ctrl.Left - LargeurOmbre, Ctrl.Top - LargeurOmbre)-
                          Step(Ctrl.Width - 1, Ctrl.Height - 1), CouleurOmbre, BF
    End Select
    Feuille.DrawWidth = Largeur
    Feuille.ScaleMode = Taille
```

#### End Sub

Posez, par exemple, un PictureBox sur votre feuille, et placez ce code dans le module de la feuille :

Private Sub Form\_Paint()

Ombrage Me, Picturel, ENCADREMENT, 10, QBColor(5) 'contour du cadre accentué Ombrage Me, Picturel, RELIEF, 10, QBColor(5) 'effet d'enfoncement de l'image

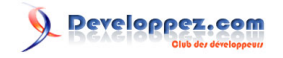

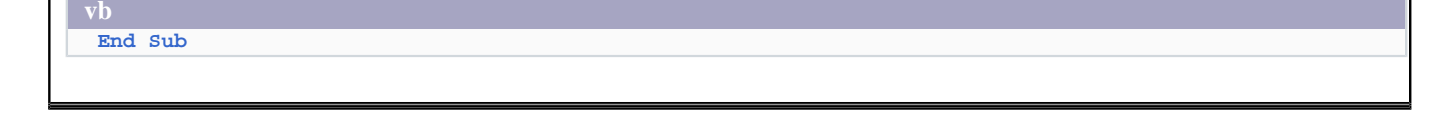

# Comment savoir s'il y a une image dans un contrôle ?

Auteurs : Jean-Marc Rabilloud , Alexandre Lokchine ,

La fonction ci-dessous renvoie Vrai si le contrôle passé en paramètre contient une image.

```
Public Function ImagePresente(controle As Control) As Boolean
ImagePresente = (controle.Picture.Handle > 0)
```

End Function

Comment savoir si une propriété existe pour un contrôle ?

Auteurs : DarkVader , ThierryAIM ,

Il peut être utile de savoir si une propriété existe pour un contrôle donné, dans une boucle par exemple, afin d'éviter les erreurs

Insérez ce code dans la section déclaration de votre form ou dans un module :

```
Public Function ExistProperty(Obj As Object, ByVal PropertyName As String) As Boolean
On Error Resume Next
CallByName Obj, PropertyName, VbGet
ExistProperty = (Err.Number = 0)
Err.Clear
End Function
```

**Exemple d'utilisation :** 

vb

```
Dim Ctrl As Control
For Each Ctrl In Me.Controls
If Not ExistProperty(Ctrl, "ForeColor") Then
Debug.Print "La propriété ForeColor n'existe pas pour le controle " & Ctrl.Name
End If
Next
```

Comment dérouler un bouton DropDown dans une ToolBar en cliquant sur l'ensemble du bouton ? Auteurs : Bazoom , Romain Puyfoulhoux , ThierryAIM ,

Dans Projets -> Composants -> Cocher Microsoft Windows Common Controls 6.0 (SP4) Le code suivant ne fonctionne que sous Win 2000 et supérieur mais le deuxième code proposé palie à ce manque et fonctionne sous Win 98. Sur une feuille, poser un contrôle ToolBar et copier le code dans la partie déclaration :

Les sources présentées sur cette pages sont libres de droits, et vous pouvez les utiliser à votre convenance. Par contre la page de présentation de ces sources constitue une oeuvre intellectuelle protégée par les droits d'auteurs. Copyright © 2000 Developpez LLC. Tout droits réservés Developpez LLC. Aucune reproduction, même partielle, ne peut être faite de ce site et de l'ensemble de son contenu : textes, documents et images sans l'autorisation expresse de Developpez LLC. Sinon vous encourez selon la loi jusqu'à 3 ans de prison et jusqu'à 300 000 E de dommages et intérêts.

- 55

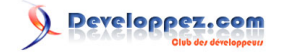

```
Private Type POINTAPI
   X As Long
    Y As Long
End Type
Private Declare Function GetCursorPos Lib "user32" (lpPoint As POINTAPI) As Long
Private Declare Function SetCursorPos Lib "user32" (ByVal X As Long, ByVal Y As Long) As Long
Private Declare Sub mouse_event Lib "user32" (ByVal dwFlags As Long, ByVal dx As Long, _
                          ByVal dy As Long, ByVal cButtons As Long, ByVal dwExtraInfo As Long)
Private Sub Form_Load()
   Dim i As Integer
   Dim btn As Button
    ' Ajoute un objets Button au contrôle Toolbar.
    Set btn = Toolbarl.Buttons.Add(Caption:="Test", Style:=tbrDropdown)
    ' Ajoute deux objets ButtonMenu à l'objet Button.
   btn.ButtonMenus.Add Text:="Option 1"
   btn.ButtonMenus.Add Text:="Option 2"
End Sub
Private Sub Toolbar1_ButtonClick(ByVal Button As MSComctlLib.Button)
   Dim dx As Long
    Dim dy As Long
    Dim Point As POINTAPI
    With Button
        If .Style = tbrDropdown Then
            If .ButtonMenus.Count = 0 Then Exit Sub
            dx = (Me.Left + Toolbar1.Left + .Left + .Width) / Screen.Width * 65535
            dy = (Me.Top + Toolbar1.Top + .Top + .Height) / Screen.Height * 65535
            GetCursorPos Point
            mouse_event &H8003, dx, dy, 0, 0
            mouse_event &H8004, dx, dy, 0, 0
            SetCursorPos Point.X, Point.Y
        End If
   End With
End Sub
Private Sub Toolbar1_ButtonMenuClick(ByVal ButtonMenu As MSComctlLib.ButtonMenu)
   Select Case ButtonMenu.Index
    Case 1
       MsgBox "Vous avez cliquer sur l'option 1"
    Case 2
       MsgBox "Vous avez cliquer sur l'option 2"
    End Select
End Sub
```

Pour Win 98 : Avec un bouton normal et le déroulement d'un menu quand on clique dessus.

Private Sub Toolbar1\_ButtonClick(ByVal Button As MSComctlLib.Button) If Button.Index = 1 Then PopupMenu lemenu, , Button.Left, Button.Top + Button.Height + Toolbar1.Top + 12 End If End Sub

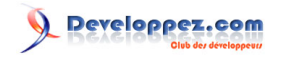

Le menu est créé dans l'éditeur de menu de la form.

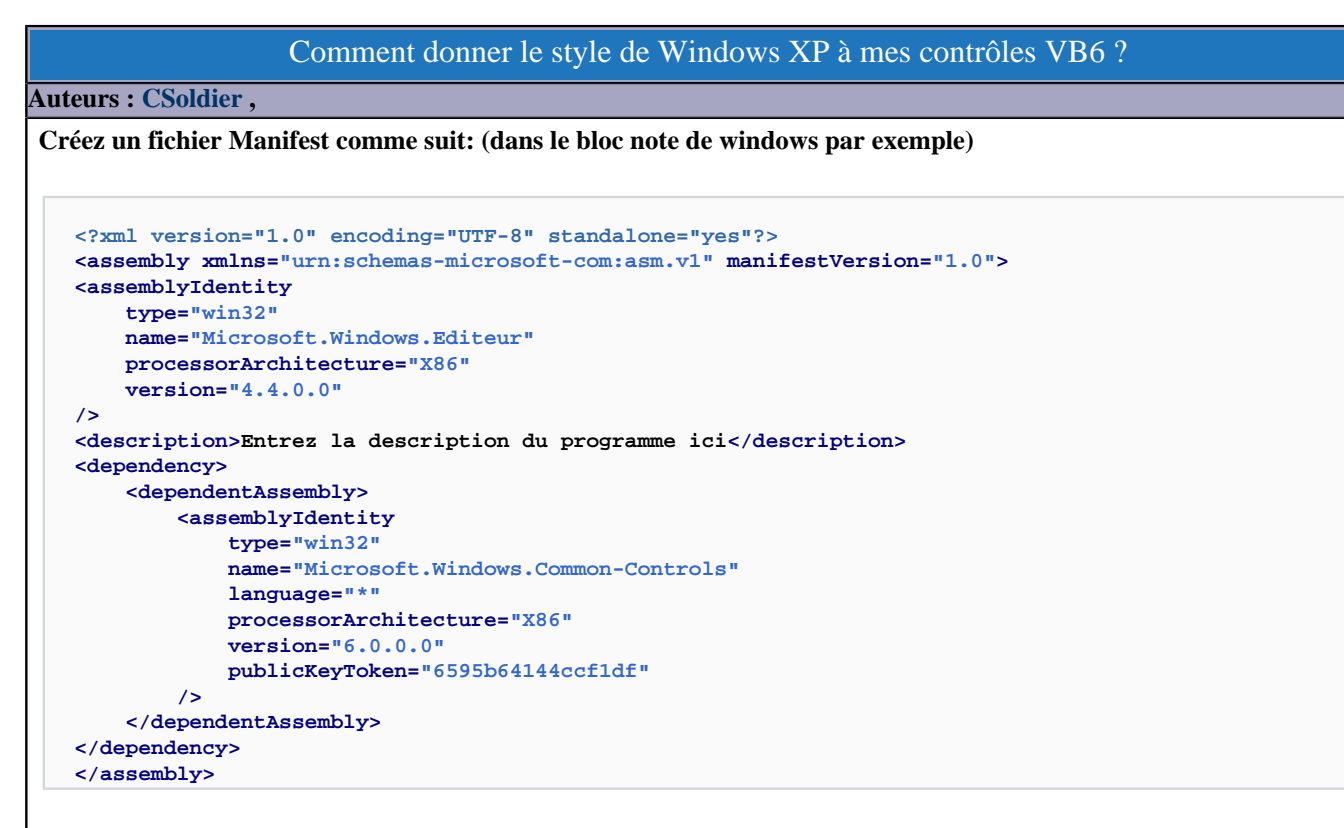

et sauvegardez-le avec le nom et l'extension du fichier exécutable pour lequel il est destiné. Exemple: J'ai un programme qui s'appelle ''CSBar.exe'', si je veux faire un manifest pour ce fichier exécutable, le fichier manifest aura pour nom ''CSBar.exe.manifest'' Pour finir, dans le module de code de votre Form principale, mettez le code suivant:

```
'Déclaration des API
'Déclaration des API
Private Declare Function InitCommonControls Lib "comct132.dll" () As Long
Private Sub Form_Initialize()
    'Initialise les controles pour leur donner le style de Windows XP.
    InitCommonControls
End Sub
```

Compilez votre programme et lancez-le, vous pourrez voir que vos contrôles on désormais le style de Windows XP.

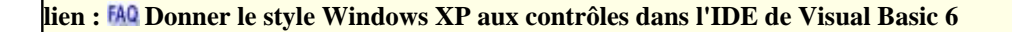

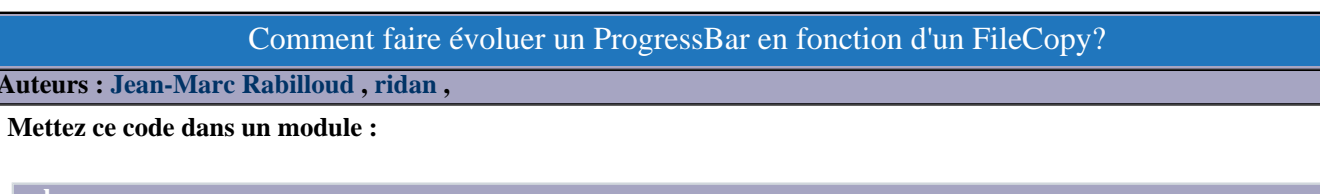

vb

Private Type SHFILEOPSTRUCT

- 57 -

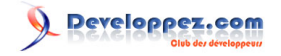

| vb                                                                                               |
|--------------------------------------------------------------------------------------------------|
| hWnd As Long                                                                                     |
| wFunc As Long                                                                                    |
| pFrom As String                                                                                  |
| pTo As String                                                                                    |
| fFlags As Integer                                                                                |
| fAnyOperationsAborted As Boolean                                                                 |
| hNameMappings As Long                                                                            |
| lpszProgressTitle As String                                                                      |
| End Type                                                                                         |
| Private Declare Function SHFileOperation Lib "shell32.dll" Alias "SHFileOperationA" (lpFileOp As |
| SHETLEOPSTRUCT) AS LODG                                                                          |
| Private Const FO COPY = $\&$ H2                                                                  |
| Private Const FOF ALLOWINDO = $\&$ H40                                                           |
|                                                                                                  |
| Public Cub ConvEileViniourVer(CourseFile le Chrise DestinctionFile le Chrise)                    |
| Public Sub Copyrilewindowsway(Sourcerile As Scring, Descinationrile As Scring)                   |
| Dim lngReturn As Long                                                                            |
| Dim typFileOperation As SHFILEOPSTRUCT                                                           |
| With typFileOperation                                                                            |
| hwnd = 0                                                                                         |
| .wFunc = FO_COPY                                                                                 |
| .pFrom = SourceFile & vbNullChar & vbNullChar                                                    |
| .pTo = DestinationFile & vbNullChar & vbNullChar                                                 |
| .fFlags = FOF_ALLOWUNDO                                                                          |
| End With                                                                                         |
| <pre>lngReturn = SHFileOperation(typFileOperation)</pre>                                         |
| If lngReturn <> 0 Then                                                                           |
| MsgBox Err.LastDllError, vbCritical Or vbOKOnly                                                  |
| Else                                                                                             |
| If typFileOperation.fAnyOperationsAborted = True Then                                            |
| MsgBox "Operation Failed", vbCritical Or vbOKOnly                                                |
| End If                                                                                           |
| End If                                                                                           |
| End Sub                                                                                          |
|                                                                                                  |
| Appel de la procédure :                                                                          |
|                                                                                                  |
| vb                                                                                               |
| Call ConvFileWindowsWav(App.Path & "\denoxaut.732" App Path & "\messanger\denovaut 732")         |
| Carr copyrigent and a provident a (denovader / 2 / Appriadent a (meddanger (denovader / 32 )     |

# Utilise le contrôle Common Dialog pour récupérer le chemin d'un fichier

#### Auteurs : olivier],

Ouvrir un module (page de code) :

- menu Projet puis Composants
- Onglet Contrôle

- Cochez Microsoft Common Dialog Control

Dans la barre d'outils, choisissez le control Microsoft Common Dialog Control et placez le sur le formulaire. Nous le nommons Dlg.

Placez le code suivant dans un module (action click du bouton Btn\_Chercher) :

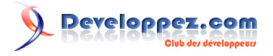

```
Private Sub Btn_Chercher_Click()
With dlg
DialogTitle = "selectionner un fichier" 'titre de la boite
FileName="*.txt" 'on recherche un fichier d'extension txt
initDir="c:\" 'repertoire par defaut
CancelError = false 'pour ne pas partir en erreur si on click sur annuler
ShowOpen
End With
'txtPath est la zone de texte recevant le chemin du fichier
txtPath = dlg.FileName
End Sub
```

lien : Afficher la boîte de dialogue ouvrir afin de récupérer le nom et le chemin du fichier sélectionné lien : Afficher la boîte de dialogue Enregistrer sous afin de récupérer le nom et le chemin du fichier sélectionné lien : Comment sélectionner plusieurs extensions dans le filtre d'un CommonDialog ?

## Comment sélectionner plusieurs extensions dans le filtre d'un CommonDialog ?

# Auteurs : Tofalu ,

Pour utiliser le CommonDialog, il faut cocher le composant Microsoft Common Dialog Control 6.0 (SP2) et utiliser ce code :

vb

CommonDialog1.Filter = "Fichier zip et rar (\*.zip,\*.rar) |\*.zip;\*.rar"

# Comment copier une image dans un RichTextBox ?

#### Auteurs : ridan ,

Placer un composant RichTextBox sur votre feuille (Microsoft Rich Textbox Control 6.0 (SP4)) et le code suivant :

vb

```
Private Declare Function SendMessage Lib "user32.dll" Alias "SendMessageA" ( _
    ByVal hwnd As Long, _
    ByVal wMsg As Long, _
    ByVal wParam As Long, _
    ByRef lParam As Any) As Long
Private Const WM_PASTE As Long = &H302
Private Sub Form_Load()
Clipboard.Clear
Clipboard.SetData LoadPicture("c:\bitmap.bmp")
SendMessage RichTextBox1.hwnd, WM_PASTE, 0, 0
End Sub
```

#### Comment faire de l'auto complétion avec une Combobox standard ?

Auteurs : ThierryAIM ,

Une Combobox standard en VB6 n'a pas de propriété "MatchEntry" Il est toutefois possible de faire de l'auto-complétion dans une Combobox avec le code suivant :

Les sources présentées sur cette pages sont libres de droits, et vous pouvez les utiliser à votre convenance. Par contre la page de présentation de ces sources constitue une oeuvre intellectuelle protégée par les droits d'auteurs. Copyright © 2000 Developpez LLC. Tout droits réservés Developpez LLC. Aucune reproduction, même partielle, ne peut être faite de ce site et de l'ensemble de son contenu : textes, documents et images sans l'autorisation expresse de Developpez LLC. Sinon vous encourez selon la loi jusqu'à 3 ans de prison et jusqu'à 300 000 E de dommages et intérêts.

- 59

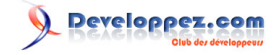

```
Private Sub Combol_Change()
   Dim i As Integer, start As Integer
   start = Len(Combol.Text)
   For i = 0 To Combol.ListCount - 1
        If Left(Combol.List(i), start) = Combol.Text Then
            Combol.Text = Combol.List(i)
        End If
   Next
   Combol.SelStart = start
   Combol.SelLength = Len(Combol.Text)
End Sub
```

Une autre méthode en utilisant l'API Windows :

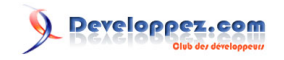

#### Sommaire > Interface > Divers

#### Comment faire un écran d'accueil (splash screen) ?

#### Auteurs : Romain Puyfoulhoux , Alexandre Lokchine ,

Si au lancement de votre application, une fenêtre ne s'affiche pas instantanément, cela donnera une impression de lourdeur et de lenteur d'exécution à l'utilisateur. Le chargement de la fenêtre principale d'un programme pouvant être relativement long, il est courant d'afficher un écran d'accueil, qui apparaît immédiatement, et qui reste visible pendant le chargement du reste du programme.

Nous allons créer une procédure Main qui sera chargée :

- d'afficher l'écran d'accueil
- d'afficher la fenêtre principale
- de fermer l'écran d'accueil après un délai à spécifier

Le délai sert à laisser l'écran d'accueil visible au moins quelques secondes, même dans le cas où l'ouverture de la fenêtre principale serait quasi instantanée.

Pour créer l'écran d'accueil, ajoutez une form au projet et nommez-la frmSplash. Enlevez sa barre de titre en donnant la valeur False à la propriété ControlBox et en ne mettant aucun texte dans la propriété Caption. Vous pouvez aussi, si vous le souhaitez, enlever la bordure de la fenêtre en donnant la valeur 0 à la propriété BorderStyle. Donnez la valeur 2 à la propriété StartUpPosition. Posez ensuite un timer et nommez-le "tmr". Puis collez ce code source dans le module de la feuille :

```
vb
Dim sec As Long
Dim delai As Long
Private Sub Form_Load()
    tmr.Enabled = False
    tmr.Interval = 1000
    sec = 0
    AuSommet Me.hwnd
End Sub
Public Sub CloseAfter(ByVal attente As Long)
     tmr.Enabled = True
    delai = attente
End Sub
Private Sub tmr_Timer()
    sec = sec + 1
    Me.Print sec
    If sec >= delai Then Unload Me
End Sub]
```

Dans la procédure Form\_Load, l'appel à la fonction AuSommet permet de spécifier que cette form doit toujours se trouver au premier plan. Ainsi elle ne sera pas cachée par la fenêtre principale. Ajoutez une autre form au projet et nommez-la frmMain. Placez enfin ce code dans un module standard :

vb

Les sources présentées sur cette pages sont libres de droits, et vous pouvez les utiliser à votre convenance. Par contre la page de présentation de ces sources constitue une oeuvre intellectuelle protégée par les droits d'auteurs. Copyright © 2000 Developpez LLC. Tout droits réservés Developpez LLC. Aucune reproduction, même partielle, ne peut être faite de ce site et de l'ensemble de son contenu : textes, documents et images sans l'autorisation expresse de Developpez LLC. Sinon vous encourez selon la loi jusqu'à 3 ans de prison et jusqu'à 300 000 E de dommages et intérêts.

- 61 -

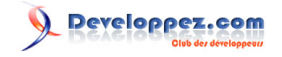

| vb                                                                                               |
|--------------------------------------------------------------------------------------------------|
| Private Const SWP_NOMOVE = 2                                                                     |
| Private Const SWP_NOSIZE = 1                                                                     |
| Private Const FLAGS = SWP_NOMOVE Or SWP_NOSIZE                                                   |
| Private Const HWND_TOPMOST = -1                                                                  |
| Private Declare Function SetWindowPos Lib "USER32" (ByVal hwnd As Long, ByVal hWndInsertAfter As |
| Long, _                                                                                          |
| ByVal x As Long, ByVal y As Long, ByVal cx As                                                    |
| Long, _                                                                                          |
| ByVal cy As Long, ByVal wFlags As Long) As Long                                                  |
| Public Function AuSommet(hwnd As Long) As Long                                                   |
| AuSommet = SetWindowPos(hwnd, HWND_TOPMOST, 0, 0, 0, 0, FLAGS)                                   |
| End Function                                                                                     |
| Sub Main()                                                                                       |
| frmSplash.Show                                                                                   |
| DoEvents                                                                                         |
| frmMain.Show                                                                                     |
| 'fermeture au bout de 2 secondes                                                                 |
| frmSplash.CloseAfter 2                                                                           |
| End Sub                                                                                          |
|                                                                                                  |

#### lien : Projet VB à télécharger

# Peut-on changer la police ou la couleur du texte avec MsgBox ?

Auteurs : Romain Puyfoulhoux,

Non. Vous devrez donc programmer vos propres boîtes de message avec une form qui aura la valeur fixedSingle à la propriété BorderStyle pour qu'elle ne soit pas redimensionnable, et la valeur CenterScreen pour StartUpPosition.

#### Comment faire une barre de progression ?

Auteurs : Romain Puyfoulhoux,

Voici deux solutions : la faire vous même avec un PictureBox, ou utiliser le contrôle ProgressBar contenu dans le composant Microsoft Windows Common Controls 6.0. Voyons un exemple illustrant la première méthode; posez un PictureBox et un timer sur une form, et placez ce code dans le module de la form :

#### vb

```
Dim niveau as long, max as long
Private Sub Form_Load()
max = 100   'valeur maximale du niveau
niveau = 0   'valeur initiale
Timer1.Interval = 200
Picture1.Width = 5000
Picture1.Height = 280
End Sub
Private Sub Timer1_Timer()
```

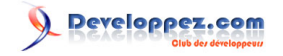

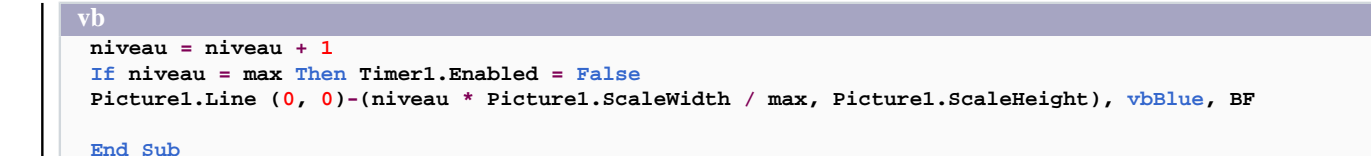

Et maintenant voici l'équivalent avec le contrôle ProgressBar. Posez sur une form un timer et un contrôle ProgressBar, et placez ce code dans le module de la form :

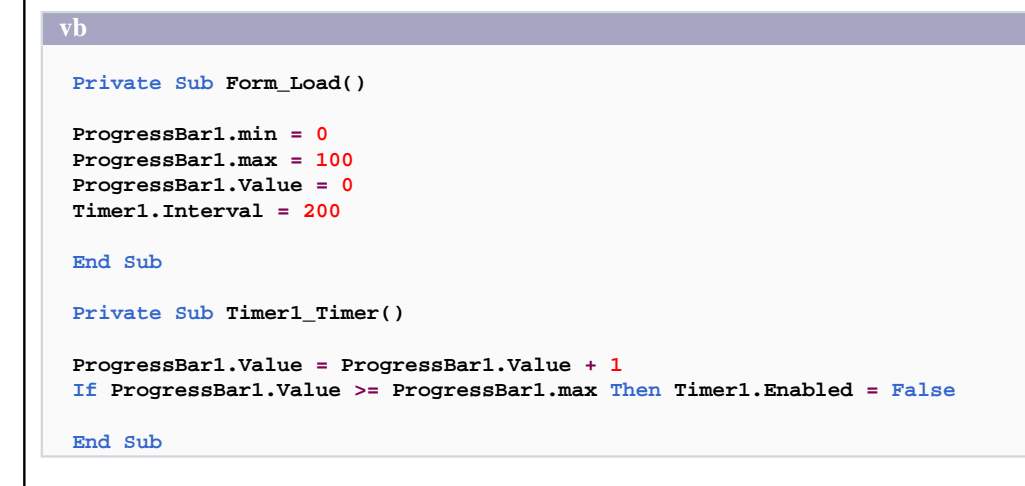

#### Comment modifier le texte d'un rptLabel dans un datareport ?

Auteurs : Romain Puyfoulhoux,

Exemple pour un label nommé "lblDateImp" qui est dans la section "sctEntete" :

vb

Datareport1.Sections("sctEntete").controls("lblDateImp").caption = "Imprimé le " & date

# Comment afficher un DataReport en mode paysage ?

Auteurs : Romain Puyfoulhoux,

Si vous n'avez pas installé le Service Pack 4 ou une version ultérieure pour Microsoft Visual Studio 6, le DataReport utilise la configuration de l'imprimante par défaut pour choisir entre le mode portrait et le mode paysage. Les Service Packs 4 et supérieurs contiennent une mise à jour de l'objet DataReport, qui possède une nouvelle propriété appelée Orientation. Le code suivant utilise cette propriété afin d'afficher un DataReport en mode paysage :

vb

DataReport1.Orientation = rptOrientLandscape

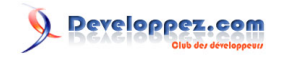

vb DataReport1.Show

#### Comment faire défiler un ensemble de contrôles avec un ascenseur ?

#### Auteurs : Romain Puyfoulhoux,

Placez sur une form une frame nommée Frame1. Sélectionnez-la, et placez dans cette frame une autre frame, nommée Frame2.

Frame1 doit être le conteneur de Frame2 et la hauteur de Frame2 doit être supérieure à celle de Frame1. Mettez la propriété Top de Frame2 à 0. Puis placez les contrôles qui devront défiler dans Frame2. Enfin ajoutez ce code dans le module de la form :

```
Private Sub Form_Load()
VScroll1.Min = 0
VScroll1.Max = Frame2.Height - Frame1.Height
End Sub
Private Sub VScroll1_Change()
Frame2.Top = -VScroll1.Value
End Sub
Private Sub VScroll1_Scroll()
VScroll1 Change
End Sub
```

Vous pouvez aussi utiliser des PictureBox, mais les frames consomment moins de ressources.

#### Comment mettre des images dans un menu?

Auteurs : Romain Puyfoulhoux,

L'éditeur de menus de Visual Basic ne permet pas d'ajouter une image pour un menu. Voici une façon de le faire.

Copiez ces déclarations dans un module standard :

```
Public Declare Function GetMenu Lib "user32" (ByVal hwnd As Long) As Long
Public Declare Function GetSubMenu Lib "user32" (ByVal hMenu As Long, ByVal nPos As Long) As Long
Public Declare Function SetMenuItemBitmaps Lib "user32" (ByVal hMenu As Long,
                                                         ByVal nPosition As Long,
                                                         ByVal wFlags As Long,
                                                         ByVal hBitmapUnchecked As Long,
                                                         ByVal hBitmapChecked As Long) As Long
Public Declare Function GetMenuItemID Lib "user32" (ByVal hMenu As Long, ByVal nPos As Long) As
Long
Public Const MF_BYPOSITION = &H400&
```

Les sources présentées sur cette pages sont libres de droits, et vous pouvez les utiliser à votre convenance. Par contre la page de présentation de ces sources constitue une oeuvre intellectuelle protégée par les droits d'auteurs. Copyright © 2000 Developpez LLC. Tout droits réservés Developpez LLC. Aucune LLC. Sinon vous encourez selon la loi jusqu'à 3 ans de prison et jusqu'à 300 000 E de dommages et intérêts. http://vb.developpez.com

```
- 64
```

Vos images seront de préférence des gifs transparentes. Vous pouvez les stocker par exemple dans un contrôle ImageList. Pour cela, ajoutez le composant « Microsoft Windows Common Controls 6.0 » à votre projet. Déposez un contrôle ImageList sur votre form. Faites un clic droit sur le contrôle ImageList et cliquez sur le menu Propriétés. La fenêtre qui s'est ouverte vous permet d'insérer vos images.

Le code qui ajoute les images aux menus est à placer dans la procédure Form\_Load() de la form. L'exemple ci-dessous traite les deux premiers menus d'une form, qui sont typiquement les menus Fichier et Edition.

| vb                                                                                  |              |
|-------------------------------------------------------------------------------------|--------------|
| Private Sub Form_Load()                                                             |              |
| Dim hMenu As Long, hSousMenu As Long, menuId As Long                                |              |
| hMenu = GetMenu(Me.hwnd)                                                            |              |
| hSousMenu = GetSubMenu(hMenu, 0)                                                    |              |
| SetMenuItemBitmaps hSousMenu, 0, MF_BYPOSITION, ImageList1.ListImages(1).Picture, 0 | 'ouvrir      |
| SetMenuItemBitmaps hSousMenu, 1, MF_BYPOSITION, ImageList1.ListImages(2).Picture, 0 | 'enregistrer |
| SetMenuItemBitmaps hSousMenu, 2, MF_BYPOSITION, ImageList1.ListImages(3).Picture, 0 | 'imprimer    |
| hSousMenu = GetSubMenu(hMenu, 1)                                                    |              |
| SetMenuItemBitmaps hSousMenu, 0, MF_BYPOSITION, ImageList1.ListImages(4).Picture, 0 | 'annuler     |
| SetMenuItemBitmaps hSousMenu, 1, MF_BYPOSITION, ImageList1.ListImages(5).Picture, 0 | 'couper      |
| SetMenuItemBitmaps hSousMenu, 2, MF_BYPOSITION, ImageList1.ListImages(6).Picture, 0 | 'copier      |
| SetMenuItemBitmaps hSousMenu, 3, MF_BYPOSITION, ImageList1.ListImages(7).Picture, 0 | 'coller      |
| End Sub                                                                             |              |

Cette méthode a malheureusement un inconvénient : les couleurs sont mal respectées, et vos images auront un aspect anormalement foncé. Une autre méthode, beaucoup plus compliquée et réservée aux programmeurs avancés, est utilisée dans ce projet.

# Comment mettre les éléments de mon menu sur plusieurs colonnes ?

Auteurs : Jean-Marc Rabilloud ,

Il ne s'agit pas ici de sous-menus à un deuxième niveau, comme ceux du menu "Zoom" de l'éditeur de Visual Basic, mais bien de mettre les sous-menus sur plusieurs colonnes.

Dans le module d'une form, copiez d'abord ces déclarations dans la partie Générale :

Puis copiez cette procédure :

- 65 -

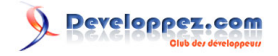

#### vb

```
Private Sub MenuSurPlusieursColonnes(handle As Long, numeroDuMenu As Integer, _
                                        nbEltsParColonnes As Integer)
  Dim hMenu As Long, hSubMenu As Long
  Dim mnuItemCount As Long, mnuItemID As Long, mnuItemText As String
  Dim compteur As Integer, Resultat As Long, Buffer As String
  If nbEltsParColonnes < 1 Then Exit Sub
  If nbEltsParColonnes < 0 Then Exit Sub
  hMenu = GetMenu(handle) 'Handle du menu de la feuille
  hSubMenu = GetSubMenu(hMenu, numeroDuMenu) 'Handle du sous menu désiré
  mnuItemCount = GetMenuItemCount(hSubMenu) 'Nombre d'éléments dans le sous menu
   'On règle le pas et le compteur pour le nombre d'éléments par colonne
  For compteur = nbEltsParColonnes + 1 To mnuItemCount Step nbEltsParColonnes
      Buffer = Space$(256)
      Resultat = GetMenuString(hSubMenu, compteur - 1, Buffer, Len(Buffer), &H400&)
      mnuItemText = Left$(Buffer, Resultat)
      mnuItemID = GetMenuItemID(hSubMenu, compteur - 1)
      Call ModifyMenu(hSubMenu, compteur - 1, &H400& Or &H20&, mnuItemID, mnuItemText)
  Next compteur
  End Sub
Appelez simplement la procédure pour chacun des menus à modifier :
```

```
Private Sub Form_Load()
MenuSurPlusieursColonnes Me.hwnd, 0, 5 '5 éléments par colonne pour le premier menu
MenuSurPlusieursColonnes Me.hwnd, 1, 8 '8 éléments par colonne pour le deuxième menu
End Sub
```

# Comment faire du Drag and Drop?

Auteurs : Jean-Marc Rabilloud,

Le DragDrop doit être vu comme un artifice visuel. Pour schématiser, rien n'est déplacé lors d'une opération DragDrop. C'est votre code qui va générer le ''déplacement''. Cette opération existe sous deux formes :

- La forme standard pour les opérations de déplacement au sein d'un process
- La forme OLE, qui rend possible les déplacements inter process.

La forme standard est assez simple d'utilisation. On active l'opération dans l'événement MouseMove du contrôle source, on gère les icônes dans l'(es) événement(s) DragOver des contrôles de la feuille, et enfin on effectue le déplacement dans l'événement DragDrop du contrôle cible. L'exemple suivant permet d'échanger des éléments entre deux contrôles Listbox.

vb

```
Private Sub Form_DragOver(Source As Control, X As Single, Y As Single, State As Integer)
If Source Is List1 Then
    Source.DragIcon = _
    LoadPicture("C:\Program Files\Microsoft Visual Studio\Common\Graphics\Icons\Misc
\misc06.ico")
End If
```

- 66 -

Les sources présentées sur cette pages sont libres de droits, et vous pouvez les utiliser à votre convenance. Par contre la page de présentation de ces sources constitue une oeuvre intellectuelle protégée par les droits d'auteurs. Copyright © 2000 Developpez LLC. Tout droits réservés Developpez LLC. Aucune reproduction, même partielle, ne peut être faite de ce site et de l'ensemble de son contenu : textes, documents et images sans l'autorisation expresse de Developpez LLC. Sinon vous encourez selon la loi jusqu'à 3 ans de prison et jusqu'à 300 000 E de dommages et intérêts.

http://vb.developpez.com

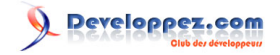

```
vb
End Sub
Private Sub List1_DragOver(Source As Control, X As Single, Y As Single, State As Integer)
If (Source Is List1) Or (Source Is List2) Then
    Source.DragIcon =
        LoadPicture("C:\Program Files\Microsoft Visual Studio\Common\Graphics\Icons\Dragdrop
\drop1pg.ico")
End If
End Sub
Private Sub List2_DragOver(Source As Control, X As Single, Y As Single, State As Integer)
If (Source Is List1) Or (Source Is List2) Then
    Source.DragIcon =
        LoadPicture("C:\Program Files\Microsoft Visual Studio\Common\Graphics\Icons\Dragdrop
\drop1pg.ico")
End If
End Sub
Private Sub List1_MouseDown(Button As Integer, Shift As Integer, X As Single, Y As Single)
List1.Drag vbBeginDrag
End Sub
Private Sub List2_MouseDown(Button As Integer, Shift As Integer, X As Single, Y As Single)
List2.Drag vbBeginDrag
End Sub
Private Sub List1_DragDrop(Source As Control, X As Single, Y As Single)
If Source Is List2 Then
    List1.AddItem List2.List(List2.ListIndex)
    List2.RemoveItem List2.ListIndex
End If
End Sub
Private Sub List2_DragDrop(Source As Control, X As Single, Y As Single)
If Source Is List1 Then
    List2.AddItem List1.List(List1.ListIndex)
    List1.RemoveItem List1.ListIndex
End If
```

Sous sa forme OLE, le drag and drop peut être beaucoup plus complexe. Bien qu'identique dans la forme de programmation, les données peuvent être transmises entre les applications. Dans l'exemple suivant, vous pouvez déplacer un fichier graphique en partant de l'explorateur vers votre PictureBox.

End Sub

```
vb
Private Sub Form_Load()
'autorise les opérations manuelles de dépose
Picturel.OLEDropMode = vbOLEDropManual
End Sub
Private Sub Picturel_OLEDragDrop(Data As DataObject, Effect As Long, Button As Integer, _
Shift As Integer, X As Single, Y As Single)
Dim NomFichier As String
'vérifie le format de l'objet Data Transmis
If Data.GetFormat(vbCFFiles) = True Then
    ' vbCFFiles correspond à une liste de fichier, donc récupération du premier élément
    NomFichier = Data.Files(1)
    On Error GoTo invalidPicture
    Picturel.Picture = LoadPicture(NomFichier)
End If
```

- 67 -

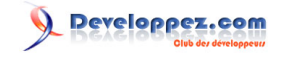

| vb                                                                                                    |
|----------------------------------------------------------------------------------------------------|
| Exit Sub                                                                                                    |
| invalidPicture:<br>MsgBox "Format de fichier incorrect", vbCritical + vbOKOnly                                                                          |
| End Sub                                                                                                    |
| Private Sub Picturel_OLEDragOver(Data As DataObject, Effect As Long, Button As Integer, Shift As<br>Integer,X As Single, Y As Single, State As Integer) |
|                                                                                                    |
| 'vérifie le format de l'objet Data Transmis pour valoriser le paramètre Effect                                                                          |
| Effect = vbDropEffectCopy And Effect                                                                                                    |
| Else                                                                                                    |
| Effect = vbDropEffectNone                                                                                                    |
| End If                                                                                                    |
| End Sub                                                                                                    |

# Comment récupérer les coordonnées de la souris ?

Auteurs : Romain Puyfoulhoux,

Les procédures des évènements MouseDown, MouseMove et MouseUp reçoivent les coordonnées de la souris dans les paramètres X et Y. L'origine utilisée est le coin haut gauche du contrôle concerné. Les coordonnées sont exprimées dans l'unité spécifiée dans la propriété ScaleMode pour les contrôles conteneurs, et toujours en twips pour les autres.

Pour les autres évènements, par exemple Click ou DblClick, les coordonnées se récupèrent via les API Windows. Copiez ces déclarations au début du module de la form :

```
Private Declare Function GetCursorPos Lib "user32" (lpPoint As POINTAPI) As Long
Private Declare Function ScreenToClient Lib "user32" (ByVal hwnd As Long, lpPoint As POINTAPI) As
Long
Private Type POINTAPI
X As Long
Y As Long
End Type
```

Puis la fonction ci-dessous, qui renvoie les coordonnées de la souris exprimées en twips, par rapport au coin haut gauche de la form :

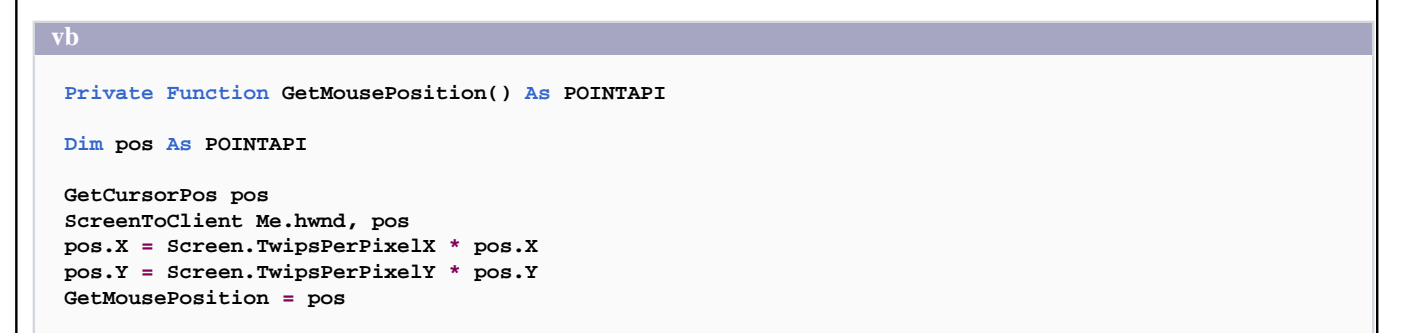

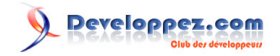

vb

End Function

#### Comment simuler un clic de souris ?

#### Auteurs : Alexandre Lokchine ,

Placez ce code dans un module standard. La procédure Clic simule un clic de souris. Les paramètres à passer sont les coordonnées en pixels.

vb

```
Declare Function ClientToScreen Lib "user32" (ByVal hwnd As Long, lpPoint As POINTAPI) As Long
Declare Sub mouse_event Lib "user32" (ByVal dwFlags As Long, ByVal dx As Long, ByVal dy As Long, _
                                      ByVal cButtons As Long, ByVal dwExtraInfo As Long)
Public Const MOUSEEVENTF_MOVE = &H1
Public Const MOUSEEVENTF_LEFTDOWN = &H2
Public Const MOUSEEVENTF_LEFTUP = &H4
Public Const MOUSEEVENTF_RIGHTDOWN = &H8
Public Const MOUSEEVENTF_RIGHTUP = &H10
Public Const MOUSEEVENTF_MIDDLEDOWN = &H20
Public Const MOUSEEVENTF MIDDLEUP = &H40
Public Const MOUSEEVENTF_ABSOLUTE = &H8000
Public Declare Function GetCursorPos Lib "user32" (lpPoint As POINTAPI) As Long
Public Declare Function SetCursorPos Lib "user32" (ByVal x As Long, ByVal y As Long) As Long
Public Type POINTAPI
   x As Long
   y As Long
End Type
Public dstX As Long
Public dstY As Long
Public Function GetX() As Long
   Dim n As POINTAPI
    GetCursorPos n
   GetX = n.x
End Function
Public Function GetY() As Long
   Dim n As POINTAPI
   GetCursorPos n
    GetY = n.y
End Function
Public Sub Clic(PosX As Integer, PosY As Integer)
    'placer la souris par sécurité (pour processeurs lents)
    Call SetCursorPos(PosX, PosY)
   mouse_event MOUSEEVENTF_LEFTDOWN + MOUSEEVENTF_LEFTUP, PosX, PosY, 0, 0
End Sub
```

#### Comment insérer une image au format gif animée ?

#### Auteurs : Romain Puyfoulhoux,

Voici un composant gratuit très simple d'emploi : gif89.zip.

- 69 -

Il suffit d'extraire le fichier d'extension .dll dans le répertoire windows/system, puis de l'ajouter dans les composants du projet. Vous aurez alors un nouveau contrôle dans la boîte à outils. Pour afficher une image, vous pouvez indiquer le chemin du fichier à la propriété filename en mode conception ou lors de l'exécution.

# Qu'est-ce que le sous classement ?

#### Auteurs : Romain Puyfoulhoux,

Sous Windows, tous les contrôles et toutes les fenêtres sont attachés à une fonction, que l'on appelle "procédure de fenêtre", et qui est chargée de traiter tous les messages reçus par cette fenêtre. Voici sa déclaration en VB :

vb

Public Function WindowProc(ByVal hwnd As Long, ByVal msg As Long, \_ ByVal wParam As Long, ByVal lParam As Long) As Long

Cette fonction est donc exécutée chaque fois qu'une fenêtre qui lui est attachée reçoit un message. VB utilise ce genre de fonction pour nous signaler qu'un évènement a lieu en lançant la procédure évènementielle que l'on a déclarée, par exemple Form\_Load.

Mais de nombreux événements pouvant parfois être utiles au programmeur n'ont pas été repris dans Visual Basic. C'est ici qu'intervient le sous classement - en anglais subclassing - : nous attachons à un contrôle ou à la form notre propre procédure afin d'intercepter l'évènement qui nous intéresse.

Exemples d'utilisation du sous classement :

- Comment détecter le mouvement d'une form ?
- Comment détecter le changement de la résolution de l'écran ?

# Comment compiler un ou plusieurs projets VB6 à partir d'une autre application VB6 ?

Auteurs : Xo , ThierryAIM ,

Un projet VB6 (.vbp, .vbg) est compilable en ligne de commande.

Le principe : créer un tableau contenant le ou les chemins complets du ou des projets à compiler. Lancer la procédure de compilation, qui va, elle-même, exécuter ces tâches successivement (Sub ExecuteTache), afin d'éviter les erreurs de compilation multiples et simultanées.

Nota : tous les projets à compiler doivent être fermés, et les fichiers exécutables associés, non utilisés (faute de quoi ils ne pourront être écrasés).

```
Private Declare Function CloseHandle Lib "kernel32" (ByVal hObject As Long) As Long
Private Declare Function GetExitCodeProcess Lib "kernel32" (ByVal hProcess As Long, lpExitCode As
Long) As Long
Private Declare Function OpenProcess Lib "kernel32" (ByVal dwDesiredAccess As Long, _
ByVal bInheritHandle As Long, ByVal
dwProcessId As Long) As Long
Private Declare Sub Sleep Lib "kernel32" (ByVal dwMilliseconds As Long)
Private Const STILL_ACTIVE = &H103
Private Const PROCESS_QUERY_INFORMATION = &H400
Private Const C_COMMANDLINECOMPILE As String = """C:\Program Files\Microsoft Visual Studio
\VB98\vb6.exe"" /make "
```

Les sources présentées sur cette pages sont libres de droits, et vous pouvez les utiliser à votre convenance. Par contre la page de présentation de ces sources constitue une oeuvre intellectuelle protégée par les droits d'auteurs. Copyright © 2000 Developpez LLC. Tout droits réservés Developpez LLC. Aucune reproduction, même partielle, ne peut être faite de ce site et de l'ensemble de son contenu : textes, documents et images sans l'autorisation expresse de Developpez LLC. Sinon vous encourez selon la loi jusqu'à 3 ans de prison et jusqu'à 300 000 E de dommages et intérêts.

- 70 -

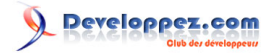

```
Private Sub ExecuteTache(ByVal Tache As String, Optional ModShell As Variant)
 ---Cette fonction crée une tache puis regarde si elle est active---
Dim hProcess As Long
Dim RetVal As Long
    ' ---Ouvre un programme et récupère son handle (hProcess)---
    On Error GoTo errShell
   hProcess = OpenProcess(PROCESS_QUERY_INFORMATION, False,
                           Shell(Tache, IIf(IsMissing(ModShell), vbMinimizedNoFocus, ModShell)))
   On Error GoTo 0
    ' ---Regarde si le processus est actif---
    Do
        ' Retourne le status du processus en cours
        GetExitCodeProcess hProcess, RetVal
        ' Les 2 lignes suivantes sont recommandées pour éviter de faire
        ' travailler le système avec GetExitCodeProcess
        DoEvents
        Sleep 200
    Loop While RetVal = STILL_ACTIVE
    CloseHandle (hProcess)
   Debug.Print "Tache exécutée"
    Exit Sub
errShell:
   msg = "Erreur " & Err.Number & " : " & Err.Description & vbLf & _
          "Programme concerné : " & Tache
   MsgBox msg, vbOKOnly + vbCritical, "Lancement de la tâche impossible"
End Sub
Private Sub Compile(Projects() As String)
Dim i As Integer
    Screen.MousePointer = vbHourglass
    For i = 0 To UBound(Projects)
        cmd = C_COMMANDLINECOMPILE & Projects(i)
        Debug.Print cmd
       ExecuteTache cmd
    Next i
    Screen.MousePointer = vbDefault
End Sub
Private Sub Command1_Click()
Dim ProjetACompiler(1) As String
    ProjetACompiler(0) = """C:\VB6toto\Projet1.vbp"""
    ProjetACompiler(1) = """C:\VB6titi\Projet1.vbp"""
    Compile ProjetACompiler()
End Sub
```

# Comment détecter l'action sur une touche ?

#### Auteurs : spacefrog,

Pour capturer certaines touches comme la touche "Suppr" l'utilisation de l'événement keypress, ne suffit pas, une solution est l'utilisation de l'API GetAsyncKeyState déclarer l'API GetAsyncKeyState :

vb

Public Declare Function GetAsyncKeyState Lib "user32.dll" (ByVal vKey As Long) As Integer

Voici en exemple, une boucle qui s'interrompt avec une action sur la touche Suppr :

- 71 -

vb

```
'Boucle tant que touche Suppr pas actionnée..
While GetAsyncKeyState(&H2E) = 0
DoEvents
Wend
MsgBox "FIN"
```

Liste des constantes utilisables :

**Constante Valeur Définition** 

- VK\_F9 78 Touche f9
- VK\_F8 77 Touche f8
- VK\_F6 75 Touche f6
- VK\_F7 76 Touche f7
- VK\_F5 74 Touche f5
- VK\_F4 73 Touche f4
- VK\_F3 72 Touche f3
- VK\_F2 71 Touche f2
- VK\_F1 70 Touche f1
- VK\_DIVIDE 6F Touche "division".
- VK\_DECIMAL 6E Touche séparateur décimal.
- VK\_SUBTRACT 6D Touche "soustraction".
- VK\_SEPARATOR 6C Touche de séparation.
- VK\_ADD 6B Touche "addition".
- VK\_MULTIPLY 6A Touche "multiplication".
- VK\_NUMPAD9 69 Touche 9 (clavier numérique).
- VK\_NUMPAD8 68 Touche 8 (clavier numérique).
- VK\_NUMPAD7 67 Touche 7 (clavier numérique).
- VK\_NUMPAD6 66 Touche 6 (clavier numérique).
- VK\_NUMPAD5 65 Touche 5 (clavier numérique).
- VK\_NUMPAD4 64 Touche 4 (clavier numérique).
- VK\_NUMPAD3 63 Touche 3 (clavier numérique).
- VK\_NUMPAD2 62 Touche 2 (clavier numérique).
- VK\_NUMPAD1 61 Touche 1 (clavier numérique).
- VK\_NUMPAD0 60 Touche 0 (clavier numérique).
- VK\_APPS 5D Touche Windows applications (Microsoft Natural Keyboard).
- VK\_RWIN 5C Touche Windows droite (Microsoft Natural Keyboard).
- VK\_LWIN 5B Touche Windows gauche (Microsoft Natural Keyboard).
- VK\_Z 5A Touche z
- VK\_Y 59 Touche y
- VK\_X 58 Touche x
- VK\_W 57 Touche w
- VK\_V 56 Touche v
- VK\_U 55 Touche u
- VK\_T 54 Touche t
- VK\_S 53 Touche s
- VK\_R 52 Touche r
- VK\_Q 51 Touche q
- VK\_P 50 Touche p
- VK\_O 4F Touche o
- VK\_N 4E Touche n
- VK\_M 4D Touche m
  VK\_L 4C Touche l
- VK\_L 4C Touche l
  VK K 4B Touche k
- VK\_K 4B Touche k
  VK\_I 4A Touche i
- VK\_J 4A Touche j
- VK\_I 49 Touche i
- VK\_H 48 Touche h
- VK\_G 47 Touche g
- VK\_F 46 Touche f
- VK\_E 45 Touche e
- VK\_D 44 Touche d
- VK\_C 43 Touche c
- VK\_B 42 Touche b
- VK\_A 41 Touche a
- VK\_9 39 Touche 9
- VK\_8 38 Touche 8
- VK\_7 37 Touche 7
   VK 5 35 Touche 5
- VK\_5 35 Touche 5
   VK 6 36 Touche 6
- VK\_6 36 Touche 6
   VK\_3 33 Touche 3
- VK\_3 33 Touche 3
   VK 4 34 Touche 4
- VK\_4 34 Touche 4
   VK\_1 31 Touche 1
- VK\_1 31 Touche 1
  VK\_2 32 Touche 2
- VK\_2 32 Touche 2
- VK\_0 30 Touche 0
- VK\_HELP 2F Touche "aide".
- VK\_DELETE 2E Touche "Suppression".
- VK\_INSERT 2D Touche insertion.
- VK\_SNAPSHOT 2C Touche impression écran.
- VK\_EXECUTE 2B Touche "exécution".
- VK\_SELECT 29 Touche "selection".
- VK\_DOWN 28 Flèche curseur bas.
- VK\_RIGHT 27 Flèche curseur droit.
- VK\_UP 26 Flèche curseur haut.
- VK\_LEFT 25 Flèche curseur gauche.
- VK\_HOME 24 Touche "début".
- VK\_END 23 Touche "fin".
- VK\_NEXT 22 Touche "page bas".
- VK\_PRIOR 21 Touche "page haut".
- VK\_SPACE 20 Touche Espace.
- VK\_ESCAPE 1B Touche Echap.
- VK\_CAPITAL 14 Touche verrouillage majuscule.
- VK\_PAUSE 13 Touche "Pause".
- VK\_MENU 12 Touche "Alt".
- VK\_CONTROL 11 Touche "Control".
- VK SHIFT 10 Touche "Shift".
- VK\_RETURN 0D Touche "Entrée".
- VK\_CLEAR 0C Touche d'effacement.
- VK\_TAB 09 Touche tabulation.
- VK\_BACK 08 Touche retour arrière.
- VK\_MBUTTON 04 Bouton du milieu de la souris (le 3ème boutton).
- VK\_CANCEL 03 Control-break.
- VK\_RBUTTON 02 Bouton droit de la souris.
- VK\_LBUTTON 01 Bouton gauche de la souris.
- VK\_F10 79 Touche f10
- VK\_F11 7A Touche f11
- VK\_F12 7B Touche f12
- VK\_F13 7C Touche f13
- VK\_F14 7D Touche f14
- VK\_F15 7E Touche f15

veloppez.com

- VK\_F16 7F Touche f16 •
- VK\_F17 80H Touche f17
- VK\_F18 81H Touche f18
- VK\_F19 82H Touche f19
- VK\_F20 83H Touche f20
- VK\_F21 84H Touche f21 •
- VK\_F22 85H Touche f22
- VK\_F23 86H Touche f23
- VK\_F24 87H Touche f24
- VK\_NUMLOCK 90 Touche verrouillage numérique.
- VK\_SCROLL 91 Touche verrouillage défilement.
- VK\_ATTN F6 Touche "Attn".
- VK\_CRSEL F7 Touche "CrSel".
- VK\_EXSEL F8 Touche "ExSel".
- VK\_PLAY FA Touche "Play".
- VK\_ZOOM FB Touche "Zoom".
- VK\_NONAME FC Reservé.
- VK\_PA1 FD Touche PA1.

-74 -Les sources présentées sur cette pages sont libres de droits, et vous pouvez les utiliser à votre convenance. Par contre la page de présentation de ces sources constitue une oeuvre intellectuelle protégée par les droits d'auteurs. Copyright © 2000 Developpez LLC. Tout droits réservés Developpez LLC. Aucune reproduction, même partielle, ne peut être faite de ce site et de l'ensemble de son contenu : textes, documents et images sans l'autorisation expresse de Developpez LLC. Sinon vous encourez selon la loi jusqu'à 3 ans de prison et jusqu'à 300 000 E de dommages et intérêts. http://vb.developpez.com/

Developpez.com

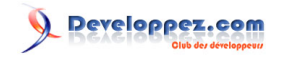

#### Sommaire > Graphisme

Comment retrouver les composantes rouge, verte, bleue d'un code couleur de type Long ?

Auteurs : Jean-Marc Rabilloud , jmfmarques ,

Rappelons que le code d'une couleur se calcule par les composantes RGB à l'aide de la formule : Red + Green \* 256 + Blue \* 256 \* 256.

Il nous suffit donc d'écrire la fonction inverse.

#### vb

Public Sub ComposantesRGB(ByVal Couleur As Long, Red As Long, Green As Long, Blue As Long)

```
Blue = Int(Couleur / 65536)
Green = Int((Couleur - (65536 * Blue)) / 256)
Red = Couleur - ((Blue * 65536) + (Green * 256))
```

End Sub

```
Private Sub Command1_Click()
Dim Rouge As Long, Vert As Long, Bleu As Long
```

```
ComposantesRGB 9550940, Rouge, Vert, Bleu
LblRed.Caption = "Red = " & Rouge
LblGreen.Caption = "Green = " & Vert
LblBlue.Caption = "Blue = " & Bleu
```

End Sub

Une autre méthode en utilisant l'API Windows

```
vb

Private Declare Function TranslateColor Lib "olepro32.dll" Alias "OleTranslateColor" _

(ByVal clr As OLE_COLOR, ByVal palet As Long, col As Long) As Long

Private Sub TranslateRGB(coulnorm, R, G, B)

Dim RealColor As Long

TranslateColor coulnorm, 0, RealColor

R = RealColor And &HFF&

G = (RealColor And &HFF00&) / 2 ^ 8

B = (RealColor And &HFF00@) / 2 ^ 16

End Sub

Private Sub Command1_Click()

TranslateRGB Me.Label1.BackColor, R, G, B

MsgBox "R = " & R & " G = " & G & " B = " & B

End Sub
```

#### Comment retrouver la couleur d'un pixel à l'écran ?

Auteurs : Alexandre Lokchine , Romain Puyfoulhoux ,

Si vous cherchez simplement à connaître la couleur d'un point dans un PictureBox, utilisez sa méthode Point(). Sinon, voici une méthode pour récupérer la couleur de n'importe quel pixel à l'écran.

Placez ce code dans un module standard :

Les sources présentées sur cette pages sont libres de droits, et vous pouvez les utiliser à votre convenance. Par contre la page de présentation de ces sources constitue une oeuvre intellectuelle protégée par les droits d'auteurs. Copyright © 2000 Developpez LLC. Tout droits réservés Developpez LLC. Aucune reproduction, même partielle, ne peut être faite de ce site et de l'ensemble de son contenu : textes, documents et images sans l'autorisation expresse de Developpez LLC. Sinon vous encourez selon la loi jusqu'à 3 ans de prison et jusqu'à 300 000 E de dommages et intérêts.

http://vb.developpez.com/

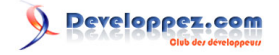

```
Private Declare Function GetDC Lib "user32" (ByVal hwnd As Long) As Long
Private Declare Function GetPixel Lib "gdi32" (ByVal hdc As Long, ByVal x As Long, ByVal y As
Long) As Long
Public Type Couleur
   red As Integer
    green As Integer
   blue As Integer
End Type
Public Function CouleurPixel (ByVal x As Long, ByVal y As Long) As Couleur
    Dim pixel As Couleur, RGBPx As Long
   RGBPx = GetPixel(GetDC(0&), x, y)
   pixel.red = &HFF& And RGBPx
    pixel.green = (&HFF00& And RGBPx) \ 256
    pixel.blue = (&HFF0000 And RGBPx) \ 65536
    CouleurPixel = pixel
End Function
```

La fonction CouleurPixel renvoie la couleur du pixel, dont les coordonnées lui ont été passées en paramètres, dans une structure Couleur. Si vous voulez connaître la position du pointeur de souris, ajoutez ces déclarations dans le module standard :

Voici maintenant un exemple où l'on utilise un timer pour mettre dans un PictureBox la couleur du pixel survolé par la souris :

```
Private Sub Timer1_Timer()
Dim pixel As Couleur, CursPos As PointAPI
GetCursorPos CursPos
pixel = CouleurPixel(CursPos.X, CursPos.Y)
Picturel.BackColor = RGB(pixel.red, pixel.green, pixel.blue)
```

End Sub

#### Comment avoir la couleur inverse exacte ?

Auteurs : Cafeine ,

Lors d'un changement dynamique de la couleur de fond d'un contrôle, il peut s'avérer utile pour une meilleure lisibilité de modifier la police de caractères, pour cela utiliser la fonction suivante qui vous permet d'avoir en retour la couleur inverse de celle passée en paramètre

- 76 -

Les sources présentées sur cette pages sont libres de droits, et vous pouvez les utiliser à votre convenance. Par contre la page de présentation de ces sources constitue une oeuvre intellectuelle protégée par les droits d'auteurs. Copyright © 2000 Developpez LLC. Tout droits réservés Developpez LLC. Aucune reproduction, même partielle, ne peut être faite de ce site et de l'ensemble de son contenu : textes, documents et images sans l'autorisation expresse de Developpez LLC. Sinon vous encourez selon la loi jusqu'à 3 ans de prison et jusqu'à 300 000 E de dommages et intérêts.

http://vb.developpez.com

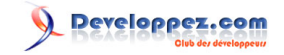

```
Option Explicit
Type Col_Sep
   red As Integer
    green As Integer
   blue As Integer
End Type
Function GetInverseColor(ByVal vbCol As Long) As Long
Dim colDecompose As Col_Sep
colDecompose = SepareColor(vbCol)
GetInverseColor = RGB(255 - colDecompose.red, 255 - colDecompose.green, 255 - colDecompose.blue)
End Function
Function SepareColor(ByVal ColRGB As Long) As Col_Sep
With SepareColor
    .red = Int(ColRGB And &HFF)
    .green = Int((ColRGB And &H100FF00) / &H100)
    .blue = Int((ColRGB And &HFF0000) / &H10000)
End With
End Function
```

Comment obtenir la taille graphique d'une chaîne de caractères ?

Auteurs : ThierryAIM , Romain Puyfoulhoux ,

En utilisant la fonction GetTextExtentPoint32() de l'API Windows. Celle-ci reçoit en argument un contexte graphique, le texte dont vous voulez connaître la taille, le nombre de caractères, ainsi qu'une structure de type POINTAPI qui recevra la longueur et la hauteur du texte en pixels. En VB vous avez accès au contexte graphique d'une form ou d'un PictureBox grâce à la propriété hdc.

Copiez ce code dans un module standard. La fonction TailleDuTexte vous renvoie une structure de type POINTAPI contenant la largeur et la hauteur du texte passé en paramètre.

Voici par exemple comment afficher la largeur du texte contenu dans un label :

- 77 -

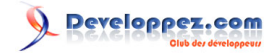

#### vb

```
Dim taille As POINTAPI
MsgBox TailleDuTexte(Me.hdc, Labell.Caption).X
```

La fonction GetTextExtentPoint32 calcule la taille du texte en utilisant comme police celle liée au contexte graphique passé en paramètre. Donc pour que le résultat soit exact, la police de la form doit être la même que celle du label.

### Comment afficher un texte incliné par rapport à sa ligne de base ?

Auteurs : Khany , Romain Puyfoulhoux ,

Voici comment écrire un texte incliné par rapport à la ligne de base. Le principe consiste à créer la police désirée avec la fonction CreateFontIndirect de l'api Win 32.

Copiez ce code dans un module standard :

#### Private Declare Function CreateFontIndirect Lib "gdi32" Alias "CreateFontIndirectA" (lpLogFont As LOGFONT) As Long Private Declare Function SelectObject Lib "gdi32" (ByVal hdc As Long, \_ ByVal hObject As Long) As Long Private Declare Function DeleteObject Lib "gdi32" (ByVal hObject As Long) As Long Private Const LF FACESIZE = 32 Private Const FW\_NORMAL = 400 Private Const FW\_BOLD = 700 Private Type LOGFONT lfHeight As Long lfWidth As Long lfEscapement As Long lfOrientation As Long lfWeight As Long lfItalic As Byte lfUnderline As Byte lfStrikeOut As Byte lfCharSet As Byte lfOutPrecision As Byte lfClipPrecision As Byte lfQuality As Byte lfPitchAndFamily As Byte lfFaceName As String \* LF\_FACESIZE End Type Public Type Police taille As Integer angle As Integer gras As Boolean italique As Boolean souligne As Boolean nom As String End Type Public Sub TexteIncline(device As Object, ByVal texte As String, font As Police) Dim fnt As LOGFONT, prevFont As Long, hFont As Long, ret As Long fnt.lfEscapement = font.angle \* 10 'lfEscapement est en dixième de degrés fnt.lfFaceName = font.nom & Chr\$(0) 'lfFaceName doit se terminer par un caractère nul fnt.lfItalic = IIf(font.italique, 1, 0)

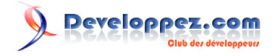

```
vb
fnt.lfUnderline = IIf(font.souligne, 1, 0)
fnt.lfWeight = IIf(font.gras, FW_BOLD, FW_NORMAL)
' Windows attend la taille de caractères en pixels et en
' négatif si vous spécifiez la hauteur de caractères désirée
fnt.lfHeight = (font.taille * -20) / Screen.TwipsPerPixelY
hFont = CreateFontIndirect(fnt) 'création de la police
prevFont = SelectObject(device.hdc, hFont) 'handle sur la police actuelle
device.Print texte
ret = SelectObject(device.hdc, prevFont) ' restauration de la police d'origine
ret = DeleteObject(hFont) 'suppression de l'objet créé
End Sub
```

La procédure TexteIncline écrit un texte dans l'objet spécifié en paramètre. Cet objet doit avoir une méthode print, vous pouvez donc choisir une form, l'objet Printer ou un PictureBox. Le paramètre font est une variable de type Police, qui est un type utilisateur créé pour l'occasion, et qui est plus simple à paramétrer que le type LOGFONT des api Win32.

Pour tester ce code, posez un PictureBox et un bouton de commande sur une form et placez ce code dans le module de la form :

```
Private Sub Command1_Click()
Dim font As Police
font.nom = "Arial"
font.taille = 14 'taille de 14 points
font.angle = 50 '50 degrés par rapport à l'horizontale
font.italique = True
font.gras = True
font.souligne = True
Picture1.CurrentX = Picture1.ScaleWidth / 2
Picture1.CurrentY = Picture1.ScaleHeight / 2
TexteIncline Picture1, "Texte incliné", font
```

End Sub

Seules les polices True-type peuvent être utilisées pour écrire un texte de façon inclinée.

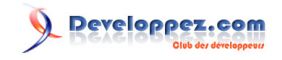

Sommaire > Système

Comment déterminer l'identifiant et la langue du système d'exploitation ?

Auteurs : mdriesbach , ThierryAIM ,

La liste complète des identifiants de langage est disponible à l'adresse suivante : WasDN : Language Identifiers and Locales

Placez ce code dans la section déclaration de votre form ou dans un module :

```
Private Declare Function GetSystemDefaultLangID Lib "kernel32" () As Long
Private Declare Function VerLanguageName Lib "kernel32" Alias "VerLanguageNameA" _
(ByVal wLang As Long, ByVal szLang As String, ByVal nSize As Long) As Long
Private Enum pLang
   LangID = 1
   LangName = 2
End Enum
Private Function GetSystemLanguage(param As pLang) As String
   Dim ID As String
   Dim Buffer As String
    ID = "&H" & Right(Hex(GetSystemDefaultLangID()), 3)
    Select Case param
    Case 1
        GetSystemLanguage = ID & " / " & CStr(Val(ID))
    Case 2
       Buffer = String(255, 0)
        VerLanguageName CLng(ID), Buffer, Len(Buffer)
        Buffer = Left$(Buffer, InStr(1, Buffer, Chr$(0)) - 1)
        GetSystemLanguage = Buffer
    End Select
End Function
```

### **Exemple :**

vb

MsgBox "L'ID langue est : " & GetSystemLanguage(LangID) MsgBox "Votre système est en : " & GetSystemLanguage(LangName)

#### Comment savoir si mon clavier est en majuscule ou pas?

#### Auteurs : Tofalu,

Public Declare Function GetKeyState Lib "user32" (ByVal iVirtualKey As Integer) As Long

```
Public Function Is_Majuscule() As Boolean
Is_Majuscule = (&H1 And GetKeyState(vbKeyCapital)) <> 0
End Function
```

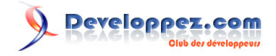

La fonction Is\_Majuscule renvoie true si le clavier est en majuscule, false sinon.

```
lien : Comment Activer/Désactiver le Caps Lock du clavier
```

```
Comment Activer/Désactiver le Caps Lock du clavier
Auteurs : Maxence HUBICHE,
   Private Type KeyboardBytes
        kbByte(0 To 255) As Byte
   End Type
   Enum apiOnOff
       apiOn = 1
       apiOff = 0
   End Enum
   Dim kbArray As KeyboardBytes
   Private Declare Function GetKeyboardState Lib "user32" (kbArray As KeyboardBytes) As Long
   Private Declare Function SetKeyboardState Lib "user32" (kbArray As KeyboardBytes) As Long
   Private Sub ChangerCapsLock(v As apiOnOff)
       GetKeyboardState kbArray
       kbArray.kbByte(&H14) = v
       SetKeyboardState kbArray
   End Sub
Utiliser sous la forme pour désactiver :
       ChangerCapsLock apiOff
ou, pour activer :
       ChangerCapsLock apiOn
```

Comment déterminer les variables d'environnement du système (Windows 2000 et +) ?

Auteurs : DarkVader,

A partir de Windows 2000, vous pouvez retrouver facilement les variables d'environnement du système à l'aide de l'astuce suivante :

(retourne dans la fenêtre d'exécution, toutes les variables d'environnement avec leur nom et leur valeur)

vb

```
Dim i As Integer
For i = 1 To 255
    If Environ(i) <> "" Then Debug.Print Environ(i)
Next
```

Dans un projet, vous pouvez utiliser, par exemple, le nom de la variable d'environnement dans votre code pour en extraire sa valeur :

vb

Les sources présentées sur cette pages sont libres de droits, et vous pouvez les utiliser à votre convenance. Par contre la page de présentation de ces sources constitue une oeuvre intellectuelle protégée par les droits d'auteurs. Copyright © 2000 Developpez LLC. Tout droits réservés Developpez LLC. Aucune reproduction, même partielle, ne peut être faite de ce site et de l'ensemble de son contenu : textes, documents et images sans l'autorisation expresse de Developpez LLC. Sinon vous encourez selon la loi jusqu'à 3 ans de prison et jusqu'à 300 000 E de dommages et intérêts.

- 81 -

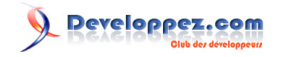

vb

MsgBox Environ("USERNAME")

## Comment exécuter des commandes Dos ?

Auteurs : Romain Puyfoulhoux,

vb

```
'le paramètre /
```

```
c indique que la console Dos doit se fermer sitôt l'exécution de la commande terminée.
Shell "command.com /c dir *.* > c:\liste.txt"
```

# Comment exécuter un programme ?

Auteurs : Romain Puyfoulhoux ,

Utilisez la fonction Shell. Vous pouvez indiquer dans le deuxième paramètre comment la fenêtre du programme doit s'afficher (si elle doit rester invisible, ou s'afficher normalement, ou en prenant tout l'écran, etc...).

```
Dim ret As Long
ret = Shell("notepad.exe", vbNormalFocus)
```

### lien : 👭 Comment ouvrir un fichier HTML, Word ou autre en utilisant l'exécutable associé ?

# Comment fermer un programme ouvert avec la fonction Shell ?

Auteurs : Romain Puyfoulhoux,

Vous trouverez une méthode possible dans le code source ci-dessous. La procédure KillApp() ferme le programme dont l'identifiant est passé en paramètre. Vous pouvez utiliser la valeur renvoyée par la fonction Shell().

La seule ligne contenue dans la procédure KillApp() a pour effet d'énumérer toutes les fenêtres ouvertes, et d'appeler pour chacune d'entre-elles la fonction CloseWindow().

La fonction CloseWindow() regarde si la fenêtre en cours appartient au processus que l'on doit fermer, et si elle contient un menu Système (menu qui apparaît quand on clique sur l'icône de la fenêtre). Si c'est le cas, elle ferme la fenêtre.

Insérez ce code dans un module standard:

```
vb
Private Declare Function EnumWindows Lib "user32" (ByVal lpEnumFunc As Long, ByVal lParam As
Long) As Long
Private Declare Function GetWindowThreadProcessId Lib "user32" (ByVal hwnd As Long, _
lpdwprocessid As Long) As Long
Private Declare Function PostMessage Lib "user32" Alias "PostMessageA" (ByVal hwnd As Long, _
ByVal wMsg As Long, ByVal wParam As Long, ByVal lParam As Long) As Long
Private Declare Function GetWindowLong Lib "user32" Alias "GetWindowLongA" (ByVal hwnd As Long, _
ByVal nIndex As Long) As Long
Private Const WM_CLOSE = &H10
Private Const GWL_STYLE = (-16)
Private Const WS_SYSMENU = &H80000
Private Function CloseWindow(ByVal hwnd As Long, ByVal hInstance As Long) As Long
```

- 82 -Les sources présentées sur cette pages sont libres de droits, et vous pouvez les utiliser à votre convenance. Par contre la page de présentation de ces sources constitue une oeuvre intellectuelle protégée par les droits d'auteurs. Copyright © 2000 Developpez LLC. Tout droits réservés Developpez LLC. Aucune reproduction, même partielle, ne peut être faite de ce site et de l'ensemble de son contenu : textes, documents et images sans l'autorisation expresse de Developpez LLC. Sinon vous encourez selon la loi jusqu'à 3 ans de prison et jusqu'à 300 000 E de dommages et intérêts.

http://vb.developpez.com/

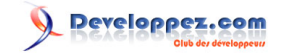

| VD                                                                                                    |
|----------------------------------------------------------------------------------------------------|
| Dim idproc As Long                                                                                                    |
| idproc = 0                                                                                                    |
| <pre>'reçoit dans idproc l'id du processus lié à cette fenêtre<br/>GetWindowThreadProcessId hwnd, idproc<br/>If (idproc = hInstance) And ((GetWindowLong(hwnd, GWL_STYLE) And WS_SYSMENU) = WS_SYSMENU) Then<br/>PostMessage hwnd, WM_CLOSE, 0, 0<br/>End If</pre> |
| 'obligatoire pour qu'EnumWindows continue l'énumération<br>CloseWindow = True                                                                                                    |
| End Function                                                                                                    |
| Public Sub KillApp(hInstance As Long)                                                                                                    |
| EnumWindows AddressOf CloseWindow, hInstance                                                                                                    |
| End Sub                                                                                                    |

Certains programmes n'acceptent pas d'être ouverts plusieurs fois en même temps. Pour cela, ils commencent par chercher si une instance du programme est déjà en mémoire. Si c'est le cas, ils terminent l'instance qui vient d'être créée, et si une nouvelle fenêtre doit être ouverte, c'est l'ancienne instance qui le fait.

Avec ce code source vous ne pourrez donc pas, par exemple, fermer une fenêtre de l'explorateur Windows ouverte par Shell(), car le processus dont l'id vous est renvoyé est automatiquement fermé, et la nouvelle fenêtre est ouverte par l'instance qui était déjà en mémoire.

lien : 👭 Comment tuer un processus en connaissant le nom de sa fenêtre ?

## Comment lister les processus actifs sans utiliser l'API Windows (Win2000 et >) ?

#### Auteurs : ThierryAIM ,

Il est possible de lister les processus actifs sur une machine en utilisant les fonctions de l'API Windows Mais il existe une astuce beaucoup plus simple à l'aide d'un petit script WMI, utilisant la classe Win32\_process (testé sur Windows 2000, XP)

#### vb

```
Private Sub Command1_Click()
   Dim svc As Object
   Dim sQuery As String
   Dim oproc
   On Error GoTo Command1_Click_Error
   Set svc = GetObject("winmqmts:root\cimv2")
   sQuery = "select * from win32_process"
   For Each oproc In svc.execquery(sQuery)
       Debug.Print oproc.Name & " = " & oproc.ExecutablePath
   Next
   Set svc = Nothing
    Exit Sub
Command1_Click_Error:
   MsgBox "Error " & Err.Number & " (" & Err.Description & ")"
   Err.Clear
End Sub
```

Les sources présentées sur cette pages sont libres de droits, et vous pouvez les utiliser à votre convenance. Par contre la page de présentation de ces sources constitue une oeuvre intellectuelle protégée par les droits d'auteurs. Copyright © 2000 Developpez LLC. Tout droits réservés Developpez LLC. Aucune reproduction, même partielle, ne peut être faite de ce site et de l'ensemble de son contenu : textes, documents et images sans l'autorisation expresse de Developpez LLC. Sinon vous encourez selon la loi jusqu'à 3 ans de prison et jusqu'à 300 000 E de dommages et intérêts.

- 83 -

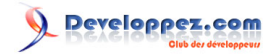

 $Retrouvez \ toutes \ les \ informations \ sur \ la \ classe \ Win 32\_process \ (propriétés \ et \ méthodes) \ sur \ le \ site \ de \ Microsoft \ MSDN:$ 

# Win32\_Process WMI class

Attention, certaines propriétés ne sont pas implémentées. Lire attentivement les descriptions et explications fournies sur le site !

lien : 🜆 Comment ''tuer'' un processus en mémoire (Win2000 et >)?

lien : 🚟 Microsoft MSDN : WMI Scripting Primer: Part 1

### Comment "tuer" un processus en mémoire (Win2000 et >)?

#### Auteurs : ThierryAIM ,

En complément de la question précédente, il est possible d'arrêter un processus par le code, en le détruisant directement dans la liste des processus actifs de Windows

vb

```
Public Function KillProcess(ByVal ProcessName As String) As Boolean
   Dim svc As Object
   Dim sQuery As String
   Dim oproc
   Set svc = GetObject("winngmts:root\cimv2")
   sQuery = "select * from win32_process where name='" & ProcessName & "'"
   For Each oproc In svc.execquery(sQuery)
        oproc.Terminate
   Next
   Set svc = Nothing
End Function
```

**Exemple pour Acrobat Reader :** 

vb

KillProcess "AcroRd32.exe"

lien : 🜆 Comment lister les processus actifs sans utiliser l'API Windows (Win2000 et >) ? lien : 🔤 Microsoft MSDN : WMI Scripting Primer: Part 1

# Comment verrouiller la station de travail ?

#### Auteurs : Tofalu,

Il faut utiliser l'API Windows et plus particulièrement la fonction LockStation Dans un module :

Private Declare Function LockWorkStation Lib "user32.dll" () As Long
Public Sub Verrouiller()
LockWorkStation
End Sub

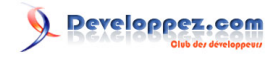

Il suffit alors d'appeler la méthode Verrouiller là où vous en avez besoin.

### Comment arrêter ou bien redémarrer le système ?

#### Auteurs : Tofalu,

Pour cela, il faut utiliser l'API ExitWindowsEx. Dans un module placer les déclarations suivantes :

```
Public Const EWX_LOGOFF = 0
Public Const EWX_SHUTDOWN = 1
Public Const EWX_REBOOT = 2
Public Const EWX_FORCE = 4
Public Declare Function ExitWindowsEx Lib "user32" (ByVal uFlags As Long, ByVal dwReserved As Long)
```

La constante LOGOFF ferme la session, SHUTDOWN arrête la machine, REBOOT redémarre. La constante FORCE peut être utiliser en addition d'une des 3 autres afin de forcer l'arrêt des applications sans demande de confirmation de sortie.

Exemple pour arrêter l'ordinateur :

ExitWindowsEx(EWX\_SHUTDOWN, 0)

La même chose en forçant l'arrêt des applications :

```
ExitWindowsEx(EWX_SHUTDOWN OR EWX_FORCE, 0)
```

### Comment réduire la fenêtre d'une application ?

Auteurs : LedZeppII,

Pour réduire une fenêtre d'une application , il faut passer par des API

ces déclarations sont à mettre au début du module :

```
Déclarations
Const WM_SYSCOMMAND As Long = &H112
Const SC_MINIMIZE As Long = &HF020&
Const SC_MAXIMIZE As Long = &HF030&
Const SC_RESTORE As Long = &HF120&
Private Declare Function PostMessage Lib "User32.dll" Alias "PostMessageA" ( _
ByVal hwnd As Long, ByVal MSG As Long, ByVal wParam As Long, ByVal lParam As Long) As Long
Private Declare Function FindWindow1 Lib "User32.dll" Alias "FindWindowA" ( _
ByVal lpClassName As Long, ByVal lpWindowName As String) As Long
```

Il faut utiliser la fonction suivante pour fermer la fenêtre, celle-ci fonctionne avec le titre de la fenêtre à réduire :

Function AppMinimize(AppTitle As String) As Boolean Dim hwnd As Long

Les sources présentées sur cette pages sont libres de droits, et vous pouvez les utiliser à votre convenance. Par contre la page de présentation de ces sources constitue une oeuvre intellectuelle protégée par les droits d'auteurs. Copyright © 2000 Developpez LLC. Tout droits réservés Developpez LLC. Aucune reproduction, même partielle, ne peut être faite de ce site et de l'ensemble de son contenu : textes, documents et images sans l'autorisation expresse de Developpez LLC. Sinon vous encourez selon la loi jusqu'à 3 ans de prison et jusqu'à 300 000 E de dommages et intérêts.

- 85 -

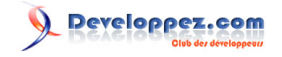

```
hwnd = FindWindowl(0, AppTitle & vbNullChar)
If hwnd <> 0 Then
PostMessage hwnd, WM_SYSCOMMAND, SC_MINIMIZE, 0
AppMinimize = True
Else
AppMinimize = False ' Fenêtre pas trouvée
End If
End Function
```

Pour comprendre le fonctionnement vous pouvez faire un essai avec le Bloc-notes, ouvrez Bloc-notes, la fenêtre s'appelle : "Sans titre - Bloc-Notes".

mettez ce code sur un événement de votre choix :

```
Sub quicktest()
Dim AppTitle As String, tmr As Long
AppTitle = "Sans titre - Bloc-Notes"
AppActivate AppTitle
tmr = Timer
While ((Timer - tmr) < 2)
Wend
AppMinimize AppTitle</pre>
```

End Sub

Ouvrez votre Application en pleine fenêtre et la fenêtre Bloc-notes en niveau inférieur, sur appel du code ci-dessus la fenêtre Bloc-notes se réduira après timer écoulé.

## Comment lister et modifier les services de Windows 2000 /XP ?

#### Auteurs : ThierryAIM ,

Dans le même esprit que les questions précédentes, il est possible, par un script WMI, de lister et d'intervenir sur les services Windows, à l'aide des propriétés et méthodes de la classe Win32\_Service :

Exemple pour lister tous les services actifs et leur état (activé ou stoppé) :

```
VD
Dim svc As Object
Dim sQuery As String
Dim oserv
On Error GoTo Command1_Click_Error
Set svc = GetObject("winngmts:root\cimv2")
sQuery = "select * from win32_service"
For Each oserv In svc.execquery(sQuery)
Debug.Print oserv.Name & " : " & oserv.PathName & " : " & oserv.State
Next
Set svc = Nothing
Exit Sub
Command1_Click_Error:
MsgBox "Error " & Err.Number & " (" & Err.Description & ")"
Err.Clear
```

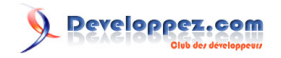

Retrouvez toutes les informations sur la classe Win32\_Service (propriétés et méthodes) sur le site de Microsoft MSDN : Win32\_Service WMI class

lien : MQ Comment lister les processus actifs sans utiliser l'API Windows (Win2000 et >) ? lien : Microsoft MSDN : WMI Scripting Primer: Part 1

Comment obtenir le numéro de série unique du processeur machine (Windows 2000 et >) ?

Auteurs : ThierryAIM ,

Toujours à l'aide d'un script WMI utilisant la classe Win32\_processor :

Private Sub Command1\_Click()
 Dim svc As Object
 Dim oproc
 On Error GoTo Command1\_Click\_Error
 Set svc = GetObject("winngmts:root\cimv2")
 For Each oproc In svc.execquery("select \* from Win32\_Processor ")
 Debug.Print oproc.Name & " = " & oproc.ProcessorId
 Next
 Set svc = Nothing
 Exit Sub
Command1\_Click\_Error:
 MsgBox "Error " & Err.Number & " (" & Err.Description & ")"
 Err.Clear
End Sub

Retrouvez toutes les informations sur la classe Win32\_processor (propriétés et méthodes) sur le site de Microsoft MSDN : Win32\_Processor WMI class

lien : 🚾 Microsoft MSDN : WMI Scripting Primer: Part 1

Comment tuer un processus en connaissant le nom de sa fenêtre ?

Auteurs : Jean-Marc Rabilloud,

Le code suivant est assez similaire à celui de la question précédente, la différence résidant dans le fait que vous ne connaissez pas l'identifiant du processus mais juste le titre de la fenêtre.

Ce code doit être placé dans un module standard. Le principe utilisé est celui d'une énumération à l'aide d'un callback classique : la fonction EnumWindows énumère toutes les fenêtres ouvertes et appelle la fonction EnumCallback pour chacune d'entre elles. Celle-ci ferme la fenêtre si son titre contient l'expression recherchée.

vb

```
Declare Function EnumWindows Lib "user32" (ByVal wndenmprc As Long, ByVal lParam As Long) As Long
Declare Function GetWindowText Lib "user32" Alias "GetWindowTextA" (ByVal hwnd As Long, _
ByVal lpString As String, _
ByVal cch As Long) As Long
Declare Function SendMessage Lib "user32" Alias "SendMessageA" (ByVal hwnd As Long, ByVal wMsg As
Long, _
ByVal wParam As Long, _
```

lParam As Any) As Long

- 87 -

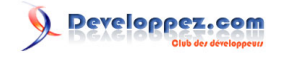

```
vb
Public Const WM CLOSE = &H10
Private AppCible As String
Public Function EnumCallback(ByVal app_hWnd As Long, ByVal param As Long) As Long
Dim buf As String * 256
Dim Titre As String
Dim Longueur As Long
'Récupère le titre de la fenêtre
Longueur = GetWindowText(app_hWnd, buf, Len(buf))
Titre = Left$(buf, Longueur)
'Vérifie si le titre de la fenêtre correspond au nom recherché
If InStr(Titre, AppCible) <> 0 Then
    'Ferme la fenêtre
    SendMessage app_hWnd, WM_CLOSE, 0, 0
End If
'Poursuit l'énumération
EnumCallback = 1
End Function
Public Sub KillApp(App_Cherchee As String)
AppCible = App_Cherchee
'Demande à Windows d'énumérer les fenêtres ouvertes
EnumWindows AddressOf EnumCallback, 0
```

End Sub

Un appel du type KillApp "Excel" fermera Microsoft Excel. Attention d'éviter l'utilisation de termes trop simples pouvant se trouver dans le titre d'une fenêtre d'une autre application.

lien : M Comment fermer un programme ouvert avec la fonction Shell ?

### Comment lire / écrire dans un fichier .ini ?

Auteurs : Romain Puyfoulhoux,

Les fichiers .ini sont des fichiers texte utilisés pour enregistrer les options d'un programme. Ils sont composés de sections, qui contiennent des clés auxquelles on peut donner une valeur. Par exemple :

[Affichage] State=Maximized Left=50 Top=80 [Sauvegarde] Confirm=True Auto=False

Pour pouvoir respectivement lire et écrire dans un fichier .ini, voici les déclarations que vous devez ajouter dans votre module :

vb

Private Declare Function GetPrivateProfileString Lib "kernel32" Alias "GetPrivateProfileStringA" \_ (ByVal lpApplicationName As String, ByVal lpKeyName As Any, ByVal lpDefault As String, \_ ByVal lpReturnedString As String, ByVal nSize As Long, ByVal lpFileName As String) As Long

- 88 -

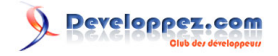

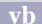

Voici ci-dessous la fonction qui écrira une valeur pour la clé et dans la section indiquée. Notez que vous n'avez pas besoin de créer le fichier s'il n'existe pas, car la fonction WritePrivateProfileString le fait pour vous.

vb

```
Private Function EcritDansFichierIni(Section As String, Cle As String, _
Valeur As String, Fichier As String) As Long
EcritDansFichierIni = WritePrivateProfileString(Section, Cle, Valeur, Fichier)
End Function
```

Et voyons maintenant la fonction qui nous retournera la valeur d'une clé dans une section donnée. ValeurParDefaut contient la valeur qui devra nous être retournée si le fichier n'existe pas, ou si aucune valeur n'a été spécifiée pour la clé demandée :

vb

```
Private Function LitDansFichierIni(Section As String, Cle As String, Fichier As String, _
        Optional ValeurParDefaut As String = "") As String
Dim strReturn As String
strReturn = String(255, 0)
GetPrivateProfileString Section, Cle, ValeurParDefaut, strReturn, Len(strReturn), Fichier
LitDansFichierIni = Left(strReturn, InStr(strReturn, Chr(0)) - 1)
```

End Function

Le code nécessaire pour écrire la section [Affichage] du fichier donné en exemple sera :

EcritDansFichierIni "Affichage", "State", "Maximized", "c:\config.ini" EcritDansFichierIni "Affichage", "Left", "50", "c:\config.ini" EcritDansFichierIni "Affichage", "Top", "80", "c:\config.ini"

Et nous pourrons lire la valeur donnée à la clef "Left" avec :

vb

LeftParam = LitDansFichierIni("Affichage", "Left", "c:\config.ini", 100)

lien : 🜆 Comment lister toutes les sections d'un fichier .ini ? lien : 🜆 Comment lister toutes les clés et valeurs d'une section d'un fichier .ini ?

### Comment lister toutes les sections d'un fichier .ini ?

Auteurs : Catbull , ThierryAIM ,

**Déclaration :** 

- 89 -

Les sources présentées sur cette pages sont libres de droits, et vous pouvez les utiliser à votre convenance. Par contre la page de présentation de ces sources constitue une oeuvre intellectuelle protégée par les droits d'auteurs. Copyright © 2000 Developpez LLC. Tout droits réservés Developpez LLC. Aucune reproduction, même partielle, ne peut être faite de ce site et de l'ensemble de son contenu : textes, documents et images sans l'autorisation expresse de Developpez LLC. Sinon vous encourez selon la loi jusqu'à 3 ans de prison et jusqu'à 30000 E de dommages et intérêts.

http://vb.developpez.com/

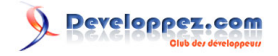

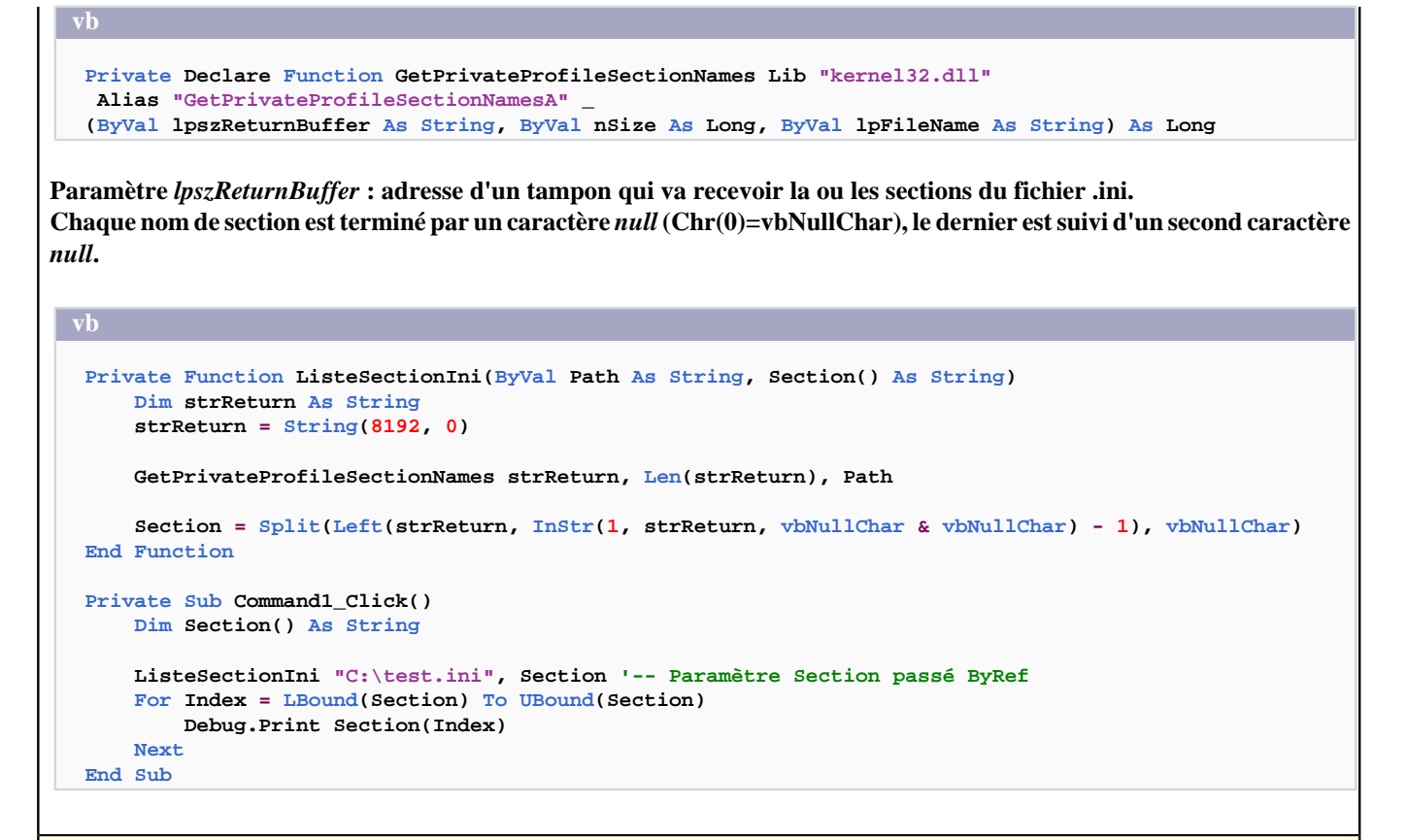

lien : <sup>EAQ</sup> Comment lire / écrire dans un fichier .ini ? lien : <sup>EAQ</sup> Comment lister toutes les clés et valeurs d'une section d'un fichier .ini ?

| Comment lister toutes les clés et valeurs d'une section d'un fichier .ini ?                                                                                                    |
|----------------------------------------------------------------------------------------------------|
| Auteurs : Catbull , ThierryAIM ,                                                                                                    |
| Déclaration :                                                                                                    |
|                                                                                                    |
| vb                                                                                                    |
| Private Declare Function GetPrivateProfileSection Lib "kernel32" Alias "GetPrivateProfileSectionA" _<br>(ByVal lpAppName As String, ByVal lpReturnedString As String, ByVal nSize As Long, ByVal<br>lpFileName As String) As Long                                       |
| Paramètre <i>lpReturnedString</i> : adresse d'un tampon qui va recevoir la ou les clés et valeurs de la section du fichier .ini.<br>Chaque clé est terminée par un caractère <i>null</i> (Chr(0)=vbNullChar), la dernière est suivi d'un second caractère <i>null</i> . |
| vb                                                                                                    |
| Public Function ListeSectionKey(ByVal Path As String, ByVal Section As String, Key() As String)<br>Dim strReturn As String<br>strReturn = String(8192, 0)                                                                                                    |
| GetPrivateProfileSection Section, strReturn, 8192, Path                                                                                                    |
| <pre>Key = Split(Left(strReturn, InStr(1, strReturn, vbNullChar &amp; vbNullChar) - 1), vbNullChar) End Function</pre>                                                                                                    |
| Private Sub Command1_Click()                                                                                                    |
|                                                                                                    |
| - 90 -                                                                                                    |

Les sources présentées sur cette pages sont libres de droits, et vous pouvez les utiliser à votre convenance. Par contre la page de présentation de ces sources constitue une oeuvre intellectuelle protégée par les droits d'auteurs. Copyright © 2000 Developpez LLC. Tout droits réservés Developpez LLC. Aucune reproduction, même partielle, ne peut être faite de ce site et de l'ensemble de son contenu : textes, documents et images sans l'autorisation expresse de Developpez LLC. Sinon vous encourez selon la loi jusqu'à 3 ans de prison et jusqu'à 300 000 E de dommages et intérêts.

http://vb.developpez.com/

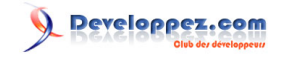

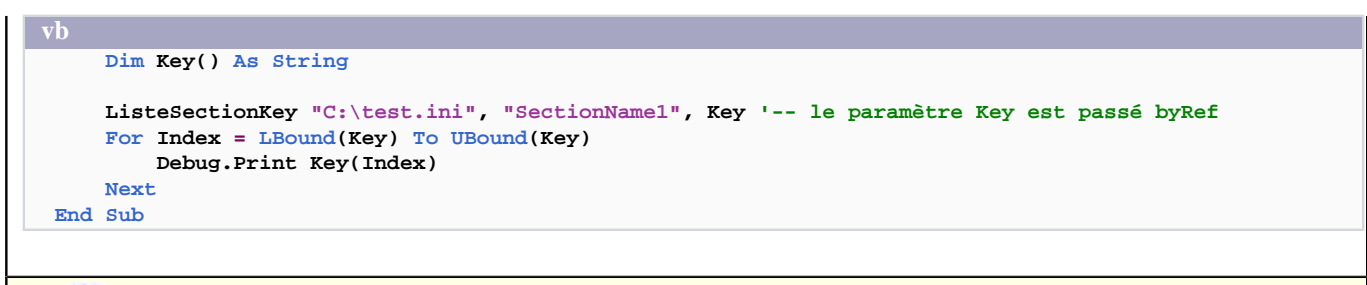

lien : 👭 Comment lister toutes les sections d'un fichier .ini ? lien : 👭 Comment lire / écrire dans un fichier .ini ?

| Comment ouvrir un fichier HTML, Word ou autre en utilisant l'exécutable associé ?                                                                                                    |  |
|----------------------------------------------------------------------------------------------------|--|
| Auteurs : Romain Puyfoulhoux .                                                                                                    |  |
| A contract of a contract of a |  |
| Placez cette déclaration dans le module d'une form :                                                                                                    |  |
|                                                                                                    |  |
| vb                                                                                                    |  |
|                                                                                                    |  |
| Private Declare Function ShellExecute Lib "shell32.dll" Alias "ShellExecuteA"                                                                                                    |  |
| (ByVal hwnd As Long, ByVal lpOperation As String, ByVal lpFile As String, _                                                                                                    |  |
| ByVal lpParameters As String, ByVal lpDirectory As String, ByVal nShowCmd As Long) As Long                                                                                                    |  |
| La ligne suivante affiche le site Developpez.com dans le navigateur par défaut, en fournissant le répertoire de votre application comme répertoire par défaut :                                                                                                    |  |
| vb                                                                                                    |  |
| ShellExecute Me.hwnd, "open", "http://www.developpez.com", "", App.Path, 1                                                                                                    |  |
|                                                                                                    |  |
|                                                                                                    |  |
| lien : My Comment executer un programme ?                                                                                                    |  |

| Comment connaître la résolution de l'écran ?                                                                                   |                                       |  |
|----------------------------------------------------------------------------------------------------|---------------------------------------|--|
| Auteurs : Romain Puyfoulhoux ,                                                                                                 |                                       |  |
| vb                                                                                                    |                                       |  |
| <pre>Dim x As Long, y As Long<br/>x = Screen.Width / Screen.TwipsPerPixelX<br/>y = Screen.Height / Screen.TwipsPerPixelY</pre> | 'résolution horizontale<br>'verticale |  |

# Comment changer la résolution de l'écran ?

Auteurs : Romain Puyfoulhoux,

Copiez ce code source dans un module. Vous pourrez alors changer la résolution par un simple appel à la procédure ResolutionEcran(). Pour passer par exemple à une résolution de 800 x 600 :

ResolutionEcran 800, 600

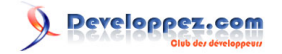

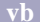

```
Private Declare Function EnumDisplaySettings Lib "user32" Alias "EnumDisplaySettingsA"
   (ByVal lpszDeviceName As Long, ByVal iModeNum As Long, lpDevMode As Any) As Boolean
Private Declare Function ChangeDisplaySettings Lib "user32" Alias "ChangeDisplaySettingsA" _
   (lpDevMode As Any, ByVal dwflags As Long) As Long
Private Const CCHDEVICENAME = 32
Private Const CCHFORMNAME = 32
Private Const DM WIDTH = &H80000
Private Const DM_HEIGHT = &H100000
Private Type DEVMODE
   dmDeviceName As String * CCHDEVICENAME
    dmSpecVersion As Integer
    dmDriverVersion As Integer
   dmSize As Integer
    dmDriverExtra As Integer
    dmFields As Long
    dmOrientation As Integer
    dmPaperSize As Integer
    dmPaperLength As Integer
    dmPaperWidth As Integer
   dmScale As Integer
    dmCopies As Integer
    dmDefaultSource As Integer
   dmPrintOuality As Integer
    dmColor As Integer
    dmDuplex As Integer
    dmYResolution As Integer
    dmTTOption As Integer
    dmCollate As Integer
    dmFormName As String * CCHFORMNAME
    dmUnusedPadding As Integer
    dmBitsPerPel As Integer
    dmPelsWidth As Long
    dmPelsHeight As Long
    dmDisplayFlags As Long
    dmDisplayFrequency As Long
End Type
Public Sub ResolutionEcran(sgWidth As Long, sgHeight As Long)
Dim blTMP As Boolean, 1gTMP As Long, dmEcran As DEVMODE, res As Long
lqTMP = 0
Do
   blTMP = EnumDisplaySettings(0, lgTMP, dmEcran)
   lgTMP = lgTMP + 1
Loop While blTMP <> 0
dmEcran.dmFields = DM_WIDTH Or DM_HEIGHT
dmEcran.dmPelsWidth = sgWidth
dmEcran.dmPelsHeight = sgHeight
lgTMP = ChangeDisplaySettings(dmEcran, 0)
End Sub
```

### Comment détecter le changement de la résolution de l'écran ?

#### Auteurs : Romain Puyfoulhoux,

Sous Windows, toutes les fenêtres des applications reçoivent le message WM\_DISPLAYCHANGE quand la résolution a changé. Le principe consiste donc à intercepter ce message grâce au sousclassement.

<sup>- 92 -</sup>

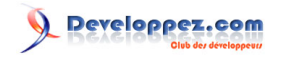

Copiez ce code source dans le module de la form.

```
vb
Private Sub Form_Load()
    'Remplace la procédure de fenêtre par défaut par notre propre procédure
    oldWndProc = SetWindowLong(hwnd, GWL_WNDPROC, AddressOf WindowProc)
End Sub
Private Sub Form_Unload(Cancel As Integer)
    'Remet la procédure de fenêtre par défaut
    SetWindowLong hwnd, GWL_WNDPROC, oldWndProc
End Sub
```

Et celui-ci dans un module standard.

```
Public Declare Function SetWindowLong Lib "user32" Alias "SetWindowLongA"
                                      (ByVal hwnd As Long, ByVal nIndex As Long, _
                                       ByVal dwNewLong As Long) As Long
Public Const GWL WNDPROC = (-4)
Public oldWndProc As Long
Private Declare Function CallWindowProc Lib "user32" Alias "CallWindowProcA"
                                        (ByVal lpPrevWndFunc As Long, ByVal hwnd As Long,
                                         ByVal msg As Long, ByVal wParam As Long, ByVal lParam As
Long) As Long
Private Const WM_DISPLAYCHANGE = &H7E
Public Function WindowProc(ByVal hwnd As Long, ByVal msg As Long,
                           ByVal wParam As Long, ByVal lParam As Long) As Long
    If msg = WM DISPLAYCHANGE Then
        'la résolution a changé
    End If
    'Appelle la procédure de fenêtre par défaut pour que Windows puisse traiter l'évènement
   WindowProc = CallWindowProc(oldWndProc, hwnd, msg, wParam, lParam)
End Function
```

Attention, la procédure Form\_Unload doit obligatoirement être exécutée. Si vous déboguez et cliquez sur Stop, l'éditeur VB plantera. Si vous fermez votre programme avec l'instruction End, la procédure Form\_Unload ne sera pas exécutée et votre programme plantera.

lien : 🜆 Qu'est-ce que le sous classement ?

### Comment énumérer les polices disponibles ?

Auteurs : Romain Puyfoulhoux,

Les polices disponibles à l'écran et à l'impression sont respectivement dans la collection Fonts de l'objet Screen et dans la collection Fonts de l'objet Printer. Le code source ci-dessous montre comment remplir une combo box avec les polices disponibles à l'écran.

- 93 -

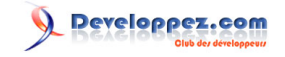

```
Dim i As Long
For i = 0 To Screen.FontCount - 1
    Combol.AddItem Screen.Fonts(i)
Next
```

### Comment faire une pause pendant un temps défini ?

Auteurs : Romain Puyfoulhoux,

Placez cette ligne dans la partie Déclarations d'un module :

vb

Private Declare Sub Sleep Lib "kernel32" (ByVal dwMilliseconds As Long)

Vous pourrez ainsi faire une pause de 2 secondes avec l'appel suivant :

vb

Sleep 2000

# Comment récupérer les paramètres régionaux, comme le séparateur décimal ou celui des milliers ? Auteurs : Romain Puyfoulhoux,

Les paramètres régionaux s'obtiennent grâce à la fonction GetLocaleInfo() de l'API Windows. Les paramètres de cette fonction sont :

locale : identifiant représentant le type d'information locale demandé (système ou utilisateur) LCType : valeur indiquant quel paramètre doit être retrouvé. Ce doit être une des constantes LCTYPE lpLCData : buffer recevant la valeur du paramètre demandé cchData : longueur du buffer

Voici les déclarations des deux fonctions dont vous aurez besoin, ainsi que quelques-unes des constantes LCTYPE disponibles :

| vb                                          |                                                          |
|---------------------------------------------|----------------------------------------------------------|
| Private Declare Function GetLocaleInfo Lib  | "kernel32" Alias "GetLocaleInfoA" (RyVal locale As Long. |
|                                             |                                                          |
| ByVal LCType As Long, ByVal lpLCData As     | s String, ByVal cchData As Long) As Long                 |
| Private Declare Function GetUserDefaultLCII | D Lib "kernel32" () As Long                              |
| Private Const LOCALE_IDATE = &H21           | 'format de date courte : 0 = M-J-A, 1 = J-M-A, 2 = A-M-J |
| Private Const LOCALE_ILDATE = &H22          | 'format de date longue                                   |
| Private Const LOCALE_SCOUNTRY = &H6         | 'pays en toutes lettres                                  |
| Private Const LOCALE_SNATIVELANGNAME = &H4  | 'langue, en toutes lettres                               |
| Private Const LOCALE_STHOUSAND = &HF        | 'séparateur des milliers                                 |
| Private Const LOCALE_SDECIMAL = &HE         | 'séparateur décimal                                      |
|                                             |                                                          |

La fonction ci-dessous renvoie la valeur du paramètre régional dont la constante LCTYPE est passée en paramètre :

Les sources présentées sur cette pages sont libres de droits, et vous pouvez les utiliser à votre convenance. Par contre la page de présentation de ces sources constitue une oeuvre intellectuelle protégée par les droits d'auteurs. Copyright © 2000 Developpez LLC. Tout droits réservés Developpez LLC. Aucune reproduction, même partielle, ne peut être faite de ce site et de l'ensemble de son contenu : textes, documents et images sans l'autorisation expresse de Developpez LLC. Sinon vous encourez selon la loi jusqu'à 3 ans de prison et jusqu'à 300 000 E de dommages et intérêts. http://vb.developpez.com/

- 94 -

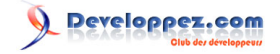

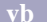

```
Private Function ParametreRegional(parametre As Long) As String
Dim lngResultat As Long
Dim buffer As String
Dim pos As Integer
Dim locale As Long
'récupère l'identifiant de l'information locale de type utilisateur
locale = GetUserDefaultLCID()
'renvoie le nombre de caractères nécessaire pour recevoir la valeur du paramètre demandé
lngResultat = GetLocaleInfo(locale, parametre, buffer, 0)
buffer = String(lngResultat, 0)
GetLocaleInfo locale, parametre, buffer, lngResultat
pos = InStr(buffer, Chr(0))
If pos > 0 Then ParametreRegional = Left(buffer, pos - 1)
End Function
```

#### Comment récupérer le chemin UNICODE d'un lecteur ? Auteurs : Gaël Donat, Private Const RESOURCETYPE ANY = &HO Private Const RESOURCE\_CONNECTED = &H1 Private Type NETRESOURCE dwScope As Long dwType As Long dwDisplayType As Long dwUsage As Long lpLocalName As Long lpRemoteName As Long lpComment As Long lpProvider As Long End Type Private Declare Function WNetOpenEnum Lib "mpr.dll" Alias "WNetOpenEnumA" (ByVal dwScope As Long, ByVal dwType As Long, ByVal dwUsage As Long, lpNetResource As Any, lphEnum As Long) As Long Private Declare Function WNetEnumResource Lib "mpr.dll" Alias "WNetEnumResourceA" (ByVal hEnum As Long, lpcCount As Long, lpBuffer As Any, lpBufferSize As Long) As Long Private Declare Function WNetCloseEnum Lib "mpr.dll" (ByVal hEnum As Long) As Long Private Declare Function 1strlen Lib "kernel32" Alias "1strlenA" (ByVal 1pString As Any) As Long Private Declare Function 1strcpy Lib "kernel32" Alias "1strcpyA" (ByVal 1pString1 As Any, ByVal lpString2 As Any) As Long Function LetterToUNC(DriveLetter As String) As String Dim hEnum As Long Dim NetInfo(1023) As NETRESOURCE Dim entries As Long Dim nStatus As Long Dim LocalName As String Dim UNCName As String Dim i As Long Dim r As Long ' Begin the enumeration nStatus = WNetOpenEnum(RESOURCE CONNECTED, RESOURCETYPE ANY, 0&, ByVal 0&, hEnum) LetterToUNC = DriveLetter 'Check for success from open enum If ((nStatus = 0) And (hEnum <> 0)) Then ' Set number of entries

- 95 -

# 

```
entries = 1024
        ' Enumerate the resource
        nStatus = WNetEnumResource(hEnum, entries, NetInfo(0), CLng(Len(NetInfo(0))) * 1024)
        ' Check for success
        If nStatus = 0 Then
            For i = 0 To entries - 1
                ' Get the local name
                LocalName = ""
                If NetInfo(i).lpLocalName <> 0 Then
                    LocalName = Space(lstrlen(NetInfo(i).lpLocalName) + 1)
                    r = lstrcpy(LocalName, NetInfo(i).lpLocalName)
                End If
                ' Strip null character from end
                If Len(LocalName) <> 0 Then
                    LocalName = Left(LocalName, (Len(LocalName) - 1))
                End If
                If UCase$(LocalName) = UCase$(DriveLetter) Then
                    ' Get the remote name
                    UNCName = ""
                    If NetInfo(i).lpRemoteName <> 0 Then
                        UNCName = Space(lstrlen(NetInfo(i).lpRemoteName) + 1)
                        r = lstrcpy(UNCName, NetInfo(i).lpRemoteName)
                    End If
                    ' Strip null character from end
                    If Len(UNCName) <> 0 Then
                        UNCName = Left(UNCName, (Len(UNCName) - 1))
                    End If
                    ' Return the UNC path to drive
                    'added the [] to seperate on printout only
                    LetterToUNC = UNCName
                    ' Exit the loop
                    Exit For
                End If
            Next i
        End If
    End Tf
    ' End enumeration
    nStatus = WNetCloseEnum(hEnum)
End Function
```

Appelez la fonction directement comme ceci :

LetterToUNC("E:")

et elle renvoie :

\\hp-ux004\oracle

### Comment récupérer les chemins complets des répertoires Windows, System, et Windows\Temp ?

Auteurs : Romain Puyfoulhoux,

Voici deux solutions possibles. Tout d'abord, les fonctions de l'API Windows :

<sup>- 96 -</sup>

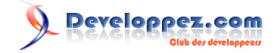

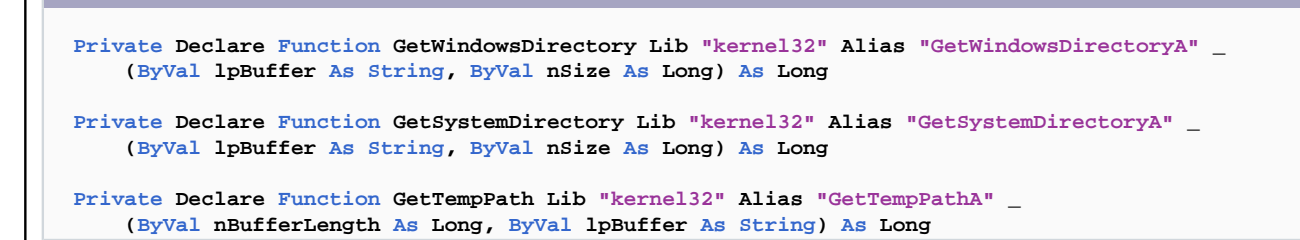

Ces 3 fonctions de l'API Win32 renvoient respectivement les chemins complets des répertoires Windows, System, et Windows\Temp. Elles s'utilisent toutes les 3 de la même manière :

```
Function GetWindowsDir() As String
Dim buffer As String * 256
Dim Length As Long
Length = GetWindowsDirectory(buffer, Len(buffer))
GetWindowsDir = Left(buffer, Length)
End Function
Function GetSystemDir() As String
Dim buffer As String * 256
Dim Length As Long
Length = GetSystemDirectory(buffer, Len(buffer))
GetSystemDir = Left(buffer, Length)
End Function
Function GetTempDir() As String
Dim buffer As String * 256
Dim Length As Long
Length = GetTempPath(Len(buffer), buffer)
GetTempDir = Left(buffer, Length)
```

End Function

Une autre manière de procéder est de faire appel au FileSystemObject :

```
vb
Dim fso As FileSystemObject
Set fso = New FileSystemObject
MsgBox fso.GetSpecialFolder(0) 'répertoire windows
MsgBox fso.GetSpecialFolder(1) 'répertoire system
MsgBox fso.GetSpecialFolder(2) 'répertoire temp
Set fso = Nothing
```

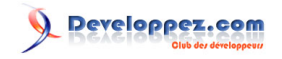

| VD  |     |
|-----|-----|
| End | Sub |

### Comment obtenir les chemins complets des répertoires spéciaux ?

Auteurs : Romain Puyfoulhoux,

Pour récupérer les chemins complets des répertoires du Bureau, de Mes Documents, ou du menu Démarrer, vous pouvez utiliser la fonction SHGetSpecialFolderPath de l'Api Windows :

vb

**Description des paramètres :** 

End Function

hwndOwner : handle de la fenêtre à utiliser si une boîte de dialogue doit être affichée

lpszPath : chaîne de caractères recevant le chemin complet du répertoire demandé

nFolder : nombre indiquant le répertoire demandé

fCreate : si la valeur passée à ce paramètre n'est pas nulle, le répertoire est créé, s'il n'existe pas déjà

Sous Windows NT 4.0 et Windows 95, cette fonction n'est disponible que si Internet Explorer 4.0 ou supérieur est installé. Voyons comment l'utiliser :

VD
Public Function GetSpecialFolderPath(dossier As Long, hwnd As Long)
Dim buffer As String
buffer = Space(256)
SHGetSpecialFolderPath hwnd, buffer, dossier, 0
GetSpecialFolderPath = Left(buffer, InStr(buffer, Chr(0)) - 1)

Pour tester cette fonction, placez par exemple ces 3 lignes dans une procédure du module d'une form :

MsgBox GetSpecialFolderPath(0, Me.hwnd)'répertoire du BureauMsgBox GetSpecialFolderPath(5, Me.hwnd)'répertoire Mes DocumentsMsgBox GetSpecialFolderPath(11, Me.hwnd)'répertoire du menu Démarrer

Les réfractaires aux Api Windows préfèreront utiliser le Windows Script Host Object Model en ajoutant wshom.ocx aux références du projet. Les chemins complets des répertoires spéciaux sont dans la collection SpecialFolders de l'objet WshShell.

vb Dim Wsh As WshShell Set Wsh = New WshShell

- 98 -

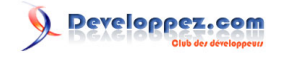

| <pre>MsgBox Wsh.SpecialFolders.Item("Desktop")</pre>      | 'répertoire du Bureau                 |
|-----------------------------------------------------------|---------------------------------------|
| <pre>MsgBox Wsh.SpecialFolders.Item("MyDocuments")</pre>  | 'répertoire Mes Documents             |
| <pre>MsgBox Wsh.SpecialFolders.Item("StartMenu")</pre>    | 'répertoire du menu Démarrer          |
| Set WshShell = nothing                                    |                                       |
| End Sub                                                   |                                       |
| lota : Avec les anciennes versions de Wshom.ocx, la class | e WshShell s'appelle IWshShell_Class. |
|                                                           |                                       |
| u encore :                                                |                                       |
| u encore :<br>vb                                          |                                       |

```
Set WshShell = CreateObject("Wscript.Shell")
MsgBox WshShell.SpecialFolders("Desktop")
MsgBox WshShell.SpecialFolders("MyDocuments")
MsgBox WshShell.SpecialFolders("StartMenu")
Set WshShell = nothing
```

Comment connaître la version de Windows sur laquelle mon application est exécutée ?

#### Auteurs : Romain Puyfoulhoux,

wh

La fonction VersionWindows() de ce code source retourne la version de Windows et place dans le paramètre sp le service pack qui serait éventuellement installé.

```
Private Declare Function GetVersionExA Lib "kernel32" (1pVersionInformation As OSVERSIONINFO) As
 Integer
Private Const VER_PLATFORM_WIN32_WINDOWS = 1
Private Const VER_PLATFORM_WIN32_NT = 2
Private Type OSVERSIONINFO
   dwOSVersionInfoSize As Long
   dwMajorVersion As Long
   dwMinorVersion As Long
   dwBuildNumber As Long
   dwPlatformId As Long
   szCSDVersion As String * 128
End Type
Public Function VersionWindows(ByRef sp As String) As String
    Dim os As OSVERSIONINFO
    os.dwOSVersionInfoSize = Len(os)
    GetVersionExA os
    sp = ""
   With os
        Select Case .dwPlatformId
            Case VER_PLATFORM_WIN32_WINDOWS
                Select Case .dwMinorVersion
                    Case 0
                        VersionWindows = "95"
                    Case 10
                        VersionWindows = "98"
                    Case 90
```

- 99 -

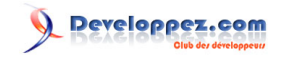

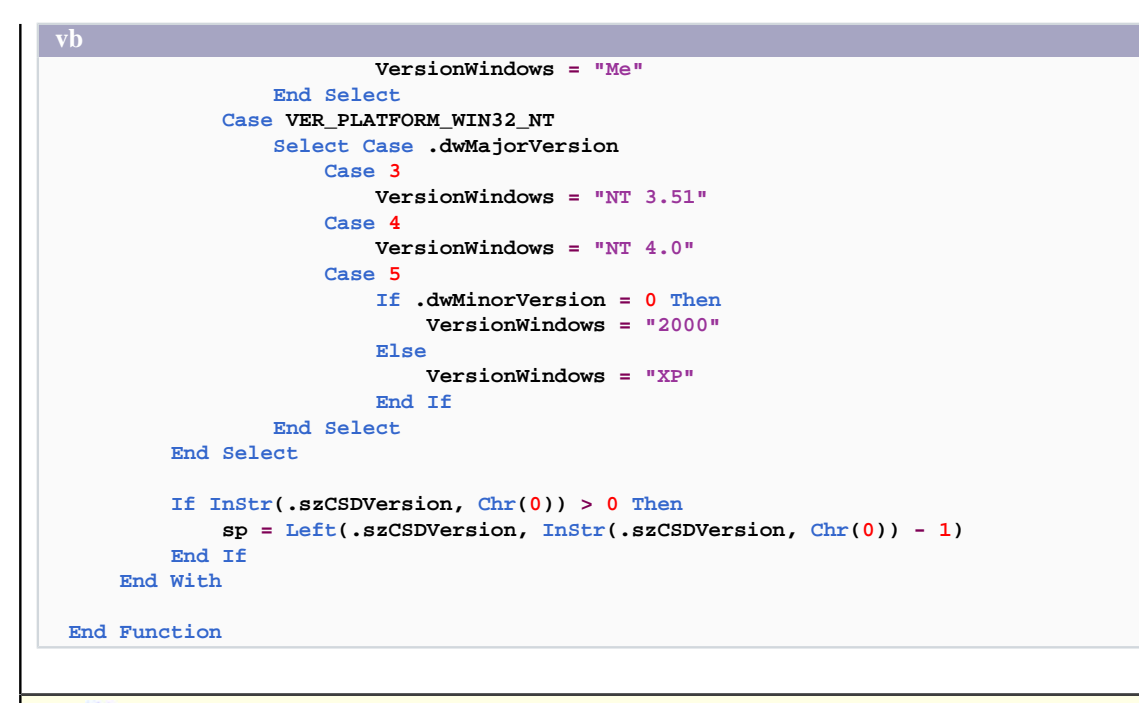

lien : 🜆 Comment savoir si mon application VB6 et exécutée sous Windows VISTA ?

Comment savoir si mon application VB6 et exécutée sous Windows VISTA ?

Auteurs : bbil , ProgElecT ,

En utilisant la méthode décrite ici :

MQ Comment connaître la version de Windows sur laquelle mon application est exécutée ?

Grâce à la fonction GetVersionExA, la variable de type OSVERSIONINFO, retourne pour sa propriété : dwMajorVersion = 6 lorsque le systéme d'exploitation et Vista où Windows Serveur 2008.

Pour obtenir plus d'informations il faut passer par la fonction "étendue" de GetVersion, et le type de donnée OSVERSIONINFOEX, dont la propriété wProductType prends la valeur 1 pour les systèmes d'exploitation de type station de travail (Vista, XP, 2000)

```
Private Declare Function GetVersionExA Lib "kernel32" (lpVersionInformation As OSVERSIONINFOEX) As
 Integer
Private Const VER_PLATFORM_WIN32_WINDOWS = 1
Private Const VER PLATFORM WIN32 NT = 2
'wProductType
Private Const
VER NT WORKSTATION = 1 'Windows Vista, Windows XP Professional, Windows XP Home Edition, or Windows 2000 Profes
Private Const
VER_NT_DOMAIN_CONTROLLER = 2 'Controleur de domaine sous Windows Serveur 2008,2003 ou 2000
Private Const VER NT SERVER = 3 'Windows Serveur 2008 , 2003 or 2000
Private Type OSVERSIONINFOEX
  dwOSVersionInfoSize As Long
   dwMajorVersion As Long
   dwMinorVersion As Long
   dwBuildNumber As Long
   dwPlatformId As Long
   szCSDVersion As String * 128
   wServicePackMajor As Integer
   wServicePackMinor As Integer
   wSuiteMask As Integer
```

- 100 -

# Developpez.com

```
wProductType As Byte
   wReserved As Byte
End Type
Public Function VersionWindows(ByRef sp As String) As String
   Dim os As OSVERSIONINFOEX
    os.dwOSVersionInfoSize = Len(os)
    GetVersionExA os
    sp = ""
    With os
        Select Case .dwPlatformId
            Case VER_PLATFORM_WIN32_WINDOWS
                Select Case .dwMinorVersion
                    Case 0
                        VersionWindows = "95"
                    Case 10
                        VersionWindows = "98"
                    Case 90
                        VersionWindows = "Me"
                End Select
            Case VER_PLATFORM_WIN32_NT
                Select Case .dwMajorVersion
                    Case 3
                        VersionWindows = "NT 3.51"
                    Case 4
                        VersionWindows = "NT 4.0"
                    Case 5
                        If .dwMinorVersion = 0 Then
                            VersionWindows = "2000"
                        Else
                            VersionWindows = "XP"
                        End If
                    Case 6
                        If .wProductType = VER_NT_WORKSTATION Then
                             VersionWindows = "Vista"
                        Else
                            VersionWindows = "Windows Server 2008"
                        End If
                End Select
        End Select
        If InStr(.szCSDVersion, Chr(0)) > 0 Then
            sp = Left(.szCSDVersion, InStr(.szCSDVersion, Chr(0)) - 1)
        End If
    End With
End Function
```

lien : 🏧 OSVERSIONINFOEX Structure

#### Comment créer un raccourci sur le Bureau?

Auteurs : Romain Puyfoulhoux ,

Ajoutez la référence Windows Script Host Object Model (wshom.ocx) à votre projet.

Dim Wsh As New WshShell

- 101 -

```
VD
DesktopPath = Wsh.SpecialFolders("Desktop")
Set Shortcut = Wsh.CreateShortcut(DesktopPath & "\Test.lnk")
With Shortcut
.TargetPath = App.EXEName
.Description = "Mon Programme"
.WindowStyle = 4
.Save
End With
```

Avec les anciennes versions de Wshom.ocx, la classe WshShell s'appelle IWshShell\_Class.

## Comment récuperer le numéro de série d'un volume physique ?

Auteurs : Romain Puyfoulhoux,

Première possibilité, l'api GetVolumeInformation, dont voici la déclaration :

#### vb

```
Private Declare Function GetVolumeInformation Lib "kernel32" Alias "GetVolumeInformationA" _
    (ByVal lpRootPathName As String, ByVal lpVolumeNameBuffer As String, ByVal nVolumeNameSize As
Long, _
    lpVolumeSerialNumber As Long, lpMaximumComponentLength As Long, lpFileSystemFlags As Long, _
    ByVal lpFileSystemNameBuffer As String, ByVal nFileSystemNameSize As Long
```

Cette fonction, qui permet d'obtenir diverses informations à propos d'un lecteur, s'utilise très simplement. Ces quelques lignes affichent le numéro de série du lecteur C :

| vb                                                     |
|--------------------------------------------------------|
|                                                        |
| Dim numero As Long                                     |
| GetVolumeInformation "c:\", "", 0, numero, 0, 0, "", 0 |
| MsgBox numero                                          |

Mais vous pouvez obtenir cette même information avec le FileSystemObject :

vb

```
Dim fso As FileSystemObject
Set fso = New FileSystemObject
MsgBox fso.Drives("c").SerialNumber
```

Les sources présentées sur cette pages sont libres de droits, et vous pouvez les utiliser à votre convenance. Par contre la page de présentation de ces sources constitue une oeuvre intellectuelle protégée par les droits d'auteurs. Copyright © 2000 Developpez LLC. Tout droits réservés Developpez LLC. Aucune reproduction, même partielle, ne peut être faite de ce site et de l'ensemble de son contenu : textes, documents et images sans l'autorisation expresse de Developpez LLC. Sinon vous encourez selon la loi jusqu'à 3 ans de prison et jusqu'à 300 000 E de dommages et intérêts. http://vb.developpez.com/

- 102 -

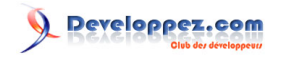

Set fso = Nothing

vb

### Comment mettre mon programme à droite dans la barre des tâches (le systray) ?

Auteurs : Romain Puyfoulhoux ,

Vous trouverez un exemple pas à pas avec le code source dans le 🋂 Howto de MSDN.

### Comment lancer un exécutable et reprendre la main quand il a fini ?

#### Auteurs : Abelman ,

Copiez ce code dans un module standard :

```
Public Declare Function CreateProcess Lib "kernel32" Alias "CreateProcessA"
                                      (ByVal lpApplicationName As Long, ByVal
 lpCommandLine As String,
                                       ByVal lpProcessAttributes As Long, ByVal
 lpThreadAttributes As Long, _
                                       ByVal bInheritHandles As Long, ByVal dwCreationFlags As Long,
                                       ByVal lpEnvironment As Long, ByVal lpCurrentDirectory As
 Long,
                                       lpStartupInfo As STARTUPINFO,
                                       lpProcessInformation As PROCESS_INFORMATION) As Long
Public Declare Function CloseHandle Lib "kernel32" (ByVal hObject As Long) As Long
Public Declare Sub Sleep Lib "kernel32" (ByVal dwMilliseconds As Long)
Public Declare Function GetExitCodeProcess Lib "kernel32" (ByVal hProcess As Long, lpExitCode As
Long) As Long
'Type pour gérer les lancements de processus
Type STARTUPINFO
    cb As Long
    lpReserved As String
    lpDesktop As String
    lpTitle As String
    dwX As Long
   dwY As Long
    dwXSize As Long
    dwYSize As Long
    dwXCountChars As Long
    dwYCountChars As Long
    dwFillAttribute As Long
    dwFlags As Long
   wShowWindow As Integer
    cbReserved2 As Integer
    lpReserved2 As Long
   hStdInput As Long
   hStdOutput As Long
   hStdError As Long
End Type
'Info sur un processus
Type PROCESS_INFORMATION
   hProcess As Long
   hThread As Long
    dwProcessID As Long
    dwThreadID As Long
```

- 103 -

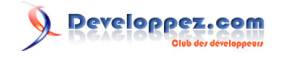

### End Type Public Const NORMAL\_PRIORITY\_CLASS = &H20& Public Const STILL\_ACTIVE = &H103& Public Sub AttendreFinProcess(proc As PROCESS\_INFORMATION, Optional timeout As Long = 60) Dim Ret As Long Dim tms As Single Dim exitcode As Long 'Attendre la fin de la commande tms = Timer Ret = GetExitCodeProcess(proc.hProcess, exitcode) Do While Ret <> 0 And exitcode = STILL ACTIVE Ret = GetExitCodeProcess(proc.hProcess, exitcode) DoEvents Sleep 100 If Timer - tms > timeout Then Err.Raise STILL\_ACTIVE, "AttendreFinProcess", "Timeout sur l'attente de la fin d'un process" End If LOOP If Ret = 0 Then Err.Raise Err.LastDllError, "AttendreFinProcess", "Erreur systeme Nº " & Err.LastDllError End If End Sub Public Sub LancerProcess(SExe As String, proc As PROCESS\_INFORMATION) Dim start As STARTUPINFO Dim Ret As Long 'StartupInfo pour le processus qui lancera la commande start.cb = Len(start) 'Lancement de la commande Ret& = CreateProcess(0&, sExe, 0&, 0&, 0&, NORMAL\_PRIORITY\_CLASS, 0&, 0, start, proc) If Ret = 0 Then Err.Raise Err.LastDllError, "LancerProcess", "Erreur systeme N° " & Err.LastDllError End If

```
End Sub
```

Créez une form et placez-y un bouton nommé Command1. Puis copiez ce code dans le module de la form :

```
Private Sub Command1_Click()
Dim proc As PROCESS_INFORMATION
On Error GoTo errortag
proc.hProcess = -1
proc.hThread = -1
Debug.Print "Debut du processus"
Call LancerProcess("notepad", proc)
Call AttendreFinProcess(proc)
Debug.Print "fin du processus"
Call CloseHandle(proc.hProcess)
Call CloseHandle(proc.hThread)
Exit Sub
errortag:
If proc.hProcess <> -1 Then CloseHandle proc.hProcess
```

- 104 -

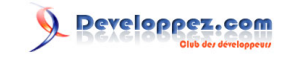

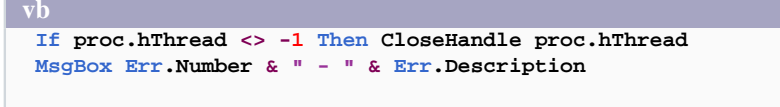

End Sub

La fonction AttendreFinProcess() attend la fin d'un processus tant que le temps indiqué par le paramètre timeout n'est pas écoulé.

Exécutez le projet et cliquez sur le bouton de commande. Le Notepad se lance. Lorsque vous le fermez, la console de débuggage affiche "fin du processus".

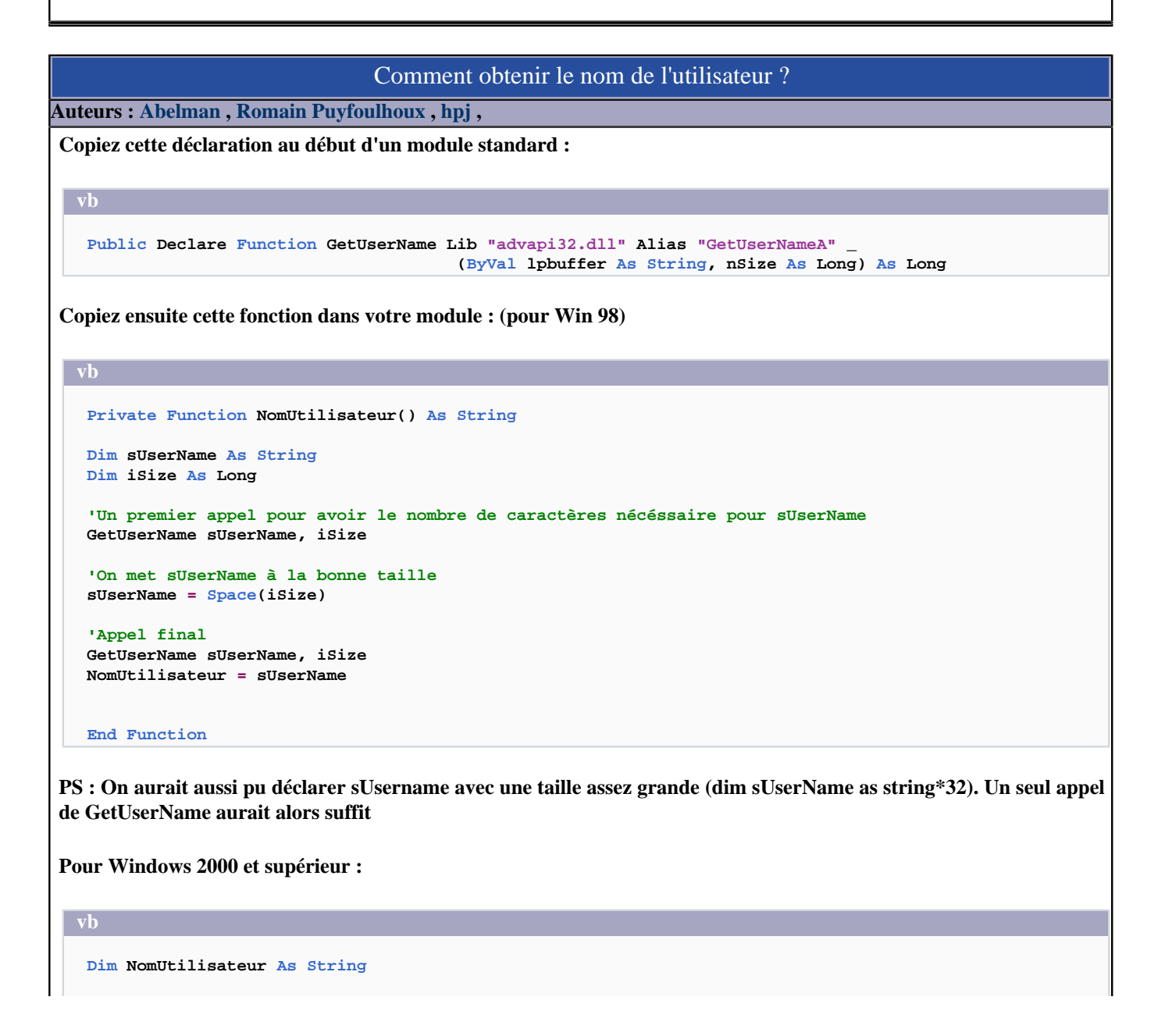

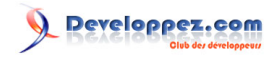

vb

NomUtilisateur = Environ("USERNAME")

lien : 🜆 Comment déterminer les variables d'environnement du système (Windows 2000 et +) ?

# Comment Vérifier si l'utilisateur courant est Administrateur ?

#### Auteurs : forum ,

Utilisez la fonction IsNTAdmin de l'API advpack.dll

vb
Private Declare Function IsNTAdmin Lib "advpack.dll" (ByVal dwReserved As Long, ByRef
lpdwReserved As Long) As Long
Public Sub VerifieSiAdmin()
If CBool(IsNTAdmin(ByVal 0&, ByVal 0&)) = True Then
MsgBox "Vous êtes Administrateur de ce poste"
Else
MsgBox "Vous n'êtes pas Administrateur de ce poste"
End If
End Sub

#### Comment obtenir ou modifier le contenu du Presse-papiers ?

Auteurs : Romain Puyfoulhoux,

Vous pouvez accéder au presse-papiers via l'objet Clipboard.

### Comment permettre à l'utilisateur de sélectionner une imprimante ?

Auteurs : Romain Puyfoulhoux , Alexandre Lokchine ,

Les imprimantes installées sont contenues dans la collection Printers. L'imprimante sélectionnée pour l'impression est représentée par l'objet Printer.

Nous allons voir deux méthodes différentes permettant à l'utilisateur de sélectionner une imprimante.

La première est très simple et s'appuie sur le Common Dialog Control. Cochez-le dans les composants du projet et placez-en un sur une form. Il suffit de cette instruction pour afficher la boîte de dialogue standard de propriétés d'impression :

#### vb

CommonDialog1.ShowPrinter

La boîte de dialogue une fois validée, les propriétés de l'objet Printer sont automatiquement modifiées afin de correspondre aux paramètres saisis par l'utilisateur.

La deuxième méthode n'utilise aucun composant. Son principe consiste à affecter à l'objet Printer le nom d'une des imprimantes installées. Copiez ce code source dans un module standard.

vb

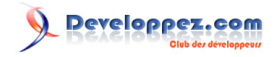

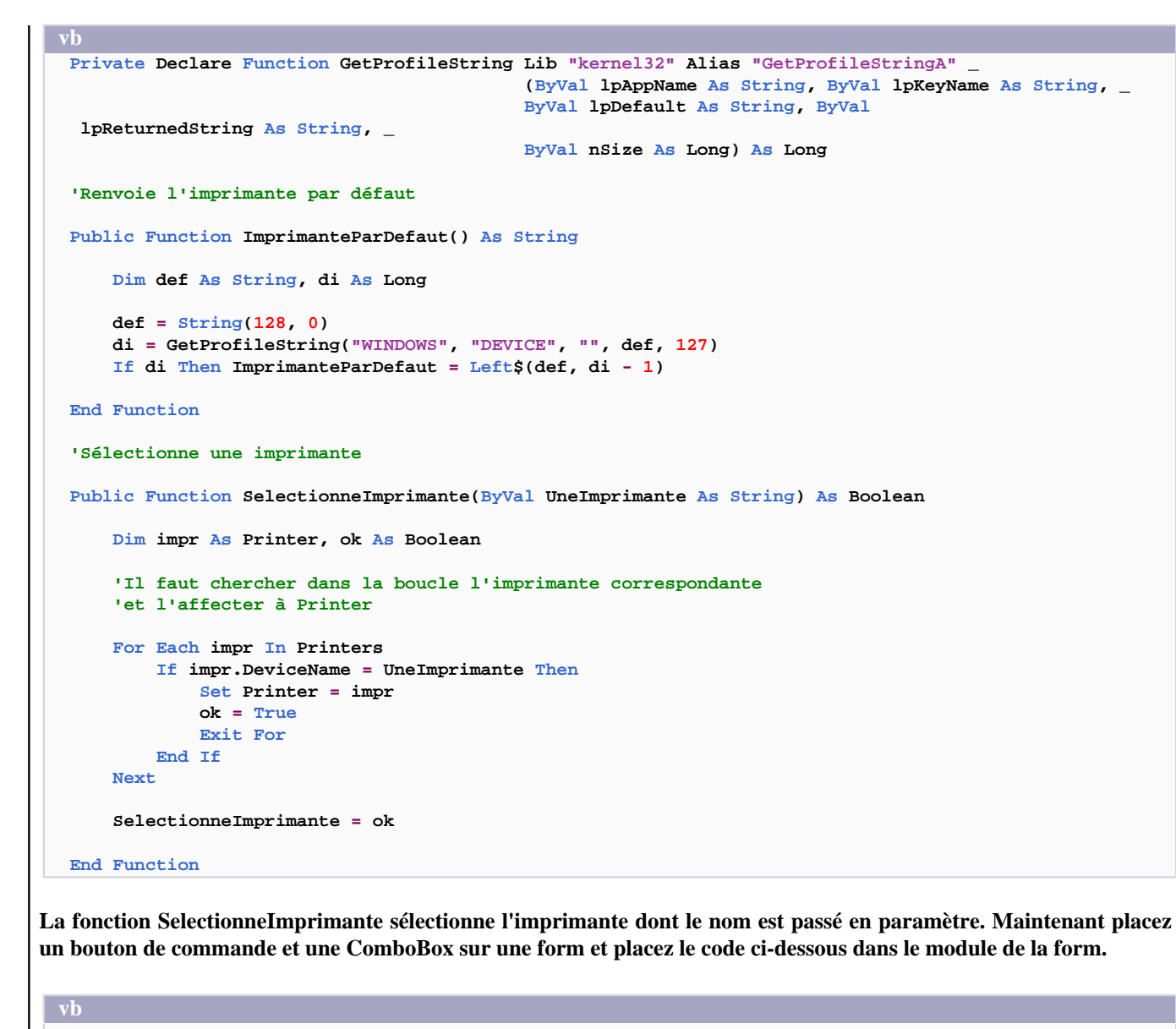

```
Private Sub Form_Load()
   Dim ImpParDefaut As String, IdxImpParDefaut As Integer
   Dim impr As Printer, i As Long, pos As Integer
    'Récupère le nom de l'imprimante par défaut
    ImpParDefaut = ImprimanteParDefaut()
    'Enlève les informations qui suivent le nom de l'imprimante
   pos = InStr(1, ImpParDefaut, ",", vbTextCompare)
    If pos > 0 Then ImpParDefaut = Left(ImpParDefaut, pos - 1)
    'Ajoute dans la combo box les imprimantes
   IdxImpParDefaut = 0
   i = 0
   For Each impr In Printers
       Combol.AddItem impr.DeviceName
        'Regarde si c'est celle par défaut et si oui retient son index
       If impr.DeviceName = ImpParDefaut Then IdxImpParDefaut = i
       i = i + 1
   Next
```

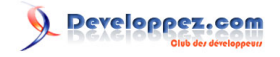

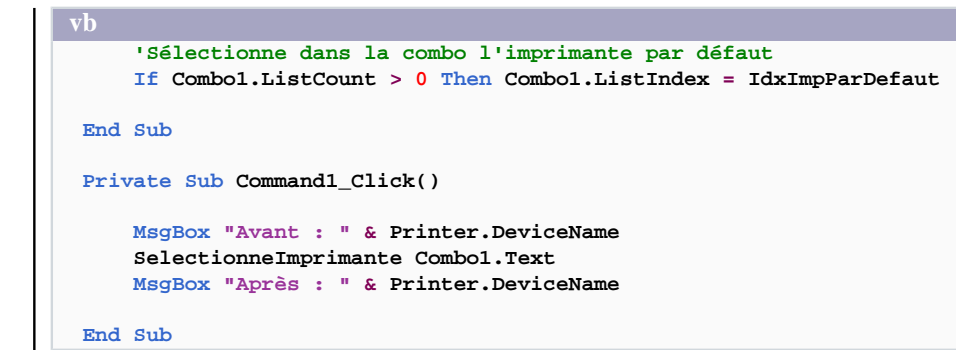

La ComboBox contient la liste des imprimantes installées. Au chargement de la form, l'imprimante par défaut est sélectionnée dans la combo.

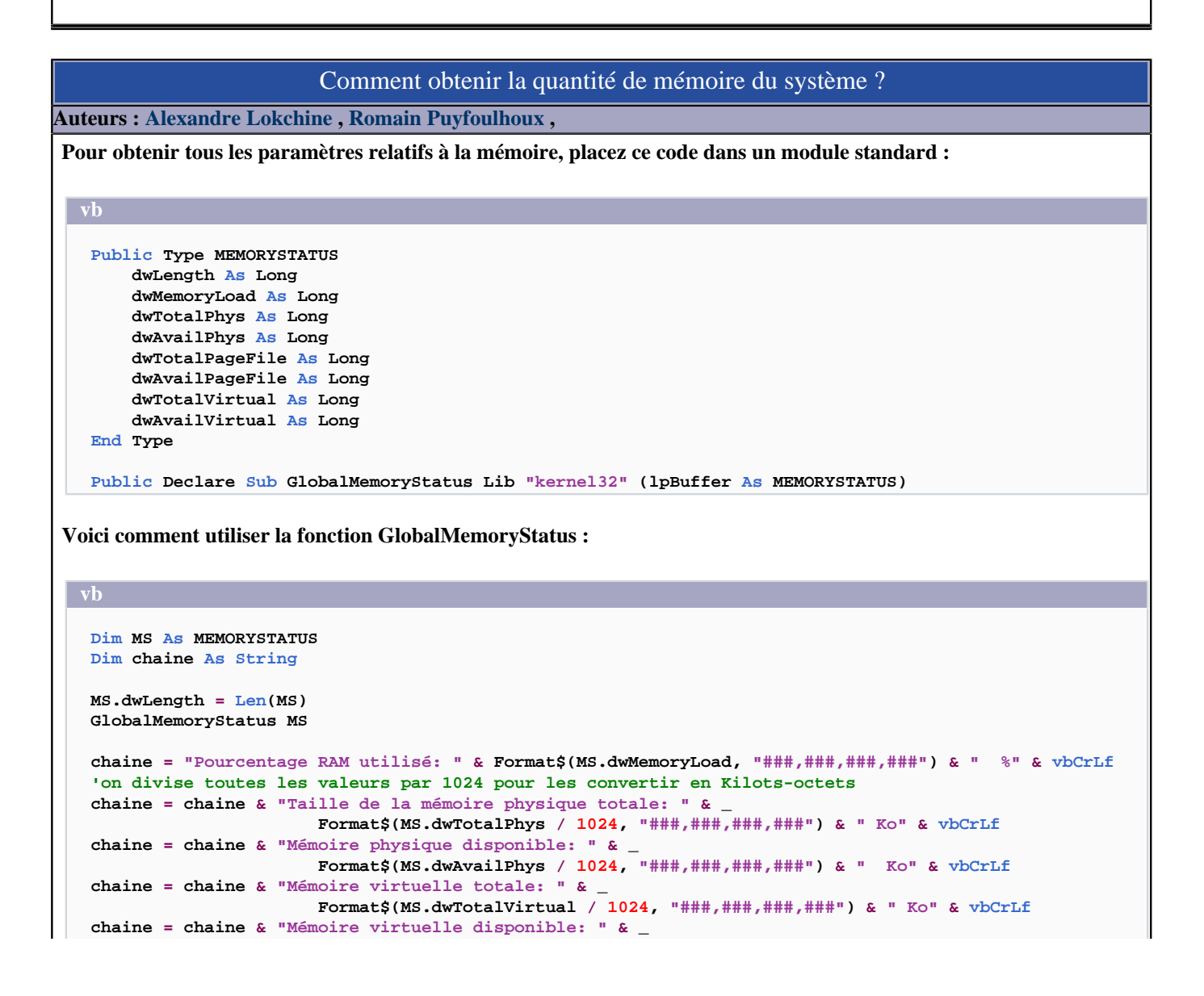

Les sources présentées sur cette pages sont libres de droits, et vous pouvez les utiliser à votre convenance. Par contre la page de présentation de ces sources constitue une oeuvre intellectuelle protégée par les droits d'auteurs. Copyright © 2000 Developpez LLC. Tout droits réservés Developpez LLC. Aucune reproduction, même partielle, ne peut être faite de ce site et de l'ensemble de son contenu : textes, documents et images sans l'autorisation expresse de Developpez LLC. Sinon vous encourez selon la loi jusqu'à 3 ans de prison et jusqu'à 300 000 E de dommages et intérêts.

- 108 -
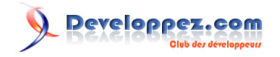

Format\$(MS.dwAvailVirtual / 1024, "###,###,####,####") & " Ko" & vbCrLf

| Comment éjecter le lecteur de cd-rom ?                                          |  |  |
|---------------------------------------------------------------------------------|--|--|
| Auteurs : Romain Puyfoulhoux ,                                                  |  |  |
| vb                                                                              |  |  |
| Private Declare Function mciSendString Lib "winmm.dll" Alias "mciSendStringA" _ |  |  |

# Comment afficher/masquer la barre des tâches ?

#### Auteurs : ridan ,

#### Ajouter ces déclarations dans un module :

```
Private Declare Function SetWindowPos Lib "user32" ( _
            ByVal hwnd As Long,
            ByVal hWndInsertAfter As Long, _
            ByVal x As Long, _
            ByVal y As Long, _
            ByVal cx As Long, _
            ByVal cy As Long,
            ByVal wFlags As Long) As Long
Private Declare Function FindWindow Lib "user32" Alias "FindWindowA" ( _
            ByVal lpClassName As String,
            ByVal lpWindowName As String) As Long
Private Const SWP_HIDEWINDOW As Long = &H80
Private Const SWP_SHOWWINDOW As Long = &H40
Public Sub masquer()
   Dim hwnd As Long
   hwnd = FindWindow("Shell_traywnd", "")
    SetWindowPos hwnd, 0, 0, 0, 0, 0, SWP_HIDEWINDOW
End Sub
Public Sub afficher()
   Dim hwnd As Long
    hwnd = FindWindow("Shell_traywnd", "")
    SetWindowPos hwnd, 0, 0, 0, 0, 0, SWP_SHOWWINDOW
```

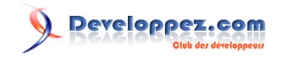

#### vb End Sub

## Comment lancer un élément du panneau de configuration ?

## Auteurs : ridan ,

Liste non exhaustive des éléments du panneau de configuration :

- Administrateur de sources de données ODBC : Odbccp32.cpl
- Ajout/Suppression de Programmes : Appwiz.cpl
- Assistant Ajout de nouveau matériel : hdwwiz.cpl
- Comptes d'utilisateurs : nusrmgr.cpl
- **Connexions Réseau : Ncpa.cpl**
- Contrôleurs de jeu : joy.cpl
- **Options D'accessibilité : Access.cpl**
- **Options d'alimentation : Ups.cpl/powercfg.cpl**
- Options de modem et Téléphonie : Modem.cpl/Telephon.cpl
- **Options Régionales et Linguistiques : Intl.cpl**
- Propriétés d'affichage : Desk.cpl
- Propriétés de Date et Heure : Timedate.cpl
- Propriétés de la sourie : Main.cpl
- **Propriétés Internet : Inetcpl.cpl**
- Propriétés Son et Périphériques audio : Mmsys.cpl
- Propriétés système : Sysdm.cpl

```
Dim NomEl As String
NomEl = "Appwiz.cpl"
Shell "rundll32.exe shell32.dll,Control_RunDLL " & NomEl
```

## Comment vider la corbeille ?

#### Auteurs : ridan ,

Private Declare Function SHEmptyRecycleBin Lib "shell32.dll" Alias "SHEmptyRecycleBinA" ( \_ ByVal hwnd As Long, ByVal pszRootPath As String, \_ ByVal dwFlags As Long) As Long

```
'Annuuler la boite de dialogue de confirmation
Private Const SHERB NOCONFIRMATION = &H1
'Annuler la boire de dialogue de progression de suppression
Private Const SHERB NOPROGRESSUI = &H2
'Annuler le son à la fin de la suppression
Private Const SHERB_NOSOUND = &H4
```

#### Pour appeler l'API :

Les sources présentées sur cette pages sont libres de droits, et vous pouvez les utiliser à votre convenance. Par contre la page de présentation de ces sources constitue une oeuvre intellectuelle protégée par les droits d'auteurs. Copyright © 2000 Developpez LLC. Tout droits réservés Developpez LLC. Aucune LLC. Sinon vous encourez selon la loi jusqu'à 3 ans de prison et jusqu'à 300 000 E de dommages et intérêts.

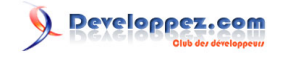

SHEmptyRecycleBin 0, vbNullString, SHERB\_NOCONFIRMATION

## Comment activer/désactiver l'économiseur d'écran ?

#### Auteurs : ridan ,

Déclarer les constantes comme suit :

vb

```
Private Const SPI_SETSCREENSAVEACTIVE As Long = 17
Private Const VRAI As Long = 1
Private Const FAUX As Long = 0
Private Declare Function SystemParametersInfo Lib "user32.dll" Alias "SystemParametersInfoA" ( _
    ByVal uAction As Long, _
    ByVal uParam As Long, _
    ByRef lpvParam As Any, _
    ByVal fuWinIni As Long) As Long
```

Pour activer l'économiseur :

vb

```
SystemParametersInfo spi_screensaveactive, VRAI, 0, 0
```

Pour désactiver l'économiseur :

vb

```
SystemParametersInfo spi_screensaveactive, FAUX, 0, 0
```

Comment afficher l'écran de veille où éteindre le moniteur Auteurs : bbil, En utilisant l'API SendMessage. Pour afficher l'écran de veille Private Declare Function SendMessage Lib "User32" Alias "SendMessageA" (ByVal hWnd As Long, ByVal wMsg As Long, ByVal wParam As Long, ByVal lParam As Long) As Long Const WM\_SYSCOMMAND = &H112& Const SC\_SCREENSAVE = &HF140& Private Sub CdEcranVeille\_Click() Dim lRes As Long lRes = SendMessage(Form1.hWnd, WM\_SYSCOMMAND, \_ SC\_SCREENSAVE, 0&) End Sub Pour éteindre l'écran : 'Pour les besoin de l'éxemple on utilise la fonction Sleep de l'API Kernel32

- 111 -

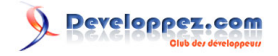

```
Private Declare Sub Sleep Lib "kernel32" (ByVal dwMilliseconds As Long)
Private Declare Function SendMessage Lib "User32" Alias "SendMessageA"
                                    (ByVal hWnd As Long, ByVal wMsg As Long, _
                                      ByVal wParam As Long, ByVal lParam As Long) As Long
Const WM_SYSCOMMAND = &H112&
Const SC_MONITORPOWER = &HF170&
Private Sub cdScreenPowerOff_Click()
   Dim lRes As Long
    Sleep (5000) 'Une pause de 5s
  ' Pour éteindre l'écran
    lRes = SendMessage(Form1.hWnd, WM_SYSCOMMAND, _
       SC MONITORPOWER, 2&)
    Sleep (5000) 'Une pause de 5s
  ' Pour afficher à nouveau l'écran.
  lRes = SendMessage(Form1.hWnd, WM_SYSCOMMAND, _
       SC_MONITORPOWER, -1&)
    Debug.Print "Fin " & Now
End Sub
```

Comment désactiver le gestionnaire des tâches ou la séquence de touches Ctrl-Alt-Suppr ?

#### Auteurs : Khorne ,

Pour Windows 2000 et supérieur :

Cette astuce permet de désactiver ou d'activer le gestionnaire des tâches à partir du code de votre programme et donc, d'inhiber la séquence de touches Ctrl-Alt-Suppr.

Lorsque le gestionnaire est désactivé, le système renvoie un message d'avertissement (A utiliser avec précaution) :

**Désactiver :** 

```
vb
Set WshShell = CreateObject("WScript.Shell")
WshShell.RegWrite "HKEY_CURRENT_USER\Software\Microsoft\Windows\CurrentVersion\Policies\System
\DisableTaskMgr", "1"
Set WshShell = Nothing
```

#### Activer :

```
Set WshShell = CreateObject("WScript.Shell")
WshShell.RegWrite "HKEY_CURRENT_USER\Software\Microsoft\Windows\CurrentVersion\Policies\System
\DisableTaskMgr", ""
Set WshShell = Nothing
```

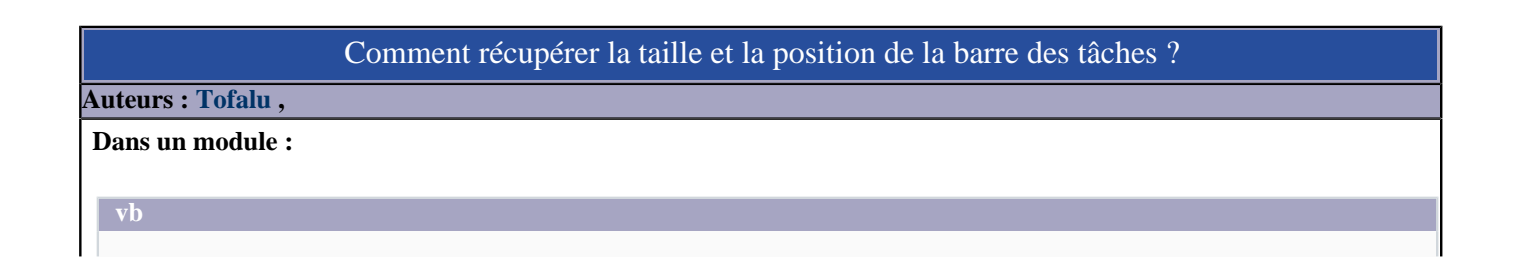

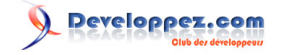

```
'déclaration du type Rect
Private Type RECT
        Left As Long
        Top As Long
        Right As Long
       Bottom As Long
End Type
Public Type TaskBarInformation
   Left As Long 'Position par rapport au bord gauche de l'écran
    Top As Long
                 'Position par rapport au haut de l'écran
   Width As Long 'Largeur
   Height As Long 'Hauteur
   Position As Long 'Position : 1 -> En Haut
                                 2 ->Droite
                                 3 ->Bas
                                 4 ->Gauche
End Type
Private Declare Function GetWindowRect Lib "user32" _
(ByVal hwnd As Long, lpRect As RECT) As Long
Private Declare Function FindWindow Lib "user32" Alias "FindWindowA" ( _
            ByVal lpClassName As String,
            ByVal lpWindowName As String) As Long
Public Function GetTaskBarInformation() As TaskBarInformation
Dim rctTemp As RECT
Dim tskTemp As TaskBarInformation
Dim intI As Integer, intJ As Integer
Dim hwnd As Long
With Screen
    intI = .Width \ (.TwipsPerPixelX * 2)
    intJ = .Height \ (.TwipsPerPixelY * 2)
End With
'Récupère le handle de la barre des taches
hwnd = FindWindow("Shell_traywnd", "")
'Récupère le rectangle de la barre des taches
GetWindowRect hwnd, rctTemp
'Calcule les dimensions
With tskTemp
    .Left = rctTemp.Left
    .Top = rctTemp.Top
    .Width = rctTemp.Right - rctTemp.Left
    .Height = rctTemp.Bottom - rctTemp.Top
    If .Top > intJ Then
        .Position = 3
    ElseIf .Left > intI Then
        .Position = 2
    ElseIf . Top < intJ Then
       .Position = 1
    Else
        .Position = 4
    End If
End With
GetTaskBarInformation = tskTemp
End Function
```

#### **Exemple d'utilisation :**

#### vb

Dim TskTest As TaskBarInformation TskTest = GetTaskBarInformation

- 113 -

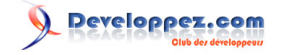

| ν D                                                     |
|---------------------------------------------------------|
| With TskTest                                            |
| MsgBox "La position gauche est : " & .Left & vbCrLf & _ |
| "La position haute est : " & .Top & vbCrLf & _          |
| "La largeur est de : " & .Width & vbCrLf & _            |
| "La hauteur est de : " & .Height & vbCrLf & _           |
| "La position est : " & .Position                        |
| End With                                                |

NB : Les dimensions sont données en pixels

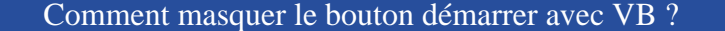

#### Auteurs : nabil,

ce code vous permet de cacher et afficher le bouton démarrer, il suffit de placer 2 boutons sur ta form et ce code : Private Declare Function ShowWindow Lib "user32" (ByVal hwnd As Long, ByVal nCmdShow As Long) As Long Private Declare Function FindWindow Lib "user32" Alias "FindWindowA" (ByVal lpClassName As String, \_ ByVal lpWindowName As String) As Long Private Declare Function FindWindowEx Lib "user32" \_ Alias "FindWindowExA" (ByVal hWnd1 As Long, \_ ByVal hWnd2 As Long, ByVal lpsz1 As String, ByVal lpsz2 As String) As Long Sub StartButton(blnValue As Boolean) Dim lngHandle As Long Dim lngStartButton As Long lngHandle = FindWindow("Shell\_TrayWnd", "") lngStartButton = FindWindowEx(lngHandle, 0, "Button", vbNullString) If blnValue Then ShowWindow lngStartButton, 5 Else ShowWindow lngStartButton, 0 End If End Sub Private Sub Command1\_Click() StartButton (True) End Sub Private Sub Command2\_Click() StartButton (False) End Sub

#### Comment récupérer l'exécutable associé à un fichier ?

Auteurs : SilkyRoad ,

Si vous recherchez quel exécutable est associé à votre fichier, alors suivez le code ci-dessous :

- 114 -

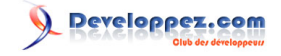

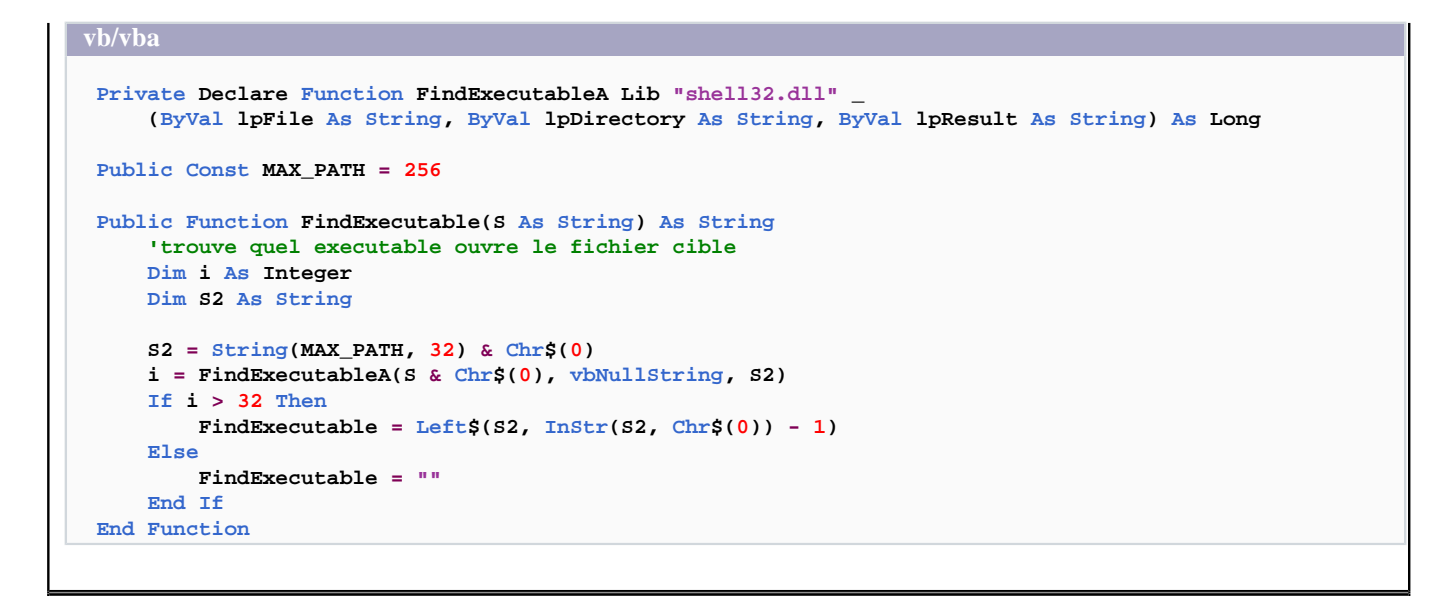

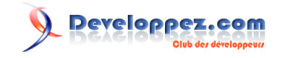

#### Sommaire > Système > Fichiers

```
      Comment savoir si un fichier existe ?

      Auteurs : Romain Puyfoulhoux ,

      vb
      If Dir("c:\temp\Erreurs.tmp", vbHidden) <> "" Then

      'le fichier existe (vbHidden permet de le retrouver même s'il est caché)
      End If
```

#### Comment compter les fichiers dans un répertoire ?

#### Auteurs : random ,

Ci-joint vous trouverez une Fonction à ajouter dans un nouveau module qui vous permettra de compter le nombre de fichiers d'une ou plusieurs extensions voulues dans répertoire donné :

```
Function nbfich(chemin As String, ParamArray termin() As Variant) As Long
Dim fichier As String
Dim extension As Variant
Dim compteur As Long
For Each extension In termin
    fichier = dir(chemin & "\*." & extension)
    Do Until fichier = ""
    compteur = compteur + 1
    fichier = dir
    Loop
Next extension
    nbfich = compteur
End Function
```

Voici comment appeler cette Fonction :

nbfich("c:\mesimages","gif","bmp","pcx")

Vous pouvez mettre une ou plusieurs extensions séparées par des virgules.

## Comment savoir si un fichier est ouvert ?

#### Auteurs : Cafeine,

Au moyen d'une fonction qui tente d'ouvrir un fichier en écriture, en cas d'erreur retournée, cela indique que le fichier est déjà ouvert, dans le cas contraire, on considère qu'il est fermé.

```
Function IsFileOpen(ByVal strFic As String) As Boolean
Dim fic As Integer
On Error Resume Next
fic = FreeFile()
Open strFic For Input Access Read Lock Read Write As fic
If Err.Number = 0 Then
IsFileOpen = False
Close fic
Else
```

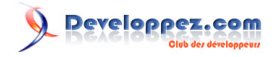

IsFileOpen = True End If End Function

# lien : Source Tester si un fichier est déjà ouvert

# Comment copier un fichier ?

Auteurs : Romain Puyfoulhoux,

vb

'Copie le fichier "c:\temp\Erreurs.tmp" en "c:\temp\Erreurs.bak"
FileCopy "c:\temp\Erreurs.tmp", "c:\temp\Erreurs.bak"

## Comment copier un fichier actuellement ouvert par une application?

#### Auteurs : odan71,

La méthode habituellement utilisée pour copier un fichier, FileCopy, échoue si le fichier en cours est actuellement ouvert (violation de partage). Pour contourner ce problème, il faut faire appel à une API du kernel nommée CopyFile. Dans l'exemple ci-dessous, cette méthode est utilisée pour sauvegarder une base Access alors même que celle-ci est ouverte.

Private Declare Function CopyFile Lib "kernel32" Alias "CopyFileA" (ByVal lpExistingFileName As String, ByVal lpNewFileName As String, \_ ByVal bFailIfExists As Long) As Long 'bFailIfExists doit etre à false pour permettre 'l'overwriting Private Sub Form\_Load() Dim Nouvfich As String CommonDialog1.Filter = "Base de données (\*.mdb) |\*.mdb" On Error GoTo erreur CommonDialog1.ShowSave Nouvfich = CommonDialog1.FileName CopyFile App.Path & "\tests.mdb", Nouvfich, False erreur: If Err = 32755 Then Exit Sub End If End Sub

## Comment renommer un fichier ou un répertoire ?

#### Auteurs : Romain Puyfoulhoux,

vb

```
'Renomme "c:\temp\Erreurs.tmp" en "c:\temp\Erreurs.bak"
Name "c:\temp\Erreurs.tmp" As "c:\temp\Erreurs.bak"
'Renomme le répertoire "c:\temp" en "c:\var"
```

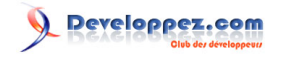

Comment détruire un fichier ?

Auteurs : Romain Puyfoulhoux,

Name "c:\temp" As "c:\var"

vb

Kill "c:\Erreurs.tmp"

Le fichier doit exister sinon une erreur d'exécution a lieu.

| Comment envoyer un fichier à la corbeille ?                                                                                                    |
|----------------------------------------------------------------------------------------------------|
| uteurs : Romain Puyfoulhoux ,                                                                                                    |
| En utilisant les API Windows. Copiez ce code source dans un module standard :                                                                                                    |
|                                                                                                    |
| vb                                                                                                    |
| <pre>Private Type SHFILEOPSTRUCT<br/>hwnd As Long<br/>wFunc As Long<br/>pFrom As String<br/>pTo As String<br/>fFlags As Long<br/>fAnyOperationsAborted As Long<br/>hNameMappings As Long<br/>lpszProgressTitle As String<br/>End Type<br/>Private Const FO_DELETE As Long = &amp;H3<br/>Private Const FOF_ALLOWUNDO As Long = &amp;H40</pre> |
| Private Declare Function SHFileOperation Lib "Shell32.dll" Alias "SHFileOperationA" _ (lpFileOp As SHFILEOPSTRUCT) As Long                                                                                                    |
| Public Function DansCorbeille(fichier As String, handle As Long) As Boolean                                                                                                    |
| Dim DelFileOp As SHFILEOPSTRUCT<br>Dim Result As Long                                                                                                    |
| With DelFileOp<br>.hwnd = handle<br>.wFunc = FO_DELETE<br>.pFrom = fichier & vbNullChar & vbNullChar<br>.fFlags = FOF_ALLOWUNDO<br>End With                                                                                                    |
| Result = SHFileOperation(DelFileOp)<br>DansCorbeille = (Result = 0) And (DelFileOp.fAnyOperationsAborted = 0)                                                                                                    |
| End Function                                                                                                    |

La fonction DansCorbeille renvoie True si l'envoi du fichier dans la corbeille a été effectué. Ses paramètres sont le chemin complet du fichier et le handle de la fenêtre utilisé pour afficher les éventuelles boîtes de dialogue d'avertissement ou de demande de confirmation. Ce deuxième paramètre peut être une valeur nulle. Voici un exemple d'utilisation de cette fonction :

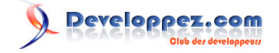

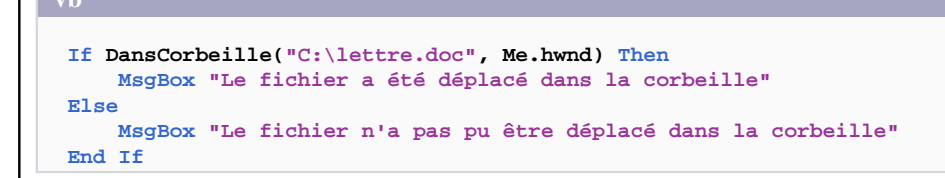

# Comment connaître les dates de création, de dernière modification et de dernier accès d'un fichier ?

#### Auteurs : Romain Puyfoulhoux,

En passant soit par les API, soit par le FileSystemObject. En natif, VB ne donne accès qu'à la date de dernière modification, via la fonction FileDateTime(). Si vous choisissez de passer par les API, voici les déclarations nécessaires :

#### vb

```
Private Const MAX PATH = 260
Private Type FILETIME
   dwLowDateTime As Long
    dwHighDateTime As Long
End Type
Private Type SYSTEMTIME
   wYear As Integer
   wMonth As Integer
   wDayOfWeek As Integer
   wDay As Integer
    wHour As Integer
    wMinute As Integer
   wSecond As Integer
   wMilliseconds As Integer
End Type
Private Type WIN32_FIND_DATA
    dwFileAttributes As Long
    ftCreationTime As FILETIME
    ftLastAccessTime As FILETIME
   ftLastWriteTime As FILETIME
   nFileSizeHigh As Long
   nFileSizeLow As Long
    dwReserved0 As Long
    dwReserved1 As Long
    cFileName As String * MAX_PATH
    cAlternate As String * 14
End Type
Private Const INVALID HANDLE VALUE = -1
Private Declare Function FindFirstFile Lib "kernel32" Alias "FindFirstFileA" _
                                       (ByVal lpFileName As String,
                                       lpFindFileData As WIN32_FIND_DATA) As Long
Private Declare Function FindClose Lib "kernel32" (ByVal hFindFile As Long) As Long
Private Declare Function FileTimeToSystemTime Lib "kernel32"
                                              (lpFileTime As FILETIME,
                                               lpSystemTime As SYSTEMTIME) As Long
Private Declare Function FileTimeToLocalFileTime Lib "kernel32"
                                                  (lpFileTime As FILETIME,
                                                  lpLocalFileTime As FILETIME) As Long
```

Les dates d'un fichier sont récupérées par la fonction FindFirstFile qui attend en paramètres le nom du fichier et une structure WIN32\_FIND\_DATA qui reçoit les informations obtenues. Les dates de création, de dernière modification et de dernier accès sont stockées respectivement dans les champs ftCreationTime, ftLastWriteTime et ftLastAccessTime, tous de type FILETIME. Pour avoir des dates sous une forme exploitable, quelques conversions sont nécessaires. Notre fonction FileTimeToDate() convertit une date de type FILETIME en type Date.

Les sources présentées sur cette pages sont libres de droits, et vous pouvez les utiliser à votre convenance. Par contre la page de présentation de ces sources constitue une oeuvre intellectuelle protégée par les droits d'auteurs. Copyright © 2000 Developpez LLC. Tout droits réservés Developpez LLC. Aucune reproduction, même partielle, ne peut être faite de ce site et de l'ensemble de son contenu : textes, documents et images sans l'autorisation expresse de Developpez LLC. Sinon vous encourez selon la loi jusqu'à 3 ans de prison et jusqu'à 300 000 E de dommages et intérêts.

- 119 -

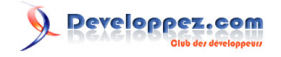

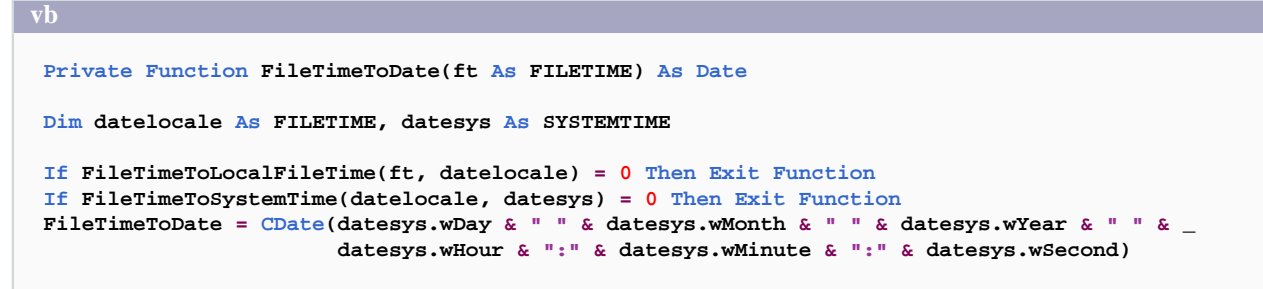

```
End Function
```

La partie principale du code est assez simple :

Dim findData As WIN32\_FIND\_DATA, hFind As Long
hFind = FindFirstFile("c:\autoexec.bat", findData)
If hFind = INVALID\_HANDLE\_VALUE Then Exit Sub
FindClose hFind
MsgBox "Crée le : " & FileTimeToDate(findData.ftCreationTime)

MsgBox "Modifié le : " & FileTimeToDate(findData.ftLastWriteTime) MsgBox "Accédé le : " & FileTimeToDate(findData.ftLastAccessTime)

Pour terminer, voici la version avec le FileSystemObject :

```
vb
Dim fso As FileSystemObject, f As File
Set fso = New FileSystemObject
On Error GoTo fin
Set f = fso.GetFile("c:\autoexec.bat")
MsgBox "Crée le : " & f.DateCreated
MsgBox "Modifié le : " & f.DateLastModified
MsgBox "Accédé le : " & f.DateLastAccessed
Set f = Nothing
fin:
Set fso = Nothing
```

lien : 🜆 Quelle référence dois-je ajouter à mon projet pour pouvoir utiliser le FileSystemObject ?

Comment obtenir le numéro de version d'un fichier (si disponible) ?

#### Auteurs : ThierryAIM,

Cette fonction reçoit le chemin complet d'un fichier en paramètre et renvoie le numéro de version du fichier, s'il existe, sinon renvoie une chaîne vide :

(concerne essentiellement les fichiers .dll, .ocx, .exe et autres fichiers du système)

Collez ce code dans un module standard :

VD

'-- Déclarations de structure et des fonctions de l'API Windows

- 120 -

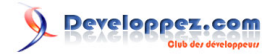

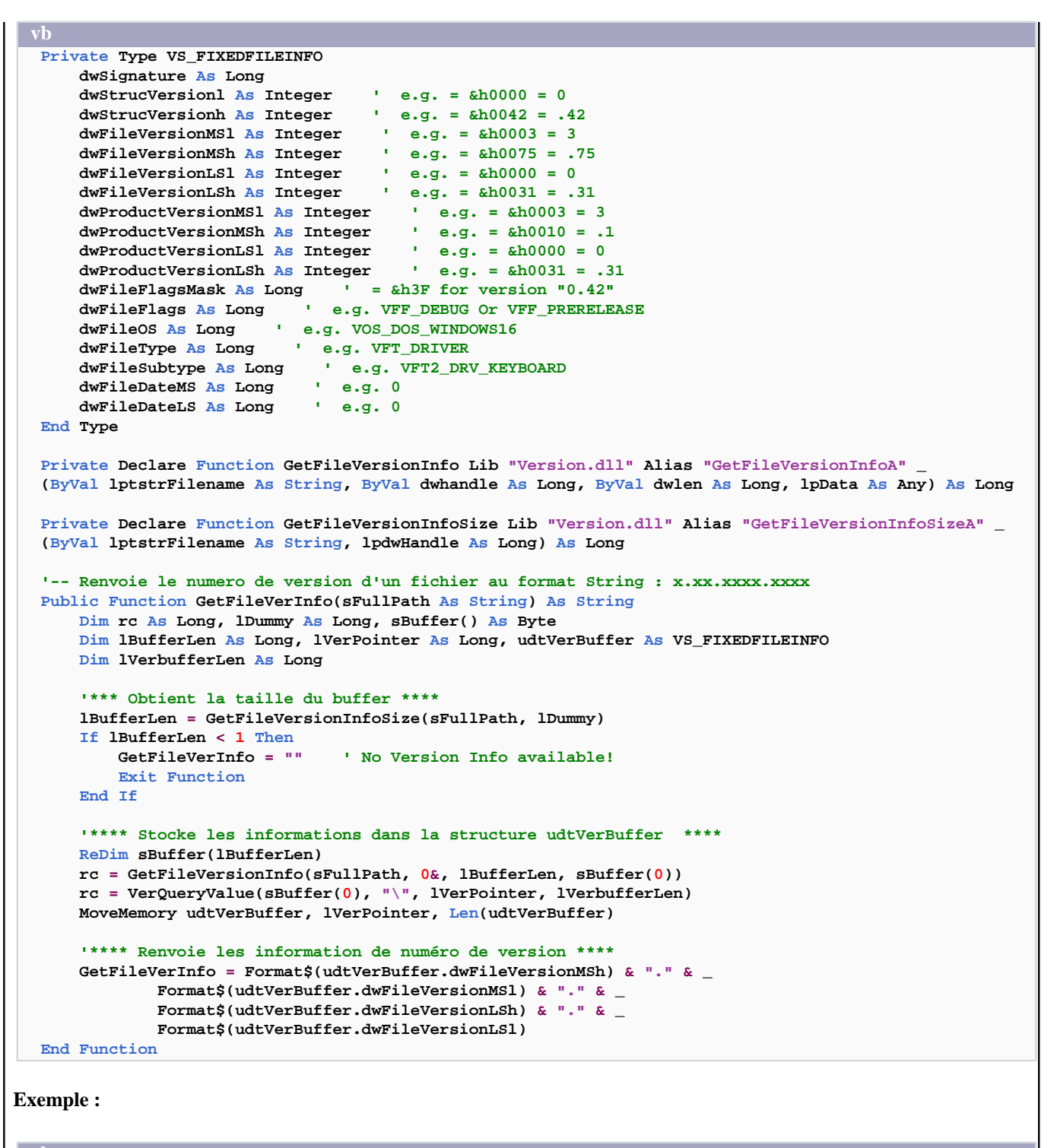

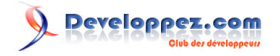

Msgbox GetFileVerInfo("C:\windows\Explorer.exe")

# Comment récupérer la taille d'un fichier ?

Auteurs : Abelman ,

Debug.Print FileLen("nomdufichier") 'Affiche en octets la taille du fichier

lien : 🚧 Comment convertir une taille de fichier donnée en octets en une unité adaptée ?

# Comment convertir une taille de fichier donnée en octets en une unité adaptée ? Auteurs : Optitech , La commande FileLen vue ci-dessus, retourne la taille du fichier en octets, mais un fichier de 5368709120 octets ne nous dit rien. On sait que : 1Ko = 1024o1Mo = 1024Ko1Go = 1024Moetc... Pour convertir en une unité compréhensible, nous allons diviser la taille par 1024, si celle-ci est supérieure à 1024. Si le nombre obtenu est toujours supérieur à 1024, on redivise par 1024, et ainsi de suite... La fonction suivante permet cette conversion jusqu'aux Yo (yotta-octet = 2^80 octects). Function Unite(ByVal Taille As Double) As String 'On déclare une variable qui va être un tableau Dim TabUnite Dim i As Integer 'Un compteur TabUnite = Array("o", "Ko", "Mo", "Go", "To", "Po", "Eo", "Zo", "Yo") 'Le tbaleau de unités i = 0'Initialisation du compteur 'Début de la boucle Do While Taille >= 1024 And i < 8 Taille = Taille / 1024 'On divise i = i + 1'on rajoute 1 au compteur LOOP 'On retourne la taille convertie avec l'unité dans une string Unite = Round(Taille, 2) & " " & TabUnite(i) End Function **Exemple :**

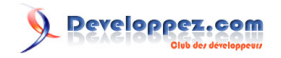

MsgBox Unite(FileLen("chemindufichier"))

#### lien : 🜆 Comment récupérer la taille d'un fichier ?

# Comment copier un répertoire ?

#### Auteurs : Romain Puyfoulhoux,

Ce source copie le contenu du répertoire c:\sources dans le répertoire c:\oldsources. Passer la valeur True en troisième paramètre de CopyFolder indique que les fichiers existants devront être écrasés.

vb

```
Dim fso As FileSystemObject
Set fso = New FileSystemObject
fso.CopyFolder "c:\sources", "c:\oldsources", True
Set fso = Nothing
```

lien : 🚧 Quelle référence dois-je ajouter à mon projet pour pouvoir utiliser le FileSystemObject ?

## Comment supprimer un répertoire ?

#### Auteurs : Romain Puyfoulhoux,

Avec RmDir, mais vous ne pouvez l'utiliser que pour supprimer des répertoires vides.

```
vb
```

RmDir "c:\temp"

Pour supprimer un répertoire qui contient fichiers ou répertoires, utilisez le FileSystemObject, qui est disponible seulement si vous avez inclus la librairie Microsoft Scripting Runtime dans les références de votre projet.

```
Dim fso as FileSystemObject
Set fso = New FileSystemObject
fso.DeleteFolder "c:\temp", True
```

La valeur True passée au deuxième paramètre permet de supprimer le répertoire dans le cas où il aurait l'attribut lecture seule. Ce paramètre est optionnel, et a la valeur False par défaut.

lien : 🜆 Quelle référence dois-je ajouter à mon projet pour pouvoir utiliser le FileSystemObject ?

#### Comment obtenir le contenu d'un répertoire ?

Auteurs : Romain Puyfoulhoux,

```
Dim rep As String
'obtient le premier fichier ou répertoire qui est dans "c:\"
rep = Dir("c:\*.*", vbDirectory)
'boucle tant que le répertoire n'a pas été entièrement parcouru
Do While (rep <> "")
```

- 123 -

```
vb
    'teste si c'est un fichier ou un répertoire
    If (GetAttr("c:\" & rep) And vbDirectory) = vbDirectory Then
        MsgBox "Répertoire " & rep
    Else
        MsgBox "Fichier " & rep
    End If
    'passe à l'élément suivant
    rep = Dir
Loop
```

## Comment scanner un répertoire et tous ses sous-répertoires ?

Auteurs : e-steel,

Nécessite d'activer la référence *Microsoft Scripting Runtime* (scrrun.dll) Il y a possibilité d'agir sur chaque fichier listé !

```
vb
Private Sub Command1_Click()
Dim fso As FileSystemObject, dossier As Folder, sousdossier As Folder, fichier As File
    Set fso = New FileSystemObject
    Set dossier = fso.GetFolder("c:\essai")
    scan dossier
End Sub
Public Sub scan(ByVal dossier As Folder)
    For Each fichier In dossier.Files
        Debug.Print fichier
    Next
    For Each sousdossier In dossier.SubFolders
        Debug.Print sousdossier
        scan sousdossier
        Next
End Sub
```

# Comment obtenir la taille d'un répertoire ?

## Auteurs : ThierryAIM ,

Voici une méthode simple utilisant le FileSystemObject. Placez ce code dans un module :

```
vb
Public Enum UniteMemoire
    octets = 1
    kiloOctets = 2
    megaOctets = 3
End Enum
Public Function TailleRepertoire(f As Folder, Optional unite As UniteMemoire = 1) As Long
Dim s As Long
```

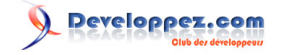

```
s = f.Size
Select Case unite
Case 2:
TailleRepertoire = Int(s / 1024)
Case 3:
TailleRepertoire = Int(s / 1048576)
Case Else:
TailleRepertoire = s
End Select
End Function
```

Un exemple d'utilisation :

v

lien : 🚧 Quelle référence dois-je ajouter à mon projet pour pouvoir utiliser le FileSystemObject ?

#### Comment ouvrir une fenêtre de sélection de répertoire ?

Auteurs : Romain Puyfoulhoux,

Pour cela vous devez ajouter ces déclarations au début de votre module :

vb

```
Private Const BIF_RETURNONLYFSDIRS = 1
Private Const BIF_DONTGOBELOWDOMAIN = 2
Private Declare Function SHBrowseForFolder Lib "shell32" (lpbi As BrowseInfo) As Long
Private Declare Function SHGetPathFromIDList Lib "shell32" (ByVal pidList As Long, _
   ByVal lpBuffer As String) As Long
Private Declare Function lstrcat Lib "kernel32" Alias "lstrcatA" (ByVal lpString1 As String, _
   ByVal lpString2 As String) As Long
Private Type BrowseInfo
   hWndOwner As Long
   pIDLRoot As Long
   pszDisplayName As Long
   lpszTitle As Long
    ulFlags As Long
    lpfnCallback As Long
    lParam As Long
    iImage As Long
End Type
```

- 125 -

La fonction suivante ouvre la fenêtre de sélection de répertoire standard de Windows et renvoie le chemin du répertoire sélectionné. Les paramètres attendus sont le titre à afficher et l'identifiant de la fenêtre parente.

```
vb
Public Function SelectFolder(Titre As String, Handle As Long) As String
Dim lpIDList As Long
Dim strBuffer As String
Dim strTitre As String
Dim tBrowseInfo As BrowseInfo
strTitre = Titre
With tBrowseInfo
     .hWndOwner = Handle
     .lpszTitle = lstrcat(strTitre, "")
     .ulflags = BIF_RETURNONLYFSDIRS + BIF_DONTGOBELOWDOMAIN
End With
lpIDList = SHBrowseForFolder(tBrowseInfo)
If (lpIDList) Then
     strBuffer = String(260, vbNullChar)
    SHGetPathFromIDList lpIDList, strBuffer
    SelectFolder = Left(strBuffer, InStr(strBuffer, vbNullChar) - 1)
End If
```

```
End Function
```

Cette ligne fait appel à la fonction écrite ci-dessus pour ouvrir la fenêtre de sélection de répertoire et afficher le répertoire sélectionné :

MsgBox SelectFolder("Sélectionnez un répertoire :", Me.hWnd)

# Comment modifier la fenêtre de sélection de répertoire ?

#### Auteurs : bbil , ThierryAIM ,

Vous trouverez dans la faq : <sup>MQ</sup> Comment ouvrir une fenêtre de sélection de répertoire ? Une solution utilisant la fonction SHBrowseForFolder de l'Api shell32,

pour afficher la fenêtre de sélection de répertoire.

Cette fonction prends en paramètre de type BrowseInfo, la modification de la fenêtre de sélection de répertoire est obtenu grâce à la propriété uFlag de ce paramètre .

Et donc une modification de la ligne de code :

.ulflags = BIF\_RETURNONLYFSDIRS + BIF\_DONTGOBELOWDOMAIN

| Nom                  | Valeur | Conséquence             |
|----------------------|--------|-------------------------|
| BIF_RETURNONLYFSDIRS | &H0001 | Autorise seulement la   |
|                      |        | sélection d'éléments du |

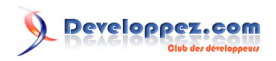

|                            |           | système de fichier ( pas        |
|----------------------------|-----------|---------------------------------|
|                            |           | d'imprimante)                   |
| BIF_DONTGOBELOWDOM         | IA&N 0002 | Limite la sélection dans        |
|                            |           | réseau au nom de domaines       |
|                            |           | sans ouverture possible         |
| BIF_STATUSTEXT             | &H0004    | Rajoute une zone état dont      |
|                            |           | le texte peu ensuite être       |
|                            |           | modifié par des appels à        |
|                            |           | SendMessage                     |
| BIF_EDITBOX                | &H0010    | Rajout d'une zone d'édition     |
|                            |           | sur la boîte de dialogue        |
|                            |           | parcourir, permettant           |
|                            |           | la saisie d'un répertoire       |
|                            |           | (existant)                      |
| BIF_VALIDATE               | &H0020    | Utilisé conjointement avec      |
|                            |           | <b>BIF_EDITBOX</b> , appel      |
|                            |           | de la fonction callback :       |
|                            |           | BrowseCallbackProc,             |
|                            |           | avec le message :               |
|                            |           | BFFM_VALIDATEFAILED,            |
|                            |           | si répertoire saisie invalide.  |
| BIF_NEWDIALOGSTYLE         | &H0040    | Boîte de dialogue nouveau       |
|                            |           | style, support glisser déposer, |
|                            |           | taille modifiable, bouton       |
|                            |           | créer nouveau dossier, menu     |
|                            |           | contextuel.                     |
| <b>BIF_BROWSEINCLUDEUR</b> | L&H0080   | Permet la sélection d'un        |
|                            |           | fichier par son URL,            |
|                            |           | nécessite les flags :           |
|                            |           | <b>BIF_USENEWUI</b> et          |
|                            |           | BIF_BROWSEINCLUDEFILE           |
| BIF_USENEWUI               | &H0050    | Nouvelle interface y compris    |
|                            |           | la zone d'édition, équivalent   |
|                            |           | à : BIF_EDITBOX OR              |
|                            |           | BIF_NEWDIALOGSTYLE.             |
| BIF_UAHINT                 | &H0100    | Lorsque combiné avec            |
|                            |           | <b>BIF_NEWDIALOGSTYLE</b> ,     |
|                            |           | ajoute un texte d'aide ("Pour   |
|                            |           | afficher cliquez sur + "),      |
|                            |           | en lieu et place de la zone     |
|                            | •         |                                 |

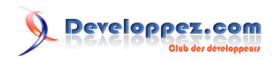

|                   |              | d'édition, si BIF_EDITBOX       |
|-------------------|--------------|---------------------------------|
|                   |              | et actif celui-ci l'emporte.    |
| BIF_NONEWFOLDERB  | UTT CANHO200 | Supprime l'affichage du         |
|                   |              | bouton nouveau dossier.         |
| BIF_NOTRANSLATETA | ARGE& 10400  | Sur sélection d'un raccourci,   |
|                   |              | renvoi le raccourci lui même    |
|                   |              | plutôt que sa cible.            |
| BIF_BROWSEFORCOM  | IPUT BRH1000 | Autorise seulement le choix     |
|                   |              | d'un ordinateur.                |
| BIF_BROWSEFORPRIN | VTER&H2000   | Autorise seulement le choix     |
|                   |              | d'une imprimante.               |
| BIF_BROWSEINCLUDE | EFILESH4000  | Permet la sélection des         |
|                   |              | fichiers.                       |
| BIF_SHAREABLE     | &H8000       | Utilisé conjointement avec      |
|                   |              | <b>BIF_NEWDIALOGSTYLE</b> ,     |
|                   |              | affiche la liste des ressources |
|                   |              | partagées par les ordinateurs   |
|                   |              | distants.                       |

#### **implémentation**

Le code vu précédemment <sup>MQ</sup> Comment ouvrir une fenêtre de sélection de répertoire ? peut-être adapté : rajouter tout d'abords la déclaration des constantes utiles :

```
Public Const BIF_RETURNONLYFSDIRS= &H0001Public Const BIF_DONTGOBELOWDOMAIN= &H0002Public Const BIF_STATUSTEXT= &H0004Public Const BIF_EDITBOX= &H0010Public Const BIF_NEWDIALOGSTYLE= &H0040Public Const BIF_NONEWFOLDERBUTTON= &H0200(...)
```

#### Modifier :

Dans l'entête de la fonction :

Public Function SelectFolder(Titre As String, Handle As Long, Optional ByVal uFlags As Long = BIF\_RETURNONLYFSDIRS + BIF\_DONTGOBELOWDOMAIN) As String

Dans le corps de la fonction :

```
.ulFlags = uFlags
```

et en appelant la fonction SelectFolder : Avec affichage du bouton de création de dossier :

MsgBox SelectFolder ("Titre", Me.hwnd, BIF\_NEWDIALOGSTYLE)

Sans affichage du bouton de création de dossier :

MsgBox SelectFolder ("Titre", Me.hwnd, BIF\_NEWDIALOGSTYLE+ BIF\_NONEWFOLDERBUTTON)

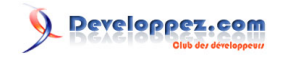

# 🌉 MSDN BROWSEINFO Structure

# Quelle référence dois-je ajouter à mon projet pour pouvoir utiliser le FileSystemObject ?

Auteurs : Romain Puyfoulhoux,

Dans le Menu Projet >> Références >> Ajoutez la librairie Microsoft Scripting Runtime. Le fichier correspondant se nomme scrrun.dll

Comment récupérer le répertoire d'un fichier à partir de son chemin complet ?

Auteurs : ThierryAIM,

Cette fonction reçoit le chemin complet d'un fichier en paramètre et renvoie le chemin du répertoire :

#### vb

```
Public Function ExtractFilePath(ByVal sFullPath As String) As String
If Right(sFullPath, 1) = "\" Then
    ExtractFilePath = sFullPath
Else
    ExtractFilePath = Left(sFullPath, InStrRev(sFullPath, "\"))
End If
End Function
```

lien : <sup>FAQ</sup> Comment récupérer le nom d'un fichier à partir d'un chemin complet ? lien : <sup>FAQ</sup> Comment récupérer l'extension d'un fichier à partir d'un chemin complet ?

Afficher la boîte de dialogue ouvrir afin de récupérer le nom et le chemin du fichier sélectionné

#### Auteurs : shwin ,

Cette fonction propose plusieurs arguments utiles pour personnaliser votre boîte de dialogue, ils sont expliqués dans le code.

Code à placer dans un module :

```
'Déclaration de l'API
Private Declare Function GetOpenFileName Lib "comdlg32.dll" Alias
                   "GetOpenFileNameA" (pOpenfilename As OPENFILENAME) As Long
 'Structure du fichier
Private Type OPENFILENAME
   lStructSize As Long
   hwndOwner As Long
   hInstance As Long
    lpstrFilter As String
   lpstrCustomFilter As String
   nMaxCustFilter As Long
   nFilterIndex As Long
    lpstrFile As String
    nMaxFile As Long
    lpstrFileTitle As String
    nMaxFileTitle As Long
    lpstrInitialDir As String
                                                - 129
```

Developpez.com

```
lpstrTitle As String
    flags As Long
    nFileOffset As Integer
    nFileExtension As Integer
    lpstrDefExt As String
    lCustData As Long
    lpfnHook As Long
    lpTemplateName As String
End Type
 'Constantes
Private Const OFN_READONLY = &H1
Private Const OFN_OVERWRITEPROMPT = &H2
Private Const OFN_HIDEREADONLY = &H4
Private Const OFN NOCHANGEDIR = &H8
Private Const OFN SHOWHELP = &H10
Private Const OFN_ENABLEHOOK = &H20
Private Const OFN_ENABLETEMPLATE = &H40
Private Const OFN_ENABLETEMPLATEHANDLE = &H80
Private Const OFN_NOVALIDATE = &H100
Private Const OFN ALLOWMULTISELECT = &H200
Private Const OFN_EXTENSIONDIFFERENT = &H400
Private Const OFN_PATHMUSTEXIST = &H800
Private Const OFN_FILEMUSTEXIST = &H1000
Private Const OFN_CREATEPROMPT = &H2000
Private Const OFN SHAREAWARE = &H4000
Private Const OFN_NOREADONLYRETURN = &H8000
Private Const OFN_NOTESTFILECREATE = &H10000
Private Const OFN_SHAREFALLTHROUGH = 2
Private Const OFN_SHARENOWARN = 1
Private Const OFN_SHAREWARN = 0
Public Function OuvrirUnFichier(Handle As Long, _
                                Titre As String, _
                                TypeRetour As Byte,
                                Optional TitreFiltre As String, _
                                Optional TypeFichier As String,
                                Optional RepParDefaut As String) As String
 'OuvrirUnFichier est la fonction a utiliser dans votre formulaire pour ouvrir _
 'la boîte de dialogue de sélection d'un fichier.
 'Explication des paramètres
    'Handle = le handle de la fenêtre (Me.Hwnd)
    'Titre = Titre de la boîte de dialogue
    'TypeRetour (Définit la valeur, de type String, renvoyée par la fonction)
        '1 = Chemin complet + Nom du fichier
        '2 = Nom fichier seulement
    'TitreFiltre = Titre du filtre
        'Exemple: Fichier Access
        'N'utilisez pas cet argument si vous ne voulez spécifier aucun filtre
    'TypeFichier = Extention du fichier (Sans le .)
        'Exemple: MDB
        'N'utilisez pas cet argument si vous ne voulez spécifier aucun filtre
    'RepParDefaut = Répertoire d'ouverture par defaut
        'Exemple: C:\windows\system32
  'Si vous laissé l'argument vide, par defaut il se place dans le répertoire de votre application
Dim StructFile As OPENFILENAME
Dim sFiltre As String
 'Construction du filtre en fonction des arguments spécifiés
If Len(TitreFiltre) > 0 And Len(TypeFichier) > 0 Then
  sFiltre = TitreFiltre & " (" & TypeFichier & ")" & Chr$(0) & "*." & TypeFichier & Chr$(0)
End If
sFiltre = sFiltre & "Tous (*.*)" & Chr$(0) & "*.*" & Chr$(0)
```

- 130 -

Les sources présentées sur cette pages sont libres de droits, et vous pouvez les utiliser à votre convenance. Par contre la page de présentation de ces sources constitue une oeuvre intellectuelle protégée par les droits d'auteurs. Copyright © 2000 Developpez LLC. Tout droits réservés Developpez LLC. Aucune reproduction, même partielle, ne peut être faite de ce site et de l'ensemble de son contenu : textes, documents et images sans l'autorisation expresse de Developpez LLC. Sinon vous encourez selon la loi jusqu'à 3 ans de prison et jusqu'à 300 000 E de dommages et intérêts.

http://vb.developpez.com/

```
'Configuration de la boîte de dialogue
  With StructFile
    .lStructSize = Len(StructFile) 'Initialisation de la grosseur de la structure
    .hwndOwner = Handle 'Identification du handle de la fenêtre
    .lpstrFilter = sFiltre 'Application du filtre
    .lpstrFile = String$(254, vbNullChar) 'Initialisation du fichier '0' x 254
    .nMaxFile = 254 'Taille maximale du fichier
    .lpstrFileTitle = String$(254, vbNullChar) 'Initialisation du nom du fichier '0' x 254
    .nMaxFileTitle = 254 'Taille maximale du nom du fichier
    .lpstrTitle = Titre 'Titre de la boîte de dialogue
    .flags = OFN_HIDEREADONLY 'Option de la boite de dialogue
    If ((IsNull(RepParDefaut)) Or (RepParDefaut = "")) Then
        .lpstrInitialDir = App.path
        Else: .lpstrInitialDir = RepParDefaut
    End If
  End With
If (GetOpenFileName(StructFile)) Then 'Si un fichier est sélectionné
    Select Case TypeRetour
      Case 1: OuvrirUnFichier = Trim$(Left(StructFile.lpstrFile, InStr(1,
 StructFile.lpstrFile, vbNullChar)-1))
     Case 2: OuvrirUnFichier = Trim$(Left(StructFile.lpstrFileTitle, InStr(1,
 StructFile.lpstrFileTitle, vbNullChar)-1))
    End Select
  End If
End Function
```

Exemple pour appeler la fonction depuis le code d'un formulaire :

MsgBox OuvrirUnFichier(Me.Hwnd, "Parcourir", 1, "Fichier Word", "doc")

lien : Afficher la boîte de dialogue Enregistrer sous afin de récupérer le nom et le chemin du fichier sélectionné lien : Utilise le contrôle Common Dialog pour récupérer le chemin d'un fichier lien : Ma Comment avec l'API GetOpenFileNameA ouvrir plusieurs fichiers à la fois ?

Comment avec l'API GetOpenFileNameA ouvrir plusieurs fichiers à la fois ?

Auteurs : shwin ,

Il suffit de mettre l'attribut flags à la valeur suivante :

openfile.flags = &H200 'Multiselect

Ensuite, la variable fichier est un string qui va contenir les noms.

C:\autoexec.bat nouveau.txt

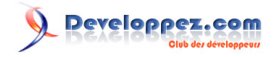

A vous de travailler cette chaîne pour obtenir le résultat souhaité.

lien : 🚧 Afficher la boîte de dialogue ouvrir afin de récupérer le nom et le chemin du fichier sélectionné

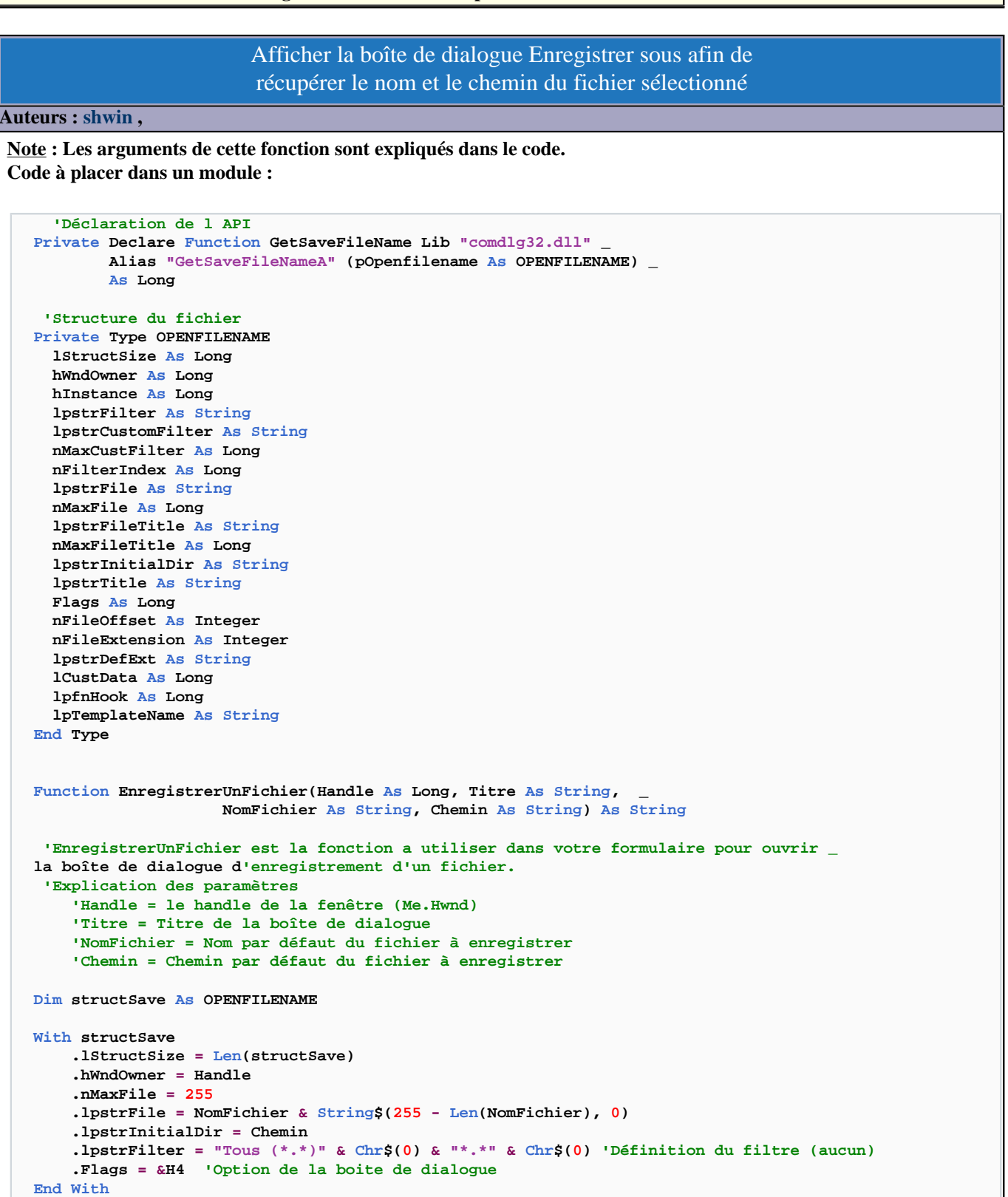

- 132 -

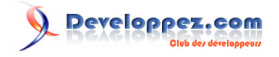

```
If (GetSaveFileName(structSave)) Then
EnregistrerUnFichier = Mid$(structSave.lpstrFile, 1, InStr(1,
structSave.lpstrFile, vbNullChar) - 1)
End If
```

End Function

Exemple pour appeler la fonction depuis le code d'un formulaire :

MsgBox EnregistrerUnFichier(Me.hwnd, "Enrégistrer sous", "Test.doc", "C:\")

lien : Afficher la boîte de dialogue ouvrir afin de récupérer le nom et le chemin du fichier sélectionné lien : Utilise le contrôle Common Dialog pour récupérer le chemin d'un fichier

# Comment obtenir le chemin relatif d'un fichier ? Auteurs : Cafeine, Tofalu, Pour obtenir le chemin relatif d'un fichier par rapport à un répertoire, vous pouvez utiliser la fonction suivante : Function GetRelativePath(ByVal strPath As String, Optional ByVal strPathCurrent As String) Dim tmpCurr() As String Dim tmpP() As String Dim i As Integer Dim iIndex As Integer ' par défaut on considère que c'est relatif par rapport au chemin courant de la base ' pour VB6, on utilise le chemin de l'application : If strPathCurrent = "" Then strPathCurrent = App.Path 'CurrentProject.Path If Right(strPathCurrent, 1) = "\" Then strPathCurrent = Left(strPathCurrent, Len(strPathCurrent) - 1) ' on passe tout en minuscule pour éviter les erreurs de comparaison minuscule et majuscule strPath = LCase(strPath) strPathCurrent = LCase(strPathCurrent) If Left(strPath, 1) = Left(strPathCurrent, 1) Then ' on recherche la partie commune aux deux chemins tmpP = VBA.Split(strPath, "\") tmpCurr = VBA.Split(strPathCurrent, "\") For iIndex = 0 To IIf(UBound(tmpP) > UBound(tmpCurr), UBound(tmpCurr), UBound(tmpP)) If tmpP(iIndex) <> tmpCurr(iIndex) Then Exit For Else i = iIndex End If Next iIndex If i = UBound(tmpCurr) Then ' c'est un sous répertoire For iIndex = i + 1 To UBound(tmpP) GetRelativePath = GetRelativePath & tmpP(iIndex) & "\" Next iIndex GetRelativePath = Left(GetRelativePath, Len(GetRelativePath) - 1) Else

' il faut remonter de UBound(tmpCurr) - i

- 133 -

Les sources présentées sur cette pages sont libres de droits, et vous pouvez les utiliser à votre convenance. Par contre la page de présentation de ces sources constitue une oeuvre intellectuelle protégée par les droits d'auteurs. Copyright © 2000 Developpez LLC. Tout droits réservés Developpez LLC. Aucune reproduction, même partielle, ne peut être faite de ce site et de l'ensemble de son contenu : textes, documents et images sans l'autorisation expresse de Developpez LLC. Sinon vous encourez selon la loi jusqu'à 3 ans de prison et jusqu'à 300 000 E de dommages et intérêts.

http://vb.developpez.com/

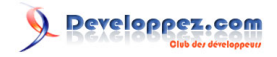

```
For iIndex = 1 To UBound(tmpCurr) - i
        GetRelativePath = GetRelativePath & "..\"
        Next iIndex
        For iIndex = i + 1 To UBound(tmpP)
            GetRelativePath = GetRelativePath & tmpP(iIndex) & "\"
        Next iIndex
        GetRelativePath = Left(GetRelativePath, Len(GetRelativePath) - 1)
        End If
Else
        ' deux lecteurs différents
        GetRelativePath = strPath
End If
```

End Function

Le premier paramètre correspond au chemin du fichier ou du dossier, le second correspond au chemin courant.

Exemple :

```
?getrelativepath("c:\toto\tata\test.xls","c:\tintin")
..\toto\tata\test.xls
?getrelativepath("c:\toto\tata\test.xls","c:\toto\tata")
\test.xls
```

## Comment récupérer le nom d'un fichier à partir d'un chemin complet ?

#### Auteurs : ThierryAIM ,

Cette fonction reçoit le chemin complet d'un fichier en paramètre et renvoie le nom du fichier :

```
Public Function ExtractFileName(ByVal sFullPath As String) As String
If InStr(sFullPath, "\") = 0 Or Right(sFullPath, 1) = "\" Then
ExtractFileName = ""
Exit Function
End If
ExtractFileName = Mid(sFullPath, InStrRev(sFullPath, "\") + 1)
End Function
```

lien : 🗛 Comment récupérer le répertoire d'un fichier à partir de son chemin complet ? lien : 🗛 Comment récupérer l'extension d'un fichier à partir d'un chemin complet ?

## Comment récupérer l'extension d'un fichier à partir d'un chemin complet ?

Auteurs : ThierryAIM,

Cette fonction reçoit le chemin complet d'un fichier en paramètre et renvoie l'extension du fichier, si elle existe, sinon renvoie une chaîne vide :

(Nécessite la fonction <sup>FAQ</sup> Comment récupérer le nom d'un fichier à partir d'un chemin complet ?)

vb

Les sources présentées sur cette pages sont libres de droits, et vous pouvez les utiliser à votre convenance. Par contre la page de présentation de ces sources constitue une oeuvre intellectuelle protégée par les droits d'auteurs. Copyright © 2000 Developpez LLC. Tout droits réservés Developpez LLC. Aucune reproduction, même partielle, ne peut être faite de ce site et de l'ensemble de son contenu : textes, documents et images sans l'autorisation expresse de Developpez LLC. Sinon vous encourez selon la loi jusqu'à 3 ans de prison et jusqu'à 300 000 E de dommages et intérêts.

- 134 -

```
Public Function ExtractFileExt(ByVal sFullPath As String) As String
Dim sName As String
sName = ExtractFileName(sFullPath)
If InStr(sName, ".") = 0 Then
ExtractFileExt = ""
Else
ExtractFileExt = Mid(sName, InStrRev(sName, ".") + 1)
End If
End Function
```

lien : 🚧 Comment récupérer le nom d'un fichier à partir d'un chemin complet ? lien : 🙀 Comment récupérer le répertoire d'un fichier à partir de son chemin complet ?

#### Comment compresser et décompresser des fichiers ?

Auteurs : Elifqaoui , Romain Puyfoulhoux ,

VB n'inclut pas de composant permettant de compresser des fichiers. Il est possible de s'en sortir en exécutant, via la fonction Shell, un programme de type pkzip. Mais une solution plus pratique est d'utiliser une librairie ou un activex. Ici nous utiliserons la zlib, qui a l'avantage d'être gratuite, open source et de créer des zips standards. Le code à écrire en VB pour la manipuler étant assez conséquent, nous allons aussi importer les classes VB d'Andrew McMillan disponibles dans les fichiers zipclass.zip et ZipExtractionClass.zip (la zlib est aussi dans ces zips).

Après avoir téléchargé ces 2 fichiers, importez les classes dans votre projet et copiez le fichier zlib.dll dans le répertoire de votre projet ou dans le répertoire système.

Voici comment créer un fichier zip :

```
Dim z As ZipClass
Set z = New ZipClass
z.AddFile "c:\test.doc"
z.AddFile "c:\test.jpg"
z.WriteZip "c:\test.zip", True
Set z = Nothing
```

Et comment faire une extraction :

```
vb
```

```
Dim zip As ZipExtractionClass
```

```
Set zip = New ZipExtractionClass
If zip.OpenZip("C:\Test\Test.zip") Then
    If zip.Extract("C:\Test\Extract", True, True) Then
        MsgBox "Extraction terminée.", vbInformation
    End If
    zip.CloseZip
End If
Set zip = Nothing
```

lien : La zlib lien : La création d'un zip par Andrew McMillan

- 135 -

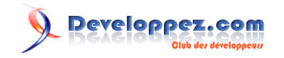

## lien : L'extraction d'un zip par Andrew McMillan

| Comment déterminer le type d'un lecteur ?                                                                     |  |  |
|----------------------------------------------------------------------------------------------------|--|--|
| Auteurs : Alexandre Lokchine , Romain Puyfoulhoux ,                                                           |  |  |
| Le FileSystemObject vous permet de le faire facilement :                                                      |  |  |
|                                                                                                    |  |  |
| vb                                                                                                    |  |  |
| Public Function TypeLecteur(ByVal drvpath) As String                                                          |  |  |
| Dim fs As FileSystemObject, d As drive, t As String                                                           |  |  |
| Set fs = New FileSystemObject                                                                                 |  |  |
| On Error GoTo fail<br>Set d = fs.GetDrive(drvpath)                                                            |  |  |
| Select Case d.DriveType                                                                                       |  |  |
| Case 0: t = "Inconnu"                                                                                         |  |  |
| Case 1: t = "Amovible"                                                                                        |  |  |
| Case 3: $t = "Fixe"$                                                                                          |  |  |
| Case 4: $t = "CD-ROM"$                                                                                        |  |  |
| Case 5: t = "Disque RAM"                                                                                      |  |  |
| End Select                                                                                                    |  |  |
| fin:                                                                                                    |  |  |
| TypeLecteur = t                                                                                               |  |  |
| Exit Function                                                                                                 |  |  |
| fail:                                                                                                    |  |  |
| t = "Introuvable"                                                                                             |  |  |
| Resume fin                                                                                                    |  |  |
| End Function                                                                                                  |  |  |
| Cette fonction attend en argument la lettre d'un lecteur et renvoie son type en toutes lettres. Par exemple : |  |  |
| vb                                                                                                    |  |  |
| MsgBox TypeLecteur("c")                                                                                       |  |  |
| mogoor iffeneoreni ( c )                                                                                      |  |  |
|                                                                                                    |  |  |

lien : MQ Quelle référence dois-je ajouter à mon projet pour pouvoir utiliser le FileSystemObject ?

# Comment savoir si un CD se trouve dans l'un des lecteurs du système (2 codes)? Auteurs : Romain Puyfoulhoux , Alexandre Lokchine , ridan , Voici une fonction qui vous renvoie le premier lecteur qui contient un CD, ou une chaîne vide s'il n'y en a aucun. Vous devez ajouter le FileSystemObject dans les références du projet. Public Function LecteurAvecCD() As String Dim fso As FileSystemObject, lecteur As Drive Dim strPath As String, strLecteurCD As String Set fso = New FileSystemObject

- 136 -

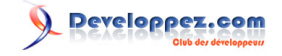

```
For Each lecteur In fso.Drives
If lecteur.DriveType = 4 Then
On Error GoTo suite
strPath = Dir(lecteur.path)
strLecteurCD = lecteur.path
Exit For
End If
Suite:
Next
Set fso = Nothing
LecteurAvecCD = strLecteurCD
End Function
```

Sans utilisation de FSO (FileSystemObject), placez ce code dans un module :

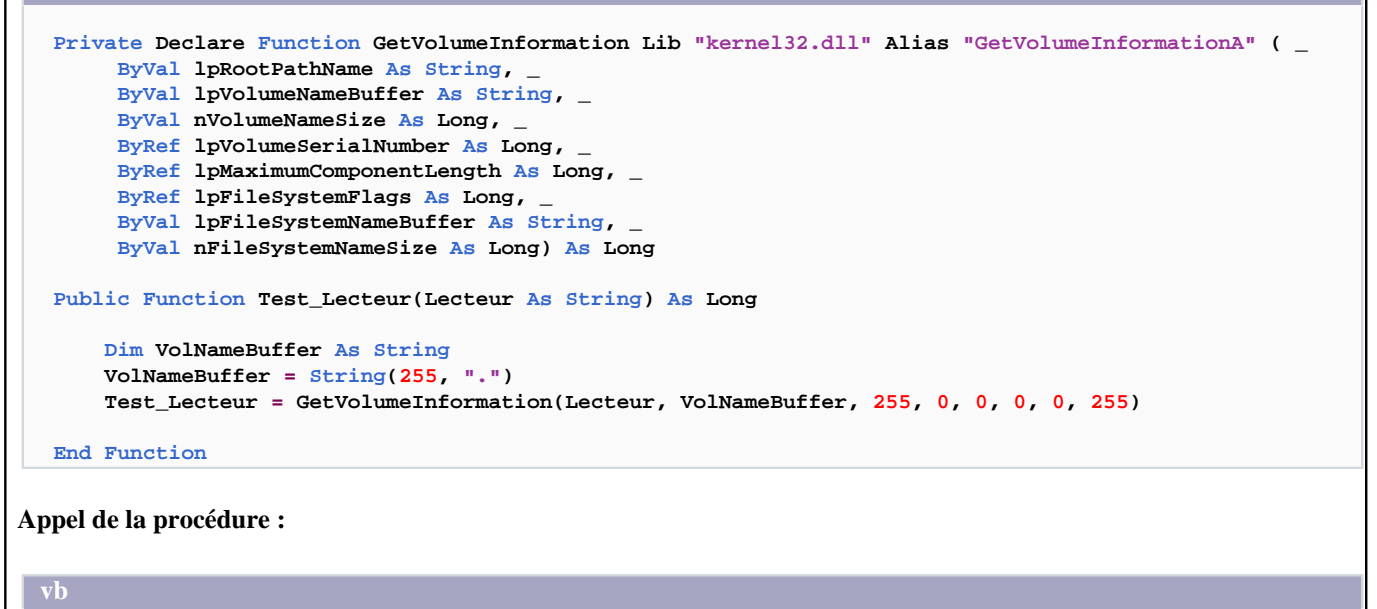

```
Dim result As Long
result = Test_Lecteur("D:\")
If result = 0 Then
    MsgBox "Lecteur Vide"
Else
    MsgBox "CD présent dans le lecteur"
End If
```

lien : 🚧 Quelle référence dois-je ajouter à mon projet pour pouvoir utiliser le FileSystemObject ?

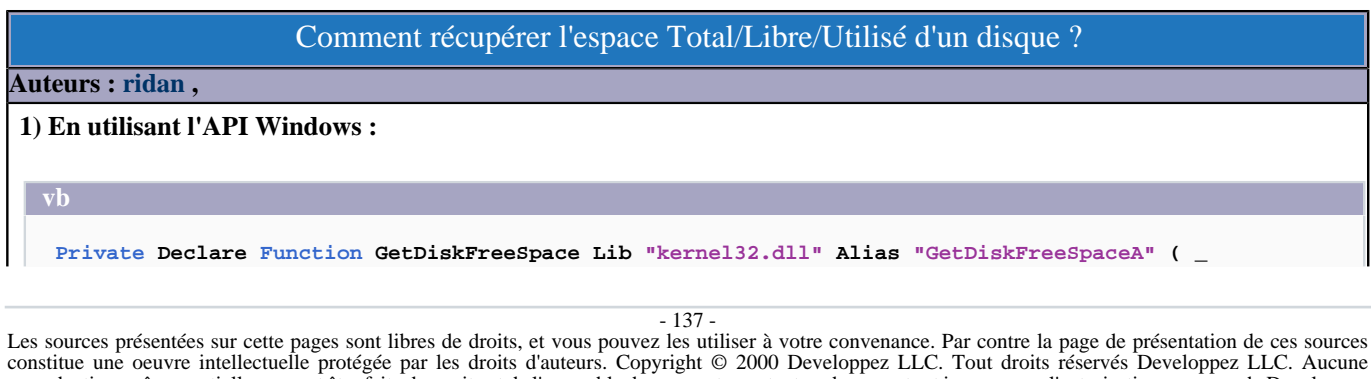

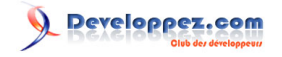

```
ByVal lpRootPathName As String,
     ByRef lpSectorsPerCluster As Long, _
     ByRef lpBytesPerSector As Long,
     ByRef lpNumberOfFreeClusters As Long,
     ByRef lpTtoalNumberOfClusters As Long) As Long
Private Function conversion(nombre As Currency) As String
    Const KB As Double = 1024
    Const MB As Double = KB * 1024
    Const GB As Double = MB * 1024
    If nombre <= 999 Then
       conversion = Str(nombre) & " bytes"
    ElseIf nombre <= KB * 999 Then
        conversion = Format((nombre / KB), "0.00") & " KB"
    ElseIf nombre <= MB * 999 Then</pre>
        conversion = Format((nombre / MB), "0.00") & " MB"
    ElseIf nombre <= GB * 999 Then
        conversion = Format((nombre / GB), "0.00") & " GB"
    End If
End Function
Public Function Espace_Disque() As String
   Dim SectorsPerCluster As Long
    Dim BytesPerCluster As Long
    Dim NumberOfFreeClusters As Long
    Dim TtoalNumberOfClusters As Long
   Dim Espace_Libre As Currency
    Dim Espace_Total As Currency
    Dim Espace_Utilise As Currency
    GetDiskFreeSpace "C:\", SectorsPerCluster, _
                            BytesPerSector,
                            NumberOfFreeClusters,
                            TtoalNumberOfClusters
    Espace_Libre = NumberOfFreeClusters * BytesPerSector * SectorsPerCluster
    Espace_Total = BytesPerSector * TtoalNumberOfClusters * SectorsPerCluster
    Espace_Utilise = Espace_Total - Espace_Libre
    Espace_Disque = "Espace Libre : " & conversion(Espace_Libre) & vbCrLf & _
                    "Espace Total : " & conversion(Espace_Total) & vbCrLf & _
                    "Espace Utilisé : " & conversion(Espace_Utilise)
```

End Function

#### 2) En utilisant le FileSystemObject :

vb

```
' Ajouter la référence à Microsoft Scripting Runtime à votre projet
Sub InfoEspaceDisques()
Dim fso As New FileSystemObject, d As Drive, txt As String
For Each d In fso.Drives
    'If d.DriveType = 2 Or d.DriveType = 5 or d.DriveType = 3 Then
    If d.DriveType = Fixed Or d.DriveType = RamDisk Or _
    d.DriveType = Remote Then
        txt = txt & "Disk " & d.DriveLetter & "(" & d.VolumeName & ")" & vbTab
        txt = txt & "Total : " & d.TotalSize & vbTab
```

- 138 -

```
http://vb.developpez.com/
```

```
VD
    txt = txt & "Libre : " & d.FreeSpace & vbCrLf
    Debug.Print txt
    End If
    Next
    Set fso = Nothing
End Sub
```

# Comment récupérer la vidéo d'une WebCam ?

## Auteurs : ridan ,

Placez un contrôle Timer et ce code :

```
Private Declare Function capCreateCaptureWindow Lib "avicap32.dll" Alias "capCreateCaptureWindowA"
 ( _
    ByVal lpszWindowName As String, _
    ByVal dwStyle As Long, _
     ByVal X As Long, _
     ByVal Y As Long,
    ByVal nWidth As Long, _
     ByVal nHeight As Long, _
    ByVal hwndParent As Long,
    ByVal nID As Long) As Long
Private Declare Function SendMessage Lib "user32.dll" Alias "SendMessageA" ( _
    ByVal hwnd As Long, _
     ByVal wMsg As Long, _
     ByVal wParam As Long,
    ByRef lParam As Any) As Long
Private Const WM_USER As Long = &H400
Private Const WM_CAP_DRIVER_CONNECT As Long = WM_USER + 10
Private Const WM_CAP_DRIVER_DISCONNECT As Long = WM_USER + 11
Private Const WM_CAP_GRAB_FRAME As Long = WM_USER + 60
Private Const WM_CAP_EDIT_COPY As Long = WM_USER + 30
Private iResult As Long
Private Sub Form Load()
    Timer1.Interval = 50
    iResult = capCreateCaptureWindow("Capture", _
                                    0, 0, 0,
                                    Picture1.ScaleWidth,
                                    Picture1.ScaleHeight, _
                                    Me.hwnd, 0)
    SendMessage iResult, WM_CAP_DRIVER_CONNECT, 0, 0
End Sub
Private Sub Form Unload(Cancel As Integer)
    SendMessage iResult, WM_CAP_DRIVER_DISCONNECT, 0, 0
End Sub
Private Sub Timer1_Timer()
    Clipboard.Clear
    SendMessage iResult, WM_CAP_GRAB_FRAME, 0, 0
    SendMessage iResult, WM_CAP_EDIT_COPY, 0, 0
```

```
- 139 -
```

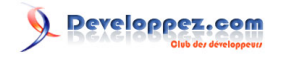

Picture1.Picture = Clipboard.GetData

End Sub

## Comment lire/modifier les attributs d'un fichier/répertoire par l'API Windows ?

## Auteurs : shwin , ThierryAIM ,

En complément des fonctions SetAttr et GetAttr, ces fonctions de l'API Windows permettent de modifier ou de lire les attributs d'un fichier, non accessibles par VB6 :

#### vb

```
Private Const FILE_ATTRIBUTE_READONLY As Long = &H1 'Fichier en lecture seule.
Private Const FILE_ATTRIBUTE_HIDDEN As Long = &H2 'Fichier caché.
Private Const FILE_ATTRIBUTE_SYSTEM As Long = &H4 'Fichier système.
Private Const FILE_ATTRIBUTE_DIRECTORY As Long = &H10 'L'élément est un répertoire.
Private Const FILE_ATTRIBUTE_ARCHIVE As Long = &H20 'Le fichier a l'attribut archive.
Private Const FILE_ATTRIBUTE_NORMAL As Long = &H80 'Le fichier n'a pas d'attribut.
Private Const FILE_ATTRIBUTE_TEMPORARY As Long = &H80 'Fichier temporaire.
Private Const FILE_ATTRIBUTE_COMPRESSED As Long = &H800 'Fichier (répertoire) compressé.
Private Const FILE_ATTRIBUTE_ENCRYPTED As Long = &H4000 'Fichier crypté
Private Declare Function SetFileAttributes Lib "kernel32" Alias "SetFileAttributesA" _
(ByVal lpFileName As String, ByVal dwFileAttributes As Long) As Long
```

Private Declare Function GetFileAttributes Lib "kernel32" Alias "GetFileAttributesA" \_ (ByVal lpFileName As String) As Long

#### Modifier les attributs d'un fichier :

```
Private Sub Command1_Click()
    MsgBox SetFileAttributes("C:\str.txt", FILE_ATTRIBUTE_SYSTEM)
End Sub
```

Lire les attributs d'un fichier :

VD

If GetFileAttributes("C:\test.ini") And FILE\_ATTRIBUTE\_ENCRYPTED Then MsgBox "Fichier crypté"

| Comment jouer des fichiers wav sans lecteurs (WMP ou MID) ?               |     |                                               |  |
|---------------------------------------------------------------------------|-----|-----------------------------------------------|--|
| Auteurs : odan71 , Tofalu ,                                               |     |                                               |  |
| Ce code intègre un son wav sans utiliser Windows média player ou mdi.     |     |                                               |  |
|                                                                           |     |                                               |  |
| vb                                                                        |     |                                               |  |
| Driveto Const SND ADDI ICATION - SUSA                                     |     | L look for application gradific according     |  |
| Private Const SND_APPEICATION = &H80<br>Private Const SND_ALIAS = &H10000 |     | name is a WIN.INI [sounds] entry              |  |
| Private Const SND_ALIAS_ID = &H110000                                     | )   | ' name is a WIN.INI [sounds] entry identifier |  |
| Private Const SND_ASYNC = &H1                                             | 1   | play asynchronously                           |  |
| Private Const SND_FILENAME = &H20000                                      |     | ' name is a file name                         |  |
| Private Const SND_LOOP = &H8                                              | ÷., | loop the sound until next sndPlaySound        |  |

- 140 -

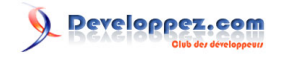

| VD                                                                               |
|----------------------------------------------------------------------------------|
| Private Const SND_MEMORY = &H4 ' lpszSoundName points to a memory file           |
| Private Const SND_NODEFAULT = &H2 ' silence not default, if sound not found      |
| Private Const SND_NOSTOP = &H10 ' don't stop any currently playing sound         |
| Private Const SND_NOWAIT = &H2000 ' don't wait if the driver is busy             |
| Private Const SND_PURGE = &H40 ' purge non-static events for task                |
| Private Const SND_RESOURCE = &H40004 ' name is a resource name or atom           |
| Private Const SND_SYNC = &H0 ' play synchronously (default)                      |
| Private Declare Function PlaySound Lib "winmm.dll" Alias "PlaySoundA" _          |
| (ByVal lpszName As String, ByVal hModule As Long, ByVal dwFlags As Long) As Long |

Arrêter le son :

```
Private Sub Arreter_Click()
PlaySound 0&, ByVal 0&, SND_FILENAME Or SND_ASYNC
End Sub
```

Jouer le son :

```
Private Sub Jouer_Click()
   PlaySound "C:\WINDOWS\MEDIA\test.WAV", ByVal 0&, SND_FILENAME Or SND_ASYNC
End Sub
```

# Comment récupérer l'icône associé à un fichier ? Auteurs : SilkyRoad, Ce code nécessite d'activer la référence "Standard OLE Types" : vb/vba Declare Function SHGetFileInfo Lib "shell32.dll" Alias "SHGetFileInfoA" (ByVal pszPath As Any, ByVal dwFileAttributes As Long, psfi As SHFILEINFO, \_ ByVal cbFileInfo As Long, ByVal uFlags As Long) As Long Public Declare Function OleCreatePictureIndirect Lib "olepro32.dll" (PicDesc As PicBmp, RefIID As GUID, ByVal fPictureOwnsHandle As Long, IPic As IPicture) As Long Public Declare Function ShellExecute Lib "shell32.dll" Alias "ShellExecuteA" \_ (ByVal hwnd As Long, ByVal lpOperation As String, ByVal lpFile As String, ByVal lpParameters As String, ByVal lpDirectory As String, ByVal nShowCmd As Long) As Long Public Type PicBmp Size As Long tType As Long hBmp As Long hPal As Long Reserved As Long End Type Public Type GUID Datal As Long Data2 As Integer Data3 As Integer Data4(7) As Byte End Type

```
- 141 -
```

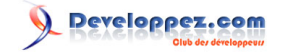

```
vb/vba
 Public Type SHFILEINFO
    hicon As Long
    ilcon As Long
    dwAttributes As Long
    szDisplayName As String * 260
    szTypeName As String * 80
End Type
Public Function GetIconFromFile(FileName As String, IconIndex As Long, _
        UseLargeIcon As Boolean) As IPicture
              ********************************
     'Necessite d'activer la reference "Standard OLE Types"
     Dim b As SHFILEINFO
    Dim retval As Long
    Dim pic As PicBmp
    Dim IPic As IPicture
    Dim IID_IDispatch As GUID
    retval = SHGetFileInfo(FileName, 0, b, Len(b), &H100)
    With IID_IDispatch
        .Data1 = &H20400
        .Data4(0) = &HC0
        .Data4(7) = \&H46
    End With
    With pic
        .Size = Len(b)
        .tType = 3 'vbPicTypeIcon
         .hBmp = b.hicon
    End With
     Call OleCreatePictureIndirect(pic, IID_IDispatch, 1, IPic)
    Set GetIconFromFile = IPic
 End Function
```

#### Comment lire ou écrire les propriétés avancées d'un fichier ?

Auteurs : DarkVader , bbil ,

Nécessite d'activer la référence DSO OLE Document Propeties Reader 2.1 (dsofile.dll)

Lien Microsoft pour téléchargement dll qui encapsule les interfaces "IPropertyStorage" et "IPropertySetStorage".

```
Sub LitEcritProprieteAvancees()
Dim dso As New DSOFile.OleDocumentProperties
Dim docP As DSOFile.SummaryProperties
Dim stFichier As String
stFichier = App.Path & "\monfic.txt"
dso.Open stFichier
Set docP = dso.SummaryProperties
docP.Comments = docP.Comments &
IIf(docP.Comments <> "", vbCrLf, "") & "Ajout ou Modification à : " & Now
dso.Save
```

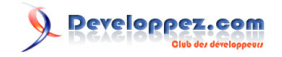

vb End Sub

# Comment lire un fichier avec un charset UTF 8 ?

#### Auteurs : forum ,

En utilisant un objet ADODB.stream, ajouter pour cela la référence à "Microsoft ActiveX Data Object " version 2.5 ou supérieure.

vb

```
' Ajouter la référence Microsoft ActiveX Data Objects 2.5 ou +
   Dim stream As New ADODB.stream
   stream.Charset = "UTF-8"
   stream.Open
   stream.LoadFromFile "c:\tmp\testUTF8.txt"
   MsgBox stream.ReadText
   stream.Close
```

## Comment compter les occurrences d'une chaîne dans un fichier ?

#### Auteurs : Cafeine,

C'est faisable grâce aux RegExp, pensez à ajouter la référence Microsoft Regular Expressions 5.5 :

```
Function CountMatches(ByVal strFic As String, ByVal strSearch As String) As Long
    Dim reg As VBScript_RegExp_55.RegExp
   Dim Matches As VBScript_RegExp_55.MatchCollection
    Dim Fic As Integer
   Dim strBuff As String * 20000
   Dim strBorder As String
    ' instanciation
    Set reg = New VBScript_RegExp_55.RegExp
   req.Global = True
   reg.IgnoreCase = True
   reg.Multiline = True
    reg.Pattern = "(" & strSearch & ")"
    ' gestion fichier
   Reset
   Fic = FreeFile
   Open strFic For Binary Access Read As #Fic
    Do While Not EOF(Fic)
        strBorder = Right(strBuff, Len(strSearch) - 1)
        Get #Fic, , strBuff
       strBorder = strBorder & strBuff
        Set Matches = reg.Execute(strBorder)
        CountMatches = CountMatches + Matches.Count
    LOOD
    Close #Fic
    ' libération
    Set reg = Nothing
```

- 143 -

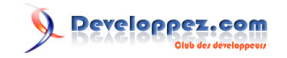

| Set Matches = Nothing                                         |  |  |  |
|---------------------------------------------------------------|--|--|--|
| End Function                                                  |  |  |  |
| Exemple :                                                     |  |  |  |
| <pre>?countmatches("c:\temp\long.txt"," ") 7500</pre>         |  |  |  |
| en : 🛄 Les Expressions Rationnelles et Access par la pratique |  |  |  |
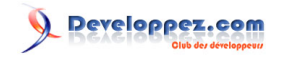

#### Sommaire > Système > Réseaux

## Comment envoyer un e-mail ?

Auteurs : Romain Puyfoulhoux,

Cochez Microsoft MAPI Controls 6.0 dans la liste des composants. Insérez un contrôle MAPISession et un contrôle MAPIMessages à votre projet

vb

```
MAPISession1.SignOn
MAPIMessages1.MsgIndex = -1
MAPIMessages1.SessionID = MAPISession1.SessionID
MAPIMessages1.RecipDisplayName = "toto@domaine.fr" 'Destinataire
MAPIMessages1.MsgSubject = "Un petit bonjour" 'Objet
MAPIMessages1.MsgNoteText = "Salut." 'Texte
MAPIMessages1.Send
MAPISession1.SignOff
```

#### Comment envoyer un mail SMTP?

#### Auteurs : hpj ,

NOTE : à partir de Windows 2000 Il existe déjà la méthode d'envoi par MAPI dans la FAQ mais tout le monde n'a pas de serveur Exchange. Ajouter la référence "Microsoft CDO for Windows x Library (cdosys.dll)"

```
vb
```

```
Dim config As CDO.Configuration
Dim email As CDO.Message
Set config = New CDO.Configuration
With config.Fields
    .Item("http://schemas.microsoft.com/cdo/configuration/sendusing") = CDO.cdoSendUsingPort
    .Item("http://schemas.microsoft.com/cdo/configuration/smtpserver") = "smtp.monserveur.com"
    .Update
End With
Set email = New CDO.Message
With email
    Set .Configuration = config
    .From = "toto@a.com"
    .To = "tata@a.com"
    .Subject = "Sujet"
    .Textbody = "Blabla"
    .Send
End With
```

#### Comment décoder un fichier attaché en base 64 ?

Auteurs : Alexandre Lokchine,

Le codage base 64 est l'un des formats de base servant à encoder les fichiers attachés dans les e-mails en vue de leur transmission. Ce code pourra vous servir à décoder les fichiers attachés en base64.

Placer ce code dans la section Générale d'un formulaire ou dans un module :

- 145 -

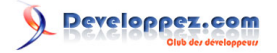

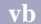

```
Function Base64Decode(ByVal base64String as String) as String
    Const Base64 = "ABCDEFGHIJKLMNOPQRSTUVWXYZabcdefghijklmnopqrstuvwxyz0123456789+/"
    Dim dataLength, sOut, groupBegin
   Dim numDataBytes, CharCounter, thisChar, thisData, nGroup, pOut
    'Suppression des espaces/entrées/tab, s'il y en a
   base64String = Replace(base64String, vbCrLf, "")
   base64String = Replace(base64String, vbTab, "")
   base64String = Replace(base64String, " ", "")
    'la longueur de la chaîne passée doit être un multiple de 4
   dataLength = Len(base64String)
    If dataLength Mod 4 <> 0 Then
       Err.Raise 1, "Base64Decode", "Bad Base64 string."
       Exit Function
   End If
    ' Decodage de chaque groupe:
   For groupBegin = 1 To dataLength Step 4
        ' Chaque groupe se transforme en 3 octets.
       numDataBytes = 3
       nGroup = 0
        For CharCounter = 0 To 3
            ' On convertit chaque caractère en 6 bits de données, et l'ajouter à un
            'entier pour assurer le stockage temporaire. Si le caractère est
            'un '=', il y a un byte de données de moins (il ne peut avoir que 2 '=' au
            'maximum dans toute la chaine).
            thisChar = Mid(base64String, groupBegin + CharCounter, 1)
            If thisChar = "=" Then
                numDataBytes = numDataBytes - 1
                thisData = 0
            Else
                thisData = InStr(1, Base64, thisChar, vbBinaryCompare) - 1
            End If
            If thisData = -1 Then
                Err.Raise 2, "Base64Decode", "Bad character In Base64 string."
                Exit Function
            End If
            nGroup = 64 * nGroup + thisData
       Next
        'Hex divise l'entier long en 6 groupes de 4 bits
       nGroup = Hex(nGroup)
        'Ajout des zéros de tête
       nGroup = String(6 - Len(nGroup), "0") & nGroup
        'Conversion de l'entier en héxa en 3 caractères
       pOut = Chr(CByte("&H" & Mid(nGroup, 1, 2))) + _
          Chr(CByte("&H" & Mid(nGroup, 3, 2))) + _
         Chr(CByte("&H" & Mid(nGroup, 5, 2)))
        'concatenation avec la chaîne de sortie
       sOut = sOut & Left(pOut, numDataBytes)
   Next
   Base64Decode = sOut
```

Les sources présentées sur cette pages sont libres de droits, et vous pouvez les utiliser à votre convenance. Par contre la page de présentation de ces sources constitue une oeuvre intellectuelle protégée par les droits d'auteurs. Copyright © 2000 Developpez LLC. Tout droits réservés Developpez LLC. Aucune LLC. Sinon vous encourez selon la loi jusqu'à 3 ans de prison et jusqu'à 300 000 E de dommages et intérêts. http://vb.developpez.com/

- 146 -

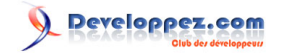

#### vb

End Function

#### Comment envoyer un mail avec Lotus Notes ?

Auteurs : Alexandre Lokchine ,

#### VD

```
'Envoi d'un mail avec Lotus Notes
'Subject : sujet du mail
'Attachment : nom d'une pièce jointe
'Recipient : adresse e-mail du destinataire principal
'ccRecipient : destinataire en copie
'bccRecipient : destinataire en copie invisible
'BodyText : corps du mail
'SaveIt : mettre à True pour que le mail soit sauvegardé
'Password : mot de passe
Public Sub SendNotesMail(ByVal Subject As String, ByVal Attachment As String, _
                         ByVal Recipient As String, ByVal ccRecipient As String,
                         ByVal bccRecipient As String, ByVal BodyText As String, _
                         ByVal SaveIt As Boolean, ByVal Password As String)
    Dim Maildb As Object
                              'La base des mails
    Dim UserName As String
                              'Le nom d'utilisateur
    Dim MailDbName As String
                              'Le nom de la base des mails
   Dim MailDoc As Object
                              'Le mail
                              'L'objet pièce jointe en RTF
   Dim AttachME As Object
    Dim Session As Object
                              'La session Notes
    Dim EmbedObj As Object
                              'L'objet incorporé
    'Crée une session notes
    Set Session = CreateObject("Notes.NotesSession")
    '*** Cette ligne est réservée aux versions 5.x et supérieur : ***
    Session.Initialize (Password)
    'Récupère le nom d'utilisateur et crée le nom de la base des mails
    UserName = Session.UserName
   MailDbName = Left$(UserName, 1) & Right$(UserName, (Len(UserName) - InStr(1,
 UserName, " "))) & ".nsf"
    'Ouvre la base des mails
    Set Maildb = Session.GETDATABASE("", MailDbName)
    If Not Maildb.ISOPEN Then Maildb.OPENMAIL
    'Paramètre le mail à envoyer
    Set MailDoc = Maildb.CREATEDOCUMENT
    MailDoc.Form = "Memo"
   MailDoc.sendto = Recipient
   MailDoc.CopyTo = ccRecipient
   MailDoc.BlindCopyTo = bccRecipient
   MailDoc.Subject = Subject
   MailDoc.Body = BodyText
   MailDoc.SAVEMESSAGEONSEND = SaveIt
    'Prend en compte les pièces jointes
    If Attachment <> "" Then
        Set AttachME = MailDoc.CREATERICHTEXTITEM("Attachment")
        Set EmbedObj = AttachME.EMBEDOBJECT(1454, "", Attachment, "Attachment")
        MailDoc.CREATERICHTEXTITEM ("Attachment")
    End If
    'Envoie le mail
```

- 147 -

```
MailDoc.PostedDate = Now()
MailDoc.SEND 0, Recipient
Set Maildb = Nothing
Set MailDoc = Nothing
Set AttachME = Nothing
Set Session = Nothing
Set EmbedObj = Nothing
End Sub
```

Il est aussi possible d'indiquer à Lotus Notes plusieurs destinataires en affectant un tableau de type Variant à la propriété sendto :

```
vb
Dim recip(25) as Variant
recip(0) = "emailaddress1"
recip(1) = "emailaddress2"
maildoc.sendto = recip
```

#### Comment obtenir l'adresse IP de la machine ?

Auteurs : Alexandre Lokchine , Romain Puyfoulhoux ,

**Copiez ce code dans un module standard :** 

```
Private Const MAX_ADAPTER_NAME_LENGTH As Long = 256
Private Const MAX_ADAPTER_DESCRIPTION_LENGTH As Long = 128
Private Const MAX_ADAPTER_ADDRESS_LENGTH As Long = 8
Private Const ERROR SUCCESS As Long = 0
Private Type IP_ADDRESS_STRING
   IpAddr(0 To 15) As Byte
End Type
Private Type IP_MASK_STRING
   IpMask(0 To 15) As Byte
End Type
Private Type IP_ADDR_STRING
    dwNext As Long
   IpAddress As IP ADDRESS STRING
    IpMask As IP_MASK_STRING
    dwContext As Long
End Type
Private Type IP_ADAPTER_INFO
   dwNext As Long
   ComboIndex As Long 'reserved
    sAdapterName(0 To (MAX_ADAPTER_NAME_LENGTH + 3)) As Byte
    sDescription(0 To (MAX_ADAPTER_DESCRIPTION_LENGTH + 3)) As Byte
    dwAddressLength As Long
    sIPAddress(0 To (MAX_ADAPTER_ADDRESS_LENGTH - 1)) As Byte
    dwIndex As Long
    uType As Long
    uDhcpEnabled As Long
    CurrentIpAddress As Long
    IpAddressList As IP_ADDR_STRING
```

- 148 -

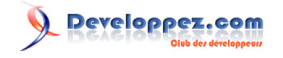

```
GatewayList As IP_ADDR_STRING
    DhcpServer As IP_ADDR_STRING
   bHaveWins As Long
    PrimaryWinsServer As IP_ADDR_STRING
    SecondaryWinsServer As IP_ADDR_STRING
   LeaseObtained As Long
   LeaseExpires As Long
End Type
Private Declare Function GetAdaptersInfo Lib "iphlpapi.dll"
                                         (pTcpTable As Any, pdwSize As Long) As Long
Private Declare Sub CopyMemory Lib "kernel32" Alias "RtlMoveMemory"
                               (dst As Any, src As Any, ByVal bcount As Long)
Private Function TrimNull(item As String)
Dim pos As Integer
pos = InStr(item, Chr$(0))
If pos Then
   TrimNull = Left$(item, pos - 1)
Else
   TrimNull = item
End If
End Function
Public Function LocalIPAddress() As String
Dim cbRequired As Long
Dim buff()
              As Byte
Dim Adapter
               AS IP_ADAPTER_INFO
Dim AdapterStr As IP_ADDR_STRING
Dim ptr1
               As Long
Dim sIPAddr
               As String
Dim found
               As Boolean
GetAdaptersInfo ByVal 0&, cbRequired
If cbRequired > 0 Then
   ReDim buff(0 To cbRequired - 1) As Byte
    If GetAdaptersInfo(buff(0), cbRequired) = ERROR_SUCCESS Then
        ptr1 = VarPtr(buff(0))
       Do While (ptr1 <> 0)
            CopyMemory Adapter, ByVal ptr1, LenB(Adapter)
            With Adapter
                sIPAddr = TrimNull(StrConv(.IpAddressList.IpAddress.IpAddr, vbUnicode))
                If Len(sIPAddr) > 0 Then
                    found = True
                    Exit Do
                End If
                ptr1 = .dwNext
            End With
        Loop
   End If
End If
LocalIPAddress = sIPAddr
End Function
```

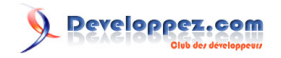

La fonction LocalIPAddress() vous renvoie l'adresse IP.

| Comment obtenir le nom de la machine ?                                                                                     |
|----------------------------------------------------------------------------------------------------|
| Auteurs : Abelman , hpj ,                                                                                                  |
| Copiez cette déclaration au début d'un module standard :                                                                   |
|                                                                                                    |
| vb                                                                                                    |
| Public Declare Function GetComputerName Lib "kernel32" Alias "GetComputerNameA"                                            |
| (ByVal lpBuffer As String, nSize As Long) As Long                                                                          |
| Copiez ensuite cette fonction dans votre module : (pour Win 98)                                                            |
|                                                                                                    |
| VD                                                                                                    |
| Private Function NomOrdinateur() As String                                                                                 |
| Dim sComputerName As String                                                                                                |
| Dim iSize As Long                                                                                                    |
| 'Un premier appel pour avoir le nombre de caractères nécéssaire pour sComputerName<br>GetComputerName sComputerName, iSize |
| 'On met sComputerName à la bonne taille                                                                                    |
| <pre>sComputerName = Space(iSize)</pre>                                                                                    |
| 'Appel final                                                                                                    |
| GetComputerName sComputerName, 151ze<br>NomOrdinateur = sComputerName                                                      |
| 'PS • On aurait aussi pu déclarer sComputerName avec une taille assez grande •                                             |
| <ul> <li>(dim sComputerName as string*32).</li> </ul>                                                                      |
| ' Un seul appel de GetComputerName aurait alors suffit                                                                     |
| End Function                                                                                                    |
| Down Win 2000 of gun áriour .                                                                                              |
| rour win 2000 et superieur :                                                                                               |
| vb                                                                                                    |
| Dim NomOrdinateur As String                                                                                                |
|                                                                                                    |
| NomOrdinateur = Environ("COMPUTERNAME")                                                                                    |

Comment savoir si l'on est connecté à internet ?

Auteurs : Romain Puyfoulhoux,

La fonction ConnexionInternetActive() ci-dessous renvoie Vrai si l'on est connecté à internet.

| Private Declare Function InternetGetConnectedState Lib "wininet.dll" _<br>(ByRef lpdwFlags As Long, _<br>ByVal dwReserved As Long) As Long |
|----------------------------------------------------------------------------------------------------|

- 150 -

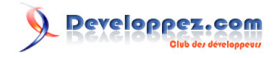

#### vb

Public Function ConnexionInternetActive() As Boolean

ConnexionInternetActive = InternetGetConnectedState(0&, 0&)

End Function

#### Comment uploader un fichier par FTP ?

Auteurs : ThierryAIM , Romain Puyfoulhoux ,

Cochez "Microsoft Internet Transfer Control" dans les composants du projet. Placez un contrôle de ce type sur une form. Son nom par défaut est "Inet1". Le code ci-dessous montre comment l'utiliser pour uploader un fichier :

#### vb

```
Private Sub CopieParFtp(ByVal source As String, ByVal destination, ByVal login As String, ByVal motdepasse As String, ByVal url As String)
With Inet1
    .AccessType = icDirect
    .Protocol = icFTP
    .URL = "ftp://" & login & ":" & motdepasse & "@" & url
    .Execute , "SEND " & source & " " & "/" & destination
    While .StillExecuting
        DoEvents
    Wend
    .Cancel
End With
End Sub
```

Voici un exemple d'appel à la procédure :

CopieParFtp "c:\lettre.txt", "lettre.txt", "bill", "HgDrk62B", "microsoft.com"

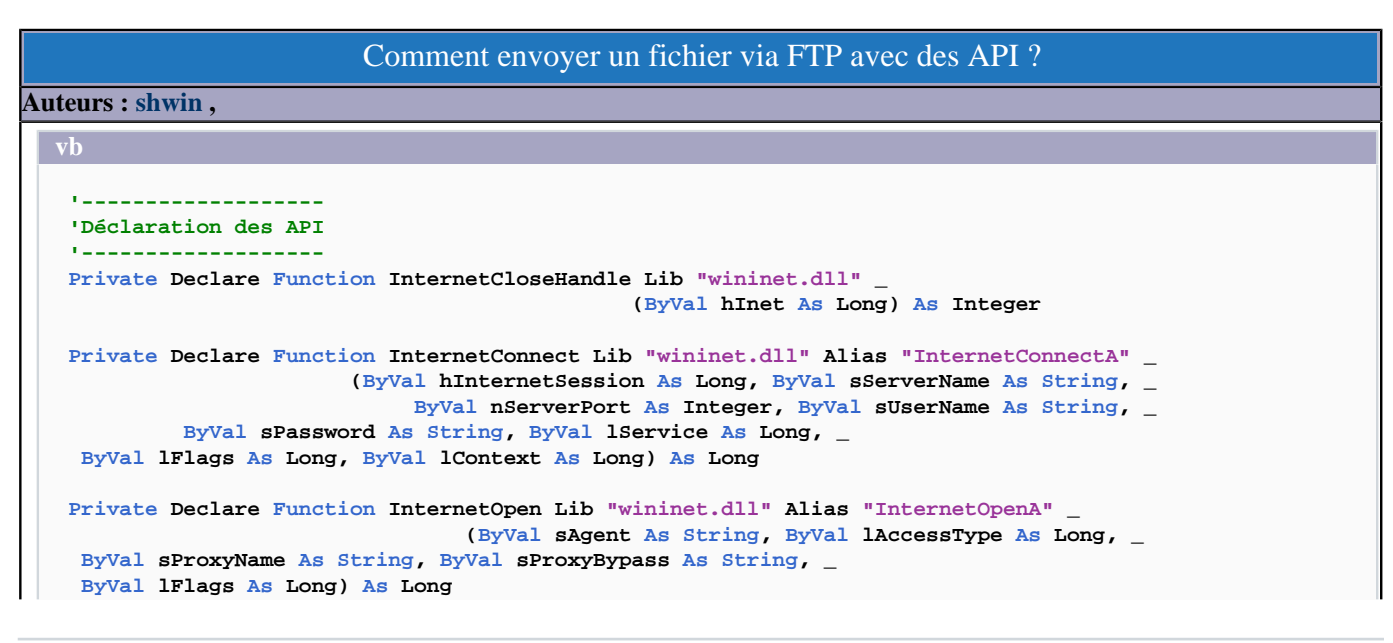

- 151 -

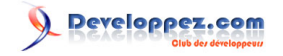

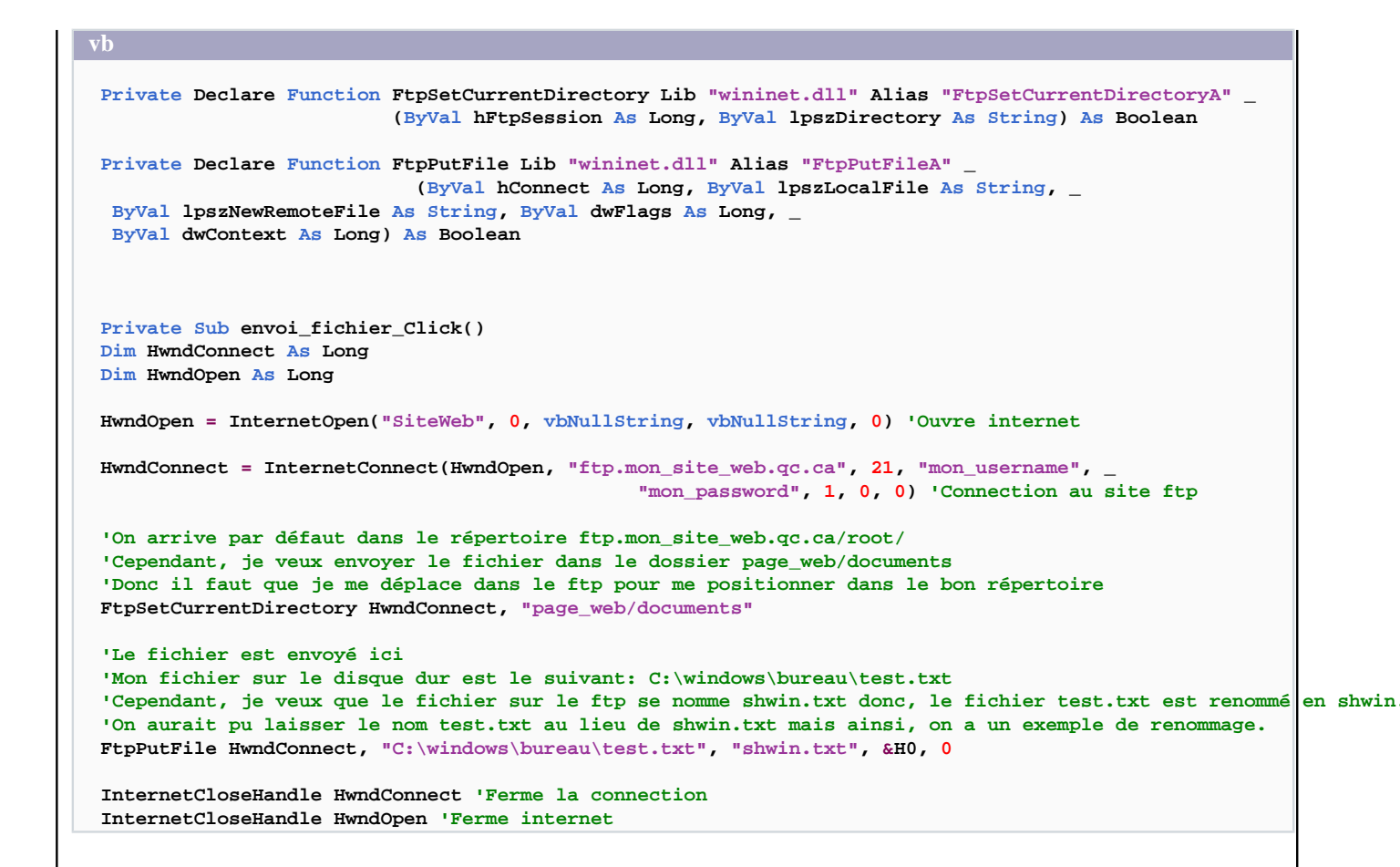

## Comment obtenir les noms de toutes les machines sur un domaine Windows ?

#### Auteurs : Alexandre Lokchine,

Une méthode consiste à passer par les appels internes de NetBIOS. La fonction NetServerEnum() n'étant disponible que sur Windows NT ou supérieur, ce code ne fonctionne pas sur Windows 9x.

Copiez le code suivant dans un module :

#### vb

```
'Définition des constantes
Private Const MAX_PREFERRED_LENGTH As Long = -1
Private Const NERR_SUCCESS As Long = 0&
Private Const ERROR_MORE_DATA As Long = 234&
Private Const SV_TYPE_ALL As Long = &HFFFFFFF
Private Const SV_PLATFORM_ID_OS2 As Long = 400
Private Const SV_PLATFORM_ID_NT As Long = 500
'Masque pour obtenir la version OS Majeure à partir de la variable version globale
Private Const MAJOR_VERSION_MASK As Long = &HF
Private Type SERVER_INFO_100
    sv100_platform_id As Long
    sv100_name As Long
End Type
Private Declare Function NetServerEnum Lib "netapi32" _
```

- 152 -

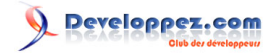

```
vh
  (ByVal servername As Long, ByVal level As Long, buf As Any,
   ByVal prefmaxlen As Long, entriesread As Long, totalentries As Long,
   ByVal servertype As Long, ByVal domain As Long, resume_handle As Long) As Long
Private Declare Function NetApiBufferFree Lib "netapi32" (ByVal Buffer As Long) As Long
Private Declare Sub CopyMemory Lib "kernel32" Alias "RtlMoveMemory"
  (pTo As Any, uFrom As Any, ByVal lSize As Long)
Private Declare Function 1strlenW Lib "kernel32"
  (ByVal lpString As Long) As Long
Public Function GetServers(sDomain As String) As String
    'liste de tous les serveurs dans un domaine
    Dim bufptr
                        As Long
    Dim dwEntriesread As Long
    Dim dwTotalentries As Long
    Dim dwResumehandle As Long
    Dim se100
                        As SERVER_INFO_100
    Dim success
                        As Long
    Dim nStructSize
                        As Long
    Dim cnt
                        As Long
    Dim resultat
                       As String
    nStructSize = LenB(se100)
    'la liste des noms est obtenue avec la fonction NetServerEnum
    success = NetServerEnum(0&, 100, bufptr, MAX_PREFERRED_LENGTH, dwEntriesread, _
                           dwTotalentries, SV_TYPE_ALL, 0&, dwResumehandle)
    If success = NERR SUCCESS And
          success <> ERROR_MORE_DATA Then 'si tout se passe bien
        For cnt = 0 To dwEntriesread - 1
            CopyMemory sel00, ByVal bufptr + (nStructSize * cnt), nStructSize
            'on scanne le buffer en memoire et pour chaque entrée, conversion en String
            resultat = resultat & GetPointerToByteStringW(se100.sv100_name) & " |"
        Next
   End If
  'nettoyage du buffer que le système a reservé pour la liste des noms
   Call NetApiBufferFree(bufptr)
  'on retourne le string contenants les noms separés par des "|"
   GetServers = resultat
End Function
Public Function GetPointerToByteStringW(ByVal dwData As Long) As String
    'fonction auxilliaire qui reçoit un pointeur vers une chaîne dans un buffer interne
    'Windows et la convertit en String exploitable en VB
    Dim tmp() As Byte
    Dim tmplen As Long
    If dwData <> 0 Then
        tmplen = lstrlenW(dwData) * 2
        If tmplen <> 0 Then
            ReDim tmp(0 To (tmplen - 1)) As Byte
            CopyMemory tmp(0), ByVal dwData, tmplen
            GetPointerToByteStringW = tmp
        End If
    End If
```

```
http://vb.developpez.com/
```

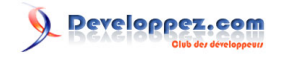

| Line Fullection                                                       |  |
|-----------------------------------------------------------------------|--|
| Ensuite, la fonction GetServers est utilisée de la manière suivante : |  |
| vb                                                                    |  |
| Dim maliste as String<br>maliste=GetServers(vbNullString)             |  |

Cette fonction nous retourne la liste des noms des machines, séparés par le caractère "|". Il est ensuite recommandé d'appeler la fonction Split() pour copier les noms dans un tableau.

#### Comment obtenir l'adresse MAC de la carte réseau ?

Auteurs : Alexandre Lokchine,

End Eunction

Une adresse MAC est un identifiant stocké dans une interface réseau. Copiez le code ci-dessous dans un module standard. La fonction GetMACAddress() vous renvoie l'adresse MAC.

vb

```
Private Const NCBASTAT As Long = &H33
Private Const NCBNAMSZ As Long = 16
Private Const HEAP_ZERO_MEMORY As Long = &H8
Private Const HEAP_GENERATE_EXCEPTIONS As Long = &H4
Private Const NCBRESET As Long = &H32
Private Type NET_CONTROL_BLOCK
    'definition du type net control Block
    ncb command As Byte
    ncb_retcode As Byte
                As Byte
As Byte
    ncb_lsn
   ncb_num
    ncb_buffer
                 As Long
    ncb_lengthAsIntegerncb_callnameAsString * NCBNAMSZncb_nameAsString * NCBNAMSZ
   ncb name
    ncb_rto
                  As Byte
                 As Byte
As Long
    ncb_sto
    ncb post
    ncb_lana_num As Byte
    ncb_cmd_cplt As Byte
    ncb_reserve(9) As Byte
    ncb_event
                  As Long
End Type
Private Type ADAPTER STATUS
    'definition du type pour definir le statut de l'adaptateur réseau
    adapter_address(5) As Byte
    rev_major
                     As Byte
    reserved0
                     As Byte
    adapter_type
                    As Byte
    rev_minor
                    As Byte
As Integer
    duration
    frmr_recv
                    As Integer
    frmr xmit
                     As Integer
    iframe_recv_err As Integer
    xmit_aborts
                     As Integer
    xmit_success
                     As Long
    recv_success As Long
```

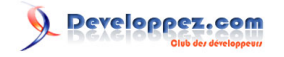

```
vh
                     As Integer
    iframe_xmit_err
    recv_buff_unavail As Integer
                    As Integer
    t1 timeouts
    ti_timeouts
                     As Integer
    Reserved1
                      As Long
                     As Integer
    free_ncbs
    max_cfg_ncbs
                     As Integer
    max ncbs
                      As Integer
    xmit_buf_unavail As Integer
    max dgram size
                     As Integer
    pending_sess
                     As Integer
    max_cfg_sess
                     As Integer
                      As Integer
    max sess
    max_sess_pkt_size As Integer
                      As Integer
    name count
End Type
Private Type NAME_BUFFER
    name As String * NCBNAMSZ
name_num As Integer
    name_flags As Integer
End Type
Private Type ASTAT
    adapt
                  As ADAPTER_STATUS
    NameBuff(30) As NAME_BUFFER
End Type
Private Declare Function Netbios Lib "netapi32" (pncb As NET_CONTROL_BLOCK) As Byte
Private Declare Sub CopyMemory Lib "kernel32"
     Alias "RtlMoveMemory" (hpvDest As Any, ByVal hpvSource As Long, ByVal cbCopy As Long)
Private Declare Function GetProcessHeap Lib "kernel32" () As Long
Private Declare Function HeapAlloc Lib "kernel32"
    (ByVal hHeap As Long, ByVal dwFlags As Long, ByVal dwBytes As Long) As Long
Private Declare Function HeapFree Lib "kernel32"
    (ByVal hHeap As Long, ByVal dwFlags As Long, lpMem As Any) As Long
Public Function GetMACAddress() As String
    Dim tmp As String
    Dim pASTAT As Long
    Dim NCB As NET_CONTROL_BLOCK
    Dim AST As ASTAT
    NCB.ncb_command = NCBRESET
    Call Netbios(NCB)
    NCB.ncb_callname = "*
    NCB.ncb_command = NCBASTAT
    NCB.ncb_lana_num = 0
    NCB.ncb_length = Len(AST)
    'allocation de la memoire dans le tas du processus
    pASTAT = HeapAlloc(GetProcessHeap(), HEAP_GENERATE_EXCEPTIONS Or _
                       HEAP_ZERO_MEMORY, NCB.ncb_length)
    If pASTAT = 0 Then
        Debug.Print "pas assez de mémoire!" 'bon, y a peu de chance que ca arrive :o)
        Exit Function
    End If
    NCB.ncb_buffer = pASTAT
     'appel de la fonction netbios qui va nous donner les stats de la carte
```

- 155 -

Les sources présentées sur cette pages sont libres de droits, et vous pouvez les utiliser à votre convenance. Par contre la page de présentation de ces sources constitue une oeuvre intellectuelle protégée par les droits d'auteurs. Copyright © 2000 Developpez LLC. Tout droits réservés Developpez LLC. Aucune reproduction, même partielle, ne peut être faite de ce site et de l'ensemble de son contenu : textes, documents et images sans l'autorisation expresse de Developpez LLC. Sinon vous encourez selon la loi jusqu'à 3 ans de prison et jusqu'à 300 000 E de dommages et intérêts.

http://vb.developpez.com/

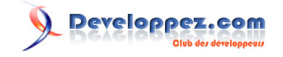

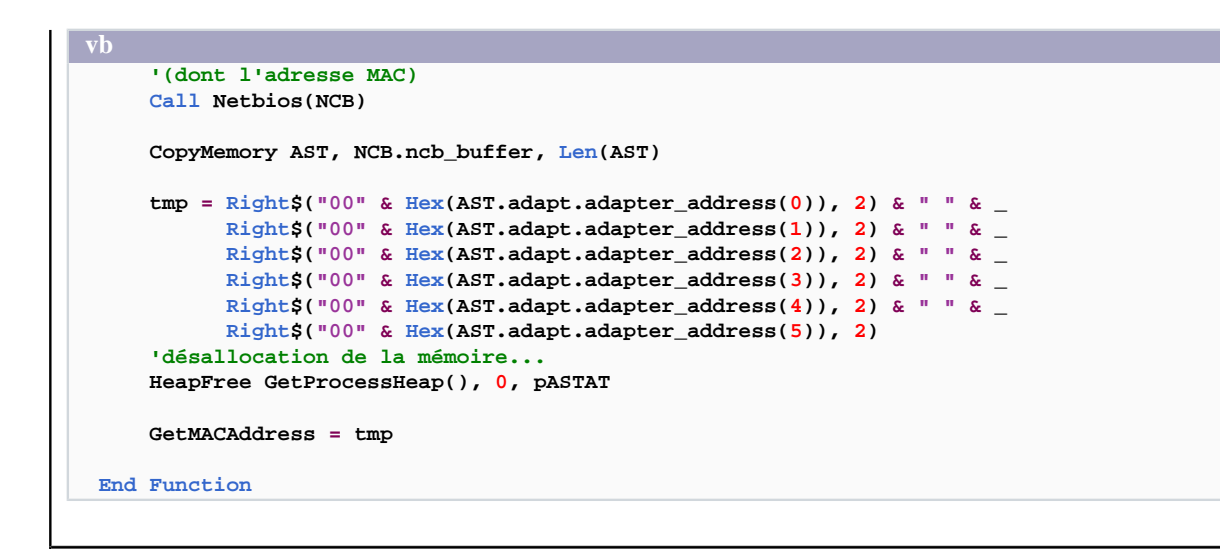

| Comment ouvrir la fenêtre de connexion ou déconnexion à un lecteur réseau ?                                        |
|----------------------------------------------------------------------------------------------------|
| Auteurs : Alexandre Lokchine , Romain Puyfoulhoux ,                                                                |
| Placez ces déclarations dans un module standard :                                                                  |
|                                                                                                    |
| vb                                                                                                    |
| Public Declare Function WNetConnectionDialog Lib "mpr.dll" (ByVal hwnd As Long, _<br>ByVal dwType As Long) As Long |
| Public Declare Function WNetDisconnectDialog Lib "mpr.dll" (ByVal hwnd As Long,<br>ByVal dwType As Long) As Long   |
| Public Const RESOURCETYPE_DISK = &H1, RESOURCETYPE_PRINT = &H2                                                     |
| vb                                                                                                    |
| DIM X AB Hong                                                                                                    |
| <pre>'Connecter un lecteur réseau x = WNetConnectionDialog(Me.hwnd, RESOURCETYPE_DISK)</pre>                       |
| 'Déconnecter un lecteur réseau<br>x = WNetDisconnectDialog(Me.hwnd, RESOURCETYPE_DISK)                             |
| <pre>'Connecter une imprimante x = WNetConnectionDialog(Me.hwnd, RESOURCETYPE_PRINT)</pre>                         |
| 'Déconnecter une imprimante<br>x = WNetDisconnectDialog(Me.hwnd, RESOURCETYPE_PRINT)                               |
|                                                                                                    |

Comment obtenir la liste des ports série, parallèle, réseau ouverts ?

Auteurs : hpj , Alexandre Lokchine ,

Copiez ce code dans un module :

Private Declare Function EnumPorts Lib "winspool.drv" Alias "EnumPortsA"

- 156 -

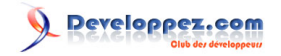

```
(ByVal pName As String, ByVal nLevel As Long, _
                                    lpbPorts As Any, ByVal cbBuf As Long,
                                    pcbNeeded As Long, pcReturned As Long) As Long
Private Declare Function 1strlenA Lib "kernel32" (1pString As Any) As Long
Private Declare Function lstrcpyA Lib "kernel32" (lpString1 As Any, lpString2 As Any) As Long
Private Const SIZEOFPORT INFO 2 = 20
Private Type PORT_INFO_2
    pPortName
               As Long
    pMonitorName As Long
    pDescription As Long
    fPortType
                As Long
    Reserved
                As Long
End Type
Private Enum PortTypes
    PORT_TYPE_WRITE = &H1
    PORT TYPE READ = \&H2
    PORT_TYPE_REDIRECTED = &H4
    PORT_TYPE_NET_ATTACHED = &H8
End Enum
Private Function GetStrFromPtrA(lpszA As Long) As String
    GetStrFromPtrA = String$(lstrlenA(ByVal lpszA), 0)
    Call lstrcpyA(ByVal GetStrFromPtrA, ByVal lpszA)
End Function
Public Function GetPorts() As String
    Dim pcbNeeded As Long, pcReturned As Long, Boucle As Integer
    Dim PortI2() As PORT_INFO_2
   Dim StrPortType As String, ret As String
    EnumPorts vbNullString, 2, 0, 0, pcbNeeded, pcReturned
    If pcbNeeded Then
        ReDim PortI2((pcbNeeded / SIZEOFPORT_INFO_2))
        If EnumPorts(vbNullString, 2, PortI2(0), pcbNeeded, pcBNeeded, pcReturned) Then
            For Boucle = 0 To (pcReturned - 1)
                With PortI2(Boucle)
                    StrPortType = ""
                    If (.fPortType And PORT_TYPE_WRITE) Then StrPortType = "write "
                    If (.fPortType And PORT_TYPE_READ) Then StrPortType = StrPortType & "read "
                    If (.fPortType And PORT_TYPE_REDIRECTED) Then StrPortType =
 StrPortType & "redirected
                    If (.fPortType And PORT_TYPE_NET_ATTACHED) Then StrPortType =
 StrPortType & "network"
                    ret = ret & GetStrFromPtrA(.pPortName) & " (" & StrPortType & ")" & " |"
                End With
            Next
        End If
    End If
    If Len(ret) > 0 Then ret = Left(ret, Len(ret) - 1)
    GetPorts = ret
```

End Function

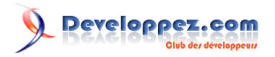

La fonction GetPorts renvoie la liste des ports ouverts, séparés par le caractère "|". Il est ensuite recommandé d'appeler la fonction Split() afin de copier les éléments dans un tableau.

#### Comment redémarrer un poste à distance ?

Auteurs : Romain Puyfoulhoux,

NOTE : possible uniquement sous Windows NT/2000/XP II faut avoir les droits sur la machine distante. Fonction : InitiateSystemShutDown qui prend pour argument : \* le nom de la machine à redémarrer \* le message à afficher sur l'ordinateur distant \* le temps d'attente avant l'arrêt ou le reboot de la machine en ms \* un booléen indiquant si vous souhaitez forcer ou non la fermeture des applications \* un booléen à vrai si l'on souhaite rebooter après l'arrêt de la machine

| b       |                                                                                     |
|---------|-------------------------------------------------------------------------------------|
| Public  | Declare Function InitiateSystemShutdown Lib "advapi32.dll" Alias _                  |
|         | "InitiateSystemShutdownA" (ByVal lpMachineName As String, _                         |
| ByVal   | lpMessage As String, ByVal dwTimeout As Long, _                                     |
| ByVal   | bForceAppsClosed As Long, ByVal bRebootAfterShutdown As Long) As Long               |
| Public  | Sub RedemarrerADistance()                                                           |
| Cal     | 1 InitiateSystemShutdown("\\COMPUTER1", "Votre ordinateur va être arrêté à distance |
|         | depuis VB dans 5 secondes", 5000, True, False)                                      |
| End Sub | -                                                                                   |

lien : 🛄 Site source

#### Comment effectuer un ping sur une adresse IP ?

Auteurs : Alexandre Lokchine,

La solution est expliquée et largement commentée dans un tutoriel dont voici le lien :

lien : Ping sur une adresse IP

#### Comment faire un "ping" en VB

Auteurs : Gaël Donat,

Il faut utiliser la fonction Ping(HostName As String) du code suivant :

```
Const SOCKET_ERROR = 0
Private Type WSAdata
   wVersion As Integer
   wHighVersion As Integer
    szDescription(0 To 255) As Byte
    szSystemStatus(0 To 128) As Byte
    iMaxSockets As Integer
    iMaxUdpDg As Integer
    lpVendorInfo As Long
End Type
Private Type Hostent
   h name As Long
   h_aliases As Long
   h_addrtype As Integer
   h_length As Integer
   h_addr_list As Long
End Type
```

- 158 -

```
Private Type IP_OPTION_INFORMATION
    TTL As Byte
    Tos As Byte
    Flags As Byte
    OptionsSize As Long
    OptionsData As String * 128
End Type
Private Type IP_ECHO_REPLY
   Address(0 To 3) As Byte
    Status As Long
    RoundTripTime As Long
   DataSize As Integer
   Reserved As Integer
    data As Long
    Options As IP_OPTION_INFORMATION
End Type
Private Declare Function GetHostByName Lib "wsock32.dll" Alias "gethostbyname" (ByVal
HostName As String) As Long
Private Declare Function WSAStartup Lib "wsock32.dll" (ByVal wVersionRequired&, lpWSAdata As
WSAdata) As Long
Private Declare Function WSACleanup Lib "wsock32.dll" () As Long
Private Declare Sub CopyMemory Lib "kernel32" Alias "RtlMoveMemory" (hpvDest As Any, hpvSource As
Any, ByVal cbCopy As Long)
Private Declare Function IcmpCreateFile Lib "icmp.dll" () As Long
Private Declare Function IcmpCloseHandle Lib "icmp.dll" (ByVal HANDLE As Long) As Boolean
Private Declare Function IcmpSendEcho Lib "ICMP" (ByVal IcmpHandle As Long, ByVal DestAddress As
Long,
ByVal RequestData As String,
ByVal RequestSize As Integer, RequestOptns As IP_OPTION_INFORMATION, ReplyBuffer As IP_ECHO_REPLY,
 ByVal ReplySize As Long, ByVal TimeOut As Long) As Boolean
Private Function Ping(HostName As String) As Integer
   Dim hFile As Long, lpWSAdata As WSAdata
    Dim hHostent As Hostent, AddrList As Long
    Dim Address As Long, rIP As String
   Dim OptInfo As IP_OPTION_INFORMATION
   Dim EchoReply As IP_ECHO_REPLY
    Call WSAStartup(&H101, lpWSAdata)
    If GetHostByName(HostName + String(64 - Len(HostName), 0)) <> SOCKET_ERROR Then
        CopyMemory hHostent.h_name, ByVal
 GetHostByName(HostName + String(64 - Len(HostName), 0)), Len(hHostent)
       CopyMemory AddrList, ByVal hHostent.h_addr_list, 4
        CopyMemory Address, ByVal AddrList, 4
   End If
   hFile = IcmpCreateFile()
    If hFile = 0 Then
       MsgBox "Unable to Create File Handle"
        Exit Function
    End Tf
    OptInfo.TTL = 255
   If IcmpSendEcho(hFile, Address, String(32, "A"), 32, OptInfo,
 EchoReply, Len(EchoReply) + 8, 2000) Then
rIP = CStr(EchoReply.Address(0)) + "." + CStr(EchoReply.Address(1)) + "." + CStr(EchoReply.Address(2))
                                                                                                         +
 CStr(EchoReply.Address(3))
    Else
       Pinq = -1
    End If
    If EchoReply.Status = 0 Then
       Ping = EchoReply.RoundTripTime
    End If
    Call IcmpCloseHandle(hFile)
    Call WSACleanup
End Function
```

- 159 -

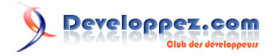

Cette fonction renvoie -1 en timeout, sinon elle renvoie le temps en millisecondes pour établir le ping.

### Comment récupérer le chemin UNC d'un fichier ?

#### Auteurs : argyronet,

Si vous souhaitez créer un lien avec un fichier situé sur un réseau local, utilisez un chemin UNC (universal naming convention) (convention d'affectation de noms (UNC) : convention de dénomination de fichiers qui fournit un moyen de situer un fichier quelle que soit la machine où il se trouve. Plutôt que de spécifier une lettre de lecteur et un chemin d'accès, un nom UNC utilise la syntaxe \\serveur\partage\chemin\nom\_fichier.), au lieu de la lettre d'identification d'une unité réseau mappée dans l'Explorateur Windows de Microsoft.

Dans un module, placez le code suivant :

Private Declare Function WNetGetConnection Lib "mpr.dll" Alias "WNetGetConnectionA" (ByVal lpszLocalName As String, ByVal lpszRemoteName As String, cbRemoteName As Long) As Long Public Function fnctGetUNCPath(ByVal PathName As String) As String Const MAX\_UNC\_LENGTH As Integer = 512 Dim strUNCPath As String Dim strTempUNCName As String Dim lngReturnErrorCode As Long strTempUNCName = String(MAX\_UNC\_LENGTH, 0) lngReturnErrorCode = WNetGetConnection(Left(PathName, 2), strTempUNCName, \_ MAX\_UNC\_LENGTH) If lngReturnErrorCode = 0 Then strTempUNCName = Trim(Left(strTempUNCName, InStr(strTempUNCName, vbNullChar) - 1)) strUNCPath = strTempUNCName & Mid(PathName, 3) End If fnctGetUNCPath = strUNCPath End Function

Exemple d'utilisation :

MsgBox fnctGetUNCPath("U:\Argyronet\OneAnyFile.txt")

## Comment Récupérer l'adresse MAC d'un PC distant

#### Auteurs : Cafeine ,

Voici un module pour récupérer une adresse MAC distante :

Option Explicit
' Déclarations pour GetRemoteMACAddress
Private Declare Function inet\_addr Lib "WSOCK32.DLL" \_
 (ByVal s As String) As Long
Private Declare Function SendARP Lib "iphlpapi.dll" \_
 (ByVal DestIP As Long, \_

- 160 -

Developpez.com

```
ByVal SrcIP As Long,
   pMacAddr As Long,
   PhyAddrLen As Long) As Long
Private Declare Sub CopyMemory Lib "KERNEL32"
   Alias "RtlMoveMemory" _
  (dst As Any, _
   src As Any,
   ByVal bcount As Long)
' Déclarations pour LetterToUNC
Private Const RESOURCETYPE_ANY = &H0
Private Const RESOURCE_CONNECTED = &H1
Private Type NETRESOURCE
   dwScope As Long
   dwType As Long
   dwDisplayType As Long
   dwUsage As Long
   lpLocalName As Long
   lpRemoteName As Long
   lpComment As Long
   lpProvider As Long
End Type
Private Declare Function WNetOpenEnum Lib "mpr.dll" Alias
   "WNetOpenEnumA" (ByVal dwScope As Long, ByVal dwType As Long, _
   ByVal dwUsage As Long, lpNetResource As Any, lphEnum As Long) _
   As Long
Private Declare Function WNetEnumResource Lib "mpr.dll" Alias
   "WNetEnumResourceA" (ByVal hEnum As Long, lpcCount As Long, _
   lpBuffer As Any, lpBufferSize As Long) As Long
Private Declare Function WNetCloseEnum Lib "mpr.dll" ( _
   ByVal hEnum As Long) As Long
Private Declare Function lstrlen Lib "KERNEL32" Alias "lstrlenA" _
   (ByVal lpString As Any) As Long
Private Declare Function lstrcpy Lib "KERNEL32" Alias "lstrcpyA" _
   (ByVal lpString1 As Any, ByVal lpString2 As Any) As Long
' Déclarations pour LetterToUNC
Private Const WS_VERSION_REQD = &H101
Private Const WS_VERSION_MAJOR = WS_VERSION_REQD \ &H100 And &HFF&
Private Const WS_VERSION_MINOR = WS_VERSION_REQD And &HFF&
Private Const MIN_SOCKETS_REQD = 1
Private Const SOCKET ERROR = -1
Private Const WSADescription_Len = 256
Private Const WSASYS_Status_Len = 128
Private Type HOSTENT
   hName As Long
   hAliases As Long
   hAddrType As Integer
   hLength As Integer
   hAddrList As Long
End Type
Private Type WSADATA
   wversion As Integer
    wHighVersion As Integer
    szDescription(0 To WSADescription_Len) As Byte
    szSystemStatus(0 To WSASYS_Status_Len) As Byte
    iMaxSockets As Integer
    iMaxUdpDg As Integer
    lpszVendorInfo As Long
End Type
Private Declare Function WSAGetLastError Lib "WSOCK32.DLL" () As Long
Private Declare Function WSAStartup Lib "WSOCK32.DLL" (ByVal _
wVersionRequired As Integer, lpWSAData As WSADATA) As Long
Private Declare Function WSACleanup Lib "WSOCK32.DLL" () As Long
```

Les sources présentées sur cette pages sont libres de droits, et vous pouvez les utiliser à votre convenance. Par contre la page de présentation de ces sources constitue une oeuvre intellectuelle protégée par les droits d'auteurs. Copyright © 2000 Developpez LLC. Tout droits réservés Developpez LLC. Aucune LLC. Sinon vous encourez selon la loi jusqu'à 3 ans de prison et jusqu'à 300 000 E de dommages et intérêts. http://vb.developpez.com

- 161 -

```
Private Declare Function gethostname Lib "WSOCK32.DLL" (ByVal hostname$, _
ByVal HostLen As Long) As Long
Private Declare Function gethostbyname Lib "WSOCK32.DLL" (ByVal _
hostname$) As Long
Private Declare Sub RtlMoveMemory Lib "KERNEL32" (hpvDest As Any, ByVal _
hpvSource&, ByVal cbCopy&)
1_____
Public Function GetRemoteMACAddress(ByVal pIPDistante As String) As String
Dim lAddr As Long
Dim lMacAddr As Long
Dim lMacAddrByte() As Byte
Dim lPhyAddrLen As Long
Dim lCpt As Integer
' Transforme l'adresse IP texte en adresse IP numérique
lAddr = inet_addr(pIPDistante)
If lAddr <> -1 Then
    ' Taille d'une adresse MAC = 6
   lPhyAddrLen = 6
    ' Recherche l'adresse MAC distante
   If SendARP(lAddr, 0&, lMacAddr, lPhyAddrLen) = 0 Then
       If (lMacAddr <> 0) And (lPhyAddrLen <> 0) Then
           ' Tableau de byte qui contiendra l'adresse MAC
           ReDim lMacAddrByte(0 To lPhyAddrLen - 1)
           ' Copy l'adresse MAC dans le tableau (lMacAddr est une adresse mémoire)
           CopyMemory lMacAddrByte(0), lMacAddr, ByVal lPhyAddrLen
           ' Converti l'adresse MAC en texte
           GetRemoteMACAddress = ""
           For lCpt = LBound(lMacAddrByte) To UBound(lMacAddrByte)
               GetRemoteMACAddress =
 GetRemoteMACAddress & Right("00" & Hex(lMacAddrByte(lCpt)), 2) &
 IIf(lCpt = UBound(lMacAddrByte), "", "-")
           Next
       End If
   End If
End If
End Function
1_____
' Source KB Microsoft : http://support.microsoft.com/kb/192689/fr
Public Function LetterToUNC(DriveLetter As String) As String
Dim hEnum As Long
Dim NetInfo(1023) As NETRESOURCE
Dim entries As Long
Dim nStatus As Long
Dim LocalName As String
Dim UNCName As String
Dim i As Long
Dim r As Long
' Begin the enumeration
nStatus = WNetOpenEnum(RESOURCE_CONNECTED, RESOURCETYPE_ANY, _
   0&, ByVal 0&, hEnum)
LetterToUNC = "Drive Letter Not Found"
'Check for success from open enum
If ((nStatus = 0) And (hEnum <> 0)) Then
    Set number of entries
   entries = 1024
   ' Enumerate the resource
  nStatus = WNetEnumResource(hEnum, entries, NetInfo(0), _
     CLng(Len(NetInfo(0))) * 1024)
```

- 162 -

```
' Check for success
  If nStatus = 0 Then
     For i = 0 To entries - 1
        ' Get the local name
        LocalName = ""
        If NetInfo(i).lpLocalName <> 0 Then
          LocalName = Space(lstrlen(NetInfo(i).lpLocalName) + 1)
          r = lstrcpy(LocalName, NetInfo(i).lpLocalName)
        End If
        ' Strip null character from end
        If Len(LocalName) <> 0 Then
          LocalName = Left(LocalName, (Len(LocalName) - 1))
        End If
        If UCase$(LocalName) = UCase$(DriveLetter) Then
           ' Get the remote name
          UNCName = ""
          If NetInfo(i).lpRemoteName <> 0 Then
             UNCName = Space(lstrlen(NetInfo(i).lpRemoteName) _
                + 1)
             r = lstrcpy(UNCName, NetInfo(i).lpRemoteName)
          End If
           ' Strip null character from end
           If Len(UNCName) <> 0 Then
             UNCName = Left(UNCName, (Len(UNCName) _
                - 1))
           End If
           ' Return the UNC path to drive
          LetterToUNC = UNCName
           ' Exit the loop
          Exit For
        End If
     Next i
  End If
End If
' End enumeration
nStatus = WNetCloseEnum(hEnum)
End Function
۱<u>_____</u>
1_____
' Source KB Microsoft : http://support.microsoft.com/kb/160215/fr
Private Function hibyte(ByVal wParam As Integer)
   hibyte = wParam \ &H100 And &HFF&
End Function
Private Function lobyte(ByVal wParam As Integer)
   lobyte = wParam And &HFF&
End Function
Private Sub SocketsInitialize()
Dim WSAD As WSADATA
Dim iReturn As Integer
Dim sLowByte As String, sHighByte As String, sMsg As String
   iReturn = WSAStartup(WS_VERSION_REQD, WSAD)
   If iReturn <> 0 Then
       MsgBox "Winsock.dll is not responding."
       End
   End If
   if lobyte(WSAD.wversion) < WS_VERSION_MAJOR Or (lobyte(WSAD.wversion) = _</pre>
```

- 163 -

```
WS_VERSION_MAJOR And hibyte(WSAD.wversion) < WS_VERSION_MINOR) Then
        sHighByte = Trim$(Str$(hibyte(WSAD.wversion)))
        sLowByte = Trim$(Str$(lobyte(WSAD.wversion)))
        sMsg = "Windows Sockets version " & sLowByte & "." & sHighByte
        sMsg = sMsg & " is not supported by winsock.dll "
        MsgBox sMsg
        End
    End If
    'iMaxSockets is not used in winsock 2. So the following check is only
    'necessary for winsock 1. If winsock 2 is requested,
    'the following check can be skipped.
    If WSAD.iMaxSockets < MIN_SOCKETS_REQD Then</pre>
        sMsg = "This application requires a minimum of "
        sMsg = sMsg & Trim$(Str$(MIN_SOCKETS_REQD)) & " supported sockets."
        MsgBox sMsg
        End
    End Tf
End Sub
Private Sub SocketsCleanup()
Dim lReturn As Long
    lReturn = WSACleanup()
    If lReturn <> 0 Then
       MsgBox "Socket error " & Trim$(Str$(lReturn)) & " occurred in Cleanup "
        End
    End If
End Sub
Public Function GetIpFromHost(ByVal pHostName As String) As Variant
Dim hostname As String * 256
Dim hostent_addr As Long
Dim host As HOSTENT
Dim hostip_addr As Long
Dim temp_ip_address() As Byte
Dim i As Integer
Dim ip_address As String
Dim lCpt As Integer
Dim lResult() As String
On Error GoTo Gestion_Erreurs
   SocketsInitialize
    ' Retire le double \
    If Left(pHostName, 2) = "\\" Then
        pHostName = Right(pHostName, Len(pHostName) - 2)
    End If
    ' Retire un éventuel chemin
    if InStr(pHostName, "\") > 0 Then
        pHostName = Left(pHostName, InStr(pHostName, "\") - 1)
    End If
   hostname = Trim$(pHostName & vbNullChar)
   hostent_addr = gethostbyname(hostname)
    If hostent_addr = 0 Then
        MsgBox "Winsock.dll is not responding."
        Exit Function
   End If
    RtlMoveMemory host, hostent_addr, LenB(host)
    RtlMoveMemory hostip_addr, host.hAddrList, 4
    'get all of the IP address if machine is multi-homed
    lCpt = 0
   Do
        ReDim temp_ip_address(1 To host.hLength)
        RtlMoveMemory temp_ip_address(1), hostip_addr, host.hLength
        For i = 1 To host.hLength
            ip_address = ip_address & temp_ip_address(i) & "."
        Next
        ip_address = Mid$(ip_address, 1, Len(ip_address) - 1)
        ReDim lResult(lCpt)
```

- 164 -

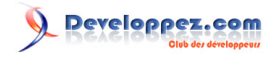

```
lResult(lCpt) = ip_address
       1Cpt = 1Cpt + 1
       ip_address = ""
       host.hAddrList = host.hAddrList + LenB(host.hAddrList)
       RtlMoveMemory hostip_addr, host.hAddrList, 4
    Loop While (hostip_addr <> 0)
Gestion Erreurs:
   SocketsCleanup
   GetIpFromHost = lResult
End Function
 -----
    _____
```

Il y a trois fonctions :

- LetterToUNC qui transforme une lettre de disque en nom réseau
- GetIpFromHost qui recherche les adresses IP d'un serveur
- GetRemoteMACAddress qui recherche l'adresse MAC à partir d'une IP

Y a juste à rechercher la lettre du disque sur lequel est la base distante pour remplacer le "Q:" que j'ai mis en dur dans le code.

lien : 🚧 Comment obtenir l'adresse MAC de la carte réseau ?

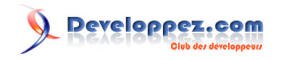

Sommaire > Bases de données

Pourquoi j'ai l'erreur "type de données incompatible dans l'expression du critère" ?

Auteurs : Romain Puyfoulhoux,

Cette erreur a lieu lorsque la valeur d'un critère dans la clause WHERE d'une requête Sql est mal écrite. Les valeurs spécifiées pour des champs de type texte doivent être entre apostrophes, et pour les champs de type date, entre "#".

SELECT \* FROM documents WHERE ((titre like 'how-to%') AND (creation>#01/01/2002#) AND (auteur=10))

Pourquoi ma requête, qui a un critère sur une date, ne me renvoie aucun enregistrement ? Auteurs : Romain Puyfoulhoux,

Parce que la date est lue au format mois/jour/année. Donc dans vos requêtes, les dates doivent être dans ce format. L'exemple suivant utilise la fonction Format() afin de formater la date correctement :

sql= "SELECT \* from documents WHERE (DateCreation >= #" & Format(dateSaisie,"mm/dd/yyyy") & "#)"

Pourquoi j'ai une erreur de syntaxe dans ma requête quand un des arguments contient une apostrophe ? Auteurs : Romain Puyfoulhoux,

Parce que l'apostrophe doit être doublée sinon elle est considérée comme la fin de la chaîne. Voici une fonction qui double les apostrophes trouvées dans la chaîne passée en paramètre.

Private Function DoubleQuote(ByVal chaine As String) As String

DoubleQuote = Replace(chaine, "'", "''")

End Function

#### Comment spécifier les valeurs des paramètres d'une procédure stockée ?

Auteurs : Romain Puyfoulhoux,

Les paramètres sont dans la collection Parameters de l'objet Command :

Set cmd = New ADODB.Command cmd.CommandType = adCmdStoredProc cmd.CommandText = "procedure1" Set cmd.ActiveConnection = cnn 'cnn est un objet Adodb.Connection cmd.Parameters.Item("@auteur").Value = 10 cmd.Parameters.Item("@type").Value = "how-to"

- 166 -

Les sources présentées sur cette pages sont libres de droits, et vous pouvez les utiliser à votre convenance. Par contre la page de présentation de ces sources constitue une oeuvre intellectuelle protégée par les droits d'auteurs. Copyright © 2000 Developpez LLC. Tout droits réservés Developpez LLC. Aucune reproduction, même partielle, ne peut être faite de ce site et de l'ensemble de son contenu : textes, documents et images sans l'autorisation expresse de Developpez LLC. Sinon vous encourez selon la loi jusqu'à 3 ans de prison et jusqu'à 300 000 E de dommages et intérêts.

http://vb.developpez.com/

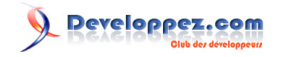

vb

## Qu'est-ce que MDAC et où puis-je le télécharger ?

Auteurs : Romain Puyfoulhoux,

MDAC, qui signifie Microsoft Data Access Component, contient les composants d'accès aux bases de données que sont OLE DB, ADO, ODBC et RDS, ainsi que quelques pilotes et providers pour ODBC et OLEDB.

Le contenu des différentes versions et les liens pour les télécharger sont sur la page officielle : <sup>144</sup> http://www.microsoft.com/downloads/

lien : Comment inclure MDAC à mon programme d'installation ?

#### Comment lire la structure d'une base de données avec ADO ?

Auteurs : Jean-Marc Rabilloud , Romain Puyfoulhoux ,

cmd.Parameters.Item("@langage").Value = "vb"

Pour lire la structure des bases on utilise la méthode OpenSchema de l'objet Connection. Cette méthode permet de lire des informations du schéma, soit globales, soit restreintes selon les paramètres passés.

Pour exécuter l'exemple suivant, vous devez sélectionner la référence "Microsoft ActiveX Data Object 2.X Library" ainsi que le composant "Microsoft Windows Common Controls 6.0". Déposez sur votre feuille un contrôle TreeView nommé "TreeView1", un bouton de commande nommé "Command1", et un textbox "Text1". Puis copiez le code cidessous dans le module de la form.

vb

Private Sub Command1\_Click()

```
Dim MaConn As ADODB.Connection, rstTable As ADODB.Recordset
Dim rstEnfant As ADODB.Recordset, rstCompl As ADODB.Recordset
Dim cmpt1 As Long, cmpt2 As Long, NomTable As String, Indexed As Boolean
Dim cleNoeudTable As String, cleNoeudChamps As String, cleNoeudCles As String
Dim cleNoeudChampCourant As String, cleNoeudCleCourante As String
'création de la connexion
Set MaConn = New ADODB.Connection
MaConn.Provider = "Microsoft.Jet.OLEDB.4.0;"
MaConn.Open Text1.text
'création du recordset contenant la structure des tables
Set rstTable = New ADODB.Recordset
Set rstTable = MaConn.OpenSchema(adSchemaTables)
'Ajout de la racine du treeview
TreeView1.Nodes.Add , , "r", "Structure"
TreeView1.Nodes(1).Expanded = True
'Parcours de la collection des tables
cmpt1 = 1
Do While Not rstTable.EOF
   NomTable = rstTable!Table_Name
    'élimine les tables systèmes et les Vues
    If InStr(1, NomTable, "MSYS", vbTextCompare) <> 1 And rstTable!Table_Type <> "VIEW" Then
```

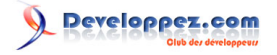

```
vh
         'Ajout de la table au treeview
         cleNoeudTable = "t" & cmpt1
        TreeView1.Nodes.Add "r", tvwChild, cleNoeudTable, NomTable
         'création du recordset des champs de la table
         Set rstEnfant = New ADODB.Recordset
        Set rstEnfant = MaConn.OpenSchema(adSchemaColumns, Array(Empty, Empty, NomTable, Empty))
        cmpt2 = 1
         cleNoeudChamps = cleNoeudTable & "ch"
        cleNoeudCles = cleNoeudTable & "cl"
        TreeView1.Nodes.Add cleNoeudTable, tvwChild, cleNoeudChamps, "champs"
        TreeView1.Nodes.Add cleNoeudTable, tvwChild, cleNoeudCles, "clés"
        Do While Not rstEnfant.EOF
             'ajoute au treeview le champ et ses caractéristiques
            cleNoeudChampCourant = cleNoeudChamps & cmpt2
            TreeView1.Nodes.Add cleNoeudChamps, tvwChild, cleNoeudChampCourant, rstEnfant!
COLUMN NAME
            TreeView1.Nodes.Add cleNoeudChampCourant, tvwChild, cleNoeudChampCourant & "n",
                                 "peut être NULL -> " & rstEnfant!IS_NULLABLE
            TreeView1.Nodes.Add cleNoeudChampCourant, tvwChild, cleNoeudChampCourant & "t",
                                 "Type -> " & Switch(rstEnfant!DATA_TYPE = adInteger, "Long", .
                                                         rstEnfant!DATA_TYPE = adSmallInt, "Entier",
                                                         rstEnfant!DATA_TYPE = adWChar, "String")
            If Not IsNull(rstEnfant!CHARACTER MAXIMUM LENGTH) Then
                TreeView1.Nodes.Add cleNoeudChampCourant, tvwChild, cleNoeudChampCourant & "1", _
                                     "Max Caractères -> " & rstEnfant!CHARACTER_MAXIMUM_LENGTH
            If Not IsNull(rstEnfant!NUMERIC_PRECISION) Then
                TreeView1.Nodes.Add cleNoeudChampCourant, tvwChild, cleNoeudChampCourant & "p", _
                                     "Précision -> " & rstEnfant!NUMERIC_PRECISION
                TreeView1.Nodes.Add cleNoeudChampCourant, tvwChild, cleNoeudChampCourant & "e", _
                                     "Echelle -> " & rstEnfant!NUMERIC_SCALE
            End If
             'vérifie si le champ est indexé
            Set rstCompl = New ADODB.Recordset
            Set rstCompl = MaConn.OpenSchema(adSchemaIndexes, Array(Empty, Empty, Empty, Empty,
 NomTable))
            Indexed = False
            Do While Not rstCompl.EOF
                If rstCompl!COLUMN_NAME = rstEnfant!COLUMN_NAME Then
                     Indexed = True
                     TreeView1.Nodes.Add cleNoeudChampCourant, tvwChild, cleNoeudChampCourant & "i",
                                         "Indexé -> Oui" & IIf(rstCompl!
Unique, " sans ", " avec ") & "doublons"
                    Exit Do
                End If
                rstCompl.MoveNext
            Loop
            If Not Indexed Then TreeView1.Nodes.Add cleNoeudChampCourant, tvwChild,
                                                     cleNoeudChampCourant & "i", "Indexé -> Non"
            rstCompl.Close
            Set rstCompl = Nothing
            cmpt2 = cmpt2 + 1
            rstEnfant.MoveNext
        Loop
        rstEnfant.Close
         cmpt2 = 2
         'recherche les clés de la tables
         Set rstEnfant = MaConn.OpenSchema(adSchemaPrimaryKeys, Array(Empty, Empty, NomTable))
        If Not rstEnfant.BOF Then
             'ajout de la clé primaire si elle existe
            TreeView1.Nodes.Add cleNoeudCles, tvwChild, cleNoeudTable & "cp", _
```

- 168 -

Les sources présentées sur cette pages sont libres de droits, et vous pouvez les utiliser à votre convenance. Par contre la page de présentation de ces sources constitue une oeuvre intellectuelle protégée par les droits d'auteurs. Copyright © 2000 Developpez LLC. Tout droits réservés Developpez LLC. Aucune reproduction, même partielle, ne peut être faite de ce site et de l'ensemble de son contenu : textes, documents et images sans l'autorisation expresse de Developpez LLC. Sinon vous encourez selon la loi jusqu'à 3 ans de prison et jusqu'à 300 000 E de dommages et intérêts.

http://vb.developpez.com/

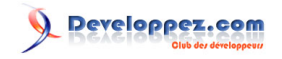

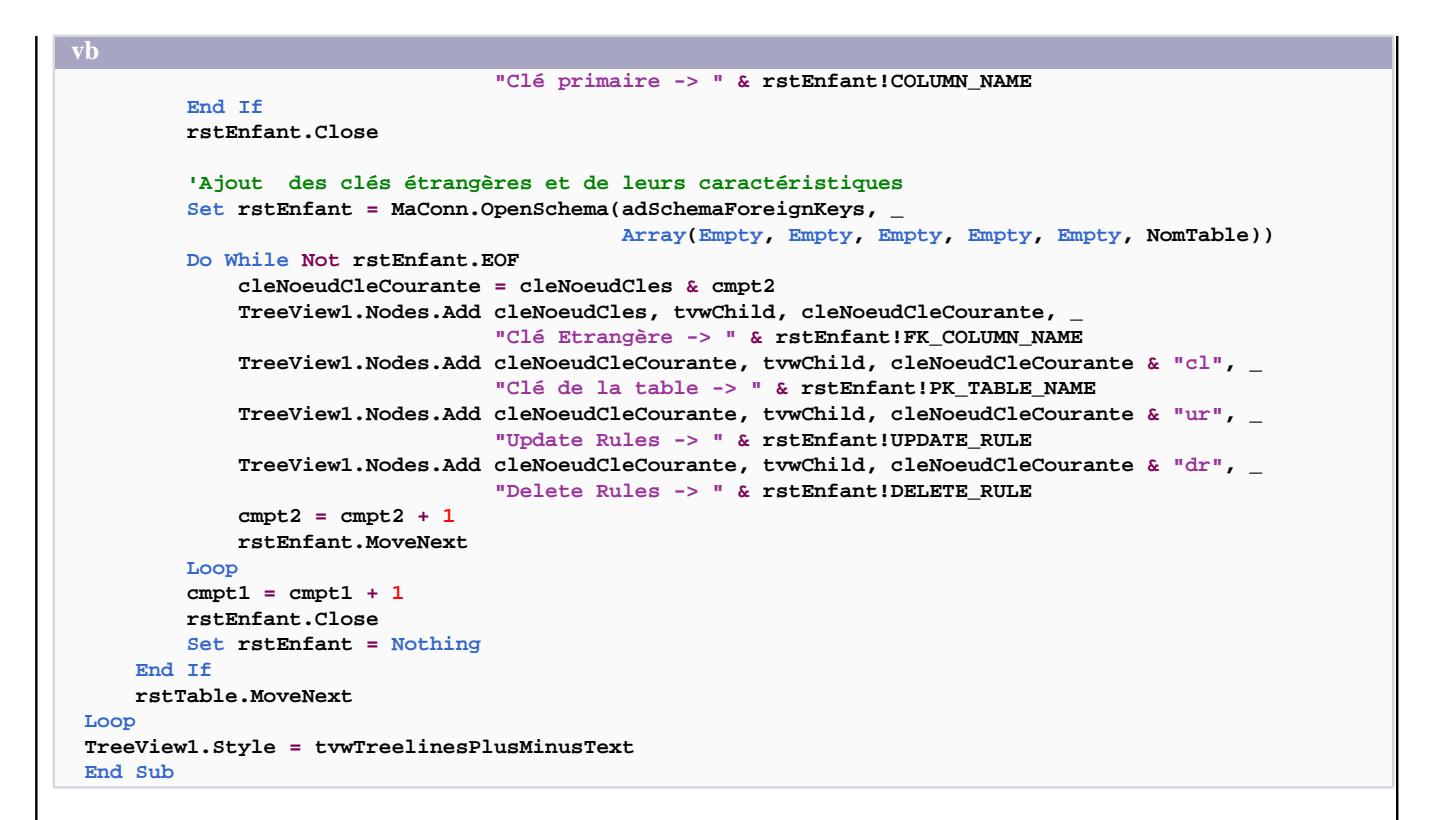

Lancez le projet. Saisissez dans le textbox le chemin complet d'une base de données Access et cliquez sur le bouton de commande. Toute la structure de la base de données apparaît dans le treeview.

#### Comment déterminer si une table existe avec ADO ?

## Auteurs : Romain Puyfoulhoux,

La fonction ci-dessous reçoit une connexion ouverte et le nom de la table à tester et renvoie Vrai si la table existe.

```
vh.
```

Public Function TableExiste(cnn As ADODB.Connection, ByVal strTable As String) As Boolean
Dim rstTables As ADODB.Recordset
'création du recordset contenant la structure des tables
Set rstTables = cnn.OpenSchema(adSchemaTables)
'Parcours de la collection des tables
Do While Not rstTables.EOF
 If rstTables.fields("Table\_Name").Value = strTable And
rstTables.fields("Table\_Name").Value <> "VIEW" Then
 TableExiste = True
 Exit Do
 End If
 rstTables.MoveNext
Loop
rstTables.Close

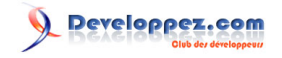

vb End Function

## Pourquoi la propriété RecordCount me renvoie toujours -1 ?

#### Auteurs : Romain Puyfoulhoux,

Parce qu'avec certains types de curseurs, la propriété Recordcount n'est pas valorisée automatiquement. Vous devez dans ce cas appeler tout d'abord la méthode movelast afin de vous placer sur le dernier enregistrement, puis appeler la méthode movefirst pour vous replacer sur le premier enregistrement, si nécessaire. Après un appel à movelast, recordcount contiendra la bonne valeur.

Pour éviter d'avoir à faire cette opération, privilégiez les curseurs "static" (cursorType = adOpenStatic) ou keyset (cursorType = adOpenKeyset). Enfin, si votre but est uniquement de déterminer si votre recordset contient des enregistrements ou pas, préférez l'utilisation de la propriété eof juste après l'ouverture du recordset.

## Comment connaître le nombre de lignes affectées par une requête UPDATE (ADO) ?

#### Auteurs : Delphi-ne ,

Après votre requête UPDATE, placez ce code :

vb

```
Dim rs as New Adodb.Recordset
rs.CursorLocation = adUseclient
Set rs = ObjetCommand.Execute(nNbRecordAffected)
```

#### Comment créer un lien ODBC à partir de VB ?

Auteurs : ThierryAIM ,

Placez 3 CommandButton sur une Form et les codes respectifs suivants. Info : Me.hwnd est le handle de la Form appelant la configuration du DNS

#### vb

- 170 -

```
vh
    strAttributes = strAttributes & "DBO=c:\bd test.mdb" & Chr$(0)
    intRet = SQLConfigDataSource(vbNull, ODBC_ADD_DSN, strDriver, strAttributes)
    If intRet Then
        MsgBox "DSN Created"
    Else
        MsgBox "Create Failed"
    End If
End Sub
Private Sub Command2_Click()
    '---- Supprimer un DSN -
    Dim strDriver As String
    Dim strAttributes As String
    Dim intRet As Long
    strDriver = "Microsoft Access Driver (*.mdb)" & Chr$(0)
    strAttributes = "DSN=MS Access Perso" & Chr$(0)
    intRet = SQLConfigDataSource(vbNull, ODBC_REMOVE_DSN, strDriver, strAttributes)
    If intRet Then
        MsgBox "DSN Removed"
    Else
        MsgBox "Remove Failed"
    End If
End Sub
Private Sub Command3_Click()
     '---- Configurer un DSN ------
    Dim strDriver As String
    Dim strAttributes As String
    Dim intRet As Long
    strDriver = "Microsoft Access Driver (*.mdb)" & Chr$(0)
    strAttributes = "DSN=MS Access Perso" & Chr$(0)
    intRet = SQLConfigDataSource(Me.hWnd, ODBC_CONFIG_DSN, strDriver, strAttributes)
End Sub
```

#### Comment ouvrir la boîte de dialogue pour créer/éditer une connexion OleDB ?

Auteurs : Jean-Marc Rabilloud,

Il faut ajouter à votre projet les références : - Microsoft OLE DB Service component 1.0 Type Library (oledb32.dll) - Microsoft ActiveX Data Object 2.x Library

Pour créer une nouvelle connexion :

```
Private Sub Command1_Click()
   Dim DataOLE As New MSDASC.DataLinks
   Dim MaConn As ADODB.Connection
   On Error GoTo Command1_Click_Error
   Set MaConn = DataOLE.PromptNew
   MsgBox MaConn.ConnectionString
   Exit Sub
Command1_Click_Error:
   MsgBox "Error " & Err.Number & " (" & Err.Description & ")"
   Err.Clear
```

- 171 -

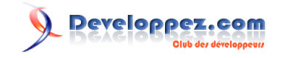

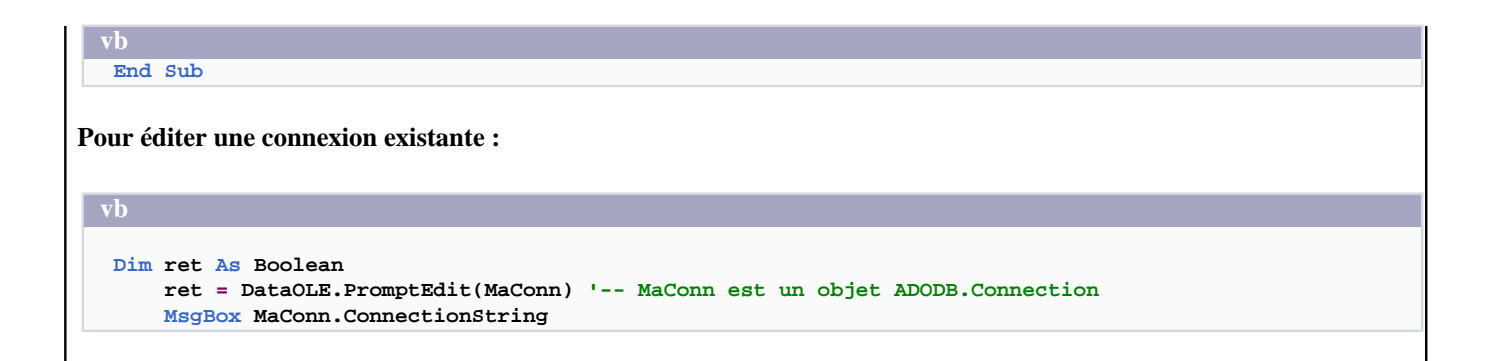

#### Comment créer une base mdb, sans Access :

#### Auteurs : ThierryAIM ,

En utilisant jet et ADOX (installés par défaut sous XP) Cocher la référence : *Microsoft ADO Ext 2.x for DDL and Security* 

```
Sub CreerBASE()
'Creer une base ACCESS par ADOX
Dim NewBase As ADOX.Catalog
Dim NewTable As ADOX.Table
Set NewBase = New ADOX.Catalog
NewBase.Create "Provider=Microsoft.Jet.OLEDB.4.0;" & _
                 "Data Source=c:\base.mdb;" & _
                   "Jet OLEDB:Engine Type=5;"
    Set NewTable = New ADOX.Table
    With NewTable
        .Name = "Table1"
        .Columns.Append "Champ1", adInteger
        .Columns("Champ1").Attributes = adColNullable
        .Columns.Append "Champ2", adWChar, 50
    End With
    NewBase.Tables.Append NewTable
    Set NewTable = Nothing
    Set NewBase = Nothing
End Sub
```

Attention il conviendra d'intégrer une gestion d'erreur.

#### Comment compacter une base de données avec ADO ?

## Auteurs : Tofalu ,

Bien qu'ADO ne fournisse pas de méthode agissant sur la structure du fichier mdb, il est possible d'utiliser JRO (Jet Réplication Object)

Pour cela ajouter une référence Microsoft JRO à vote projet et utiliser la syntaxe suivante :

- 172 -

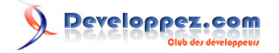

"Provider=Microsoft.Jet.OLEDB.4.0;Data Source=d: \MaBaseCompactee.mdb;Jet OLEDB:Engine Type=4;Jet OLEDB:Database Password=test"

#### Comment créer une base mdb, en DAO :

#### Auteurs : bbil ,

#### En utilisant DAO 3.6

Cocher la référence : Microsoft DAO 3.6 Object Library

Sub CreerBaseDAO()
Dim oDAO36 As New DAO.DBEngine
Dim oBase As DAO.Database
Dim oTable As DAO.TableDef
'Création base
Set oBase = oDAO36.CreateDatabase("c:\tmp\Mabase.MDB", ";LANGID=0x0409;CP=1252;COUNTRY=0", 64)
'Création d'une table
Set oTable = oBase.CreateTableDef("Table1")
oTable.Fields.Append oTable.CreateField("Champ1", dbInteger)
oTable.Fields.Append oTable.CreateField("Champ2", dbText, 50)
oBase.TableDefs.Append oTable
oBase.Close
End Sub

## lien : 🛂 Définition et manipulation de données avec DAO

Comment afficher les tables et champs d'une base de données ?

#### Auteurs : sovo ,

Ce code permet d'afficher toutes les tables et champs d'une base de données, ceci peut entre pratique si l'on veux connaitre sa base.

Ce code fonctionne 100 % avec des bases ACCESS. Rajoutez la référence à *référence Microsoft ActiveX Data Object 2.X* 

```
' Utilise la référence Microsoft ActiveX Data Object 2.X ..
'Tout d'abord il faut deux ListBox
'Tables : qui va avoir toutes les Tables
'Champs : qui va avoir tous les champs d'une table donne
Dim CNX As ADODB.Connection
Dim Schema As ADODB.Recordset
Dim DBPath As String
Private Sub Form Load()
DBPath = "c:\tmp\mabase.mdb"
 'tout d'abord il faut bien évidement ouvrir une connexion avec la base de donne
 ACS_Connect
 'Affiche les tables
ViewTables
End Sub
'Connexion avec une base de donnee
Public Sub ACS_Connect()
   Set CNX = New ADODB.Connection
    CNX.Provider = "Microsoft.Jet.Oledb.4.0"
    CNX.ConnectionString = DBPath 'Le de ta base de donnee
    CNX.Open
End Sub
```

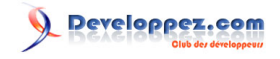

```
'Recuperation et affichage des tables dans Tables, cette procedure
Public Sub ViewTables()
 Set Schema = CNX.OpenSchema(adSchemaTables)
   Do Until Schema.EOF
        If Schema!TABLE_TYPE = "TABLE" Then
            Tables.AddItem Schema!TABLE_NAME
        End If
        Schema.MoveNext
    Loop
    Schema.Close
End Sub
 'Maintenant lorsqu'on clique sur une table (dans le listbox Tables), on affiche les champs
 'dans le Listbox Champs
 Private Sub Tables_Click()
    Champs.Clear
    Set Schema = CNX.OpenSchema(adSchemaColumns)
    While Not Schema.EOF
        If Schema!TABLE_NAME = Tables.Text Then
            Champs.AddItem Schema!COLUMN_NAME
        End If
        Schema.MoveNext
    Wend
    Schema.Close
End Sub
```

```
- 174 -
```

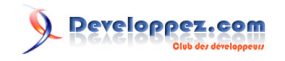

#### Sommaire > Documentation et installation

Comment ouvrir mon fichier d'aide .hlp depuis mon application ?

Auteurs : Romain Puyfoulhoux,

Lorsque l'utilisateur de votre programme appuie sur la touche F1, VB ouvre le fichier d'aide dont le chemin est spécifié dans App.HelpFile.

Si le fichier d'aide se trouve dans le répertoire de l'exécutable, et s'appelle Aide.hlp, il faudra donc placer cette ligne au début du programme :

vb

```
App.HelpFile = App.Path & "\Aide.hlp"
```

Si le fichier d'aide doit aussi s'ouvrir sur le clic d'un bouton ou d'un menu, il suffira de simuler un clic sur la touche F1 avec l'instruction SendKeys :

vb

```
Private Sub btnAide_Click()
```

```
'ouvre le fichier d'aide quand on clique sur le bouton btnAide SendKeys "{F1}"
```

End Sub

#### Comment ouvrir mon fichier d'aide .chm par du code ?

#### Auteurs : ThierryAIM ,

Si votre fichier d'aide est un fichier d'extension .chm, vous pouvez déclencher son ouverture lors de l'appui sur la touche F1 de la même façon que celle décrite Comment ouvrir mon fichier d'aide .hlp depuis mon application ?. Si vous avez besoin de passer par le code, voici le source d'un module de classe à copier dans votre projet. Créez donc un module de classe et nommez-le CHelp.

vb

```
Private Enum HH COMMAND
   HH DISPLAY TOPIC = &H0
   HH_HELP_FINDER = &H0
   HH DISPLAY TOC = \&H1
   HH_DISPLAY_INDEX = &H2
   HH_DISPLAY_SEARCH = &H3
   HH_SET_WIN_TYPE = &H4
   HH_GET_WIN_TYPE = &H5
   HH_GET_WIN_HANDLE = &H6
   HH_GET_INFO_TYPES = &H7
   HH SET INFO TYPES = &H8
    HH_SYNC = &H9
   HH ADD NAV UI = & HA
   HH_ADD_BUTTON = &HB
   HH_GETBROWSER_APP = &HC
   HH_KEYWORD_LOOKUP = &HD
    HH_DISPLAY_TEXT_POPUP = &HE
   HH HELP CONTEXT = \&HF
    HH_TP_HELP_CONTEXTMENU = &H10
    HH_TP_HELP_WM_HELP = &H11
   HH_CLOSE_ALL = &H12
    HH_ALINK_LOOKUP = &H13
```

- 175 -

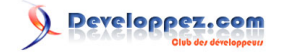

```
vb
End Enum
Private Type structHH_FTS_QUERY
    cbStruct As Long
    fUniCodeStrings As Long
    pszSearchQuery As String
    iProximity As Long
    fStemmedSearch As Long
    fTitleOnly As Long
    fExecute As Long
    pszWindow As String
End Type
Private Declare Function HtmlHelp Lib "hhctrl.ocx" Alias "HtmlHelpA" _
    (ByVal hwndCaller As Long, _
    ByVal pszFile As String,
    ByVal uCommand As HH_COMMAND,
    dwData As Any) As Long
Public Sub Show(NewFile As String, Optional WindowPane As String, Optional ContextID)
    Dim Fichier As String
    Fichier = NewFile
    If Len(WindowPane) Then
        Fichier = Trim(Fichier) & ">" & Trim(WindowPane)
    End If
    If IsMissing(ContextID) Then
        Call HtmlHelp(0, Fichier, HH_DISPLAY_TOC, ByVal 0&)
    Else
        Call HtmlHelp(0, Fichier, HH_HELP_CONTEXT, ByVal Clng(ContextID))
    End If
End Sub
Public Sub ShowIndex(NewFile As String, Optional WindowPane As String)
    Dim Fichier As String
    Fichier = NewFile
    If Len(WindowPane) Then
        Fichier = Trim(Fichier) & ">" & Trim(WindowPane)
    End If
    Call HtmlHelp(0, Fichier, HH_DISPLAY_INDEX, ByVal 0&)
End Sub
Public Sub ShowSearch(NewFile As String, Optional WindowPane As String)
    Dim Fichier As String
    Dim HH_FTS_QUERY As structHH_FTS_QUERY
    With HH_FTS_QUERY
        .cbStruct = Len(HH FTS OUERY)
        .fUniCodeStrings = 0&
        .pszSearchQuery = "TEST"
         .iProximity = 0&
        .fStemmedSearch = 0\&
        .fTitleOnly = 0&
        .fExecute = 1&
        .pszWindow = ""
    End With
    Fichier = NewFile
    If Len(WindowPane) Then
        Fichier = Trim(Fichier) & ">" & Trim(WindowPane)
    End If
    Call HtmlHelp(0, Fichier, HH_DISPLAY_SEARCH, HH_FTS_QUERY)
End Sub
```

- 176 -

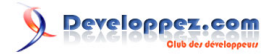

App.HelpFile vous renvoie le nom du fichier d'aide que vous avez indiqué dans les propriétés du projet. Vous pouvez aussi modifier cette propriété à l'exécution. App.HelpFile doit bien sûr être ici un fichier .chm compilé.

Voyons comment afficher l'index de l'aide dans la fenêtre W1, celle-ci ayant été auparavant définie dans le projet d'aide. Le paramétrage de la fenêtre d'affichage est optionnel.

vb

```
Dim objHelp As Chelp
```

```
Set objHelp = New Chelp
Call objHelp.ShowIndex(App.HelpFile, "W1")
Set objHelp = Nothing
```

Nous pouvons aussi afficher le sommaire :

```
Dim objHelp As Chelp
Set objHelp = New Chelp
Call objHelp.Show(App.HelpFile, "W1")
Set objHelp = Nothing
```

Ainsi que la page de recherche :

```
Dim objHelp As Chelp
Set objHelp = New Chelp
Call objHelp.ShowSearch(App.HelpFile, "W1")
Set objHelp = Nothing
```

Il n'est pas possible de transmettre la chaine à rechercher directement à l'onglet de recherche, comme l'indique cet article de Microsoft

Enfin voici comment afficher une page à partir de son ContextID :

vb

```
Dim objHelp As Chelp
Set objHelp = New Chelp
Call objHelp.Show (App.HelpFile, "W1", 320)
Set objHelp = Nothing
```

## Comment faire un programme d'installation ?

Auteurs : Romain Puyfoulhoux,

Vous pouvez utiliser l'assistant d'empaquetage et déploiement. Vous le trouverez dans le gestionnaire des suppléments de Visual Basic, ou dans les programmes du menu Démarrer, dans les outils Microsoft Visual Studio 6.0.

Il existe aussi des logiciels commerciaux complets et de bonne qualité, tels ceux édités par les sociétés Installshield et Wise.

Les sources présentées sur cette pages sont libres de droits, et vous pouvez les utiliser à votre convenance. Par contre la page de présentation de ces sources constitue une oeuvre intellectuelle protégée par les droits d'auteurs. Copyright © 2000 Developpez LLC. Tout droits réservés Developpez LLC. Aucune reproduction, même partielle, ne peut être faite de ce site et de l'ensemble de son contenu : textes, documents et images sans l'autorisation expresse de Developpez LLC. Sinon vous encourez selon la loi jusqu'à 3 ans de prison et jusqu'à 300 000 E de dommages et intérêts.

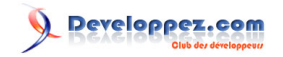

Et enfin quelques outils gratuits :

- . Inno Setup : vous permet de créer un programme d'installation personnalisé
- . IsTool : interface graphique pour Inno Setup, permet aussi de convertir un fichier setup.lst créé par l'Assistant d'Empaquetage en fichier iss pour Inno Setup
- Visual Studio Installer 1.1 : créateur de programme d'installation, n'existe pas en français

## Quels sont les fichiers nécessaires pour que mon logiciel fonctionne ?

Auteurs : Romain Puyfoulhoux .

Visual Basic 3.0

VBRUN300.DLL

Visual Basic 4.0

VB40032.DLL, OLEPRO32.DLL

Visual Basic 5.0

MSVBVM50.DLL, OLEAUT32.DLL, OLEPRO32.DLL, STDOLE2.TLB, ASYCFILT.DLL, COMCAT.DLL

Visual Basic 6.0

MSVBVM60.DLL, OLEAUT32.DLL, OLEPRO32.DLL, STDOLE2.TLB, ASYCFILT.DLL, COMCAT.DLL

Les versions des fichiers distribués dans les différents Service Packs de chaque produit sont souvent différentes de celles livrées dans la version d'origine.

Ces fichiers constituent le runtime Visual Basic de chaque version. Mais dans votre programme d'installation il faut ajouter les éventuels ActiveX et références que vous avez inclus dans votre projet. Si vous utilisez ADO, il faut inclure MDAC.

## Comment enregistrer un ActiveX ?

Auteurs : Romain Puyfoulhoux,

Un ActiveX doit figurer dans la base de registre afin qu'il soit pris en compte par le système et qu'il puisse fonctionner. Ceci est pris en charge par le programme regsvr32.exe qui se trouve dans le répertoire système.

Pour enregistrer un ActiveX :

regsvr32.exe <fichier>

Pour l'opération inverse :

- 178 -

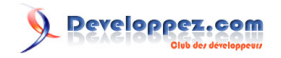

vb

regsvr32.exe /u <fichier>

# Pourquoi le setup de VB m'indique que des fichiers systèmes sont périmés pendant l'installation de mon application ?

#### Auteurs : Romain Puyfoulhoux,

Ce message a lieu si un ou plusieurs fichiers systèmes à mettre à jour sont chargés en mémoire par Windows au démarrage du système. Le fichier étant chargé en mémoire, Windows doit avoir redémarré pour que la version incluse dans votre setup soit chargée à la place de la version actuelle. Pour éviter ce désagrément, regardez quels sont les fichiers présents dans la section [bootstrap files] du fichier setup.lst. Vous pouvez fournir dans votre setup les versions de ces fichiers qui sont livrées avec VB6, plutôt que les mises à jour qui ont été installées sur votre système. En effet, plus les versions que vous fournirez seront récentes, plus les postes clients devant redémarrer lors de l'installation de votre programme seront nombreux. Les versions incluses dans votre setup sont celles qui sont présentes dans votre répertoire système.

Vérifiez aussi dans le fichier setup.lst que le fichier msvcrt.dll n'est pas dans la section [setup1 files] mais [bootstrap files], et déplacez-le dans cette section le cas échéant.

#### Comment inclure MDAC à mon programme d'installation ?

Auteurs : Romain Puyfoulhoux,

Si vous utilisez l'assistant d'empaquetage et déploiement, ajoutez le fichier Mdac\_typ.exe à votre paquetage, et choisissez \$(AppPath) pour son répertoire de destination. Lors de l'installation, le setup exécutera Mdac\_typ.exe avant d'installer vos fichiers.

Pour pouvoir installer MDAC sous Windows 95 et Windows 98, vous devez d'abord avoir installé respectivement DCOM95 et DCOM98.

#### Comment associer une extension à un programme ?

Auteurs : Jean-Marc Rabilloud , Khorne ,

Le principe repose sur la création de plusieurs clés dans la base de registres. Il existe deux méthodes : l'utilisation du Windows Script Host Object Model et celle des API Windows.

Avec Wshom.ocx :

vb

Dim MaCle As WshShell 'ou As object

Set MaCle = New WshShell 'ou Set MaCle = CreateObject("WScript.Shell")
'nom de votre type de fichier
MaCle.RegWrite "HKEY\_CLASSES\_ROOT\Test Ext\", "Test Ext", "REG\_SZ"
'commande a exécuter pour ouvrir les fichiers de ce type
MaCle.RegWrite "HKEY\_CLASSES\_ROOT\Test Ext\shell\open\command\", "C:\jmarc\FAQ
\TestExt.exe %1", "REG\_SZ"
'icone à utiliser pour représenter les fichiers de ce type, ici la troisième icone contenue dans TestExt.exe
'(la première icone a l'index 0)

- 179 -

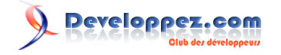

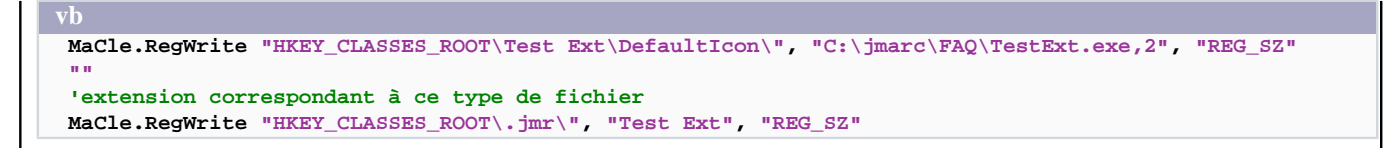

Avec les anciennes versions de Wshom.ocx, la classe WshShell s'appelle IWshShell\_Class.

Avec les API :

vb

```
Private Declare Function RegCreateKey Lib "advapi32.dll" Alias "RegCreateKeyA"
                                      (ByVal hKey As Long, ByVal lpSubKey As String,
                                       phkResult As Long) As Long
Private Declare Function RegSetValue Lib "advapi32.dll" Alias "RegSetValueA" _
                                     (ByVal hKey As Long, ByVal lpSubKey As String, _
                                      ByVal dwType As Long, ByVal lpData As String, _
                                      ByVal cbData As Long) As Long
Private Const HKEY_CLASSES_ROOT = &H8000000
Private Const MAX_PATH = 255
Private Const REG_SZ = 1
Private Sub cmdAssocExt_Click()
Dim MaCle As Long
Call RegCreateKey(HKEY_CLASSES_ROOT, "Test Ext", MaCle)
Call RegSetValue&(MaCle, "", REG_SZ, "Test Ext", 0&)
Call RegSetValue&(MaCle, "shell\open\command", REG_SZ, "C:\jmarc\FAQ\TestExt.exe %1", MAX_PATH)
Call RegSetValue&(MaCle, "DefaultIcon", REG_SZ, "C:\jmarc\FAQ\TestExt.exe,2", MAX_PATH)
Call RegCreateKey&(HKEY_CLASSES_ROOT, ".jmr", MaCle)
Call RegSetValue&(MaCle, "", REG_SZ, "Test Ext", 0&)
End Sub
```

Dans les deux cas, tout fichier ayant une extension ".jmr" sera ouvert avec le programme TestExt.exe.

Un autre exemple de programmer ces actions :

```
vb
Private Declare Sub SHChangeNotify Lib "shell32.dll" ( _
ByVal wEventId As Long, _
ByVal uFlags As Long, _
dwItem1 As Any, _
dwItem2 As Any)
Private Const SHCNE_ASSOCCHANGED = &H8000000
Private Const SHCNF_IDLIST = &H0&
Private Function Associer(AdApp As String, AdIcon As String, Extention As Variant,
NomDuFichier As String) As Boolean
On Error GoTo F
Set WshShell = CreateObject("Wscript.Shell")
For v = LBound(Extention, 1) To UBound(Extention, 1)
WshShell.RegWrite "HKEY_CLASSES_ROOT\." & Extention(v) & "\", NomDuFichier, "REG_SZ"
Next v
```

Les sources présentées sur cette pages sont libres de droits, et vous pouvez les utiliser à votre convenance. Par contre la page de présentation de ces sources constitue une oeuvre intellectuelle protégée par les droits d'auteurs. Copyright © 2000 Developpez LLC. Tout droits réservés Developpez LLC. Aucune reproduction, même partielle, ne peut être faite de ce site et de l'ensemble de son contenu : textes, documents et images sans l'autorisation expresse de Developpez LLC. Sinon vous encourez selon la loi jusqu'à 3 ans de prison et jusqu'à 300 000 E de dommages et intérêts.

- 180 -
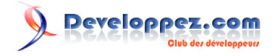

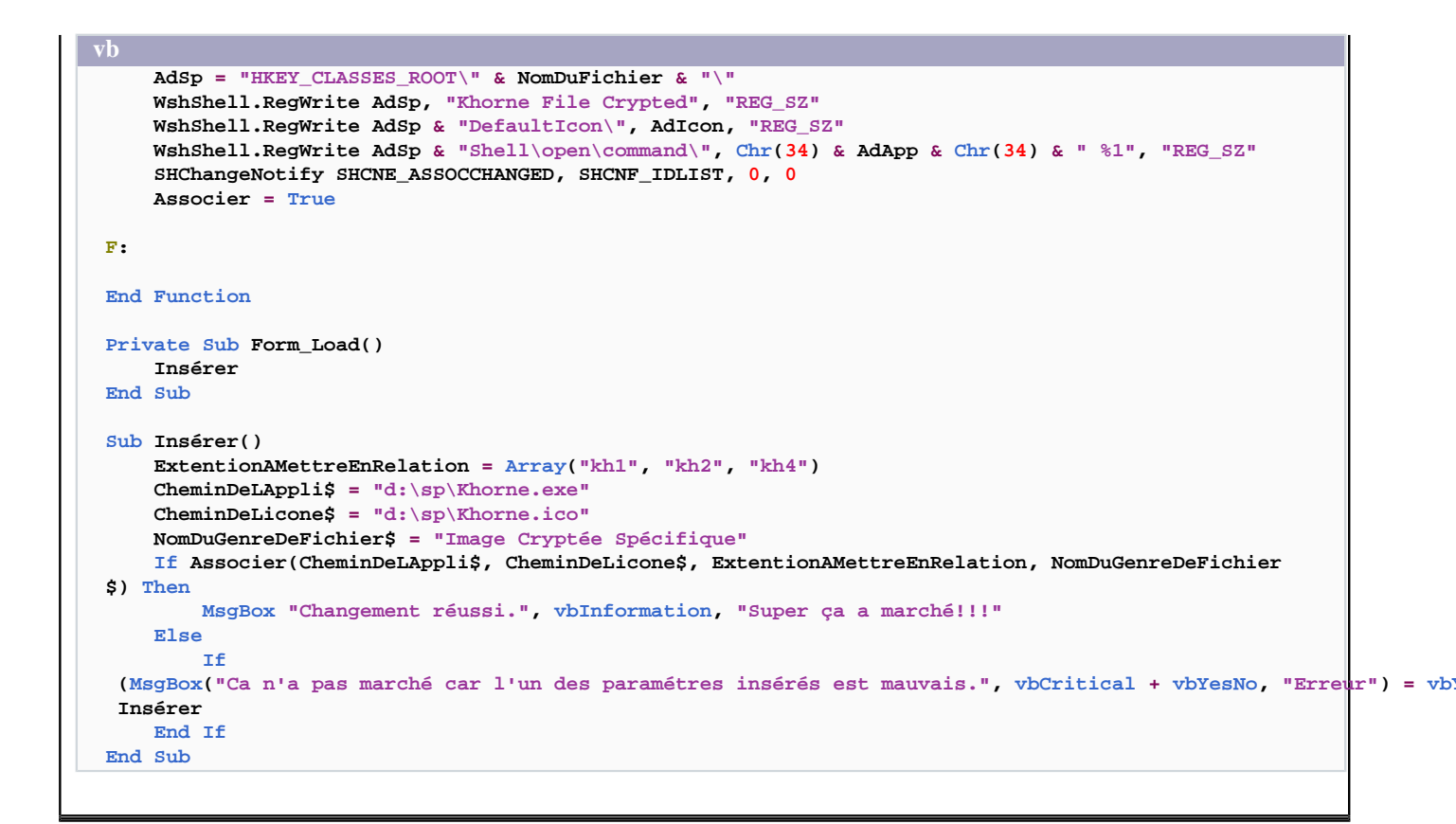

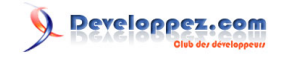

Sommaire > Liaison Office

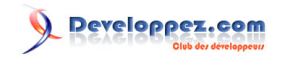

# Comment utiliser Excel en VB6 ? Auteurs : bbil, Rajoutez, au projet la référence "Microsoft Excel xx.x Object library" (menu projet Référence) puis utilisez par exemple CreateObject pour créer l'objet Microsoft Excel : Ouvrir Excel Private Sub CdOuvrirExcel\_Click() Dim oExcel As Excel.Application Set oExcel = CreateObject("Excel.Application") oExcel.Visible = True 'Affiche l'application excel MsgBox "Excel est ouvert" oExcel.Quit Set oExcel = Nothing 'libération mémoire.. End Sub

lien : 🛄 Utiliser Excel à partir de Visual Basic

Sommaire > Liaison Office > Excel

### Comment créer un classeur Excel en VB6 ?

### Auteurs : bbil ,

Rajoutez, au projet la référence "Microsoft Excel xx.x Object library" puis utilisez la méthode Add de la collection Workbooks

```
Créer classeur Excel
```

```
Private Sub cdCreerClasseur_Click()
Dim oExcel As Excel.Application
Dim oWk As Workbook
   Set oExcel = CreateObject("Excel.Application")
   oExcel.Visible = False 'Masque l'application excel (valeur par défaut)
    Set oWk = oExcel.Workbooks.Add
    'rajoute par exemple la date et heure actuelle en Feuill cellule Al
    oWk.Sheets(1).Range("A1") = Now
    'Sauve le classeur
    oExcel.DisplayAlerts = False ' Pour éviter des questions si classeur déjà existant
    oWk.SaveAs App.Path & "\MonClasseur.xls"
    oWk.Close False 'Ferme le classeur
    oExcel.Quit
    Set oWk = Nothing
    Set oExcel = Nothing 'libération mémoire..
End Sub
```

lien : 🛄 Utiliser Excel à partir de Visual Basic

### Comment modifier un classeur ?

Auteurs : bbil ,

Rajoutez, au projet la référence ''Microsoft Excel xx.x Object library'' puis utilisez la méthode Open de la collection Workbooks, pour ouvrir le classeur avant de le modifier

- 183 -

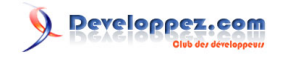

```
Modifier un classeur existant
```

```
Private Sub cdModifClasseur_Click()
   Dim oExcel As Excel.Application
    Dim oWk As Workbook
    Set oExcel = CreateObject("Excel.Application")
    oExcel.Visible = False 'Masque l'application excel (valeur par défaut)
    On Error Resume Next 'Pour éviter les erreur si classeur n'existe pas
    Set oWk = oExcel.Workbooks.Open(App.Path & "\MonClasseur.xls")
    On Error GoTo 0
    If oWk Is Nothing Then
     MsgBox "Erreur sur ouverture classeur", vbCritical
      Exit Sub
    End If
    'rajoute par exemple la date et heure actuelle sur la derniére ligne colonne A.
    oWk.Sheets(1).Range("A65535").End(xlUp).Offset(1, 0) = Now
    'Sauve le classeur
   oWk.save
    oWk.Close False 'Ferme le classeur
    oExcel.Quit
    Set oWk = Nothing
    Set oExcel = Nothing 'libération mémoire..
End Sub
```

lien : 🔱 Utiliser Excel à partir de Visual Basic

### Comment ajouter une feuille dans un classeur ?

### Auteurs : bbil ,

Rajoutez, au projet la référence ''Microsoft Excel xx.x Object library'' une fois le classeur ouvert ( voir 🖗 Comment modifier un classeur ? ) utilisez le code suivant pour l'insertion de la feuille

Ajouter une feuille à un classeur existant

```
Set oSh = oWk.Worksheets.Add
oSh.Name = "Mafeuille" 'Renomme la feuille
oSh.Range("C3") = "Agit sur la feuille"
'========== fin ajout feuille
Set oSh = Nothing ' libération mémoire...
```

lien : MQ Comment modifier un classeur ?

### Comment exécuter une Macro (sub ..) excel depuis VB6 ?

### Auteurs : bbil ,

Rajoutez, au projet la référence "Microsoft Excel xx.x Object library" Le classeur doit contenir la procédure publique à exécuter.

```
Private Sub cdLancerMacro_Click()
Dim oExcel As Excel.Application
Dim oWk As Workbook
Set oExcel = CreateObject("Excel.Application")
oExcel.Visible = True
Set oWk = oExcel.Workbooks.Open(App.Path & "\MonClasseur.xls")
On Error GoTo 0
```

- 184 -

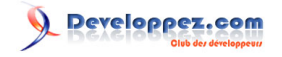

```
If oWk Is Nothing Then
   MsgBox "Erreur sur ouverture classeur", vbCritical
   Exit Sub
  End If
  oExcel.Run "MaMacro" ' lance la macro
  Set owk = Nothing
  Set oExcel = Nothing 'libération mémoire..
End Sub
```

Les sources présentées sur cette pages sont libres de droits, et vous pouvez les utiliser à votre convenance. Par contre la page de présentation de ces sources constitue une oeuvre intellectuelle protégée par les droits d'auteurs. Copyright © 2000 Developpez LLC. Tout droits réservés Developpez LLC. Aucune reproduction, même partielle, ne peut être faite de ce site et de l'ensemble de son contenu : textes, documents et images sans l'autorisation expresse de Developpez LLC. Sinon vous encourez selon la loi jusqu'à 3 ans de prison et jusqu'à 300 000 E de dommages et intérêts. http://vb.developpez.com/

- 185 -

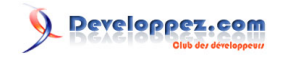

### Sommaire > Liaison Office > Word

### Comment connaître la version de Word installée ?

### Auteurs : SilkyRoad ,

Vous devez ajouter la référence à Microsoft Word xx.x library à votre projet (Menu Projet >> Références...).

```
Private Function InfoWordVersion() As String
Dim objWord As Word.Application
Set objWord = CreateObject("Word.Application") '-- ouvrir une session Word
InfoWordVersion = "Version: " & objWord.Version & vbCrLf & _
                      "Build: " & objWord.Build & vbCrLf & "Product Code: " & objWord.ProductCode()
objWord.Quit '-- fermer la session Word
Set objWord = Nothing '-- détruire l'objet Word
End Function
Private Sub Form_Load()
MsgBox InfoWordVersion
End Sub
```

### Comment savoir si Word est déjà ouvert ?

Auteurs : SilkyRoad , ThierryAIM ,

Vous devez ajouter la référence à *Microsoft Word xx.x library* à votre projet (Menu Projet >> Références...). Cette fonction booléenne renvoie "Vrai" si Word est déjà ouvert, sinon, renvoie "Faux"

```
Private Function IsWordOpen() As Boolean
Dim objWord As Word.Application
On Error Resume Next
Set objWord = GetObject(, "Word.Application")
IsWordOpen = Not objWord Is Nothing
Set objWord = Nothing '-- détruire l'objet Word
End Function
```

### Comment ouvrir Word ou un fichier Word avec OLE ?

### Auteurs : Romain Puyfoulhoux,

Vous devez ajouter la référence à *Microsoft Word xx.x library* à votre projet (Menu Projet >> Références...). Ce premier exemple ouvre un fichier Word, affiche son texte avec MsgBox, et ferme le fichier.

```
vb
```

```
Dim DocWord As Word.Document
```

```
Set DocWord = GetObject("c:\mes documents\Article.doc")
DocWord.Activate
MsgBox DocWord.Range.Text
DocWord.Close False
Set DocWord = Nothing
```

Ce deuxième exemple ouvre Word, crée un nouveau document, et rend la fenêtre de l'application visible.

- 186 -

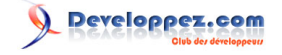

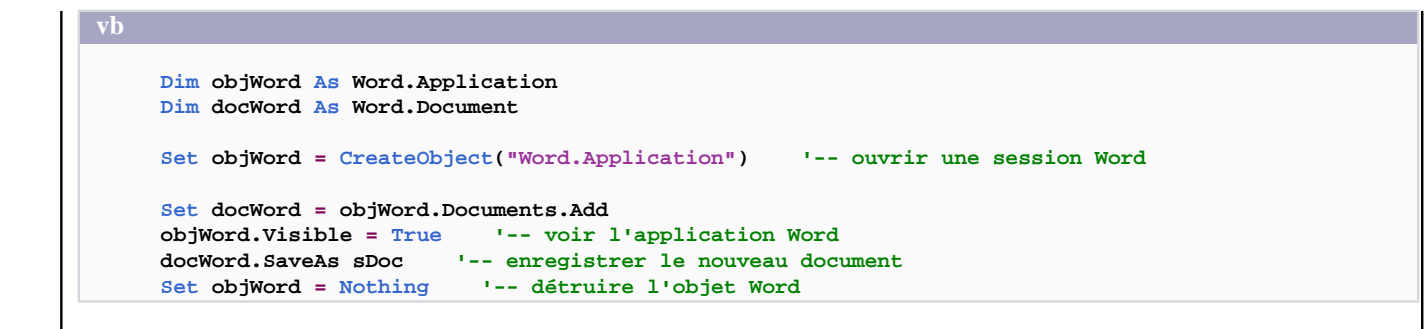

### Comment créer un nouveau document Word ?

Auteurs : ThierryAIM ,

Vous devez ajouter la référence à Microsoft Word xx.x library à votre projet (Menu Projet >> Références...).

# vb Private Sub CreateNewDocWord(sDoc As String) Dim objWord As Word.Application Dim docWord As Word.Document Dim Fichier As String Set objWord = CreateObject("Word.Application") '-- ouvrir une session Word Set docWord = objWord.Documents.Add '-- Ajouter un nouveau document à la collection objWord.Visible = True '-- montrer l'application Word docWord.SaveAs FileName:=sDoc Set docWord = Nothing '-- détruire l'objet Document Set objWord = Nothing '-- détruire l'objet Word End Sub Exemple:

```
Private Sub Command1_Click()
CreateNewDocWord "c:\MonNouveauDocument.doc"
End Sub
```

### Comment imprimer un document Word ?

### Auteurs : SilkyRoad ,

Vous devez ajouter la référence à Microsoft Word xx.x library à votre projet (Menu Projet >> Références...).

vb
Private Sub PrintDocWord(sDoc As String)
 Dim objWord As Word.Application
 Dim docWord As Word.Document
 Dim Fichier As String
 Set objWord = CreateObject("Word.Application") '-- ouvrir une session Word
 objWord.Visible = False '-- masquer l'application Word
 Set docWord = objWord.Documents.Open(sDoc) '-- ouvrir le document Word

### - 187 -

```
docWord.PrintOut '-- imprimer le document
docWord.Close '-- fermer le document Word
objWord.Quit '-- fermer la session Word
Set docWord = Nothing '-- détruire l'objet Document
Set objWord = Nothing '-- détruire l'objet Word
End Sub
```

**Exemple :** 

```
Private Sub Command1_Click()
    CommonDialog1.Filter = "Fichiers Word (*.doc) |*.doc"
    CommonDialog1.ShowOpen
    PrintDocWord CommonDialog1.FileName
End Sub
```

### Comment lister les propriétés d'un document Word ?

```
Auteurs : SilkyRoad , ThierryAIM ,
```

```
Vous devez ajouter la référence à Microsoft Word xx.x library à votre projet (Menu Projet >> Références...).
  Private Sub ProprietesDocWord(sDoc As String)
      Dim objWord As Word.Application
      Dim docWord As Word.Document
      Dim Propriete As Object
      On Error GoTo ProprietesDocWord_Error
      Set objWord = CreateObject("Word.Application")
                                                      '-- ouvrir une session Word
      objWord.Visible = False
      Set docWord = objWord.Documents.Open(sDoc)
                                                    '-- ouvrir le document Word
  '-- liste toutes les propriétés et leur valeur dans la fenêtre de deboggage
      For Each Propriete In docWord.builtinDocumentProperties
          On Error Resume Next
          Debug.Print "Nom : " & Propriete.Name & " = " & Propriete.Value
      Next
      docWord.Close
                       '-- fermer le document Word
                      '-- fermer la session Word
      objWord.Ouit
           objWord.Quit SaveChanges:=wdDoNotSaveChanges
      Set docWord = Nothing '-- détruire l'objet Document
                             '-- détruire l'objet Word
      Set objWord = Nothing
      Exit Sub
  ProprietesDocWord_Error:
      MsgBox "Error " & Err.Number & " (" & Err.Description & ") in procedure ProprietesDocWord"
      Err.Clear
                             '-- détruire l'objet Document
      Set docWord = Nothing
                             '-- détruire l'objet Word
      Set objWord = Nothing
  End Sub
```

**Exemple :** 

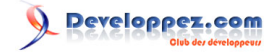

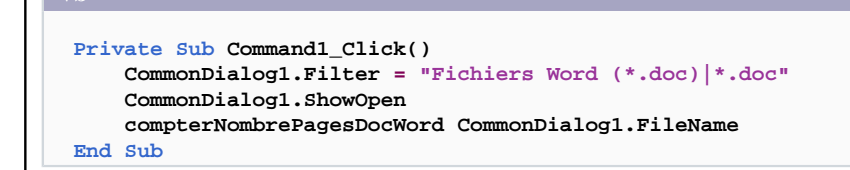

Vous trouverez un exemple d'utilisation des propriétés d'un document dans le lien ci-dessous

lien : 👭 Comment connaître le nombre de pages d'un document Word ?

### Comment connaître le nombre de pages d'un document Word ?

### Auteurs : SilkyRoad ,

Vous devez ajouter la référence à Microsoft Word xx.x library à votre projet (Menu Projet >> Références...).

### vb

```
Private Function NombrePagesDocWord(sDoc As String) As Integer
    Dim objWord As Word.Application
    Dim docWord As Word.Document
    On Error GoTo compterNombrePagesDocWord_Error
    Set objWord = CreateObject("Word.Application")
                                                        '-- ouvrir une session Word
                                                    '-- ouvrir le document Word
    Set docWord = objWord.Documents.Open(sDoc)
    With docWord
        NombrePagesDocWord = .builtinDocumentProperties("Number of Pages")
    End With
    docWord.Close
                     '-- fermer le document Word
                     '-- fermer la session Word
    objWord.Ouit
    Set docWord = Nothing '-- détruire l'objet Document
Set objWord = Nothing '-- détruire l'objet Word
    Exit Function
compterNombrePagesDocWord_Error:
  MsgBox "Error " & Err.Number & " (" & Err.Description & ") in procedure compterNombrePagesDocWord"
    Err.Clear
    Set docWord = Nothing '-- détruire l'objet Document
                            '-- détruire l'objet Word
    Set objWord = Nothing
End Function
```

Exemple :

vb

```
Private Sub Command1_Click()
    CommonDialog1.Filter = "Fichiers Word (*.doc)|*.doc"
    CommonDialog1.ShowOpen
    DoEvents
    MsgBox "Il y a " & compterNombrePagesDocWord(CommonDialog1.FileName) & " page(s) _
dans le document Word : " & CommonDialog1.FileTitle
```

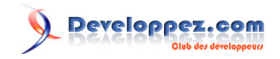

|   | vb                                                         |  |  |
|---|------------------------------------------------------------|--|--|
|   | End Sub                                                    |  |  |
|   |                                                            |  |  |
| _ |                                                            |  |  |
| i | ien : 🚧 Comment lister les propriétés d'un document Word ? |  |  |

### Comment désactiver la correction orthographique de Word ?

### Auteurs : argyronet,

Vous devez ajouter la référence à *Microsoft Word xx.x library* à votre projet (Menu Projet >> Références...). Après avoir instancié Word dans votre code, vous pouvez appeler une procédure codée comme suit :

vb

| Cons | t PERSO_DIC_PATH As String = "C:\Documents and Settings\UserName\Application Data\Microsoft |
|------|---------------------------------------------------------------------------------------------|
| ∖Épr | reuve\PERSO.DIC"                                                                            |
| wi   | th oWord                                                                                    |
|      | .Options.CheckSpellingAsYouType = False                                                     |
|      | .Options.CheckGrammarAsYouType = False                                                      |
|      | .Options.SuggestSpellingCorrections = True                                                  |
|      | .Options.SuggestFromMainDictionaryOnly = False                                              |
|      | .Options.CheckGrammarWithSpelling = False                                                   |
|      | .Options.ShowReadabilityStatistics = True                                                   |
|      | .Options.IgnoreUppercase = True                                                             |
|      | .Options.IgnoreMixedDigits = True                                                           |
|      | .Options.IgnoreInternetAndFileAddresses = True                                              |
|      | .Options.AllowCombinedAuxiliaryForms = True                                                 |
|      | .Options.EnableMisusedWordsDictionary = True                                                |
|      | .Options.AllowCompoundNounProcessing = True                                                 |
|      | .Options.UseGermanSpellingReform = False                                                    |
|      | .ActiveDocument.ShowGrammaticalErrors = True                                                |
|      | .ActiveDocument.ShowSpellingErrors = True                                                   |
|      | <pre>.Languages(wdFrench).SpellingDictionaryType = wdSpelling</pre>                         |
|      | <pre>.Languages(wdFrench).DefaultWritingStyle = "Vérification rapide"</pre>                 |
|      | .ActiveDocument.ActiveWritingStyle(wdFrench) = "Vérification rapide"                        |
|      | .CustomDictionaries.ClearAll                                                                |
|      | .CustomDictionaries.Add(PERSO_DIC_PATH).LanguageSpecific = False                            |
|      | .CustomDictionaries.ActiveCustomDictionary = CustomDictionaries.Item(PERSO_DIC_PATH)        |
| En   | d With                                                                                      |
| End  | Sub                                                                                         |

### Comment modifier les marges d'un document Word, exprimées en cm ?

### Auteurs : ThierryAIM ,

Vous devez ajouter la référence à *Microsoft Word xx.x library* à votre projet (Menu Projet >> Références...). Cette fonction reçoit en paramètres optionnels :

- le nom du document (si ce paramètre est omis, un nouveau document est créé
- les valeurs des marges à définir (seules les valeurs spécifiées seront modifiées)

vb

Private Function MargesDocWord(Optional sDoc As String = "", Optional lMargin, Optional rMargin, \_
Optional tMargin, Optional bMargin) As Boolean
 Dim objWord As Word.Application
 Dim docWord As Word.Document

On Error GoTo MargesDocWord\_Error

- 190 -

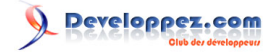

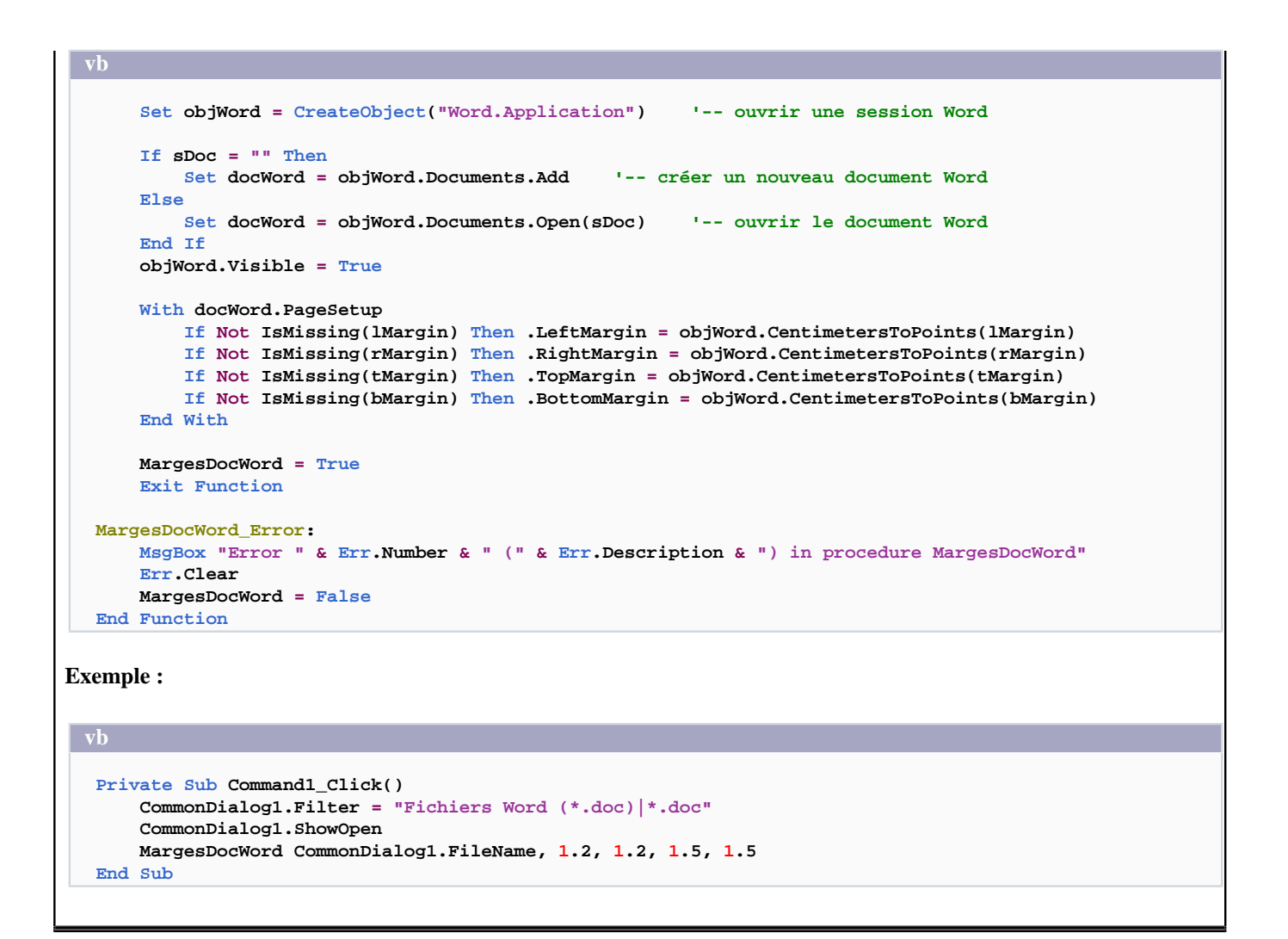

### Comment intercepter la fermeture de WORD

### Auteurs : bbil ,

Lorsqu'on pilote WORD en automation, il est possible d'accéder aux événements de l'objet application Word. Pour cela on crée un module de classe, ClassWord, qui va nous permettre d'intercepter l'événement Quit.

```
Public WithEvents AppWord As Word.Application

Private Sub AppWord_Quit()

AppWord.WindowState = wdWindowStateMinimize 'Minimise la fenêtre word

MsgBox "Fin de word" 'Attente du clic opérateur pour fermer word

End Sub
```

### Une initialisation est nécessaire :

```
Dim MonWord As New Word.Application
Dim X As New ClassWord
Private Sub Form_Load()
Set X.AppWord = MonWord.Application ' Initialise le gestionnaire d'événements.
MonWord.Visible = True
'Pour l'exemple création d'un nouveau document
```

Dim MonDoc As Word.Document

- 191 -

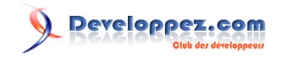

Set MonDoc = MonWord.Documents.Add MonDoc.Range.InsertAfter "Bonjour .. " End Sub

Pensez à cocher la référence à Microsoft Word X..

- 192 -Les sources présentées sur cette pages sont libres de droits, et vous pouvez les utiliser à votre convenance. Par contre la page de présentation de ces sources constitue une oeuvre intellectuelle protégée par les droits d'auteurs. Copyright © 2000 Developpez LLC. Tout droits réservés Developpez LLC. Aucune reproduction, même partielle, ne peut être faite de ce site et de l'ensemble de son contenu : textes, documents et images sans l'autorisation expresse de Developpez LLC. Sinon vous encourez selon la loi jusqu'à 3 ans de prison et jusqu'à 300 000 E de dommages et intérêts. http://vb.developpez.com/

- 192 -

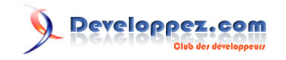

Comment importer une feuille Excel dans une MSFlexGrid ? Auteurs : Jean-Marc Rabilloud , ThierryAIM , Voici une méthode dont le principe consiste à faire un copier-coller de la feuille Excel vers la MsFlexGrid. Vous devez ajouter la reference "Microsoft Excel x.0 Object Library" à votre projet. Placez le code suivant dans un module standard. La procédure Excel2Flexgrid importe dans une MSFlexGrid le fichier dont le nom est passé en paramètre. Public Sub Excel2Flexgrid(flexgrid As MSFlexGrid, ByVal fichier As String) Dim xlapp As Excel.Application Dim classeur As Excel.Workbook, feuille As Excel.Worksheet, Plage As Excel.Range Set xlapp = New Excel.Application xlapp.DisplayAlerts = False Set classeur = xlapp.Workbooks.Open(fichier) Set feuille = xlapp.ActiveSheet Set Plage = feuille.Range("A1").CurrentRegion With flexgrid .Cols = Plage.Columns.Count .Rows = Plage.Rows.Count .Col = 0Row = 0.ColSel = .Cols - 1 .RowSel = .Rows - 1Plage.Copy .Clip = Replace(Clipboard.GetText, vbCrLf, vbCr) End With Set Plage = Nothing Set feuille = Nothing classeur.Close False Set classeur = Nothing Set xlapp = Nothing End Sub

### Comment récupérer le carnet d'adresses d'Outlook ?

Auteurs : ThierryAIM , Alexandre Lokchine ,

Sommaire > Liaison Office > Divers Office

Ce code n'est à utiliser seulement si Outlook est le client de messagerie par défaut, sinon MAPI vous renvoie une erreur.

Cochez la référence à Outlook dans les références du projet. Posez un textbox nommé "résultat" sur une form et placez ce code dans le module de la form :

vb

- 193 -

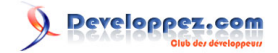

| vb                                                                       |
|--------------------------------------------------------------------------|
| ByVal Flags&, ByVal Reserved&, Recipient As MapiRecip) As                |
| Long                                                                     |
|                                                                          |
| Private Type Mapikecip                                                   |
| Reserved As hong                                                         |
| Name As String                                                           |
| Address As String                                                        |
| EIDSize As Long                                                          |
| EntryID As String                                                        |
| End Type                                                                 |
|                                                                          |
| Sub listemail()                                                          |
| Dim X As Long, I As Long                                                 |
| Dim out As Outlook.Application                                           |
| Dim a As Object, mapi As Object                                          |
| Dim ctrlists As Integer                                                  |
| Dim info As MapiRecip                                                    |
| Set out - New Outlook Application                                        |
| Set man; = out GetNameSpace("MADT")                                      |
| For strlists = 1 To mapi. AddressLists.Count                             |
| Set a = mapi.AddressLists(ctrlists)                                      |
| For $X = 1$ To a.AddressEntries.Count                                    |
| I = MAPIResolveName(0, 0, a.AddressEntries(X), 0, 0, info)               |
| resultat.Text = resultat.Text & "Nom : " & info.Name & " " & " @ : " & _ |
| Replace(info.Address, "SMTP:", "") & vbCrLf                              |
| 'I = MAPIDetails(0, 0, info, 0, 0) 'pour editer les détails.             |
| DoEvents                                                                 |
| Next                                                                     |
| DoEvents                                                                 |
| Next                                                                     |
| Set a = Nothing                                                          |
| Set out = Nothing                                                        |
| Set map1 = Nothing                                                       |
| End Sub                                                                  |
|                                                                          |

La procédure listemail affiche les informations dans le textbox.

Comment imprimer, visualiser, modifier un état réalisé sous Access depuis VB ?

### Auteurs : Khany ,

Ce code permet d'utiliser les états existants sous Access. Cochez les références à Access dans le projet Visual Basic et copiez le code approprié.

Ouverture de la base de données Access :

```
Dim MaDbMat As String
Dim MesEtats As Access.Application
MaDbMat = App.Path & "\MaBase.mdb"
```

```
Set MesEtats = New Access.Application
MesEtats.OpenCurrentDatabase MaDbMat, False
```

Pour imprimer un état sans le visualiser :

- 194 -

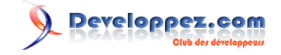

### vb

MesEtats.DoCmd.OpenReport "NomdeMonEtat", acViewNormal

Pour prévisualiser un état en mode plein écran :

```
MesEtats.Visible = True
MesEtats.DoCmd.OpenReport "NomdeMonEtat", acViewPreview
MesEtats.DoCmd.Maximize
```

Pour le mode Design en plein écran :

vb

```
MesEtats.Visible = True
Mesetats.DoCmd.OpenReport "NomdeMonEtat", acViewDesign
MesEtats.DoCmd.Maximize
```

### Comment enregistrer une présentation PowerPoint au format html ?

### Auteurs : ThierryAIM ,

Vous devez ajouter la référence à Microsoft PowerPoint xx.x library à votre projet (Menu Projet >> Références...).

```
vb
Private Sub Command1_Click()
Dim pPoint As PowerPoint.Application
Dim dPoint As PowerPoint.Presentation
Set pPoint = CreateObject("PowerPoint.Application")
pPoint.ShowWindowsInTaskbar = False
pPoint.Visible = True
Set dPoint = pPoint.Presentations.Open("C:\Test.ppt")
dPoint.SaveAs "C:\Test.html", ppSaveAsHTML
dPoint.Close
pPoint.Quit
Set pPoint = Nothing
Set dPoint = Nothing
End Sub
```

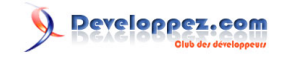

Sommaire > Divers

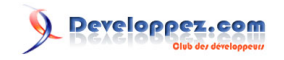

Sommaire > Divers > Routines

Comment obtenir le temps d'exécution d'une partie de mon code ?

Auteurs : Romain Puyfoulhoux ,

Ajoutez cette déclaration au début de votre module :

vb

Private Declare Function GetTickCount Lib "kernel32" () As Long

GetTickCount renvoie le nombre de millisecondes qui s'est écoulé depuis le démarrage du système. Appelez-la au début de votre code, puis à la fin, et la différence entre les deux résultats vous donnera le nombre de millisecondes qui s'est écoulé entre les deux appels.

VD

```
Dim Debut As Long, Fin As Long
Debut = GetTickCount()
```

'ici le code à chronométrer

```
Fin = GetTickCount()
MsgBox "Temps mis en millisecondes : " & Fin - Debut
```

Comment exécuter un code à la première exécution d'un programme ?

Auteurs : Jean-Marc Rabilloud ,

Il y a plusieurs méthodes pour faire cela. Habituellement on utilise un emplacement particulier du registre situé sous cette clé :

HKEY\_CURRENT\_USER\Software\VB and VBA Program Settings\appname\section\key

Cette partie du registre est directement manipulable avec les quatre fonctions suivantes :

- SaveSetting appname, section, key, value : permet de créer ou de modifier une clé du registre.
- GetSetting(appname, section, key [, default]) ou GetAllSettings((appname, section) : permet de récupérer une ou des clés
- DeleteSetting appname, section, key : supprime une clé.

Bien sûr, ces fonctions ne permettent pas une gestion complète du registre mais elles vous permettent de stocker quelques valeurs très simplement. C'est ce que nous allons faire avec le code suivant.

```
Private Sub Form_Load()
```

```
'vérifie l'existence de la clé
If Len(GetSetting("MonAppli", "Demar", "DejaEx")) = 0 Then
   'si elle n'existe pas création de celle-ci
   SaveSetting "MonAppli", "Demar", "DejaEx", "Vrai"
   'Le code placé ici ne s'exécutera qu'une fois
   MsgBox "Je n'apparaîtrais plus", vbInformation + vbOKOnly
End If
```

Les sources présentées sur cette pages sont libres de droits, et vous pouvez les utiliser à votre convenance. Par contre la page de présentation de ces sources constitue une oeuvre intellectuelle protégée par les droits d'auteurs. Copyright © 2000 Developpez LLC. Tout droits réservés Developpez LLC. Aucune reproduction, même partielle, ne peut être faite de ce site et de l'ensemble de son contenu : textes, documents et images sans l'autorisation expresse de Developpez LLC. Sinon vous encourez selon la loi jusqu'à 3 ans de prison et jusqu'à 300 000 E de dommages et intérêts.

http://vb.developpez.com/

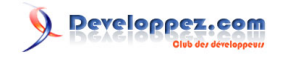

| vb      |  |  |
|---------|--|--|
| End Sub |  |  |
|         |  |  |

### Comment transmettre des données à un document Word ?

### Auteurs : Khany , Romain Puyfoulhoux ,

Voici une méthode utilisant les signets. Dans Microsoft Word, un signet est un emplacement nommé que l'on utilise comme référence. Il est ajouté via la commande Signets qui est dans le menu Insertion. Ici les signets vous serviront de conteneurs pour les informations envoyées par votre programme. Vous devez leur octroyer un nom afin de pouvoir les identifier depuis Visual Basic. Attention, vous ne pouvez pas ajouter plusieurs fois un signet du même nom.

Voici un exemple d'envoi de données. Dans votre projet, n'oubliez pas de cocher la référence Micorosft Word x.0 Object Library.

```
Dim MyWord As Word.Application, doc As Word.Document
Dim signet As String, i As Long
Set MyWord = New Word.Application
With MyWord
    Set doc = .Documents.Open("c:\modele.doc")
    'Rs est un recordset Adodb, NomPers et PrenomPers sont des signets
    doc.Bookmarks("NomPers").Range.Text = Rs.Fields("nom").Value
    doc.Bookmarks("PrenomPers").Range.Text = Rs.Fields("prenom").Value
    ' exemple de signets allant de Mat1 à Mat11 remplis par les valeurs d'une table TbMat
    For i = 0 To 10
       signet = "Mat" & Trim(Str(i + 1))
        doc.Bookmarks(signet).Range.Text = TbMat(i)
    Next i
    doc.SaveAs "c:\etat.doc" 'enregistre sous un autre nom
    .Visible = True 'rend l'application visible
    Set doc = Nothing
End With
DoEvents
Set MyWord = Nothing
```

Dans cet exemple le modèle est enregistré sous un autre nom puis le document est rendu visible. Vous pouvez au contraire imprimer le document sans que l'utilisateur sache que Word est utilisé et sans que les modifications soient sauvegardées :

vb

doc.PrintOut doc.Close wdDoNotSaveChanges

Comment extraire un élément d'une chaine délimitée qui est à une position donnée ?

Auteurs : Jean-Marc Rabilloud,

On utilise la fonction ci-dessous qui attend en paramètres la chaine, la position de l'élément à extraire et le délimiteur. Cette fonction renvoie une chaine vide lorsqu'elle ne peut pas procéder à l'extraction. Dans le cas d'une extraction partielle, cette fonction est beaucoup plus rapide qu'un Split.

- 198 -

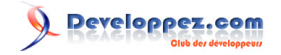

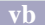

```
Function ExtraitElement(ChaineRecherche As String, Position As Long, Delim As String) As String
'Renvoie une chaine vide si l'extraction n'est pas possible
On Error GoTo Err_Function
Dim compteur As Long, LastPos As Long, CurPos As Long
If InStr(ChaineRecherche, Delim) = 0 Or Len(ChaineRecherche) = 0 Then Exit Function
LastPos = 1
Do
    CurPos = InStr(LastPos, ChaineRecherche, Delim)
    If CurPos = 0 Then
       If compteur = Position - 1 Then ExtraitElement = Mid(ChaineRecherche, LastPos)
       Exit Do
   Else
       compteur = compteur + 1
        If compteur = Position Then
            ExtraitElement = Mid(ChaineRecherche, LastPos, CurPos - LastPos)
            Exit Do
        End If
    End If
   LastPos = CurPos + 1
Loop While CurPos > 0
Exit Function
Err_Function:
   MsgBox "Error " & Err.Number & ": " & Err.Description
   Resume Next
End Function
```

### Comment n'autoriser qu'une seule instance de mon application ?

Auteurs : Romain Puyfoulhoux,

Certaines applications n'acceptent d'être ouverte qu'une seule fois. Si l'on essaie de l'ouvrir une deuxième fois, la fenêtre de la première instance repasse en premier plan et est restaurée si nécessaire.

Pour tester le code ci-dessous, créez un projet et ajoutez une form. Son nom est Form1 par défaut. Ajoutez ensuite le code ci-dessous dans un module standard. Enfin, sélectionnez "Sub Main" comme objet de démarrage dans les propriétés du projet.

| vb                                                                                               |
|--------------------------------------------------------------------------------------------------|
| Private Declare Function FindWindow Lib "user32" Alias "FindWindowA" _                           |
| (ByVal lpClassName As String, _<br>ByVal lpWindowName As String) As                              |
| Long                                                                                             |
| Private Declare Function GetWindow Lib "user32" (ByVal hwnd As Long, ByVal wCmd As Long) As Long |
| Private Declare Function ShowWindow Lib "user32" (ByVal hwnd As Long, ByVal nCmdShow As Long) As |
| Long                                                                                             |
| Private Declare Function SetForegroundWindow Lib "user32" (ByVal hwnd As Long) As Long           |
| Private Const SW_RESTORE = 9                                                                     |
| Private Const GW_HWNDPREV = 3                                                                    |
|                                                                                                  |
| Private Sub Main()                                                                               |
| Dim lngHandle As Long                                                                            |
|                                                                                                  |
| 'Cherche une fenetre qui serait deja ouverte                                                     |

- 199 -

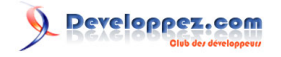

```
lngHandle = GetPreviousWindow
If lngHandle > 0 Then
    'fenêtre trouvée, on l'affiche
   DisplayWindow lngHandle
Else
   Form1.Show
End If
End Sub
Private Function GetPreviousWindow() As Long
Dim strTitre As String
Dim lngHwnd As Long
'Sauvegarde le titre de l'application et le modifie
'sinon on trouverait toujours une instance de l'application : celle qui vient d'être lancée
strTitre = App.Title
App.Title = "---" & App.Title
'Récupère le handle de la fenêtre principale (invisible)
lngHwnd = FindWindow("ThunderRT6Main", strTitre)
'Obtient le handle de la fenêtre visible
If lngHwnd > 0 Then GetPreviousWindow = GetWindow(lngHwnd, GW_HWNDPREV)
'Restaure le titre original
App.Title = strTitre
End Function
Private Sub DisplayWindow(ByVal lngHandle As Long)
ShowWindow lngHandle, SW_RESTORE
SetForegroundWindow lngHandle
End Sub
```

La Fonction GetPreviousWindow() renvoie le handle de la fenêtre de l'application si celle-ci a déjà été ouverte. La fonction DisplayWindow() restaure et met au premier plan la fenêtre dont le handle est passé en paramètre. Dans la procédure Main, nous recherchons une instance existante. Si nous en avons trouvé une, nous l'activons, sinon nous affichons Form1.

Il existe aussi un autre moyen :

```
Private Sub Form_Load()

If App.PrevInstance Then

MsgBox "Désolé, une instance est déjà active" & vbCrLf & "Le programme va s'arrêter"

End

End If

End Sub
```

### Comment lire un fichier XML ?

Auteurs : Romain Puyfoulhoux,

La lecture d'un fichier XML se fait à l'aide d'un parseur. Dans les références du projet, ajoutez Microsoft XML.

Voici un exemple qui affiche dans la fenêtre de débogage la liste des balises contenues dans un document xml.

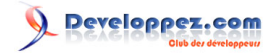

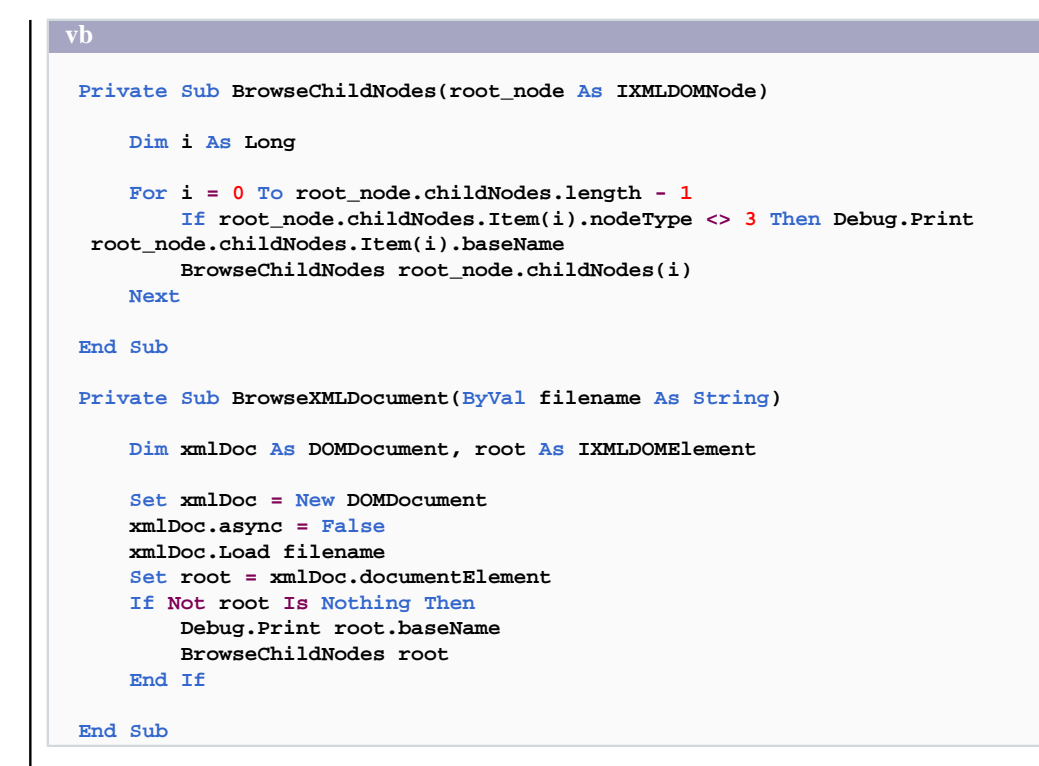

Appelez simplement la procédure BrowseXMLDocument en passant en paramètre le chemin du fichier. Cette procédure ouvre le fichier puis appelle la procédure BrowseChildNodes qui parcoure l'ensemble des balises de façon récursive.

lien : Home page de MSXML

Génération de 10 mots de passe de 8 caractères.

### Comment générer aléatoirement un mot de passe ?

### Auteurs : Catbull ,

```
vb
Private Const CaracteresAutorises As String = "0123456789abcdefghijklmnopqrstuvwxyz"
Public Sub main()
    Dim Index As Integer
    For Index = 1 To 10
    Debug.Print Generer(8)
    Next Index
End Sub
Public Function Generer(Longueur As Integer) As String
    Dim Index As Integer
    Randomize
    For Index = 1 To Longueur
        Generer = Generer & Mid(CaracteresAutorises, Int(Len(CaracteresAutorises) * Rnd()) + 1, 1)
    Next Index
```

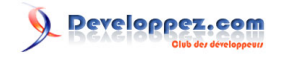

vb End Function

### Comment faire une capture d'écran ?

### Auteurs : ridan ,

Dans une Form ajouter un contrôle PictureBox. Ajouter ces déclarations dans un module :

vb

```
Private Declare Function BitBlt Lib "gdi32.dll" ( _
       ByVal hDestDC As Long, _
       ByVal x As Long, _
       ByVal y As Long,
       ByVal nWidth As Long, _
       ByVal nHeight As Long, _
       ByVal hSrcDC As Long, _
       ByVal xSrc As Long, _
       ByVal ySrc As Long,
       ByVal dwRop As Long) As Long
  Private Declare Function GetDesktopWindow Lib "user32.dll" () As Long
  Private Declare Function GetDC Lib "user32.dll" ( _
       ByVal hwnd As Long) As Long
  Private Const SRCCOPY As Long = &HCC0020
  Public Sub ScreenShot(Pic As PictureBox)
      Pic.AutoRedraw = True
      Pic.Width = Screen.Width
      Pic.Height = Screen.Height
      Pic.Visible = False
      BitBlt Pic.hDC, 0&, 0&, Screen.Width, Screen.Height, GetDC(GetDesktopWindow()), 0&, 0&, SRCCOPY
      SavePicture Pic.Image, "C:\ScreenShot.bmp"
  End Sub
Appel de la procédure :
```

# ScreenShot Picture1

lien : Page sources : capture d'écran lien : Page sources : capture d'écran via API lien : Page sources : capture d'écran via PrintScreen

### Comment lister les variables d'environnement d'une application ?

### Auteurs : ridan ,

Fonctionne sous Win 2000 et supérieur.

| Di | m | MyStr | As | String |
|----|---|-------|----|--------|
| i  | = | 1     |    |        |
| -  |   |       |    |        |

- 202 -

```
VD
If Environ(i) = "" Then
Exit Do
Else
MyStr = MyStr & Environ(i) & vbCrLf
i = i + 1
End If
Loop
```

### Comment connaître le type du contenu d'un TextBox ?

```
Auteurs : Catbull ,
```

```
Dim D as Double

If isNumeric(Text1.Text) Then
    D=CDbl(Text1.Text)

    If D-Int(D) = 0 Then
        'Le nombre est entier
    Else
        'Le nombre est décimal
    End if
Else
        'Ce n'est pas un nombre
End if
```

# Comment savoir si le contenu d'un TextBox est un Integer ? Auteurs : Catbull , vb Private Function isInteger(Expression As Variant) As Boolean Dim D As Double If IsNumeric(Text1.Text) Then D = CDbl(Text1.Text) If D = Int(D) Then isInteger = True End If End Function

```
Comment effectuer des conversions vers le Décimal, l'Hexadécimal ou le Binaire ?
```

Auteurs : hpj ,

```
Function Dec2Hex(dec As Long) As String
    Dec2Hex = hex(dec)
End Function
Function Hex2Dec(hex As String) As Long
    Hex2Dec = Val("&h" & hex)
End Function
```

```
Function Hex2Bin(hex As String) As String
```

- 203 -

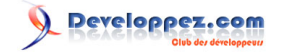

| Dim i As Byte                                                                 |
|-------------------------------------------------------------------------------|
| Dim resultat As String                                                        |
|                                                                               |
| For $i = 1$ To Len(hex)                                                       |
| Select Case Mid(hex, i, 1)                                                    |
| Case "0": resultat = resultat & "0000"                                        |
| Case "1": resultat = resultat & "0001"                                        |
| Case "2": resultat = resultat & "0010"                                        |
| Case "3": resultat = resultat & "0011"                                        |
| Case "4": resultat = resultat & "0100"                                        |
| Case "5": resultat = resultat & "0101"                                        |
| Case "6": resultat = resultat & "0110"                                        |
| Case "7": resultat = resultat & "0111"                                        |
| Case "8": resultat = resultat & "1000"                                        |
| Case "9": resultat = resultat & "1001"                                        |
| Case "A": resultat = resultat & "1010"                                        |
| Case "B": resultat = resultat & "1011"                                        |
| Case "C": resultat = resultat & "1100"                                        |
| Case "D": resultat = resultat & "1101"                                        |
| Case "E": resultat = resultat & "1110"                                        |
| Case "F": resultat = resultat & "1111"                                        |
| End Select                                                                    |
| Next i                                                                        |
|                                                                               |
| Hex2Bin = resultat                                                            |
|                                                                               |
| End Function                                                                  |
|                                                                               |
| Function Bin2Dec(bin As String) As String                                     |
|                                                                               |
| Dim 1 As Byte                                                                 |
| Dim resultat As Long                                                          |
|                                                                               |
| resultat = 0                                                                  |
| Ten i - 1 Te Ien(bir)                                                         |
| For $I = I$ to Left(Diff)                                                     |
| $\operatorname{regultat}_{i} = \operatorname{regultat}_{i} + 2 \land (i = 1)$ |
| $\frac{1}{1} = \frac{1}{1}$                                                   |
| Novt i                                                                        |
| MOAU I                                                                        |
| $Bin^{2}Dec = resultat$                                                       |
| Dinzbet - Tebullat                                                            |
| End Euroption                                                                 |

Pour les autres conversions il suffit de combiner les fonctions...

### Comment convertir un nombre décimal en binaire ?

### Auteurs : fdraven ,

vh

```
Public Function DecimalToBinaire(DecVal As Double) As String
'Variable temporaire qui sert lors du traitement du nombre à convertir
Dim NbTmp As Double
'Variable/Indice de boucle
Dim IndiceP as Integer
NbTmp = DecVal
For IndiceP = 1 To Int(Log(DecVal) / Log(2)) + 1
DecimalToBinaire = CDbl(NbTmp Mod 2) & DecimalToBinaire
NbTmp = CDbl(Int(NbTmp / 2))
Next IndiceP
```

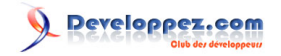

### End Function

Il vous suffit ensuite de l'appeler ainsi pour convertir par exemple 1324 en binaire :

DecimalToBinaire(1324)

lien : 🚧 Comment effectuer des conversions vers le Décimal, l'Hexadécimal ou le Binaire ?

### Comment Arrondir un nombre à sa valeur supérieure ou inférieure

### Auteurs : Tofalu,

Contrairement à la fonction Round qui arrondi un nombre à sa valeur la plus proche en fonction des décimales choisies, cette fonction propose la fonction myRound qui arrondi un nombre à sa valeur supérieure et inférieur en fonction des décimales choisies.

```
Enum myRoundEnum
  myRoundup = -1
  myRoundDown = 1
End Enum
Public Function myRound(vValeur As Variant, Optional byNbDec As Byte, Optional eSens As
  myRoundEnum = myRoundup) As Variant
  myRound = eSens * Int(eSens * vValeur * 10 ^ byNbDec) / 10 ^ byNbDec
End Function
```

### L'appel de cette Fonction :

```
Sub test()

MsgBox myRound(4.333, 1, myRoundup)

MsgBox myRound(4.333, 1, myRoundDown)

End Sub
```

Comment effectuer un calcul statistique à partir des valeurs contenues dans un tableau ?

```
Auteurs : ThierryAIM ,
```

Voici par exemple une fonction pour calculer un écart type sur les valeurs contenues dans un tableau :

```
Public Function EcartTypeP(tbl As Variant) As Double
Dim Var1, Var2
For i = 1 To UBound(tbl)
Var1 = Var1 + (tbl(i) * tbl(i)) ' somme des carrés
Var2 = Var2 + tbl(i) ' somme des valeurs
Next
EcartTypeP = Sqr(((UBound(tbl) * Var1) - (Var2 * Var2)) / (UBound(tbl) * UBound(tbl)))
End Function
```

Voici le code à mettre afin de tester cette fonction. Nous remplissons tout d'abord un tableau pour ensuite en calculer l'écart type dont le résultat s'affichera dans la fenêtre d'exécution.

Private Sub Bouton1\_Click()

- 205 -

```
Dim table(10)
'remplir le tableau
For i = 1 To 10
    table(i) = i
Next
'dans un module faites ctrl+g pour afficher la fenêtre d'exécution
Debug.Print EcartTypeP(table)
End Sub
```

### Comment savoir si un nombre est pair ou non?

Auteurs : spacefrog ,

```
Function ispair(mavar As Long) As Boolean
ispair = Not mavar And 1
End Function
```

Exemples : ispair(2) retourne true ispair(1) retoune false

### Comment afficher une image en plein écran?

Auteurs : méphistopheles , Khany ,

En parlant d'image plein écran, on peut penser à des situations différentes. Soit une image qui doit rester proportionnelle afin de ne pas être déformée, soit un fond de feuille uni qui peut être étiré sans perdre de qualité. Le premier exemple s'attache à l'image proportionnelle :

Dans l'événement Click de l'image, placez le code suivant :

vb

```
Private Sub Picture1_Click()
Form2.Image1.Picture = Picture1.Picture
'intégration de l'image dans image1 de form2
Form2.Show 'afficher form2
Form2.Tag = Picture1.Height / Picture1.Width
'calcul du rapport hauteur sur largeur de l'image à copier et envoi dans le tag de la form2
End Sub
```

Dans le code de la form2, qui doit comporter un image et un timer, entrez ceci :

```
vb
Private Sub Form_Click()
Unload Me 'décharger form2
End Sub
Private Sub Form_Load()
Imagel.Visible = False
Timerl.Interval = 1
Timerl.Enabled = True
'ces comandes ne sont pas nécessaires mais elles permettent de ne pas avoir à entrer les caractéritiques des ob
dessus
End Sub
Private Sub Timerl_Timer()
```

- 206 -

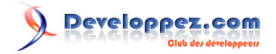

```
'le timer est utilisé car il faut un délai minimal avant que l'image se retrouve dans image1
If Me.Tag > (Screen.Height / Screen.Width) Then
   Timer1.Tag = 1
Else
   Timer1.Tag = 0
End If
'détermine si l'image est plus haute que large
If Timer1.Tag = 1 Then
    Me.PaintPicture Image1.Picture, (Screen.Width - (Screen.Width * (Screen.Height / Screen.Width) /
        Me.Tag)) / 2, 0, Screen.Width * (Screen.Height / Screen.Width) / Me.Tag, Screen.Height
Else
Me.PaintPicture Imagel.Picture, 0, (Screen.Height - (Screen.Height * (Screen.Width /
Screen.Height) *
       Me.Tag)) / 2, Screen.Width, Screen.Height * (Screen.Width / Screen.Height) * Me.Tag
End If
'prendre image sur image1
'si image moins large que l'écran par rapport à sa hauteur, centrer paintpicture
'selon l'axe horisontal hauteur de l'image = hauteur de l'écran et largeur de l'image proportionelle
'sinon centre l'image selon l'axe vertical,
'largeur de l'image = largeur de l'écran et hauteur de l'image proportionnelle
Timer1.Enabled = False
End Sub
```

Par contre, pour afficher un fond de feuille qui peut être un fond "plein écran", il suffit de définir les propriétés de la feuille de fond comme suit :

BorderStyle = 0 - None
WindowState = 2 - Maximized

Dans la feuille dite "de fond", placez un contrôle Image1 renommé ImgFond et le code suivant :

```
Private Sub Form_Load()
    ImgFond.Picture = LoadPicture(PathGraphiques & "fdbleu.jpg")
End Sub
Private Sub Form_Resize()
    ImageFond Me
End Sub
```

Ensuite, dans un module BAS, placez la routine de redimensionnement :

vb

```
Public Sub ImageFond(Feuille As Form)
    Feuille.ImgFond.Move 0, 0, Feuille.ScaleWidth, Feuille.ScaleHeight
End Sub
```

Le contrôle image ne doit pas spécialement être étendu à toute la feuille, il faut juste spécifier sa propriété Stretch à True.

Comment savoir si mon programme est exécuté depuis l'IDE de VB6 ou en mode compilé ?

### Auteurs : ThierryAIM,

Une astuce parmi d'autres consiste à utiliser la fonction de l'API Windows *GetModuleFileName* dans un module ou une form de votre application.

- 207 -

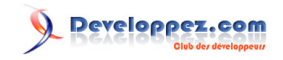

### **Déclarations :**

```
Private Declare Function GetModuleFileName Lib "kernel32" Alias "GetModuleFileNameA" _
   (ByVal hModule As Long, ByVal lpFileName As String, ByVal nSize As Long) As Long
GetModuleFileName : cette fonction de l'API Windows retourne ByRef le chemin complet et le nom du fichier exécutable
qui contient le module dans lequel cette fonction est appelée.
- renvoie {VB6 install path}\vb6.exe, si le programme est exécuté depuis l'environnement de développement de VB6
(I'IDE).
- renvoie {chemin du projet}\NomProjet.exe, dans le cas contraire.
La fonction ci-dessous retourne :
- Vrai si le programme tourne depuis l'IDE de Visual Basic
- Faux si le programme tourne depuis l'exécutable
(Nécessite la fonction <sup>MQ</sup> Comment récupérer le nom d'un fichier à partir d'un chemin complet ?)
   Public Function IsRunningIDE() As Boolean
       On Error Resume Next
       Dim sBuffer As String
       Dim Ret As Integer
       sBuffer = String$(255, Chr$(0))
       Ret = GetModuleFileName(0, sBuffer, Len(sBuffer))
       If Ret > 0 Then
           sBuffer = Mid(sBuffer, 1, Ret)
           IsRunningIDE = Lcase(ExtractFileName(sBuffer) = "vb6.exe")
       End If
   End Function
   Private Sub Form_Load()
   MsgBox IsRunningIDE
   End Sub
```

NOTA : remplacez "vb6.exe" par votre version de Visual Basic, si vous utilisez une version antérieure

# Comment utiliser la fonction split en VB5 ?

### Auteurs : Delbeke,

La fonction split, n'existe pas en vb5 mais on peu créer sa propre fonction :

```
Public Function Split(ByVal MyString As String, Optional ByVal Separator As String = " ") As Variant
Dim iPosit As Long
Dim Table() As String
ReDim Table(0)
iPosit = InStr(MyString, Separator)
If iPosit = 1 Then
MyString = Mid$(MyString, Len(Separator) + 1)
iPosit = InStr(MyString, Separator)
End If
While iPosit > 0
Table(UBound(Table)) = Left(MyString, iPosit - 1)
MyString = Mid$(MyString, iPosit + Len(Separator))
ReDim Preserve Table(UBound(Table) + 1)
iPosit = InStr(MyString, Separator)
```

- 208 -

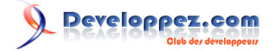

```
Wend
Table(UBound(Table)) = MyString
Split = Table
End Function
```

(i) Cette fonction s'utilise comme la fonction split standard de VB6, vous trouverez plusieurs exemples dans cette faq.

lien : Une autre façon d'écrire la fonction voir FAQ Access 97

### Comment Encoder des url?

Auteurs : DarkVader , En utilisant la fonction JavaScrip, Escape :

cochez la référence à Microsoft Script Control

```
Dim strBase As String, strEncode As String, SC As New ScriptControl
    strBase = "Ceci est une chaîne encodée"
    SC.Language = "JavaScript"
    strEncode = SC.Eval("escape(" + Chr(34) + strBase + Chr(34) + ")")
```

L'inverse est aussi possible par l'utilisation de unescape

SC.Eval("unescape(" + Chr(34) + strEncode + Chr(34) + ")")

### Comment récupérer les propriétés d'un PDF

### Auteurs : Cafeine ,

Pour obtenir les propriétés d'un PDF (nom, titre, etc.), il faut lire le fichier en mode binary. L'utilisation des RegExp permettra d'accéder aux informations recherchées. C'est ce que fait la fonction suivante :

```
Function GetPDFTitle(ByVal strFic As String, strObj As String) As String
Dim fic As Integer
Dim strExp As String
Dim strBuff As String * 1024
Dim i As Integer
Dim reg As VBScript_RegExp_55.RegExp
Dim Match As VBScript RegExp 55.Match
Dim Matches As VBScript_RegExp_55.MatchCollection
Set reg = New VBScript_RegExp_55.RegExp
req.Global = True
reg.MultiLine = False
reg.IgnoreCase = True
reg.Pattern = "/" & strObj & " \((.*)\)"
Reset
fic = FreeFile
Open strFic For Binary Access Read As #fic
Do While Not EOF(fic)
```

```
Get #fic, , strBuff
    strExp = strExp & strBuff
    If reg.Test(strExp) = True Then
        Set Matches = reg.Execute(strExp)
        For Each Match In Matches
            GetPDFTitle = Match.SubMatches(0)
        Next Match
       Exit Function
    Else
       strExp = right(strExp, 1024)
    End If
Loop
Reset
Set Match = Nothing
Set Matches = Nothing
Set reg = Nothing
```

End Function

**Exemple d'utilisation :** 

getpdftitle( "d:\temp\20060331164202.pdf", "Title")

Il est possible de remplacer title par un des champs suivants :

- CreationDate
- ModDate
- Title
- Creator
- Author

lien : 🌄 Tutoriel : Le PDF gratuit pour Access

lien : 🕰 Les expressions rationnelles / régulières dans Access par la pratique

lien : 🜆 Comment utiliser les expressions régulières ?

Comment effectuer un codage/decodage base64 ?

Auteurs : Delbeke,

Ceci est plus une astuce qu'un vrai code On utilise une référence As *Microsoft XML*, *version 2.0*, qui en sous produit, fait le codage/decodage du base 64 <u>fonction d'encodage :</u>

Public Function Encode\_Base64(Text As String) As String

```
Dim Xml As New MSXML.DOMDocument
Dim Conv As MSXML.IXMLDOMElement
Dim Arr() As Byte
If Text = "" Then
Encode_Base64 = ""
Exit Function
End If
Arr = StrConv(Text, vbFromUnicode)
Set Conv = Xml.createElement("Base64")
Conv.dataType = "bin.base64"
Conv.nodeTypedValue = Arr
```

- 210 -

```
Encode_Base64 = Conv.Text
End Function
```

fonction décode :

```
Public Function Decode_Base64(Text As String) As String
Dim Xml As New MSXML.DOMDocument
Dim Conv As MSXML.IXMLDOMElement
If Text = "" Then
Decode_Base64 = ""
Exit Function
End If
Set Conv = Xml.createElement("Base64")
Conv.dataType = "bin.base64"
Conv.Text = Text
Decode_Base64 = StrConv(Conv.nodeTypedValue, vbUnicode)
End Function
```

Vous pouvez utiliser une version plus récente de ''Microsoft XML'', dans ce cas modifiez les déclarations de variables en remplaçant MSXML... par MSXML2...

### Comment effectuer un codage/décodage en Quote-Printable ?

### Auteurs : Delbeke,

Le codage Quote-Printable est un codage ou toutes les lettres non comprises dans l'intervalle [33-60] [62-126] sont remplacés par =XX, ou XX est le code ascii du caractère. Le tout est découpé en ligne de 76 caractères maximum. fonction d'encodage :

```
Public Function EncodeQuotedPrintable(Text As String) As String
 DimlPntIn As Long'compteur caractères dans TextDimlPntOut As Long'position insertion dans buffer
                           'Longeur ligne en cours
 Dim lLenLign As Long
 Dim Buffer As String
                            'buffer reception du codage
                            'le caratére en cours d'analyse
 Dim Char As String
 Dim AsciiCode As Integer 'son code asccii
 If Text = "" Then
   EncodeQuotedPrintable = ""
   Exit Function
 End If
 Buffer = String(Len(Text) * 3, 0) ' au max, 3 caractères en sortie pour chaque caractère en entrée
 lPntOut = 1
 lLenLign = 1
 For lPntIn = 1 To Len(Text)
   Char = Mid(Text, lPntIn, 1)
   AsciiCode = Asc(Char)
    Select Case AsciiCode
    Case 33 To 60, 62 To 126
      'caractère litéral
      'tous ces caractères peuvent être acceptés tels quels
     Mid(Buffer, lPntOut, 1) = Char
     lPntOut = lPntOut + 1
     lLenLign = lLenLign + 1
    Case 9, 32
                 _____
            _ _ _ _
      'version abandonnée
      'Mid(Buffer, lPntOut, 1) = Char
      'lPntOut = lPntOut + 1
      'lLenLign = lLenLign + 1
      'le caractère blanc et le caractère tab sont censés être acceptés sans codage
```

- 211 -

# 

```
'mais pas s'ils terminent une ligne ! auquel cas il doivent être codés.
      'Comme ce n'est pas simple à coder, je les code tous
     Mid(Buffer, lPntOut, 3) = "=" & Right("00" & Hex(AsciiCode), 2)
      lPntOut = lPntOut + 3
      lLenLign = lLenLign + 3
   Case Else
      'on code tous les autres caractères
      Mid(Buffer, lPntOut, 3) = "=" & Right("00" & Hex(AsciiCode), 2)
     1PntOut = 1PntOut + 3
     lLenLign = lLenLign + 3
    End Select
   If lLenLign > 72 Then
      'si on arrive en bout de ligne (qui ne doit pas passer 76 caractères)
      'on insére une continuation de ligne ( =CRLF )
      Mid(Buffer, lPntOut, 3) = "=" & vbCrLf
      lPntOut = lPntOut + 3
     lLenLign = 1
   End If
 Next
 EncodeQuotedPrintable = Left(Buffer, lPntOut - 1)
  'si on termine par "= & vbcrlf , on le retire
 If Right(EncodeQuotedPrintable, 3) = "=" & vbCrLf Then
   EncodeOuotedPrintable = Left(EncodeOuotedPrintable, Len(EncodeOuotedPrintable) - 3)
 End If
End Function
```

fonction décode :

```
Public Function DecodeQuotedPrintable(Text As String) As String
  Dim lPntIn As Long
                        'compteur caractères dans Text
  Dim lPntOut As Long
                         'position insertion dans buffer
  Dim Buffer As String buffer reception du dé-codage
  Dim Char As String
                          'le caratére en cours d'analyse
  Dim AsciiCode As String 'son code asccii en hexadécimal
  If Text = "" Then
   DecodeQuotedPrintable = ""
   Exit Function
  End If
  Buffer = String(Len(Text), 0) ' au max, 1 caractère en sortie pour chaque caractère en entrée
  lPntOut = 1
  For lPntIn = 1 To Len(Text)
   Char = Mid(Text, lPntIn, 1)
    Select Case Char
    Case "="
     AsciiCode = Mid(Text, lPntIn + 1, 2)
      If AsciiCode = vbCrLf Then
        'caractère continuation de ligne
        lPntIn = lPntIn + 2
      Else
        'caractère codé
        Mid(Buffer, lPntOut, 1) = Chr(Val("&H" & AsciiCode))
        lPntOut = lPntOut + 1
        lPntIn = lPntIn + 2
      End If
    Case Else
      'caractère litéral
      Mid(Buffer, lPntOut, 1) = Char
      lPntOut = lPntOut + 1
    End Select
  Next
  DecodeQuotedPrintable = Left(Buffer, lPntOut - 1)
End Function
```

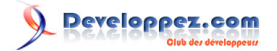

Vous pouvez utiliser une version plus récente de ''Microsoft XML'', dans ce cas modifiez les déclarations de variables en remplaçant MSXML... par MSXML2...

### Comment trier un tableau d'entier ?

### Auteurs : méphistopheles,

Une adaptation du QuickSort des sources algo de développez : page sources algo

```
Public Function QUICKSORT(ByRef Tableau() As Integer, Optional ByVal Debut As Integer = -1, _
Optional ByVal Fin As Integer = -1)
'attention, ne pas avoir un tableau avec des indices négatifs.
If Debut = -1 Then Debut = LBound(Tableau, 1)
If Fin = -1 Then Fin = UBound(Tableau, 1)
Dim Pivot As Integer
Dim Gauche As Integer
Dim Droite As Integer
Dim temp As Integer
Pivot = Debut
Gauche = Debut
Droite = Fin
Do
If Tableau(Gauche) >= Tableau(Droite) Then
    temp = Tableau(Gauche)
    Tableau(Gauche) = Tableau(Droite)
    Tableau(Droite) = temp
   Pivot = Gauche + Droite - Pivot
End If
If Pivot = Gauche Then
   Droite = Droite - 1
Else
   Gauche = Gauche + 1
End If
DoEvents
Loop Until Gauche = Droite
  If Debut < Gauche - 1 Then QUICKSORT Tableau, Debut, Gauche - 1
  If Fin > Droite + 1 Then QUICKSORT Tableau, Droite + 1, Fin
End Function
```

### Comment enlever les accents d'une chaîne

### Auteurs : Cafeine ,

Voici une solution en utilisant les API.

Coller ce code dans un nouveau module :

```
Private Declare Function FoldString Lib "kernel32.dll" Alias _
    "FoldStringA" (ByVal dwMapFlags As Long, ByVal lpSrcStr As Long, _
    ByVal cchSrc As Long, ByVal lpDestStr As Long, ByVal cchdest As Long) As Long
Function OteAccents(ByVal str As String) As String
Dim i As Integer
    OteAccents = Space(Len(str))
For i = 0 To (Len(str) - 1) * 2 Step 2
    FoldString &H40, StrPtr(str) + i, 1, StrPtr(OteAccents) + i, 1
Next i
```

- 213 -

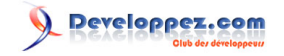

End Function

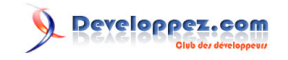

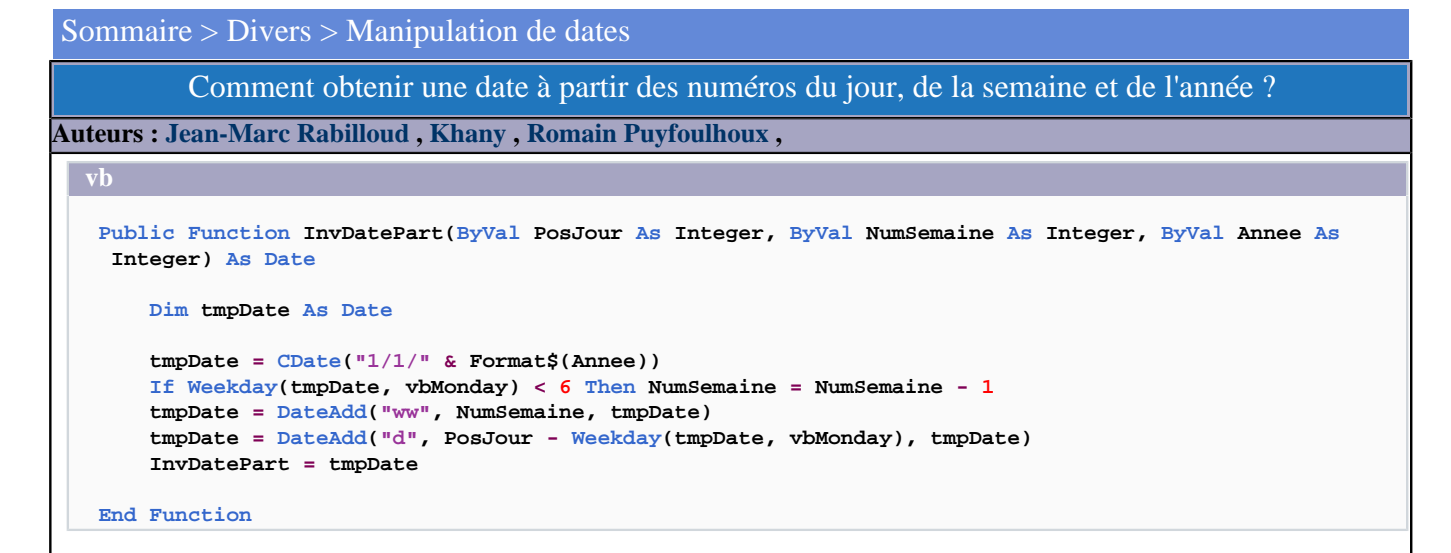

Par exemple, InvDatePart(3, 10, 2004) vous renvoie la date correspondant au troisième jour de la dixième semaine de l'année 2004.

### Comment déterminer le premier jour d'une semaine ?

### Auteurs : hpj ,

NOTE : Ce code considère que la semaine n°1 est celle qui contient au moins quatre jours dans la nouvelle année.

```
Public Function PremierJourSemaine(ByVal numSemaine As Byte, ByVal annee As Integer) As Date
Dim d As Date
Dim numS As Integer
' premier jour de l'année
d = DateSerial(annee, 1, 1)
' numéro de la semaine du ler janvier
numS = DatePart("ww", d, vbMonday, vbFirstFourDays)
' si le ler janvier fait partie de la dernière semaine de l'année précédente
' alors passe à la semaine suivante (la première de la nouvelle année)
If numS <> 1 Then d = DateAdd("d", 7, d)
' calcule le premier jour de la première semaine de l'année
d = DateAdd("d", 1 - Weekday(d, vbMonday), d)
' ajoute (numSemaine-1) semaines
PremierJourSemaine = DateAdd("ww", numSemaine - 1, d)
```

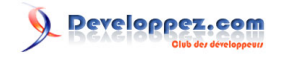

### vb End Function

### Comment convertir une chaîne de caractères en date ?

### Auteurs : Romain Puyfoulhoux,

Pour convertir une expression en date, vous pouvez utiliser la fonction CDate(expression). Si l'expression à convertir n'est pas une date correcte d'après le format indiqué dans les paramètres régionaux de Windows, CDate essaie d'utiliser un autre format. Si la fonction ne réussit pas à faire la conversion, elle génère une erreur de type "Type Mismatch". Dans l'exemple ci-dessous, une date est demandée à l'utilisateur. Sa réponse est alors convertie en date.

```
vb
```

```
Dim Rep As String, DateDeNaissance As Date
Do
    Rep = InputBox("Quelle est votre date de naissance ?")
Loop While (Not IsDate(Rep))
DateDeNaissance = CDate(Rep)
```

### Comment ajouter des heures, des jours ou des mois à une date ?

Auteurs : Romain Puyfoulhoux,

Vous pouvez utiliser la fonction DateAdd (intervalle, nombre, date)

intervalle : chaîne de caractères indiquant l'intervalle de temps que vous voulez ajouter (''m'' : mois, ''d'' : jour, ''yyyyy'' : année, etc...)

nombre : nombre d'intervalles que vous voulez ajouter

valeur renvoyée : une date contenant le résultat (la date passée en argument n'est pas modifiée)

Quelques exemples :

# vb

```
today = Now()
```

```
DateAdd("m", 3, today) 'renvoie today + 3 mois
DateAdd("d", 2, today) 'renvoie today + 2 jours
DateAdd("ww", 1, today) 'renvoie today + 1 semaine
DateAdd("h", 1, today) 'renvoie today + 1 heure
```

# Comment calculer le temps écoulé entre deux dates ? Auteurs : Romain Puyfoulhoux , Avec la fonction DateDiff() : vb Dim date1 As Date, date2 As Date date1 = "01/01/2004" -216-
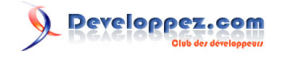

```
vb

date2 = "01/01/2005"

MsgBox "Durée en jours : " & DateDiff("d", date1, date2)

MsgBox "Durée en nombre de mois : " & DateDiff("m", date1, date2)
```

# Comment convertir une date julienne ?

Auteurs : Jean-Marc Rabilloud,

```
Dim DateJulienne As String
Dim Reponse As Date
DateJulienne = "2002211"
Reponse = DateSerial(CInt(Left(JulianVal, 4)), 1, CInt(Mid(JulianVal, 5)))
' La valeur renvoyée est une date
```

MsgBox Reponse

## Comment connaître le dernier jour du mois ?

Auteurs : cafeine ,

Il suffit de passer au mois suivant et de retirer 1 jour. Le code suivant se base sur le mois en cours.

```
vb
Dim Reponse As Date
Reponse = CDate("01/" & Month(Date) + 1 & "/" & Year(Date))
Reponse = DateAdd("d", -1, Reponse)
MsgBox Reponse
```

Comment trier ou comparer des dates facilement ?

Auteurs : Jacques Malatier ,

Extrait de l'aide Microsoft Visual Basic :

Les dates sont stockées sous la forme d'une partie d'un nombre réel.

Les valeurs situées à gauche du séparateur décimal représentent la date, tandis que celles situées à sa droite représentent l'heure. Les valeurs négatives correspondent à des dates antérieures au 30 décembre 1899.

L'astuce consiste donc à transformer les dates en valeurs décimales, avant de les comparer ou de les trier ! Exemple :

vb

If CDec(CDate(MaDate1)) >= CDec(CDate(MaDate2)) And CDec(CDate(MaDate3)) < CDec(CDate(Now)) Then</pre>

- 217 -

Les sources présentées sur cette pages sont libres de droits, et vous pouvez les utiliser à votre convenance. Par contre la page de présentation de ces sources constitue une oeuvre intellectuelle protégée par les droits d'auteurs. Copyright © 2000 Developpez LLC. Tout droits réservés Developpez LLC. Aucune reproduction, même partielle, ne peut être faite de ce site et de l'ensemble de son contenu : textes, documents et images sans l'autorisation expresse de Developpez LLC. Sinon vous encourez selon la loi jusqu'à 3 ans de prison et jusqu'à 300 000 E de dommages et intérêts.

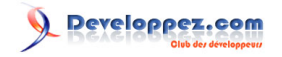

Un autre exemple de 🛂 Tri d'une ListView sur une colonne Date par SilkyRoad

### Comment savoir si une année est bisextile ?

Auteurs : random , Theo ,

2 solutions vous sont proposées pour répondre à la question posée :

1) Fun, avec toutes les explications adéquates :

```
Function IsBisextile(maDate As Date) As Boolean
'Fonction de contrôle de la bisextilité d'une année à partir d'une date
'Les conditions pour avoir une année bisextile sont les suivantes:
' - année divisible par 4 : année bisextile
' - exception : année divisible par 100 : année non bisextile
' - exception de l'exception : année divisible par 400 : année bisextile
' - exception de l'exception : année divisible par 400 : année bisextile
' If Year(maDate) Mod 4 = 0 And (Year(maDate) Mod 100 <> 0 Or Year(maDate) Mod 400 = 0) Then
        IsBisextile = True
        Else
            IsBisextile = False
        End If
End Function
```

2) Moins fun mais tout aussi efficace, par code direct sur le 29 février :

#### vb

```
Function IsBisextile(madate As Date) As Boolean
IsBisextile = Day(DateSerial(Year(madate), 3, 0))=29
End Function
```

A vous de choisir celle que vous préférez !

## Comment créer un timer sans utiliser le composant standard de VB6 ?

## Auteurs : ThierryAIM ,

A défaut d'utiliser le contrôle Timer, il existe les API SetTimer et KillTimer qui ont l'avantage : \* de pouvoir créer un timer sans le contrôle donc éventuellement sous VBA \* de pouvoir créer un timer dont la fréquence est codée sur un long, soit une fréquence supérieure à 65535ms, ce qui évite la solution d'appeler une variable publique servant de multiple dans le contrôle timer \* de pouvoir créer un timer sans form en faisant pointer sur une classe

```
Declare Function SetTimer Lib "user32" (ByVal hwnd As Long, ByVal nIDEvent As Long, ByVal uElapse As
Long, ByVal lpTimerFunc As Long) As Long
Declare Function KillTimer Lib "user32" (ByVal hwnd As Long, ByVal nIDEvent As Long) As Long
Sub TimerProc(ByVal hwnd As Long, ByVal nIDEvent As Long, ByVal uElapse As Long, ByVal
lpTimerFunc As Long)
'-- ici, le code a éxécuter par le Timer
```

- 218 -

Les sources présentées sur cette pages sont libres de droits, et vous pouvez les utiliser à votre convenance. Par contre la page de présentation de ces sources constitue une oeuvre intellectuelle protégée par les droits d'auteurs. Copyright © 2000 Developpez LLC. Tout droits réservés Developpez LLC. Aucune reproduction, même partielle, ne peut être faite de ce site et de l'ensemble de son contenu : textes, documents et images sans l'autorisation expresse de Developpez LLC. Sinon vous encourez selon la loi jusqu'à 3 ans de prison et jusqu'à 300 000 E de dommages et intérêts.

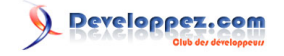

```
End Sub
Public Sub main()
    KillTimer 0, 0
SetTimer 0, 0, 5000, AddressOf TimerProc
End Sub
```

Les sources présentées sur cette pages sont libres de droits, et vous pouvez les utiliser à votre convenance. Par contre la page de présentation de ces sources constitue une oeuvre intellectuelle protégée par les droits d'auteurs. Copyright © 2000 Developpez LLC. Tout droits réservés Developpez LLC. Aucune reproduction, même partielle, ne peut être faite de ce site et de l'ensemble de son contenu : textes, documents et images sans l'autorisation expresse de Developpez LLC. Sinon vous encourez selon la loi jusqu'à 3 ans de prison et jusqu'à 300 000 E de dommages et intérêts. http://vb.developpez.com/